# HITACHI

# ユーザーズマニュアル

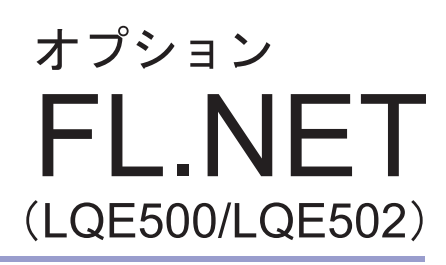

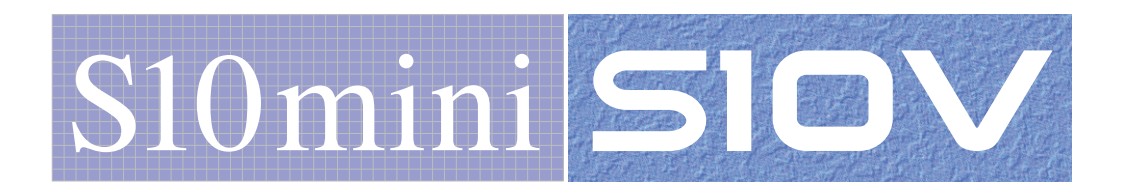

SVJ-1-101 (G)

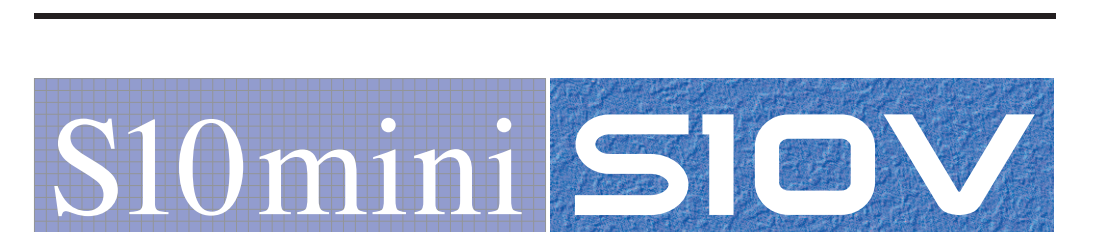

ユーザーズマニュアル

オプション

FL.NET

(LQE500/LQE502)

この製品を輸出される場合には、外国為替及び外国貿易法の規制 並びに米国輸出管理規則など外国の輸出関連法規をご確認のうえ、 必要な手続きをお取りください。 なお、不明な場合は、弊社担当営業にお問い合わせください。

| 2 | 0 | 0 | 2年  | 9月 | (第1版) | S V J - 1 - 1 0 1 | (A) | (廃版) |
|---|---|---|-----|----|-------|-------------------|-----|------|
| 2 | 0 | 0 | 3年  | 1月 | (第2版) | S V J - 1 - 1 0 1 | (B) | (廃版) |
| 2 | 0 | 0 | 3年  | 7月 | (第3版) | S V J - 1 - 1 0 1 | (C) | (廃版) |
| 2 | 0 | 0 | 4年  | 6月 | (第4版) | S V J - 1 - 1 0 1 | (D) | (廃版) |
| 2 | 0 | 0 | 6年1 | 0月 | (第5版) | S V J - 1 - 1 0 1 | (E) | (廃版) |
| 2 | 0 | 0 | 6年1 | 2月 | (第6版) | S V J - 1 - 1 0 1 | (E) | (廃版) |
| 2 | 0 | 0 | 8年  | 3月 | (第7版) | S V J - 1 - 1 0 1 | (F) | (廃版) |
| 2 | 0 | 1 | 7年  | 8月 | (第8版) | S V J - 1 - 1 0 1 | (G) |      |

 このマニュアルの一部または全部を無断で転写したり複写したりすることは、 固くお断りいたします。
 このマニュアルの内容を、改良のため予告なしに変更することがあります。

All Rights Reserved, Copyright © 2002, 2017, Hitachi, Ltd.

## 安全上のご注意

取り付け、運転、保守・点検の前に必ずこのマニュアルとその他の付属書類をすべて熟読し、正しくご使 用ください。機器の知識、安全の情報そして注意事項のすべてについて熟読してご使用ください。また、こ のマニュアルは最終保守責任者のお手元に必ず届くようにしてください。

このマニュアルでは、安全注意事項のランクを「危険」「注意」として区分してあります。

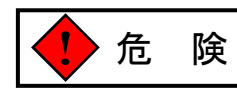

: 取り扱いを誤った場合に、危険な状況が起こりえて、死亡または重傷を受ける可能 性が想定される場合。

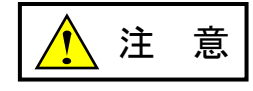

: 取り扱いを誤った場合に、危険な状況が起こりえて、中程度の傷害や軽傷を受ける 可能性が想定される場合および物的損害だけの発生が想定される場合。

なお、 注 意 に記載した事項でも、状況によっては重大な結果に結びつく可能性があります。

いずれも重要な内容を記載していますので必ず守ってください。

禁止、強制の絵表示の説明を次に示します。

🚫 : 禁止(してはいけないこと)を示します。例えば分解禁止の場合は 💦 となります。

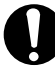

: 強制(必ずしなければならないこと)を示します。例えば接地の場合は

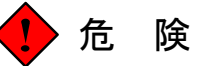

- 非常停止回路、インタロック回路などは、この製品の外部で構成してください。この製品の 故障により機械の破損や事故の恐れがあります。
- 外部供給電源は必ず過電圧、過電流の保護機能があるものを使用してください。
- 外部供給電源電圧により感電の恐れがあります。電源が入った状態でモジュールまたはケーブルの取り外し/取り付けをした場合、誤って電源端子に触れると感電の恐れがあります。 また、短絡またはノイズにより装置が破損する恐れがあります。モジュール、またはケーブルは、電源を切った状態で取り外し/取り付けをしてください。

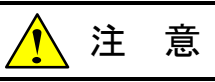

- カタログ、マニュアルに記載の環境で使用してください。高温、多湿、じんあい、腐食性ガス、振動、衝撃がある環境で使用すると、感電、火災、誤動作の原因になります。
- マニュアルに従って取り付けをしてください。取り付けに不備があると、落下、故障、誤動 作の原因になります。
- 電線くずなどの異物が入らないようにしてください。火災、故障、誤動作の原因になります。
- 故障の原因になりますので、水漏れの危険のあるところでは、防滴構造の筐体内に収納して ください。
- 熱がこもって高温となり、装置が故障する恐れがあります。また、隣接装置からの電磁波妨害により、装置が誤動作する恐れがあります。放熱と電磁波軽減のため、筐体と装置および各装置間は指定の間隔を空けてください。
- 実装形態により温度上昇は異なります。マニュアル記載の指定実装間隔は目安と考え、実装後の試運転中に装置付近の温度が仕様範囲内にあるか実測してください。温度が高い場合は、実装間隔を広げたり、冷却ファンにより強制空冷をしてください。
- コネクタにほこりなどが付着して接触不良が発生する可能性があります。装置の開梱後、ただちに設置および配線をしてください。

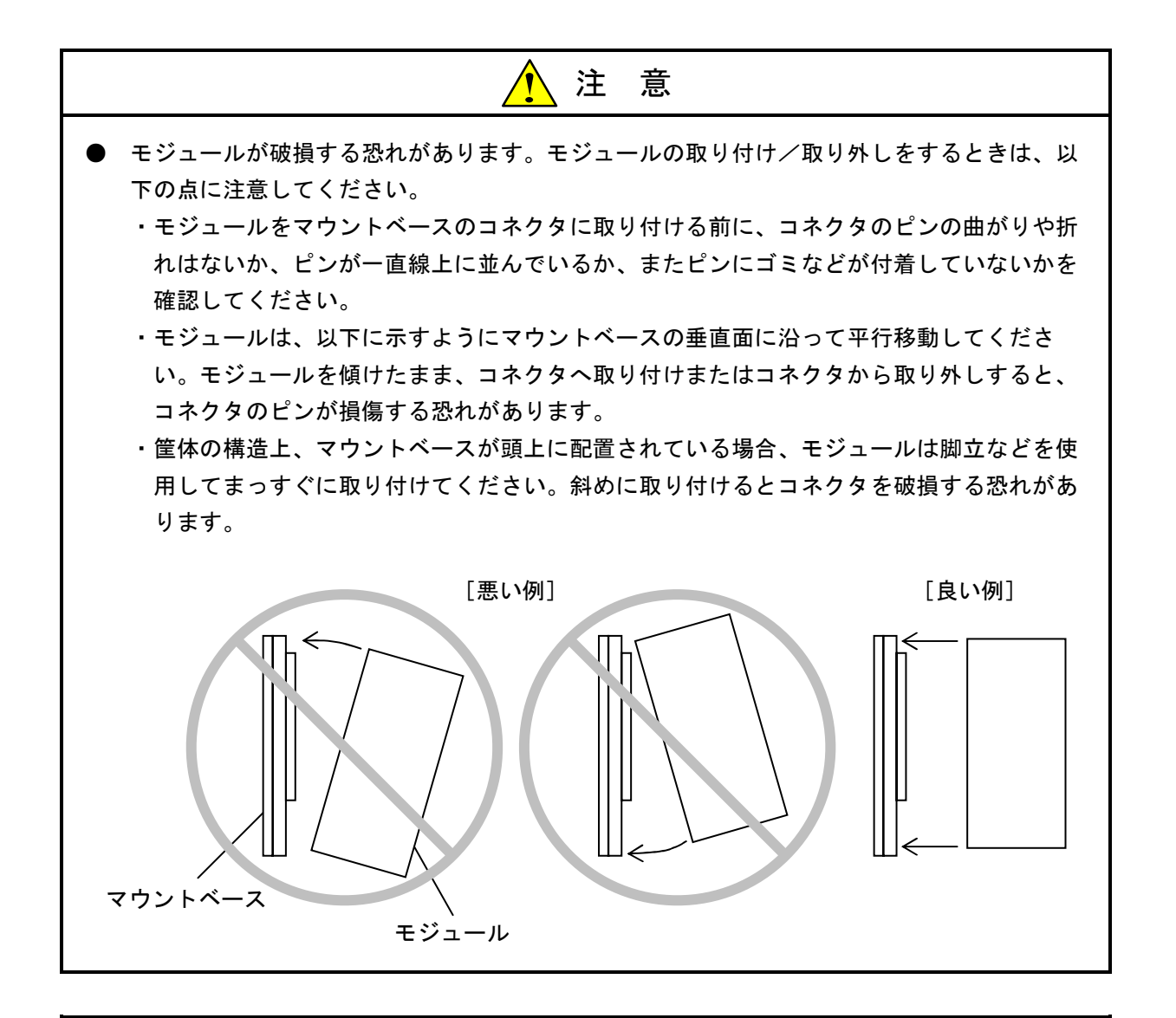

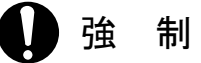

- マウントベースは垂直面に固定してください。マウントベースを水平面に固定すると放熱が 悪くなり、温度上昇により故障または部品劣化の原因になります。
- 静電気によりモジュールが破損する恐れがあります。作業する前に、人体の静電気を放電してください。
- ねじは確実に締め付けてください。締め付けが不十分な場合、誤動作や、発煙、発火を引き 起こす原因になります。

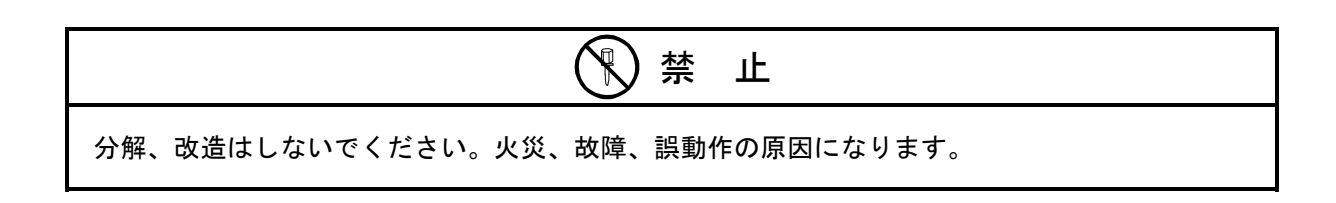

2. 配線について

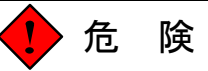

感電により、死亡、火傷の恐れ、またはノイズによりシステムが誤動作する恐れがあります。ラ イングラウンド(LG)、フレームグラウンド(FG)とシールド線(SHD)は接地してくださ い。

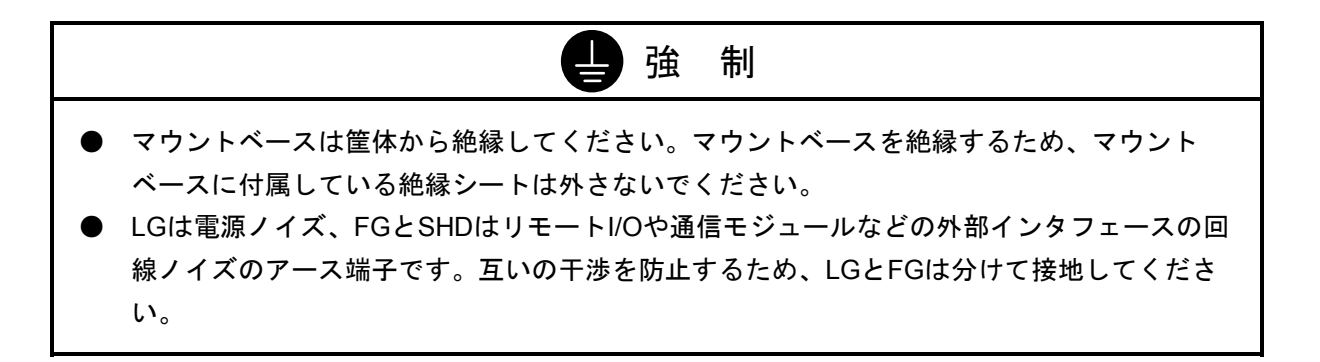

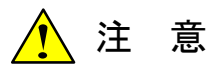

- 電源モジュールの入力電圧が仕様範囲内であっても、範囲の上下限に近い値の場合、入力電 源異常とみなし電源設備管理者に点検を依頼してください。
- 各モジュールに供給する電源は、定格にあった電源を使用してください。定格と異なる電源 を接続すると火災の原因になります。
- ケーブルは、資格のある作業者が配線してください。配線を誤ると火災、故障、感電の恐れ があります。

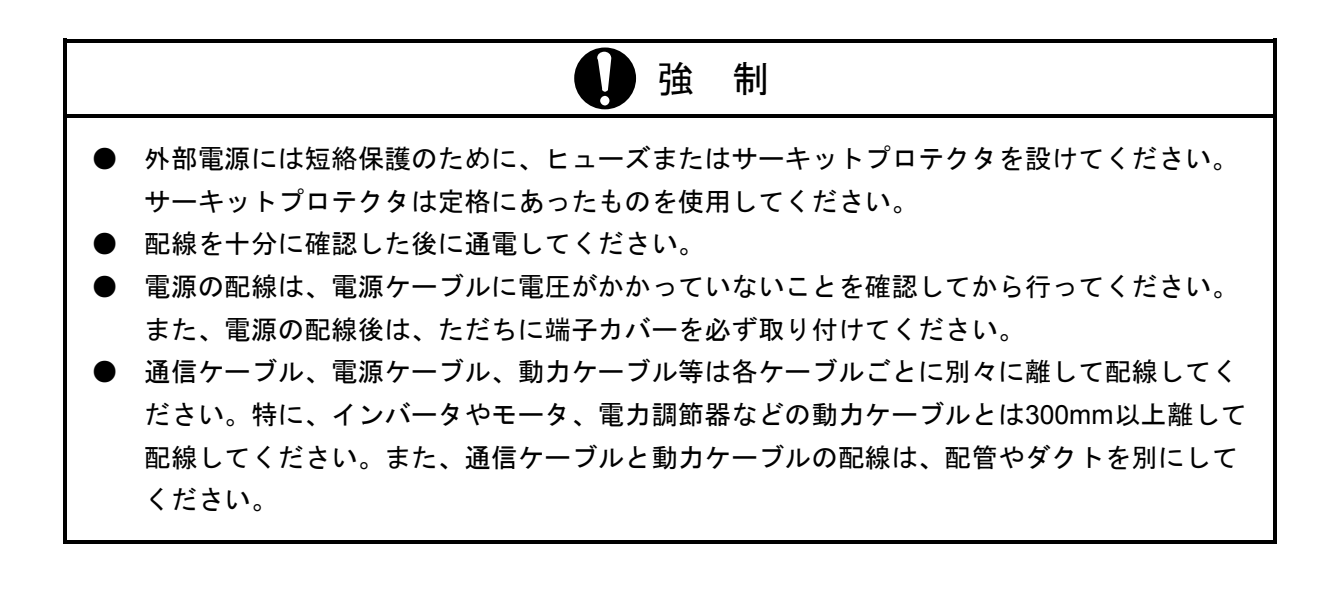

# ノイズによる誤動作の原因になりますので、AC100V/DC100Vの配線とネットワーク用のケーブ ルは同じ東線にせず、100mm以上離して配線してください。

3. 使用上の注意

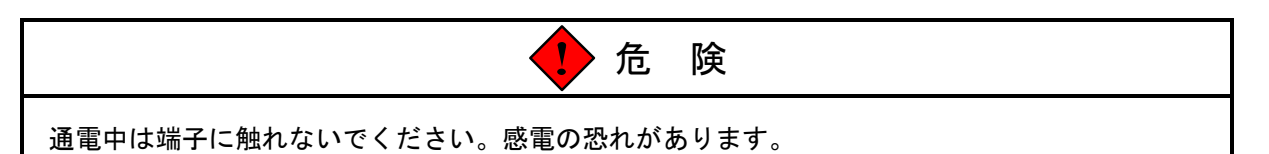

| 注意                                                                                                    |
|----------------------------------------------------------------------------------------------------|
| <ul> <li>運転中のプログラム変更、強制出力、RUN、STOP等の操作は十分に安全を確認してから<br/>行ってください。誤操作により、機械の破損や事故の恐れがあります。</li> <li>電源は順序に従って投入してください。順序を誤ると誤動作により、機械の破損や事故の恐<br/>れがあります。</li> <li>このモジュールの近くでは、トランシーバ、携帯電話等を使用しないでください。近くでト</li> </ul> |
| ランシーバ、携帯電話等を使用しますとノイズにより誤動作、システムダウンとなる恐れが<br>あります。                                                                                                    |
| <ul> <li>● 故障の原因になるため、電源の入/切は、1秒以上の十分な時間を空けて行ってください。</li> <li>● システムの構築やプログラムの作成などは、このマニュアルの記載内容をよく読み、書かれている指示や注意を十分理解してから行ってください。誤操作により、システムの故障が発生することがあります。</li> </ul>                                              |
| <ul> <li>このマニュアルは、必要なときすぐに参照できるよう、手近なところに保管してください。</li> <li>このマニュアルの記載内容について疑問点または不明点がございましたら、販売店までお知らせください。</li> </ul>                                                                                               |
| ● お客様の誤操作に起因する事故発生や損害につきましては、弊社は責任を負いかねますのでご了承ください。                                                                                                    |
| ● 弊社提供ソフトウェアを改変して使用した場合に発生した事故や損害につきましては、弊社は責任を負いかねますのでご了承ください。                                                                                                    |
| ● 弊社提供以外のソフトウェアを使用した場合の信頼性については、弊社は責任を負いかねま<br>すのでご了承ください。                                                                                                    |
| ● ファイルのバックアップ作業を日常業務に組み入れてください。ファイル装置の障害、ファ<br>イルアクセス中の停電、誤操作、その他何らかの原因によりファイルの内容を消失すること<br>があります。このような事態に備え、計画的にファイルのバックアップを取っておいてくだ<br>さい。                                                                          |
| ● この製品は、産業廃棄物として専門の処理業者に廃棄を依頼してください。                                                                                                    |

# ・ 弊社製品が故障や誤動作したりプログラムに欠陥があった場合でも、使用されるシステムの 安全が十分に確保されるよう、保護・安全回路は外部に設け、人身事故や重大な災害に対す る安全対策が十分確保できるようなシステム設計としてください。 非常停止回路、インタロック回路などはPLCの外部で構成してください。PLCの故障によ

り、機械の破損や事故の恐れがあります。

### 保証・サービス

特別な保証契約がない場合、この製品の保証は次のとおりです。

1. 保証期間と保証範囲

#### 【保証期間】

この製品の保証期間は、ご注文のご指定場所に納入後1年といたします。

#### 【保証範囲】

上記保証期間中に、このマニュアルに従った製品仕様範囲内の正常な使用状態で故障が生じた場合 は、その機器の故障部分をお買い上げの販売店または(株)日立パワーソリューションズにお渡しくだ さい。交換または修理を無償で行います。ただし、郵送いただく場合は、郵送料金、梱包費用はご注文 主のご負担になります。

次のいずれかに該当する場合は、この保証の対象範囲から除外いたします。

- 製品仕様範囲外の取り扱いおよび使用により故障した場合。
- 納入品以外の事由により故障した場合。
- 納入者以外の改造または修理により故障した場合。
- リレーなどの消耗部品の寿命により故障した場合。
- 上記以外の天災、災害など、納入者側の責任ではない事由により故障した場合。

ここでいう保証とは、納入した製品単体の保証を意味します。したがって、弊社ではこの製品の運用 および故障を理由とする損失、逸失利益等の請求につきましては、いかなる責任も負いかねますのであ らかじめご了承ください。また、この保証は日本国内でのみ有効であり、ご注文主に対して行うもので す。

#### 2. サービスの範囲

納入した製品の価格には技術者派遣などのサービス費用は含まれておりません。次に該当する場合は 別個に費用を申し受けます。

- 取り付け調整指導および試運転立ち会い。
- 保守点検および調整。
- 技術指導、技術教育、およびトレーニングスクール。
- 保証期間後の調査および修理。
- 保証期間中においても、上記保証範囲外の事由による故障原因の調査。

このページは白紙です。

このマニュアルは、以下のハードウェアおよびプログラムプロダクトの説明をしたものです。

### <ハードウェア>

FL.NET (LQE500/LQE502)

<プログラムプロダクト>

- S-7890-30 「FL.NETシステム」 (07-03)
- S-7895-30 「S10V FL.NETシステム」 (01-03-/A)

| 改訂No. | 来歴(改訂内容および改訂理由)                                  | 発行年月   | 備考 |
|-------|--------------------------------------------------|--------|----|
| А     | 新規作成                                             | 2002.9 |    |
| F     | 6.1.1 モジュールの交換、増設を追加                             | 2008.3 |    |
| G     | サポートOSにWindows®7(32bit)、Windows®10<br>(32bit)を追加 | 2017.8 |    |

来歷一覧表

上記追加変更の他に、記述不明瞭な部分、単なる誤字・脱字などについては、お断りなく訂正しました。

# はじめに

このたびは、S10mini, S10V用オプション FL.NETモジュールをご利用いただきましてありがとうございます。

この「ユーザーズマニュアル オプション FL.NET」は、FL.NETモジュールの取り扱いについて述べた ものです。このマニュアルをお読みいただき、正しくご使用いただくようお願いいたします。

S10mini, S10Vの製品には、標準仕様品と耐環境仕様品があります。耐環境仕様品は、標準仕様品と比べ部品のメッキ厚、コーティングが強化されています。

耐環境仕様品型式は、標準仕様品型式の後に「-Z」が付いています。

(例)標準仕様品型式 : LQE500, LQE502耐環境仕様品型式: LQE500-Z, LQE502-Z

このマニュアルは、標準仕様品と耐環境仕様品とで共通の内容となっています。このマニュアルには、標 準仕様品のモジュール型式のみを記載していますが、耐環境仕様品をご使用の場合も、このマニュアルに 従って、正しくご使用いただくようお願いいたします。

<LQE500の制限事項>

S10Vに実装時、モジュールRev.B(Ver-Rev:0002-0000)以前のFL.NETモジュール(LQE500)は、メッ セージ通信機能を使用できません(Cモードハンドラ、演算ファンクションとも)。コモンメモリ領域を使 用したサイクリック通信機能のみ使用できます。S10Vと組み合わせてメッセージ通信機能を使用する場合 は、モジュールRev.C(Ver-Rev:0003-0000)以降のモジュールを使用してください。

なお、上記Ver-Revは、S10V基本システムの「Module List」で表示されるFL.NETモジュールのマイクロプ ログラムのVer-Revです。

<FL-netプロトコルバージョンについての注意事項>

FL-netのプロトコルにはVer.1.00とVer.2.00のバージョンがあり、それぞれのバージョン間での互換性がないため、Ver.1.00とVer.2.00の機器同士の接続はできません。FL.NETモジュールも、型式によりサポートするプロトコルのバージョンが違いますので注意してください。

型式ごとのFL-netプロトコルバージョンを以下に示します。

| 型式               | LQE500   | LQE502   |
|------------------|----------|----------|
| FL-netプロトコルバージョン | Ver.1.00 | Ver.2.00 |

FL-netプロトコルバージョンVer.1.00とVer.2.00の機器同士は接続しないでください。FL-netプロトコル バージョンVer.2.00の機器(以降Ver.2.00機器と略)は、ネットワーク上にFL-netプロトコルバージョン Ver.1.00の機器(以降Ver.1.00機器と略)を検出時、データリンクに参加しない機能を持ちます。そのため、 Ver.1.00機器とVer.2.00機器はデータリンクを構成することはできません。

FL-netプロトコルバージョンの異なる機器の接続可否を下表に示します。

| 自機器        | Ver.1.00機器 | Ver.2.00機器 |
|------------|------------|------------|
| Ver.1.00機器 | 0          | ×          |
| Ver.2.00機器 | ×          | 0          |

○:接続可能、×:接続禁止

Ver.1.00: JEMA(一般社団法人 日本電機工業会)発行のFAコントロールネットワーク

[FL-net(OPCN-2)] -プロトコル仕様 JEM 1479 (2000年制定版)の規格に基づいて製作された 機器のFL-netプロトコルバージョン

Ver.2.00: JEMA(一般社団法人 日本電機工業会)発行のFAコントロールネットワーク [FL-net(OPCN-2)] -プロトコル仕様 JEM 1479 (2002年改正版)の規格に基づいて製作された 機器のFL-netプロトコルバージョン

下表に示す既存のパラメータ設定ソフトウェア(FL.NETシステム)は、FL-netプロトコルバージョンに関係なくLQE500とLQE502で共通に使用できます。

| 名称                 | 型式         | 備考             |  |
|--------------------|------------|----------------|--|
| S10mini用FL.NETシステム | S-7890-30J | LQE500、LQE502用 |  |
| S10V用FL.NETシステム    | S-7895-30J | LQE500、LQE502用 |  |

<商標について>

- Microsoft®, Windows®は、米国Microsoft Corporationの米国およびその他の国における登録商標または商 標です。
- ・Ethernet®は、米国Xerox Corp.の登録商標です。
- <記憶容量の計算値についての注意>
  - 2<sup>n</sup>計算値の場合(メモリ容量・所要量、ファイル容量・所要量など)
     1KB(キロバイト)=1,024バイトの計算値です。
     1MB(メガバイト)=1,048,576バイトの計算値です。
     1GB(ギガバイト)=1,073,741,824バイトの計算値です。
     10<sup>n</sup>計算値の場合(ディスク容量など)
  - 1KB(キロバイト)=1,000バイトの計算値です。 1MB(メガバイト)=1,000<sup>2</sup>バイトの計算値です。 1GB(ギガバイト)=1,000<sup>3</sup>バイトの計算値です。

| 1 | 根   | 我要                                                            | 1-1  |
|---|-----|---------------------------------------------------------------|------|
|   | 1.1 | FL-netとは                                                      | 1-2  |
|   | 1.2 | FL-netの特長                                                     | 1-3  |
|   |     |                                                               | -    |
| 2 | F   | L.NETモジュール                                                    | 2-1  |
|   | 2.1 | システム構成                                                        | 2-2  |
|   | 2.7 | 1.1 機能・性能仕様                                                   | 2-3  |
|   | 2   | 1.2 サポートツール仕様                                                 | 2-3  |
|   | 2.  | 1.3 リンクデータ仕様                                                  | 2-4  |
|   | 2.  | 1.4 リンクパラメータの設定領域                                             | 2-6  |
|   | 2.  | 1.5 プロファイルシステムパラメータの設定領域                                      | 2-7  |
|   | 2.2 | FL.NETモジュールの各部名称と機能                                           | 2-8  |
|   | 2.2 | 2.1 外観・構造                                                     | 2-8  |
|   | 2.2 | 2.2 各部名称と機能                                                   | 2-9  |
|   |     |                                                               |      |
| 3 | F   | L.NETモジュールの実装                                                 | 3-1  |
| ; | 3.1 | マウントベース                                                       | 3-2  |
| ļ | 3.2 | モジュールの実装                                                      | 3-2  |
| ļ | 3.3 | モジュールNo.設定スイッチの設定方法                                           | 3-4  |
|   |     |                                                               |      |
| 4 | F   | L.NETモジュールの配線方法                                               | 4-1  |
|   | 4.1 | 通信ケーブルの接続                                                     | 4-2  |
|   | 4.2 | 適用通信ケーブル                                                      | 4-4  |
|   | 4.3 | 電源配線                                                          | 4-5  |
|   | 4.4 | アース配線                                                         | 4-6  |
|   |     |                                                               |      |
| 5 | 禾   | 1用の手引き                                                        | 5-1  |
| ļ | 5.1 | イーサネットについて                                                    | 5-2  |
|   | 5.  | 1.1 10BASE5システム                                               | 5-2  |
|   | 5.  | 1.2 10BASE-Tシステム                                              | 5-6  |
| ļ | 5.2 | FL-netについて                                                    | 5-9  |
|   | 5.2 | 2.1 FL-netの概要                                                 | 5-9  |
|   | 5.2 | ······<br>2.2 接続台数とノード番号 ···································· | 5-11 |
|   | 5.2 |                                                               | 5-12 |
|   | 5 ( | 2 4 伝送データ量                                                    | 5-13 |

| 5.2.5  | 転送周期とその監視              | 5-14  |
|--------|------------------------|-------|
| 5.2.6  | データ領域とメモリ              | 5-15  |
| 5.2.7  | 通信管理テーブル               | 5-16  |
| 5.2.8  | サイクリック伝送と領域            | 5-18  |
| 5.2.9  | メッセージ伝送                | 5-23  |
| 5.3 FL | .NETモジュールの設定方法         | 5-35  |
| 5.3.1  | 立ち上げ手順                 | 5-35  |
| 5.3.2  | モジュールの実装とスイッチの設定       | 5-37  |
| 5.3.3  | ツールの接続方法               | 5-37  |
| 5.3.4  | ツールの立ち上げ方法             | 5-37  |
| 5.4 FL | .NETモジュールの使い方          | 5-38  |
| 5.4.1  | リンクパラメータの設定方法          | 5-38  |
| 5.4.2  | CPUまたはLPUメモリの割り付け方法    | 5-41  |
| 5.4.3  | ビットデータの使い方             | 5-50  |
| 5.4.4  | ワードデータの使い方             | 5-51  |
| 5.4.5  | メッセージ通信の使い方            | 5-51  |
| 5.4.6  | 管理テーブルの使い方             | 5-109 |
| 5.4.7  | FL.NETモジュールの通信性能       | 5-116 |
| 5.4.8  | 通信ログの使い方               | 5-122 |
| 5.5 シ  | ステムインストールと立ち上げ         | 5-124 |
| 5.5.1  | インストール                 | 5-124 |
| 5.5.2  | アンインストール               | 5-127 |
| 5.5.3  | システム立ち上げ               | 5-127 |
| 5.5.4  | 接続PCs変更                | 5-130 |
| 5.5.5  | 編集ファイル選択               | 5-131 |
| 5.5.6  | システム終了                 | 5-132 |
| 5.6 操  | 作方法                    | 5-133 |
| 5.6.1  | 自ノード情報                 | 5-133 |
| 5.6.2  | ノードデータ表示               | 5-135 |
| 5.6.3  | 他ノード受信設定               | 5-136 |
| 5.6.4  | 参加他ノード情報               | 5-137 |
| 5.6.5  | ネットワーク状態               | 5-139 |
| 5.6.6  | ノード設定一覧                | 5-140 |
| 5.6.7  | RAS情報                  | 5-140 |
| 5.6.8  | 設定保存                   | 5-141 |
| 5.6.9  | 設定送信                   | 5-142 |
| 5.6.10 | IPアドレス設定               | 5-144 |
| 5.6.11 | 演算ファンクション登録(S10miniのみ) | 5-146 |

|   | 5.6.12             | 印刷                    | 5-148 |
|---|--------------------|-----------------------|-------|
|   | 5.6.13             | CSV出力                 | 5-150 |
|   | <u> </u>           |                       |       |
| 6 | 保守·                | 点検                    | 6-1   |
| 6 | 5.1 保              | 守点検項目                 | . 6-2 |
|   | 6.1.1              | モジュールの交換、増設           | . 6-3 |
| 7 | トラブ                | ブルシューティング             | 7-1   |
| 7 | 7.1 故降             | 障かなと思ったら              | . 7-2 |
| 7 | 7.2 ネ              | ットワークの不具合とその対策        | . 7-3 |
| 7 | 7.3 FL-            | -netを使用するうえでの注意事項     | . 7-6 |
| 7 | 7.4 I <sup>-</sup> | ラー表示と対策               | 7-7   |
| 8 | 付録                 |                       | . 8-1 |
| 8 | 3.1 シン             | ステム構築ガイド              | 8-2   |
|   | 8.1.1              | イーサネットの概要             | . 8-2 |
|   | 8.1.2              | 10BASE5の仕様            | . 8-3 |
|   | 8.1.3              | 10BASE-Tの仕様           | 8-4   |
|   | 8.1.4              | その他イーサネットの仕様          | . 8-5 |
| 8 | 3.2 シン             | ステム構成例                | . 8-7 |
|   | 8.2.1              | 小規模構成                 | . 8-7 |
|   | 8.2.2              | 基本構成                  | . 8-8 |
|   | 8.2.3              | 大規模構成                 | . 8-9 |
|   | 8.2.4              | 長距離分散構成               | 8-10  |
|   | 8.2.5              | 局所集中構成                | 8-11  |
|   | 8.2.6              | 局所長距離分散構成             | 8-12  |
|   | 8.2.7              | FL-netのシステムの考え方       | 8-13  |
|   | 8.2.8              | 汎用のイーサネットとFL-netの相違点  | 8-13  |
| 8 | 3.3 ネ              | ットワークシステムの定義          | 8-14  |
|   | 8.3.1              | 通信プロトコルの規格            | 8-14  |
|   | 8.3.2              | 通信プロトコルの階層構造          | 8-14  |
|   | 8.3.3              | FL-netの物理層について        | 8-15  |
|   | 8.3.4              | IPアドレス                | 8-15  |
|   | 8.3.5              | サブネットマスク              | 8-16  |
|   | 8.3.6              | TCP/IP, UDP/IP通信プロトコル | 8-16  |
|   | 8.3.7              | ポート番号                 | 8-16  |
|   | 8.3.8              | FL-netのデータフォーマット      | 8-17  |
|   | 8.3.9              | FL-netのトランザクションコード    | 8-19  |

| 8.3.10 | UDPポートでのトランザクションコード受信動作        | 8-21 |
|--------|--------------------------------|------|
| 8.4 FL | -netのネットワーク管理                  | 8-22 |
| 8.4.1  | FL-netのトークン管理                  | 8-22 |
| 8.4.2  | FL-netへの加入/FL-netからの離脱         | 8-26 |
| 8.4.3  | ノードの状態管理                       | 8-28 |
| 8.4.4  | FL-netの自ノード管理テーブル              | 8-28 |
| 8.4.5  | FL-netの参加ノード管理テーブル             | 8-29 |
| 8.4.6  | FL-netの状態管理                    | 8-30 |
| 8.4.7  | FL-netのメッセージ通番管理               | 8-30 |
| 8.5 木  | ットワーク構成部品                      | 8-31 |
| 8.5.1  | イーサネットの構成部品一覧                  | 8-31 |
| 8.5.2  | 10BASE5関連                      | 8-33 |
| 8.5.3  | 10BASE-T関連                     | 8-43 |
| 8.6 FL | -netのネットワーク施工方法                | 8-45 |
| 8.6.1  | 10BASE5同軸ケーブルの配線               | 8-45 |
| 8.6.2  | 10BASE-T(UTP)ケーブル              | 8-61 |
| 8.7 FL | -netシステムの接地                    | 8-63 |
| 8.7.1  | FL-netシステムの接地の概要               | 8-63 |
| 8.7.2  | 電源配線と接地                        | 8-64 |
| 8.7.3  | FL-netシステムのネットワーク機器の電源配線とアース接地 | 8-65 |
| 8.7.4  | 配線ダクト・電線管の配線と接地                | 8-66 |
| 8.8 FL | -net工事施工チェックシート                | 8-67 |
| 8.9 FL | -netのプロファイル                    | 8-68 |
| 8.9.1  | 機器通信情報の分類                      | 8-68 |
| 8.9.2  | 共通パラメータの詳細                     | 8-69 |
| 8.9.3  | デバイス固有パラメータの詳細(使用する場合)         | 8-69 |
| 8.9.4  | システムパラメータの例(PLCの例)             | 8-70 |
| 8.9.5  | システムパラメータの例(CNCの例)             | 8-75 |

# 図目次

| 図 1 — 1  | FAコントロールネットワーク構成例                     | 1-2  |
|----------|---------------------------------------|------|
| 図 1 — 2  | FL-netプロトコルの基本構造                      | 1-3  |
| 図 2 一 1  | FAコントロールネットワーク構成例                     | 2-2  |
| 図 2 — 2  | FL.NETモジュールの外観                        | 2-8  |
| 図 2 — 3  | FL.NETモジュールの各部名称                      | 2-9  |
| 図 3 — 1  | オプションモジュールの実装                         | 3-2  |
| 図 3 — 2  | モジュールNo.設定スイッチの設定方法                   | 3-4  |
| 図4-1     | モジュールの10BASE5トランシーバケーブル接続             | 4-2  |
| 図 4 一 2  | モジュールの10BASE-Tケーブル接続                  | 4-3  |
| 図 4 一 3  | モジュールの電源配線                            | 4-5  |
| 図 4 - 4  | ユニットのアース配線                            | 4-6  |
| 図 5 — 1  | 10BASE5システムの基本接続方法(リピータなし、最大距離500m)   | 5-2  |
| 図 5 — 2  | 10BASE5システムの基本接続方法(リピータ使用、最大距離1,500m) | 5-3  |
| 図 5 — 3  | 10BASE5システムの基本接続方法(リピータ使用、最大距離2,500m) | 5-4  |
| 図 5 — 4  | 10BASE-Tシステムの基本接続方法1                  | 5-6  |
| 図 5 — 5  | 10BASE-Tシステムの基本接続方法2                  | 5-6  |
| 図 5 — 6  | イーサネットのIPアドレスのクラス区分                   | 5-8  |
| 図 5 — 7  | イーサネットのクラスCのIPアドレス例                   | 5-8  |
| 図 5 — 8  | FL-netのコンセプト                          | 5-9  |
| 図 5 — 9  | FAリンクプロトコル                            | 5-10 |
| 図 5 - 10 | FL-netのIPアドレス                         | 5-11 |
| 図 5 - 11 | FL-netの接続台数とノード番号                     | 5-11 |
| 図 5 - 12 | FL-netのデータ通信の種類                       | 5-12 |
| 🗵 5 — 13 | コモンメモリとサイクリック伝送の例                     | 5-12 |
| 図 5 - 14 | メッセージ伝送の例                             | 5-13 |
| 図 5 - 15 | サイクリック伝送のデータ量                         | 5-13 |
| 図 5 - 16 | メッセージ伝送のデータ量                          | 5-14 |
| 図 5 - 17 | リフレッシュサイクル許容時間の例                      | 5-14 |
| 図 5 - 18 | データ領域とメモリ                             | 5-15 |
| 図 5 - 19 | トークン巡回とサイクリック伝送1                      | 5-19 |
| 図 5 - 20 | トークン巡回とサイクリック伝送2                      | 5-19 |
| 図 5 - 21 | サイクリック伝送のコモンメモリ領域例1                   | 5-20 |
| 図 5 - 22 | サイクリック伝送のコモンメモリ領域例2                   | 5-21 |
| 図 5 - 23 | コモンメモリ領域1と領域2                         | 5-21 |
| 図 5 - 24 | データの同時性保証                             | 5-22 |

| 図 5 - 25 | メッセージ伝送概要                              | 5-23  |
|----------|----------------------------------------|-------|
| 🗵 5 — 26 | バイトブロック読み出し                            | 5-25  |
| 🗵 5 — 27 | バイトブロック書き込み                            | 5-26  |
| 🗵 5 — 28 | ワードブロック読み出し                            | 5-27  |
| 🗵 5 — 29 | ワードブロック書き込み                            | 5-28  |
| 図 5 - 30 | ネットワークパラメータ読み出し                        | 5-29  |
| 🗵 5 — 31 | ネットワークパラメータ書き込み                        | 5-30  |
| 🗵 5 — 32 | 運転・停止指令                                | 5-31  |
| 🗵 5 — 33 | プロファイル読み出し                             | 5-32  |
| 🗵 5 — 34 | 通信ログデータの読み出し                           | 5-33  |
| 🗵 5 — 35 | 通信ログデータのクリア                            | 5-33  |
| 図 5 - 36 | メッセージ折り返し機能                            | 5-34  |
| 図 5 - 37 | 透過形メッセージ伝送                             | 5-34  |
| 図 5 - 38 | IPアドレス設定画面                             | 5-36  |
| 🗵 5 — 39 | リンクパラメータ設定画面                           | 5-38  |
| 図 5 - 40 | FL.NETモジュールのコモンメモリデータ転写イメージ            | 5-41  |
| 図 5 -41  | 自ノードのCPUまたはLPUメモリ割り付け画面                | 5-43  |
| 図 5 - 42 | 参加他ノード用コモンメモリ領域設定画面                    | 5-45  |
| 図 5 - 43 | 自ノードの各状態フラグエリア設定画面                     | 5-47  |
| 図 5 - 44 | 参加他ノードの各状態フラグエリア設定画面                   | 5-49  |
| 図 5 - 45 | 領域1データのビット変換                           | 5-50  |
| 図 5 - 46 | 透過型受信フラグエリア、透過型受信起動タスク設定画面             | 5-57  |
| 図 5 - 47 | 参加ノード番号一覧画面1                           | 5-109 |
| 図 5 - 48 | 自ノード情報(自ノード管理テーブル)表示画面                 | 5-110 |
| 図 5 - 49 | 参加ノード番号一覧画面2                           | 5-114 |
| 図 5 - 50 | 参加他ノードリンク情報表示画面                        | 5-115 |
| 🗵 5 -51  | ネットワーク状態(ネットワーク管理テーブル)表示画面             | 5-115 |
| 図 5 - 52 | [RAS情報]ダイアログボックス                       | 5-122 |
| 🗵 5 -53  | [FL.NET] 画面                            | 5-128 |
| 図 5 - 54 | [[S10V] FL.NET] 画面                     | 5-128 |
| 🗵 5 — 55 | [通信種類]画面                               | 5-129 |
| 図 5 - 56 | 編集ファイル選択                               | 5-129 |
| 図 5 - 57 | [ファイルを開く]画面                            | 5-131 |
| 図 5 - 58 | [新規作成確認]ダイアログボックス                      | 5-132 |
| 図 5 - 59 | 無効なFL.NET設定情報ファイル指定時のエラーメッセージダイアログボックス | 5-132 |
| 図 5 - 60 | [印刷]ダイアログボックス                          | 5-148 |
| 図 5 - 61 | [名前を付けて保存]ダイアログボックス                    | 5-150 |
| 図 7 — 1  | エラーフリーズ情報テーブル内スタックフレームの詳細              | 7-11  |

| 図 7 — 2  | モジュールのエラーランプ                   | 7-15 |
|----------|--------------------------------|------|
| 図 8 一 1  | IEEE802.3標準化動向                 | 8-2  |
| 図 8 — 2  | 10BASE5イーサネット構成例               | 8-3  |
| 図 8 — 3  | 10BASE-Tイーサネット構成例              | 8-4  |
| 図 8 — 4  | 10BASE2イーサネット構成例               | 8-5  |
| 図 8 — 5  | 光イーサネット構成例                     | 8-5  |
| 図 8 — 6  | 無線イーサネット構成例                    | 8-6  |
| 図 8 一 7  | 小規模構成例                         | 8-7  |
| 図 8 — 8  | 基本構成例                          | 8-8  |
| 図 8 — 9  | 大規模構成例                         | 8-9  |
| 図 8 - 10 | 長距離分散構成例                       | 8-10 |
| 図 8 - 11 | 局所集中構成例                        | 8-11 |
| 図 8 - 12 | 局所長距離分散構成例                     | 8-12 |
| 図 8 - 13 | FAリンクプロトコルの位置付け                | 8-14 |
| 図 8 - 14 | FL-netのIPアドレス                  | 8-15 |
| 図 8 - 15 | FL-netのデータフォーマット概要             | 8-17 |
| 図 8 - 16 | FL-netのデータ(1フレーム)例             | 8-18 |
| 図 8 - 17 | FL-netヘッダ                      | 8-19 |
| 図 8 - 18 | トークンの流れ                        | 8-23 |
| 図 8 - 19 | 立ち上げ時のタイムチャート1                 | 8-26 |
| 図 8 - 20 | 立ち上げ時のタイムチャート2                 | 8-27 |
| 図 8 - 21 | イーサネットの構成部品一覧                  | 8-31 |
| 図 8 - 22 | トランシーバ概観                       | 8-33 |
| 図 8 - 23 | トランシーバとトランシーバケーブル(AUI)         | 8-33 |
| 図 8 - 24 | タップと同軸ケーブルの取り付け                | 8-34 |
| 図 8 - 25 | タップとトランシーバ本体の取り付け              | 8-34 |
| 図 8 - 26 | イーサネットのトランシーバ(タップ形)            | 8-35 |
| 図 8 - 27 | イーサネットのトランシーバ(コネクタ形)           | 8-36 |
| 図 8 - 28 | イーサネットのマルチポートトランシーバ            | 8-37 |
| 図 8 - 29 | イーサネットのリピータ                    | 8-38 |
| 図 8 - 30 | イーサネットの同軸ケーブル                  | 8-38 |
| 図 8 - 31 | イーサネットの同軸コネクタ                  | 8-39 |
| 図 8 - 32 | イーサネットの中継コネクタ                  | 8-39 |
| 図 8 - 33 | イーサネットのターミネータ(終端抵抗)            | 8-39 |
| 図 8 - 34 | イーサネットの同軸ケーブルアース端子             | 8-40 |
| 図 8 - 35 | イーサネットのトランシーバケーブル              | 8-40 |
| 図 8 - 36 | イーサネットの10BASE5/10BASE-T変換器     | 8-41 |
| 図 8 - 37 | イーサネットの10BASE5/10BASE-T変換器取り付け | 8-41 |

| 図 8 - 38 | イーサネットの同軸/光変換メディアコンバータ・リピータ       | 8-42 |
|----------|-----------------------------------|------|
| 図 8 - 39 | イーサネットのハブ                         | 8-43 |
| 図 8 - 40 | イーサネットの10BASE-Tケーブル               | 8-44 |
| 図 8 -41  | イーサネットの10BASE-T/光変換メディアコンバータ・リピータ | 8-44 |
| 図 8 - 42 | 同軸ケーブル被覆(PVCシース)剥ぎ                | 8-46 |
| 図 8 - 43 | 同軸ケーブルアルミテープ除去1                   | 8-46 |
| 図 8 - 44 | 同軸ケーブルアルミテープ除去2                   | 8-46 |
| 図 8 - 45 | 同軸ケーブル絶縁体剥ぎ                       | 8-47 |
| 図 8 - 46 | 同軸ケーブルの部品組み込みおよびシールド処理            | 8-47 |
| 図 8 - 47 | 同軸ケーブルのシールド処理およびピンコンタクトはんだ付け      | 8-47 |
| 図 8 - 48 | 同軸ケーブルのコネクタ組み立て                   | 8-47 |
| 図 8 - 49 | トランシーバ各部の名称                       | 8-49 |
| 図 8 - 50 | トランシーバのシールド圧接ピンをタップ本体挿入           | 8-50 |
| 図 8 -51  | トランシーバのタップフレームの押えビス緩め             | 8-50 |
| 図 8 -52  | トランシーバのタップフレームとタップ本体装着            | 8-50 |
| 図 8 - 53 | トランシーバのタップフレームと同軸ケーブルの挿入          | 8-51 |
| 図 8 - 54 | 同軸ケーブルの心線プローブ用の穴あけ                | 8-51 |
| 図 8 -55  | 同軸ケーブルへの心線プローブ取り付け                | 8-52 |
| 図 8 - 56 | タップコネクタへのトランシーバ本体挿入               | 8-52 |
| 図 8 - 57 | トランシーバ本体とタップの固定                   | 8-53 |
| 図 8 - 58 | コネクタ形トランシーバ取り付け                   | 8-54 |
| 図 8 - 59 | リピータ接続                            | 8-54 |
| 図 8 - 60 | リピータの設置スペース                       | 8-55 |
| 図 8 -61  | 中継コネクタの絶縁                         | 8-55 |
| 図 8 - 62 | L型コネクタの絶縁                         | 8-56 |
| 図 8 - 63 | トランシーバおよびトランシーバケーブルの壁面設置例1        | 8-56 |
| 図 8 - 64 | トランシーバおよびトランシーバケーブルの壁面設置例2        | 8-57 |
| 図 8 - 65 | トランシーバおよびトランシーバケーブルの天井内、床下内設置例    | 8-58 |
| 図 8 - 66 | アース端子本体への挿入つめ取り付け                 | 8-59 |
| 図 8 - 67 | アース端子取り付け                         | 8-59 |
| 図 8 - 68 | 挿入つめの余分の切断                        | 8-60 |
| 図 8 - 69 | 同軸ケーブルのアース端子取り付け                  | 8-60 |
| 図 8 - 70 | UTPケーブルのシース剥ぎ                     | 8-61 |
| 図 8 -71  | UTPケーブルの信号線の切断                    | 8-61 |
| 図 8 -72  | UTPケーブルのコネクタへの挿入                  | 8-62 |
| 図 8 -73  | UTPケーブルコネクタの組み立て                  | 8-62 |
| 図 8 - 74 | コントローラ制御盤の接地方法例1(鉄骨接地の場合)         | 8-63 |
| 図 8 -75  | コントローラ制御盤の接地方法例2(コントローラ単独D種接地の場合) | 8-63 |

| 図 8 - 76 | FL-netシステムの電源配線と接地の例            | 8-64 |
|----------|---------------------------------|------|
| 図 8 - 77 | FL-netシステムのネットワーク機器の電源配線とアース接地例 | 8-65 |
| 図 8 - 78 | 配線ダクトを使用した場合の配線例                | 8-66 |
| 図 8 - 79 | 電線管を使用した場合の配線例                  | 8-66 |
| 図 8 - 80 | 機器通信情報の分類                       | 8-68 |

| 表目 | 次 |
|----|---|
|----|---|

| 表 2 一 1  | 一般仕様                                | 2-2  |
|----------|-------------------------------------|------|
| 表 2 一 2  | 機能・性能仕様                             | 2-3  |
| 表 2 一 3  | コモンメモリ領域をCPUまたはLPUメモリに割り付け可能なレジスタ   | 2-4  |
| 表 2 一 4  | 仮想アドレス空間と物理メモリ                      | 2-4  |
| 表 2 一 5  | 仮想アドレス空間と各シンボル名称対応                  | 2-5  |
| 表2-6     | リンクデータのエラーメモリ領域                     | 2-6  |
| 表2-7     | プロファイルシステムパラメータの設定領域(LQE500の記載例)    | 2-7  |
| 表 2 一 8  | プロファイルシステムパラメータの設定領域(LQE502の記載例)    | 2-7  |
| 表 2 一 9  | FL.NETモジュールの各部名称とその機能               | 2-9  |
| 表 3 一 1  | FL.NETモジュール実装可能マウントベース              | 3-2  |
| 表 3 一 2  | モジュールNo.設定スイッチ詳細                    | 3-4  |
| 表4-1     | モジュール適用通信ケーブル(10BASE5トランシーバケーブル)    | 4-4  |
| 表4-2     | モジュール適用通信ケーブル(10BASE-Tツイストペアケーブル)   | 4-4  |
| 表 5 一 1  | イーサネットのシステム構成上の一般仕様                 | 5-5  |
| 表 5 一 2  | 自ノード管理テーブル                          | 5-16 |
| 表 5 一 3  | 参加ノード管理テーブル                         | 5-17 |
| 表 5 一 4  | ネットワーク管理テーブル                        | 5-17 |
| 表 5 一 5  | サポートメッセージ伝送一覧                       | 5-24 |
| 表5-6     | ネットワークパラメータ情報                       | 5-29 |
| 表 5 一 7  | コモンメモリ領域をCPUまたはLPUメモリに割り付けできるアドレス範囲 | 5-42 |
| 表 5 一 8  | Cモードハンドラー覧                          | 5-53 |
| 表 5 一 9  | 演算ファンクション一覧                         | 5-54 |
| 表 5 一 10 | 透過型受信フラグ割り付け                        | 5-58 |
| 表7-1     | ネットワークに関する不具合と対策(通信ができない場合)         | 7-3  |
| 表7-2     | ネットワークに関する不具合と対策(通信が不安定な場合)         |      |
| 表 7 一 3  | CPUモジュールインディケータ表示                   | 7-7  |
| 表7-4     | FAプロトコルエラー時のCPUモジュールインディケータ表示詳細     |      |
| 表 7 - 5  | ハードウェアエラー時のCPUモジュールインディケータ表示詳細      |      |
| 表7-6     | エラーフリーズ情報テーブル詳細                     |      |
| 表 7 - 7  | 検出コード一覧                             |      |
| 表 8 一 1  | FL-netの通信プロトコル                      | 8-14 |
| 表 8 一 2  | IPアドレスのクラス                          | 8-15 |
| 表 8 一 3  | FL-netのポート番号                        | 8-16 |
| 表 8 一 4  | トランザクションコード一覧                       | 8-20 |
| 表 8 一 5  | UDPポートでのトランザクションコード受信処理(LQE502)     | 8-21 |

| 表 8 一 6 | トークンとデータ(LQE500)         | 8-24 |
|---------|--------------------------|------|
| 表 8 - 7 | トークンとデータ(LQE502)         | 8-25 |
| 表 8 - 8 | ノードの状態管理のテーブル概要          | 8-28 |
| 表 8 - 9 | 自ノード管理テーブル               | 8-28 |
| 表 8 -10 | 参加ノード管理テーブル              | 8-29 |
| 表 8 -11 | ネットワーク管理テーブル             | 8-30 |
| 表 8 -12 | メッセージ通番管理の送信用管理データ       | 8-30 |
| 表 8 -13 | メッセージ通番管理の受信用管理データ       | 8-30 |
| 表 8 -14 | イーサネットの構成部品一覧            | 8-32 |
| 表 8 -15 | 同軸ケーブルの諸元                | 8-45 |
| 表 8 -16 | SQEスイッチの設定               | 8-53 |
| 表 8 -17 | FL-net工事施工チェックシート        | 8-67 |
| 表 8 -18 | 共通パラメータの詳細               | 8-69 |
| 表 8 -19 | デバイス固有パラメータ詳細            | 8-69 |
| 表 8 -20 | システムパラメータの表形式文書表記(PLCの例) | 8-70 |
| 表 8 -21 | システムパラメータの表形式文書表記(CNCの例) | 8-75 |
|         |                          |      |

# 1 概要

# 1.1 FL-netとは

FL-netは通産省の外郭団体である一般財団法人 製造科学技術センターにおいて、FAオープン推進協議会 (FAOP)が標準化し、JEMA 一般社団法人 日本電機工業会が規格化したオープンFAネットワークで す。

図1-1に示すように、多数の異なるメーカのプログラマブルコントローラ(PLC)や数値制御装置 (CNC)などの各種FAコントローラやパーソナルコンピュータを相互接続し、制御・監視を実現できま す。

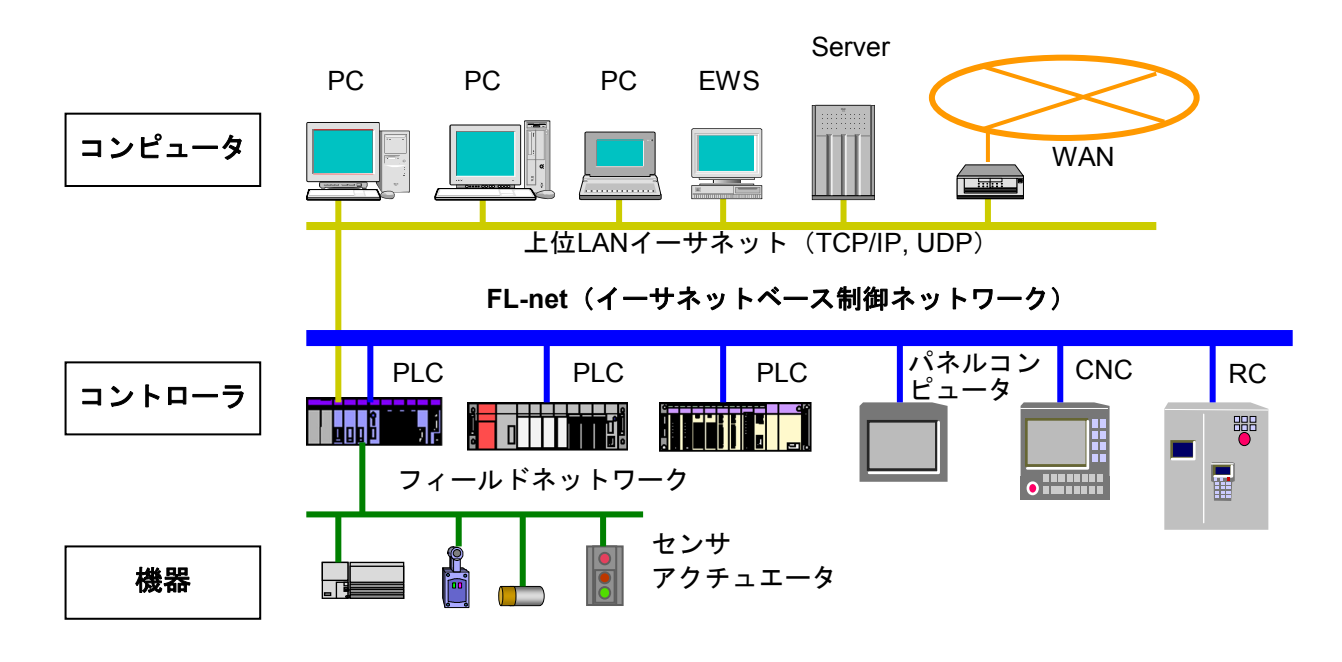

図1-1 FAコントロールネットワーク構成例

# 1.2 FL-netの特長

FL-netには次のような特長があります。

- ・オープン化
- ・マルチベンダの実現
- ・多くの異なるメーカのプログラマブルコントローラ (PLC) や数値制御装置 (CNC) などのコントロー ラやパーソナルコンピュータなどを相互接続し、制御・監視を実現できます。

| アプリケーション層        | <br>コントローラ   | インタフェース           |        |
|------------------|--------------|-------------------|--------|
| -<br>FAリンクプロトコル層 | <br>サイクリック伝送 | サービス機能<br>メッセージ伝送 |        |
|                  | トーク          | ン機能               | Fl-net |
| トランスポート層         | UDP          |                   | プロトコル  |
| ネットワーク層          | P            |                   |        |
| データリンク層          | イーサ          | +ネット              |        |
| 物理層              | <br>(IEEE80  | 02.3準拠)           |        |

図1-2 FL-netプロトコルの基本構造

<広く普及した標準規格に準拠>

特にOA機器で標準となっているイーサネットをベースに、標準のUDP/IPを使って効率のよい通信を実現 しています。

·低価格

普及した通信デバイスにより構成できるため、低価格を実現しています。

- ・ネットワーク機器が広く普及
   トランシーバやハブ、ケーブル、パーソナルコンピュータ用LANカードなどイーサネット用として広く
   普及したネットワーク用機器が使用できます。
- ・将来の高速化

将来10Mbps→100Mbps→1Gbpsと転送速度の向上が期待できます。

・光通信化

イーサネット用に普及している光リピータなどを使用することにより、必要な部分を光ファイバ化する ことで、500m以上の長距離伝送や、耐ノイズ性の向上、屋外配線時の雷サージ対策を実施できます。 <FAコントローラ間に必要な通信機能をサポート>

ユーザの要求仕様がスタートとなっているため、FAに必要な各種の特長を持っています。

・大規模ネットワーク

最大254台の機器(ノード)が接続できます。

- ・用途に応じた2種類の通信機能
   サイクリック通信により各ノードが同一のデータを常に共有できるコモンメモリ機能と、必要なときに
   必要な情報だけをやり取りするメッセージ通信機能の両方をサポートしています。
- ・大容量コモンメモリ

コモンメモリは8kビット+8kワードと大容量です。

・高速応答

FL-net対応モジュール同士の接続では、接続する機器により性能が異なりますが、S10mini/S10V FL.NETモジュール (Ver.1.00:型式 LQE500)同士を接続した場合、64ms/32ノード (2kビット+2k ワード時)の高速応答が実現できます。また、FL.NETモジュール (Ver.2.00:型式 LQE502)同士を接 続した場合は、101ms/32ノード (2kビット+2kワード時)となります。

・マスタレス方式による高い信頼性
 マスタが存在しないことから、各ノードの加入/離脱が他のノードの通信に影響を与えず自由にできる
 ため、どのノードも自由に電源の入/切やメンテナンスができます。

# 2 FL.NETモジュール

# (2.1 システム構成

S10mini/S10V FL.NETモジュール (LQE500, LQE502) は、FL-netのプロトコルに準拠した弊社のモジュー ルです。以降、FL.NETモジュールと記述します。

図2-1にFL-net通信を使用した場合のシステム構成例を示します。

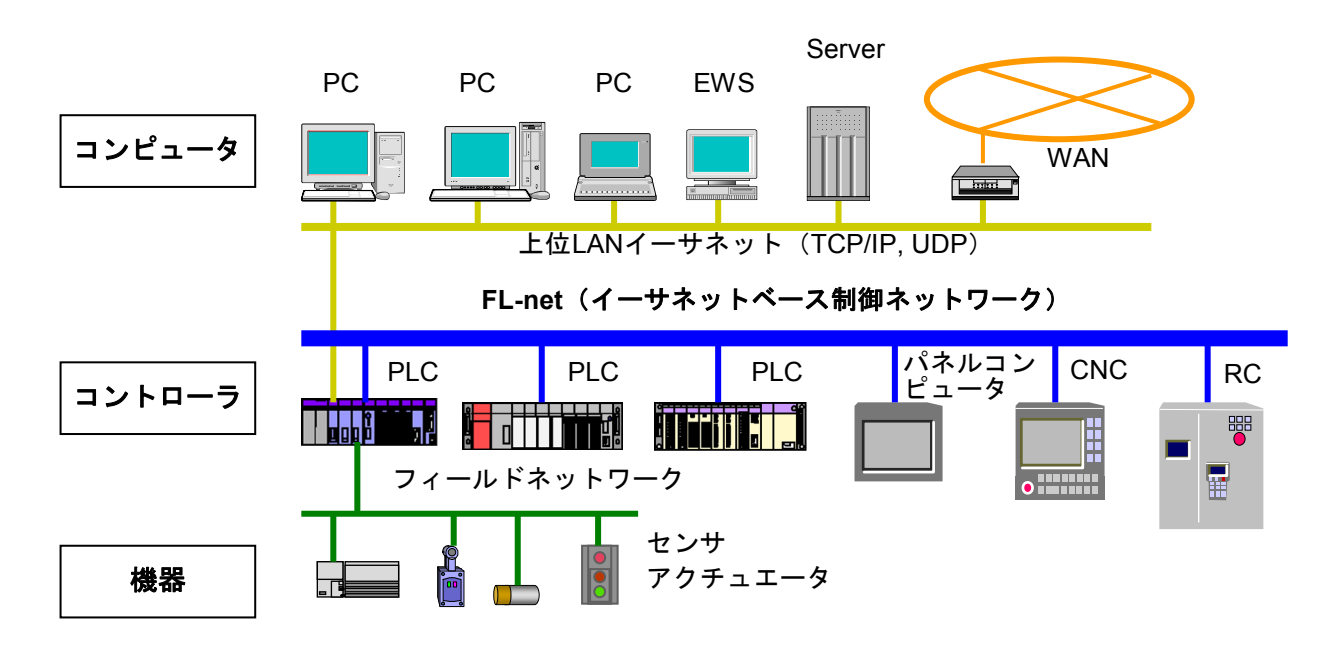

図2-1 FAコントロールネットワーク構成例

### 表 2-1 一般仕様

| 項目      | 仕様                                   |
|---------|--------------------------------------|
| 使用周囲温度  | 0∼55°C                               |
| 保存周囲温度  | -20~75°C                             |
| 使用周囲雰囲気 | 塵埃0.1mg/m <sup>3</sup> 以下 腐食性ガスがないこと |
| 使用周囲湿度  | 30~90%RH(結露しないこと)                    |
| 保存周囲湿度  | 10~90%RH(結露しないこと)                    |
| 耐振動     | JIS C 0040準拠                         |
| 耐衝擊     | JIS C 0041準拠                         |

## 2.1.1 機能·性能仕様

| 項目                 | 仕様                                                        | 備考                 |
|--------------------|-----------------------------------------------------------|--------------------|
| 型式                 | LQE500, LQE502                                            |                    |
| 最大実装ユニット数          | S10mini:2モジュール/CPU(左詰めで実装)<br>S10V:2モジュール/LPU(左詰め実装の必要なし) |                    |
| 転送速度               | 10Mbps                                                    |                    |
| 電気的インタフェース         | IEEE802.3準拠(CSMA/CD準拠)                                    |                    |
| 伝送プロトコル            | UDP/IP、FAリンクプロトコル                                         |                    |
| 接続台数               | 最大254台/ネットワーク                                             |                    |
| 接続コネクタ             | AUIコネクタ(10BASE5)<br>RJ45コネクタ(10BASE-T)                    |                    |
| 外部AUI供給電源<br>(端子台) | DC12V、500mA以下<br>(M3ねじ端子台)                                | 10BASE5使用<br>時のみ必要 |
| モジュール寸法            | 34 (W) $\times$ 130 (H) $\times$ 100.2 (D) mm             |                    |
| 質量                 | 240g                                                      |                    |
| 転送語数               | サイクリック 最大8.5kワード (ノード)<br>メッセージ 最大1024バイト (ノード)           |                    |
| 転送距離               | 10BESE5時:最長2.5km(ノード間)<br>10BASE-T時:最長1.5km(ノード間)         |                    |
| ケーブル長              | トランシーバケーブル:最長50m(10BASE5)<br>ツイストペアケーブル:最長100m(10BASE-T)  |                    |

### 表2-2 機能・性能仕様

### 2.1.2 サポートツール仕様

このFL.NETモジュールを使用するには、設定ツール [FL.NET For Windows®] を使用してノード番 号、コモンメモリ設定などの各種設定を行ってください。

設定ツールに関する詳しい仕様は、「5.5 システムインストールと立ち上げ」および「5.6 操作方法」を参照してください。

## 2.1.3 リンクデータ仕様

(1) コモンメモリ領域

このFL.NETモジュールでは、コモンメモリ領域をノード単位で設定できます。 コモンメモリ領域の設定方法に関しては、「5.4.1 リンクパラメータの設定方法」を参照し てください。また、コモンメモリ領域をCPUまたはLPUメモリへ割り付けるには、「5.4.2 CPU またはLPUメモリの割り付け方法」を参照してください。

表2-3 コモンメモリ領域をCPUまたはLPUメモリに割り付け可能なレジスタ

| No. | 指定可能レジスタ/アドレス              | 備考             |
|-----|----------------------------|----------------|
| 1   | XW000~XWFF0                | 外部入力           |
| 2   | YW000~YWFF0                | 外部出力           |
| 3   | JW000~JWFF0                | トランスファレジスタ     |
| 4   | QW000~QWFF0                | レシーブレジスタ       |
| 5   | GW000~GWFF0                | グローバルリンクレジスタ   |
| 6   | RW000~RWFF0                | 内部レジスタ         |
| 7   | EW400~EWFF0                | イベントレジスタ       |
| 8   | MW000~MWFF0                | 内部レジスタ         |
| 9   | DW000~DWFFF                | ファンクションデータレジスタ |
| 10  | FW000~FWBFF                | ファンクションワークレジスタ |
| 11  | /100000~/4FFFFE(拡張メモリ)(*1) | CPUモジュール用拡張メモリ |
| 12  | LBW0000~LBWFFF0 (*2)       | ワークレジスタ        |
| 13  | LWW0000~LWWFFFF (*2)       | ワードワークレジスタ     |
| 14  | LXW0000~LXW3FFF (*2)       | ワードワークレジスタ     |

(\*1)S10miniでのみ使用できます。

(\*2) S10Vでのみ使用できます。

(2) 仮想アドレス空間と物理メモリ

| 表 2 一 4 | 仮想アドレス空間と物理メモリ |
|---------|----------------|

| 項目           | 説明                                          |                          |  |
|--------------|---------------------------------------------|--------------------------|--|
| 領域名          | メモリアドレス(0x000000~0xFFFFFF)(S10mini, S10V共通) |                          |  |
| アクセス単位       | ワード                                         |                          |  |
| 領域の大きさ       | 16777216バイト                                 |                          |  |
| アクセス属性       | 読み出し/書き込み                                   |                          |  |
|              | 条件:一部ROMエリアおよびOSエリアにつき、書き込み不可               |                          |  |
| 仮想アドレスとの対応   | ベンダ固有表記                                     | 仮想アドレス                   |  |
| (ワードブロック)(*) | 0x000000, 0x000001                          | 0x00000000<br>0x00000001 |  |
|              | 0x000002, 0x000003                          |                          |  |
|              | S S                                         | 5                        |  |
|              | 0xFFFFFE, 0xFFFFFF                          | 0x007FFFFF               |  |
| データの並び       | 2バイトエリアがワードブロック1ワードに対応                      |                          |  |
|              | MSB<br>アドレス n                               | <br>アドレス n+1             |  |
| その他のアクセス方法   | 特になし                                        |                          |  |

(\*) 仮想アドレスとの対応にて、バイトブロックは未サポートです。

表2-5に、仮想アドレス空間とメモリアドレス、各レジスタの関係を示します。

| レジスタ名称          | シンボル名称               | メモリアドレス                                                 | 仮想アドレス空間                                                |
|-----------------|----------------------|---------------------------------------------------------|---------------------------------------------------------|
| 外部入力            | X000~XFFF            | 0x0A0000~0x0A1FFE (S10mini)<br>0x240000~0x241FFE (S10V) | 0x050000~0x050FFF (S10mini)<br>0x120000~0x120FFF (S10V) |
| 外部出力            | Y000~YFFF            | 0x0A4000~0x0A5FFE (S10mini)<br>0x242000~0x243FFE (S10V) | 0x052000~0x052FFF (S10mini)<br>0x121000~0x121FFF (S10V) |
| 内部レジスタ          | R000~RFFF            | 0x0AC000~0x0ADFFE                                       | 0x056000~0x056FFF                                       |
| グローバルレジスタ       | G000~GFFF            | 0x0A8000~0x0A9FFE                                       | 0x054000~0x054FFF                                       |
| オンディレイタイマ       | T000~T1FF            | 0x0B3000~0x0B33FE                                       | 0x059800~0x0599FF                                       |
| ワンショットタイマ       | U000~U0FF            | 0x0B5000~0x0B51FE                                       | 0x05A800~0x05A8FF                                       |
| カウンタ            | C000~C0FF            | 0x0B7000~0x0B71FE                                       | 0x05B800~0x05B8FF                                       |
| キープ             | K000~KFFF            | 0x0B0000~0x0B1FFE                                       | 0x058000~0x058FFF                                       |
| システムレジスタ        | S000~SBFF            | 0x0BE800~0x0BFFFE                                       | 0x05F400~0x05FFFF                                       |
| ゼットレジスタ         | Z000~Z3FF            | 0x0BE000~0x0BE7FE                                       | 0x05F000~0x05F3FF                                       |
| 内部レジスタ          | M000~MFFF            | 0x0AE000~0x0AFFFE                                       | 0x057000~0x057FFF                                       |
| トランスファレジスタ      | J000~JFFF            | 0x0A2000~0x0A3FFE                                       | 0x051000~0x051FFF                                       |
| レシーブレジスタ        | Q000~QFFF            | 0x0A6000~0x0A7FFE                                       | 0x053000~0x053FFF                                       |
| 外部入力(ワード)       | XW000~XWFF0          | 0x0E0000~0x0E01FE (S10mini)<br>0x414000~0x4141FE (S10V) | 0x070000~0x0700FF (S10mini)<br>0x20A000~0x20A0FF (S10V) |
| 外部出力(ワード)       | YW000~YWFF0          | 0x0E0400~0x0E05FE (S10mini)<br>0x414200~0x4143FE (S10V) | 0x070200~0x0702FF (S10mini)<br>0x20A100~0x20A1FF (S10V) |
| 内部レジスタ (ワード)    | RW000~RWFF0          | 0x0E0C00~0x0E0DFE                                       | 0x070600~0x0706FF                                       |
| グローバルレジスタ(ワード)  | GW000~GWFF0          | 0x0E0800~0x0E09FE                                       | 0x070400~0x0704FF                                       |
| オンディレイタイマ (ワード) | TW000~TW1F0          | 0x0E1300~0x0E133E                                       | 0x070980~0x07099F                                       |
| ワンショットタイマ(ワード)  | UW000~UW0F0          | 0x0E1500~0x0E151E                                       | 0x070A80~0x070A8F                                       |
| カウンタ (ワード)      | CW000~CW0F0          | 0x0E1700~0x0E171E                                       | 0x070B80~0x070B8F                                       |
| キープ (ワード)       | KW000~KWFF0          | 0x0E1000~0x0E11FE                                       | 0x070800~0x0708FF                                       |
| システムレジスタ(ワード)   | SW000~SWBF0          | 0x0E1E80~0x0E1FFE                                       | 0x070F40~0x070FFF                                       |
| ゼットレジスタ(ワード)    | ZW000~ZW3F0          | 0x0E1E00~0x0E1E7E                                       | 0x070F00~0x070F3F                                       |
| 内部レジスタ (ワード)    | MW000~MWFF0          | 0x0E0E00~0x0E0FFE                                       | 0x070700~0x0707FF                                       |
| トランスファレジスタ(ワード) | JW000~JWFF0          | 0x0E0200~0x0E03FE                                       | 0x070100~0x0701FF                                       |
| レシーブレジスタ (ワード)  | QW000~QWFF0          | 0x0E0600~0x0E07FE                                       | 0x070300~0x0703FF                                       |
| ファンクションデータレジスタ  | DW000~DWFFF          | 0x061000~0x062FFE                                       | 0x030800~0x0317FF                                       |
| ファンクションワークレジスタ  | FW000~FWBFF          | 0x0E2000~0x0E37FE                                       | 0x071000~0x071BFF                                       |
| 拡張メモリアドレス       | 拡張メモリアドレス (*1)       | 0x100000~0x4FFFFE                                       | 0x080000~0x27FFFF                                       |
| ワークレジスタ         | LB0000~LBFFFF (*2)   | 0x220000~0x23FFFE                                       | 0x110000~0x11FFFF                                       |
| ワードワークレジスタ      | LBW0000~LBWFFF0 (*2) | 0x412000~0x413FFE                                       | 0x209000~0x209FFF                                       |
| ワードワークレジスタ      | LWW0000~LWWFFFF (*2) | 0x450000~0x46FFFE                                       | 0x228000~0x237FFF                                       |
| ワードワークレジスタ      | LXW0000~LXW3FFF (*2) | 0x4A0000~0x4A7FFE                                       | 0x250000~0x253FFF                                       |

## 表2-5 仮想アドレス空間と各シンボル名称対応

(\*1) S10miniでのみ使用できます。

(\*2) S10Vでのみ使用できます。
#### (3) エラーメモリ領域

このFL.NETモジュールでは、エラー情報を記録するためのテーブルを用意しています。

| 項目          | 仕様               |
|-------------|------------------|
| エラーフリーズ情報   | モジュールにて異常動作が発生した |
| テーブル        | 際の情報を格納します。      |
| エラーメッセージデータ | 他ノードからの異常応答メッセージ |
| テーブル        | を格納します。          |

表2-6 リンクデータのエラーメモリ領域

各テーブルに関する詳細情報は、「7 トラブルシューティング」を参照してください。

(4) ステータスメモリ領域

FL.NETモジュールの自ノード状態、FAリンク状態、上位層状態については、設定ツール [FL.NET For Windows®] にて参照できます(詳細は、「5.4 FL.NETモジュールの使い方」を参照してください)。

#### 2.1.4 リンクパラメータの設定領域

FL.NETモジュールのリンクパラメータは、設定ツール [FL.NET For Windows®] にて参照できます (詳細は、「5.4 FL.NETモジュールの使い方」を参照してください)。

#### 2.1.5 プロファイルシステムパラメータの設定領域

FL.NETモジュールのプロファイルシステムパラメータは、設定ツール [FL.NET For Windows®] に て参照できます(詳細は、「5.4 FL.NETモジュールの使い方」を参照してください)。

FL.NETモジュールでは、プロファイルシステムパラメータ内のベンダ名、メーカ型式、プロトコ ルのバージョンは固定データです。また、FAリンクの状態/自ノードの状態は、FL.NETモジュール が通信状態などに応じて自動的に変更します。ユーザは設定ツールを使用して、ノード名のみ設定で きます。

表2-7 プロファイルシステムパラメータの設定領域(LQE500の記載例)

| 項目          | バイト長  | データ       | 内容             |
|-------------|-------|-----------|----------------|
| ベンダ名        | 10バイト | "HITACHI" | ベンダの名称         |
| メーカ型式       | 10バイト | "LQE500"  | メーカの型式、デバイスの名称 |
| ノード名(設備名)   | 10バイト |           | ユーザ設定によるノードの名称 |
| プロトコルのバージョン | 1バイト  |           | 0x80固定         |
| FAリンクの状態    | 1バイト  |           | 加入/離脱など        |
| 自ノードの状態     | 1バイト  |           | ノード番号重複検知など    |

表2-8 プロファイルシステムパラメータの設定領域(LQE502の記載例)

| 項目          | バイト長  | データ       | 内容             |
|-------------|-------|-----------|----------------|
| ベンダ名        | 10バイト | "HITACHI" | ベンダの名称         |
| メーカ型式       | 10バイト | "LQE502"  | メーカの型式、デバイスの名称 |
| ノード名(設備名)   | 10バイト |           | ユーザ設定によるノードの名称 |
| プロトコルのバージョン | 1バイト  |           | 0x80固定         |
| FAリンクの状態    | 1バイト  |           | 加入/離脱など        |
| 自ノードの状態     | 1バイト  |           | ノード番号重複検知など    |

# 2.2 FL.NETモジュールの各部名称と機能

#### 2.2.1 外観·構造

図2-2にFL.NETモジュールの外観を示します。

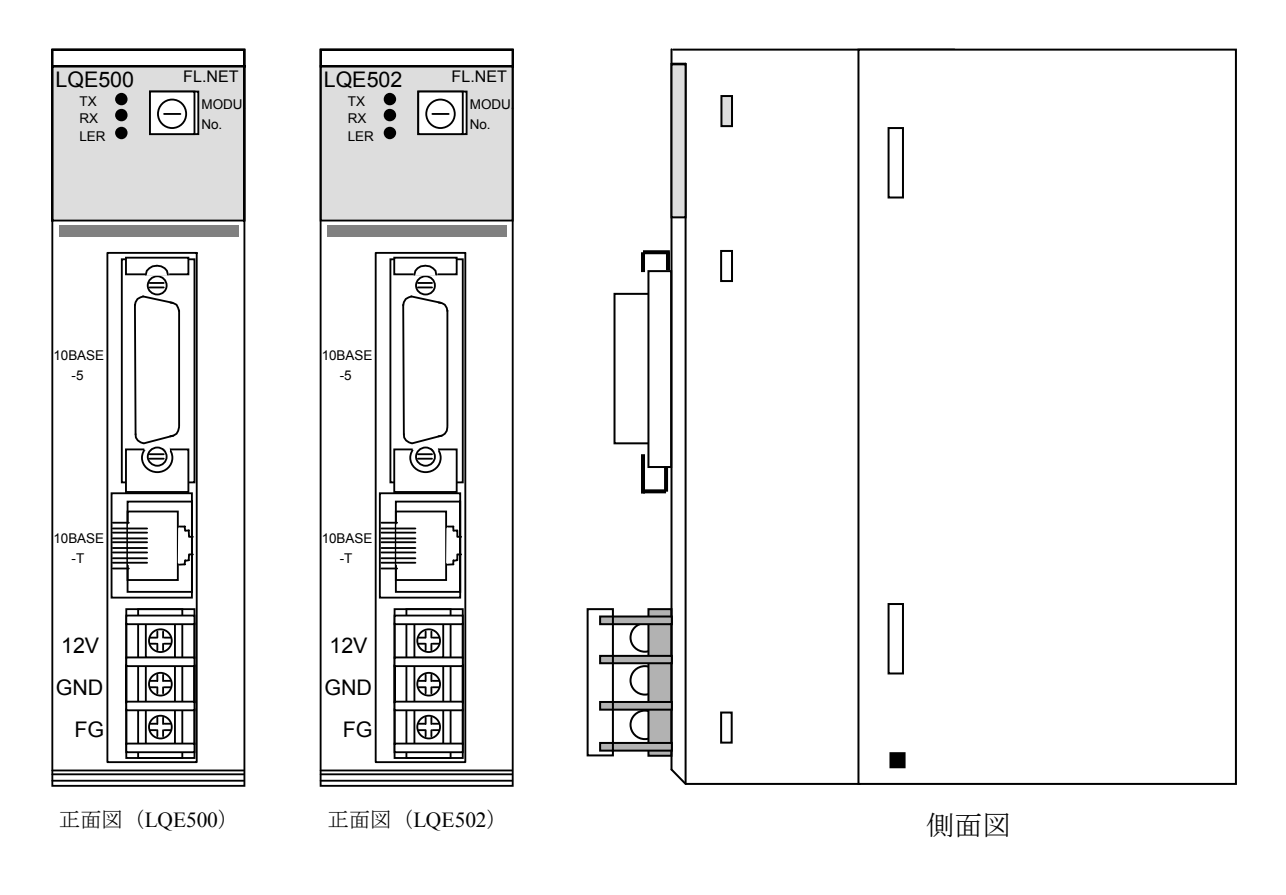

図2-2 FL.NETモジュールの外観

## 2.2.2 各部名称と機能

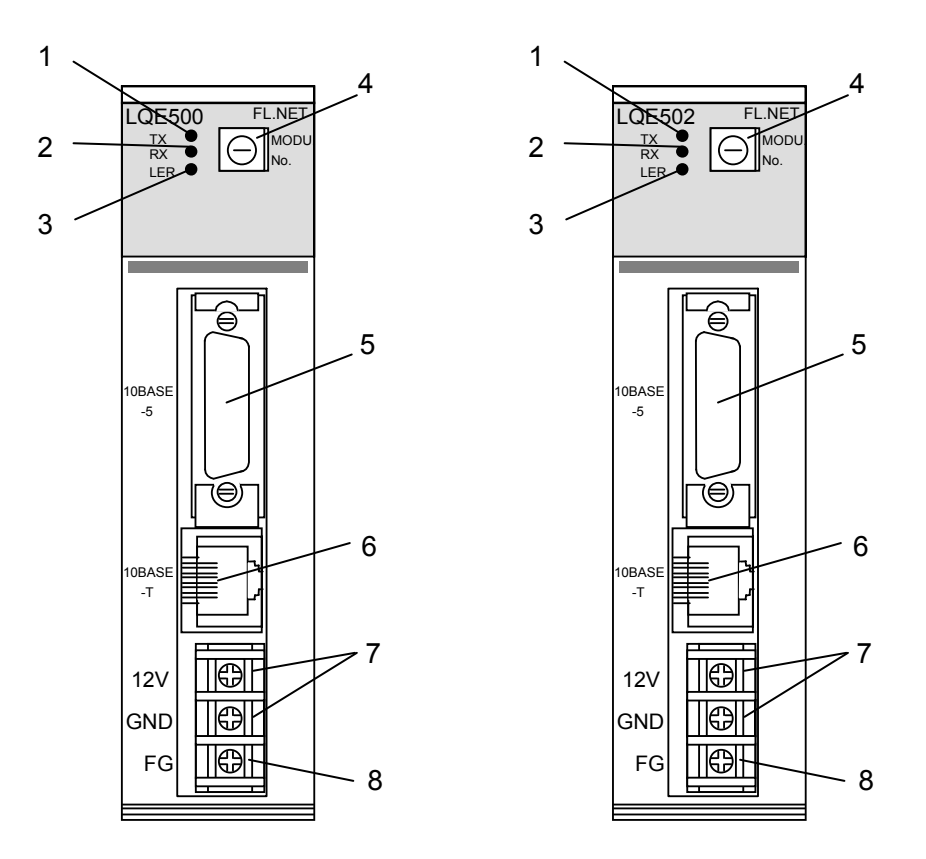

図2-3 FL.NETモジュールの各部名称

| 表2-9 FI | L.NETモジューノ | ルの各部名称と | :その機能 |
|---------|------------|---------|-------|
|---------|------------|---------|-------|

| No. | 名称           | 機能                                       |
|-----|--------------|------------------------------------------|
| 1   | TX LED       | データ転送時に点灯します。                            |
| 2   | RX LED       | 伝送路上にデータが流れているとき(キャリア検出時)、点灯します。         |
| 3   | LER LED      | ハードウェア異常、FAリンク未接続時、FAリンク通信異常発生時に点灯       |
|     |              | します。また、「5 利用の手引き」で示すパラメータを設定した機種         |
|     |              | と異なる機種に実装した場合、ROM3サムエラーが発生し、点灯しま         |
|     |              | す。                                       |
| 4   | モジュールNo.     | メインモジュールとサブモジュールの設定および使用する通信ポート種         |
|     | 設定スイッチ       | 類を設定します。                                 |
| 5   | 10BASE-5 I/F | S10miniおよびS10Vまたは他のコントローラと接続します。         |
|     | コネクタ         |                                          |
| 6   | 10BASE-T I/F | S10miniおよびS10Vまたは他のコントローラと接続します。         |
|     | コネクタ         |                                          |
| 7   | 電源入力端子       | 10BASE-5 I/Fコネクタに接続するトランシーバの電源(DC12V)を接続 |
|     |              | します。                                     |
| 8   | フレームグラウンド    | トランシーバケーブルのシールド線に接続します。                  |

このページは白紙です。

# 3 FL.NETモジュールの 実装

## 3.1 マウントベース

FL.NETモジュールは表3-1のマウントベースに実装できます。

| 表3-1 | FL.NETモジュ | ール実装可能マ | ウン | トベース |
|------|-----------|---------|----|------|
|------|-----------|---------|----|------|

| シリーズ    | 名称           | 型式       | 仕様                       |
|---------|--------------|----------|--------------------------|
|         | 2スロットマウントベース | HSC-1020 | 電源+CPU+2スロット(オプション、I/O用) |
| S10mini | 4スロットマウントベース | HSC-1040 | 電源+CPU+4スロット(オプション、I/O用) |
|         | 8スロットマウントベース | HSC-1080 | 電源+CPU+8スロット(オプション、I/O用) |
| C10V    | 4スロットマウントベース | HSC-1540 | 電源+LPU+4スロット(オプション、I/O用) |
| S10V    | 8スロットマウントベース | HSC-1580 | 電源+LPU+8スロット(オプション、I/O用) |

## 3.2 モジュールの実装

オプションモジュールは、以下に従い、マウントベースのオプションスロット(スロットナンバ0~7)に 実装してください。

S10miniシリーズ

- オプションモジュールはCPUモジュールとの間にI/Oモジュールが入らないように左詰め で、さらにオプションモジュール間に空きスロットがないように実装してください。
- このモジュール(LQE500, LQE502)は、S10mini専用のFL.NETモジュール(LQE000) と混在できます。

S10Vシリーズ

- 実装位置や空きスロットに制約はありません。
- S10mini専用のFL.NETモジュール(LQE000)は使用できません。

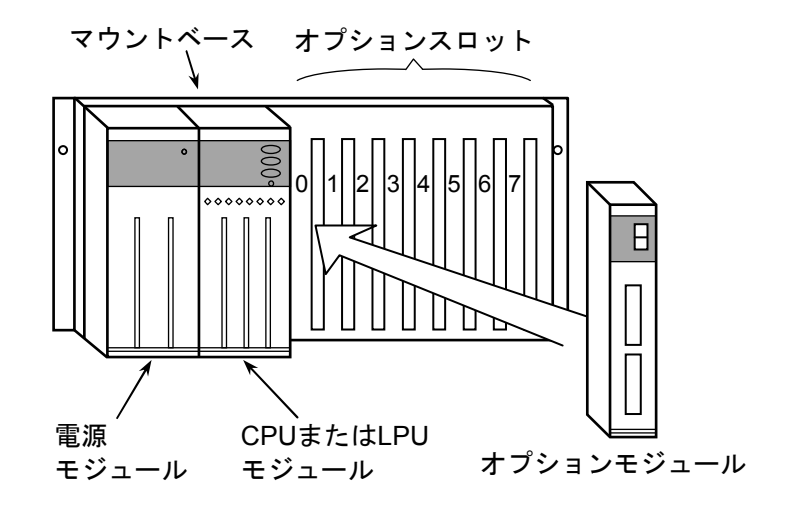

図3-1 オプションモジュールの実装

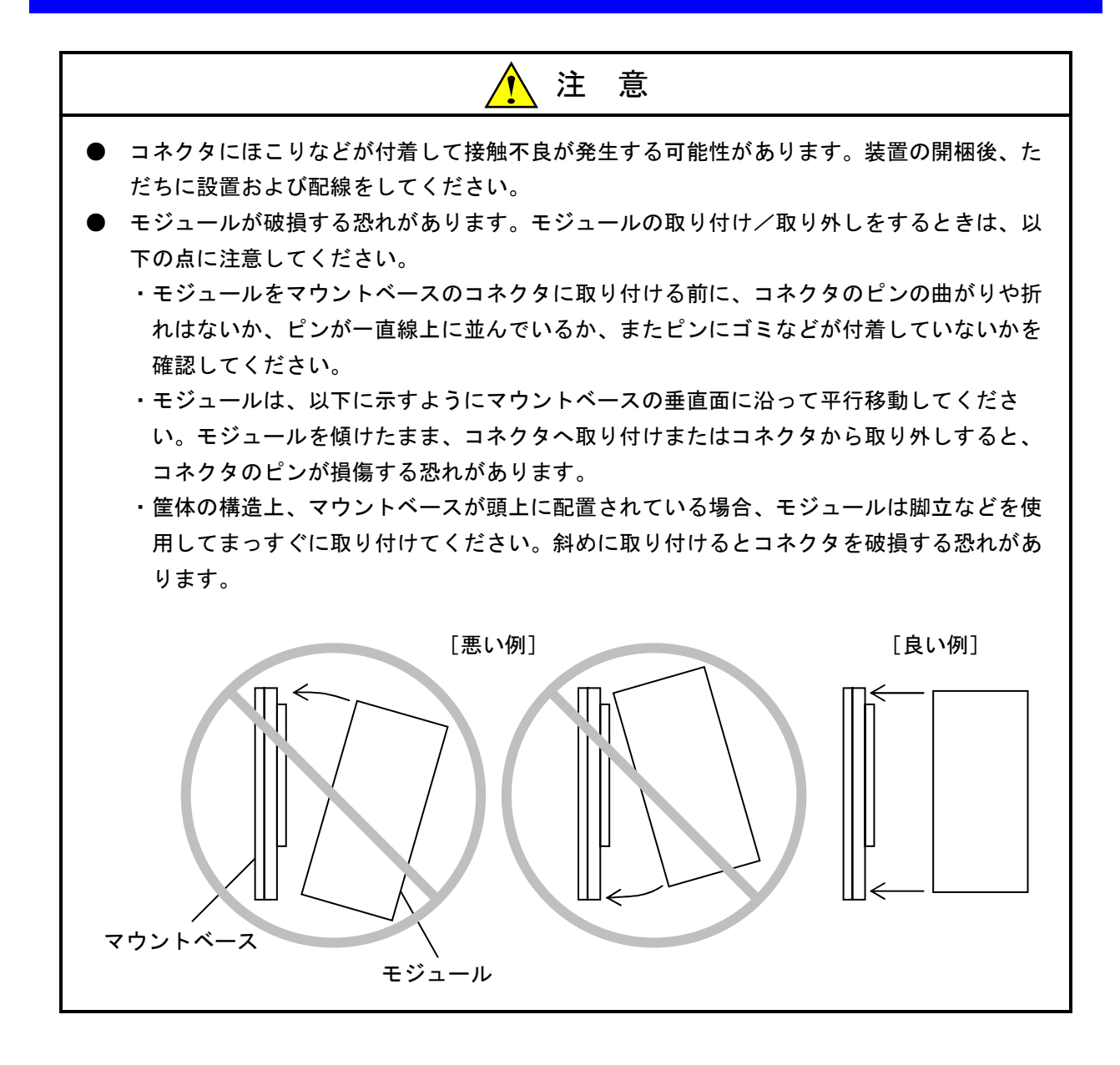

# (3.3 モジュールNo.設定スイッチの設定方法

FL.NETモジュールを使用する際、メインモジュール、サブモジュール、および通信ポートを設定してください。

モジュールNo.は、モジュールNo.設定スイッチの矢印を、指定したいモジュールNo.に合わせると設定できます。

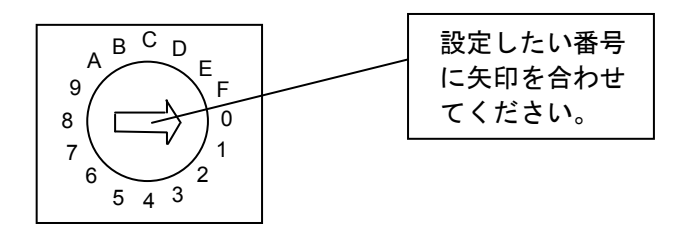

図3-2 モジュールNo.設定スイッチの設定方法

表3-2にモジュールNo.設定スイッチについて示します。

| MODU No. |       |                       |
|----------|-------|-----------------------|
| メイン      | サブ    | 設定                    |
| モジュール    | モジュール |                       |
| 0        | 1     | 10BASE5の通信            |
| 2        | 3     | 10BASE-Tの通信           |
| 4        | 5     | これらのモジュールNo.の設定は無効です。 |
| 6        | 7     | モジュールスイッチ設定エラーが表示され、  |
| 8        | 9     | 通信などをしません。            |
| А        | В     |                       |
| С        | D     |                       |
| Е        | F     |                       |

表3-2 モジュールNo.設定スイッチ詳細

システムが誤動作する恐れがあります。モジュールNo.は、電源を切った状態で設定してください。

# 4 FL.NETモジュールの 配線方法

# (4.1 通信ケーブルの接続

(1) 10BASE5トランシーバケーブルの接続

モジュールNo.設定スイッチを0または1に設定した場合、このモジュールは10BASE5 I/Fコネクタを 使用して、他モジュールと通信します。

その際、10BASE5ケーブルを図4-1に示す位置に差し込んでください。

また、10BASE5で通信するには、DC12V外部供給電源による電源供給が必要となります。 外部電源供給の接続については、「4.3 電源配線」を参照してください。

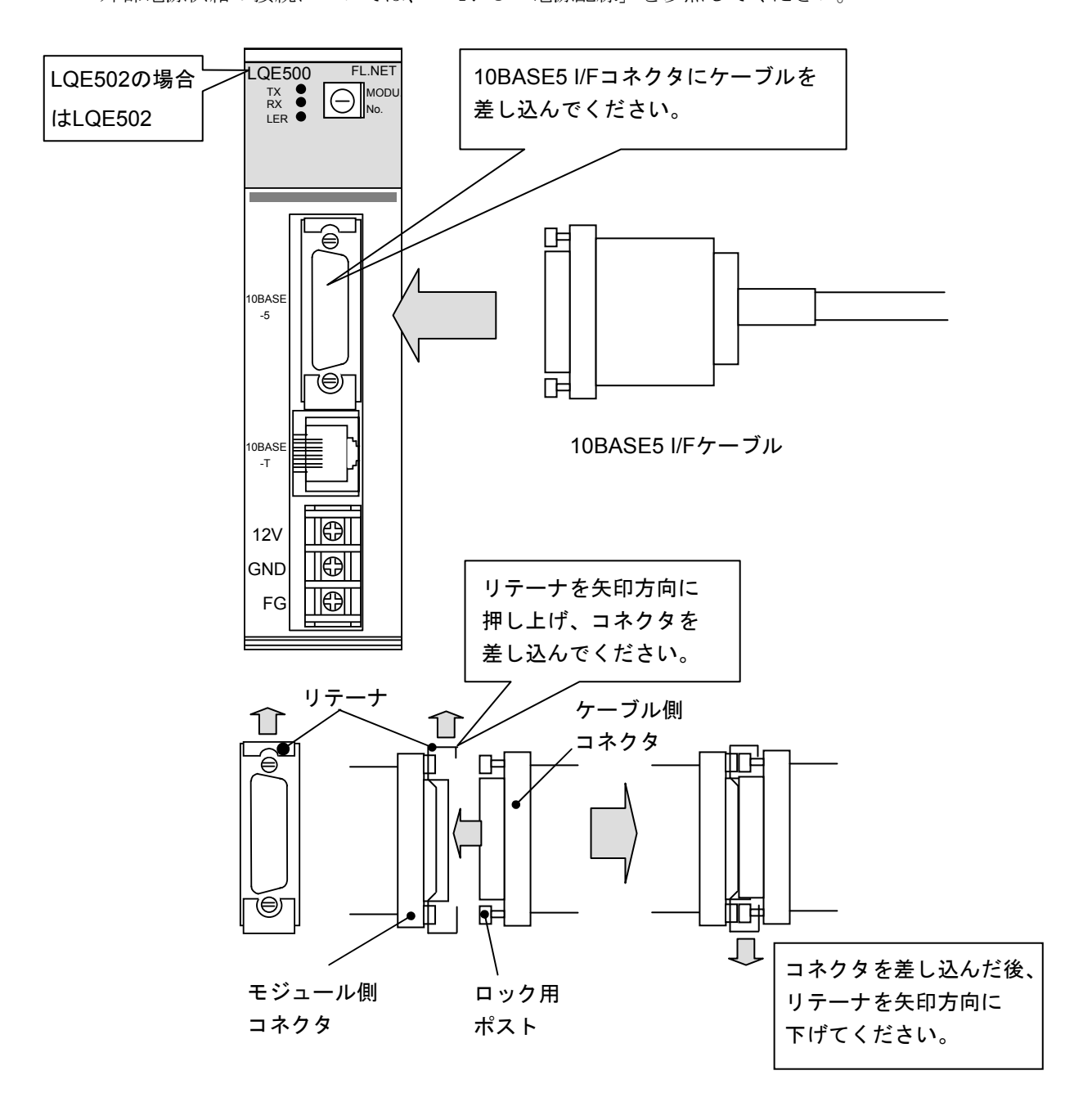

図4-1 モジュールの10BASE5トランシーバケーブル接続

- 接触不良または断線により誤動作する恐れがあります。10BASE5用コネクタを接続したとき、ロック用ポストがリテーナによってロックされているか確認してください。
- 通電中は10BASE5コネクタに触れないでください。静電気などによりシステムが誤動作す ることがあります。
- (2) 10BASE-Tケーブルの接続

モジュールNo.設定スイッチを2または3に設定した場合、このモジュールは10BASE-T I/Fコネクタ を使用して、他モジュールと通信します。

その際、10BASE-Tケーブルを図4-2に示す位置に差し込んでください。

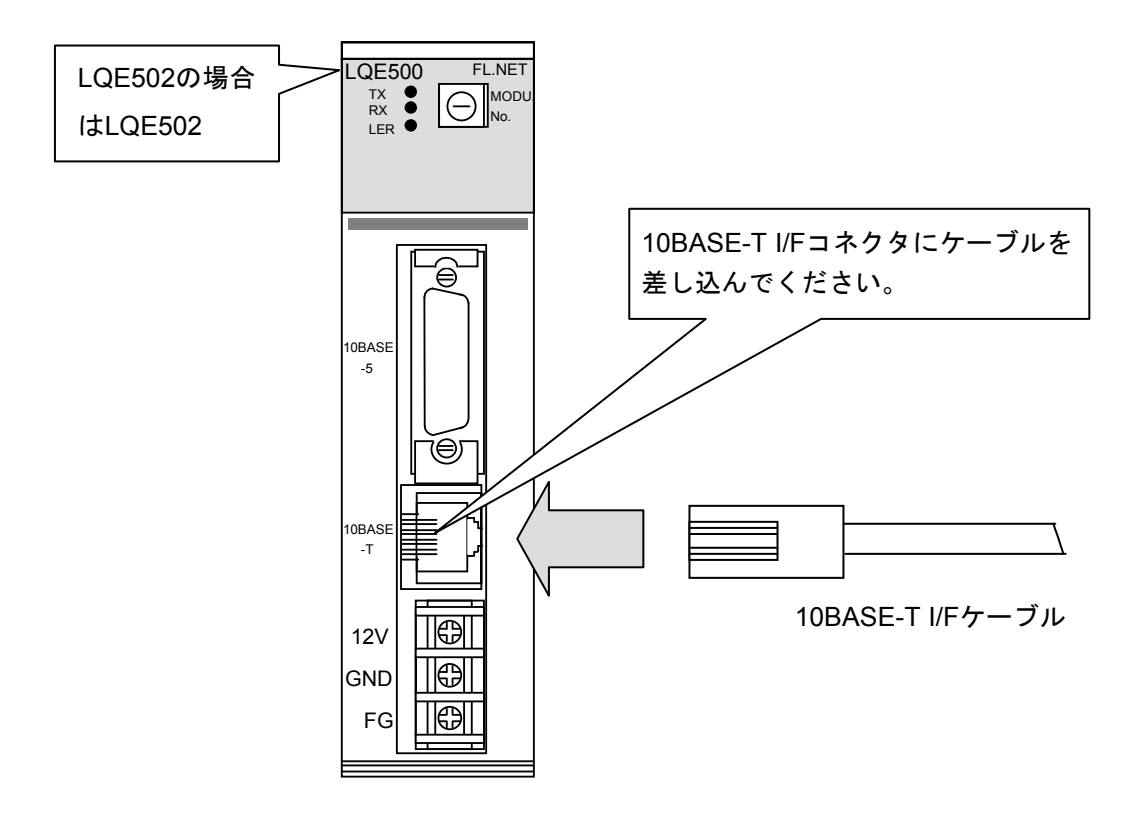

図4-2 モジュールの10BASE-Tケーブル接続

# 4.2 適用通信ケーブル

(1) 10BASE5トランシーバケーブル

#### 表 4 - 1 モジュール適用通信ケーブル(10BASE5トランシーバケーブル)

| 品名         | 型式         | メーカ     |
|------------|------------|---------|
| トランシーバケーブル | HBN-TC-100 | 日立金属(株) |

(2) 10BASE-Tケーブル

#### 表4-2 モジュール適用通信ケーブル(10BASE-Tツイストペアケーブル)

| 品名         | 型式           | メーカ     |
|------------|--------------|---------|
| ツイストペアケーブル | HUTP-CAT5 4P | 日立金属(株) |

## 4.3 電源配線

10BASE5を使用する場合、図4-3のように外部供給電源で電源供給してください。

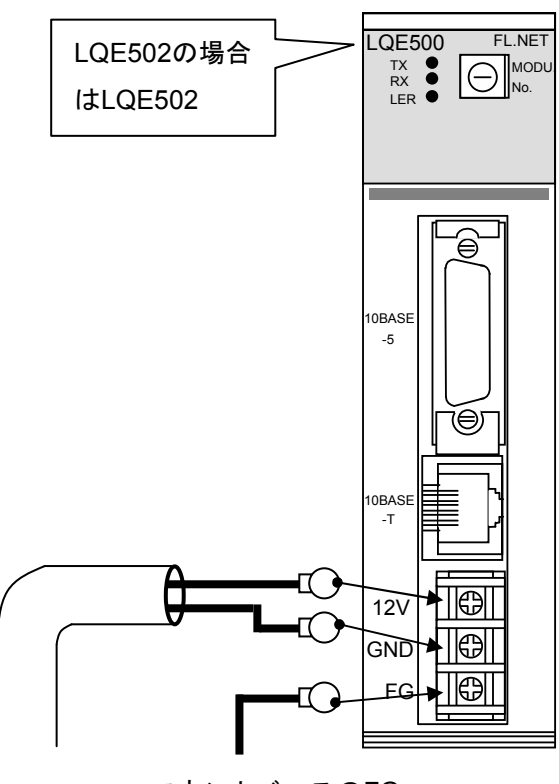

DC12V マウントベースのFG 端子に接続してください。

図4-3 モジュールの電源配線

DC12V外部供給電源は、下記の型式を推奨します。 電源型式:HK-25A-12(メーカ:TDKラムダ(株))

## 4.4 アース配線

10BASE5を使用する場合は、図4-4に従いアース配線してください。

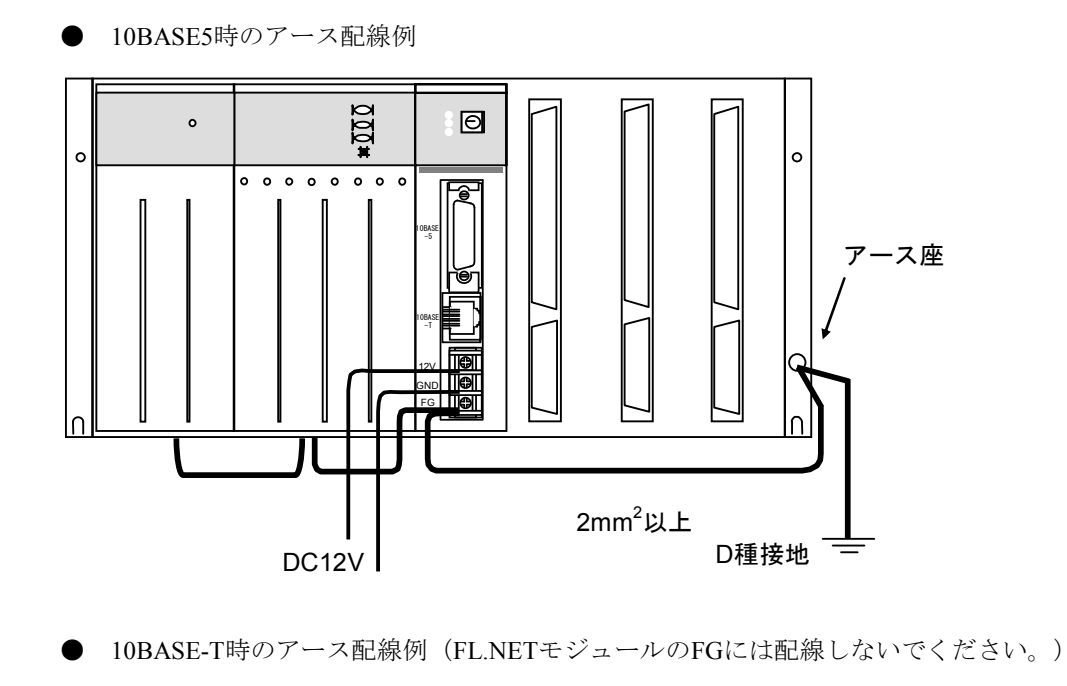

図4-4 ユニットのアース配線

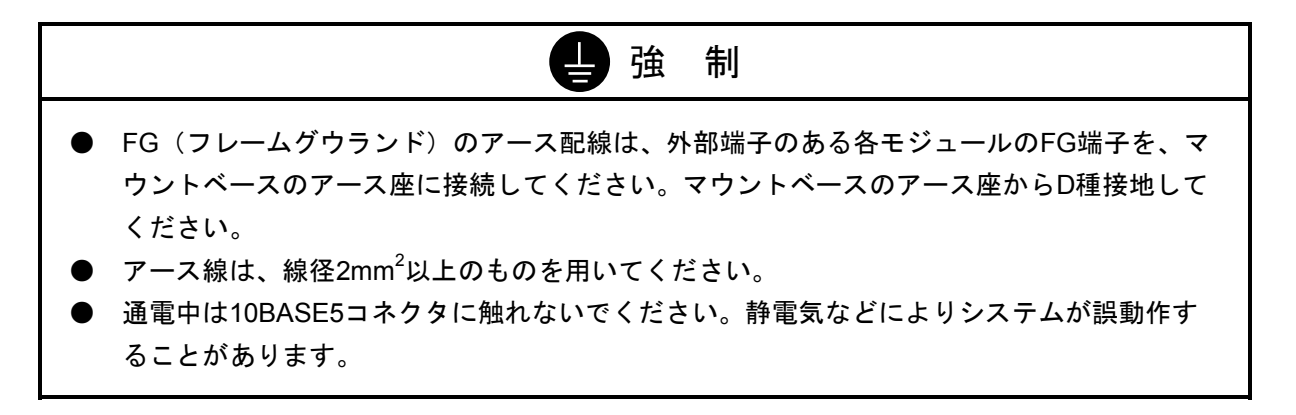

# 5 利用の手引き

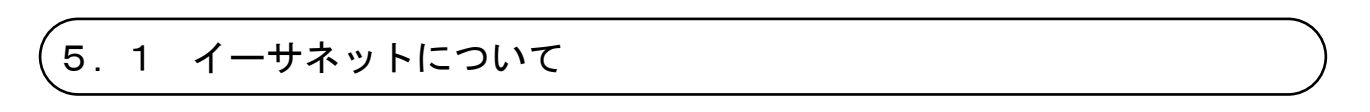

#### 5.1.1 10BASE5システム

基本構成は、図5-1のように最長500mの同軸ケーブルとそれに接続されるノードからなります。 ノードはトランシーバケーブル (AUIケーブル)とトランシーバを介して同軸ケーブルに接続されま す。トランシーバには、トランシーバケーブル (AUIケーブル)を1本だけ接続できるシングルポート トランシーバと、複数本接続できるマルチポートトランシーバの2種類があります。

この基本構成をセグメントといい、1セグメントのノード数は最大100台です。

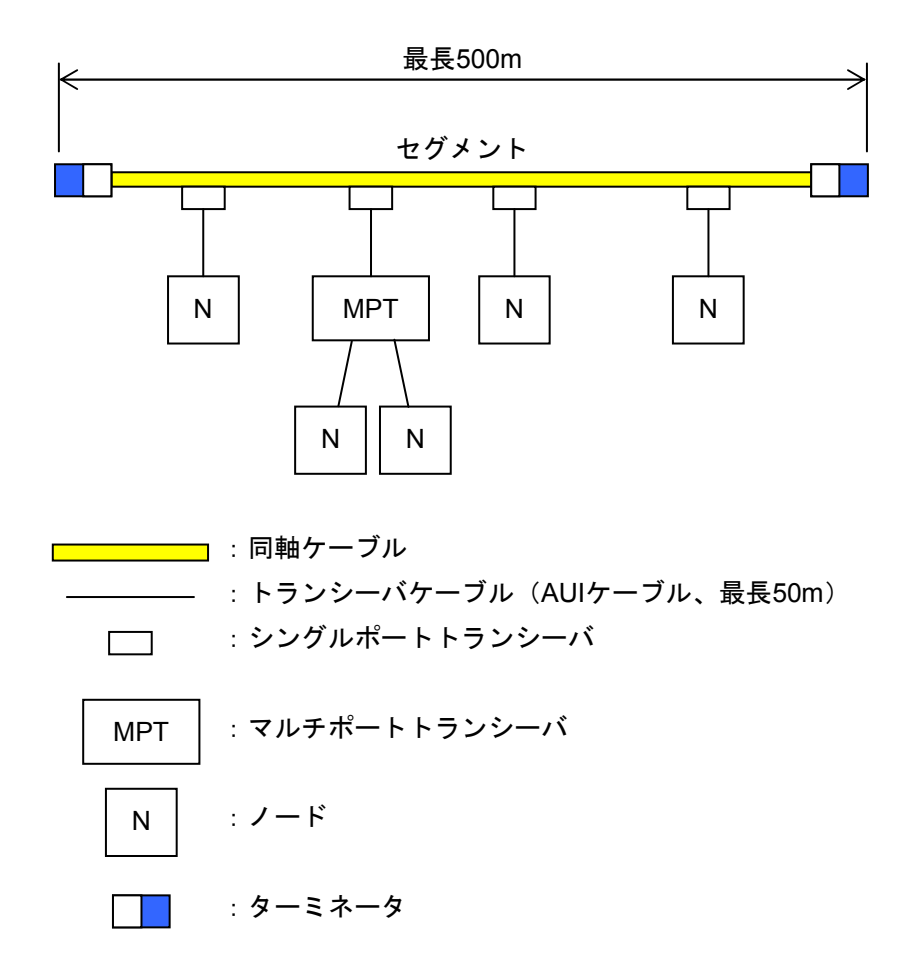

図5-1 10BASE5システムの基本接続方法(リピータなし、最大距離500m)

ノード間の距離が500m以上となる場合は、図5-2に示すようにリピータを接続して分岐状にセグ メントの数を増やすことになります。図5-2はノード間の距離が最長1,500m以内のシステム例であ り、任意に選んだ2つのノード間は、どの経路を通過してもリピータの数が2台以下となるように構成 してください。

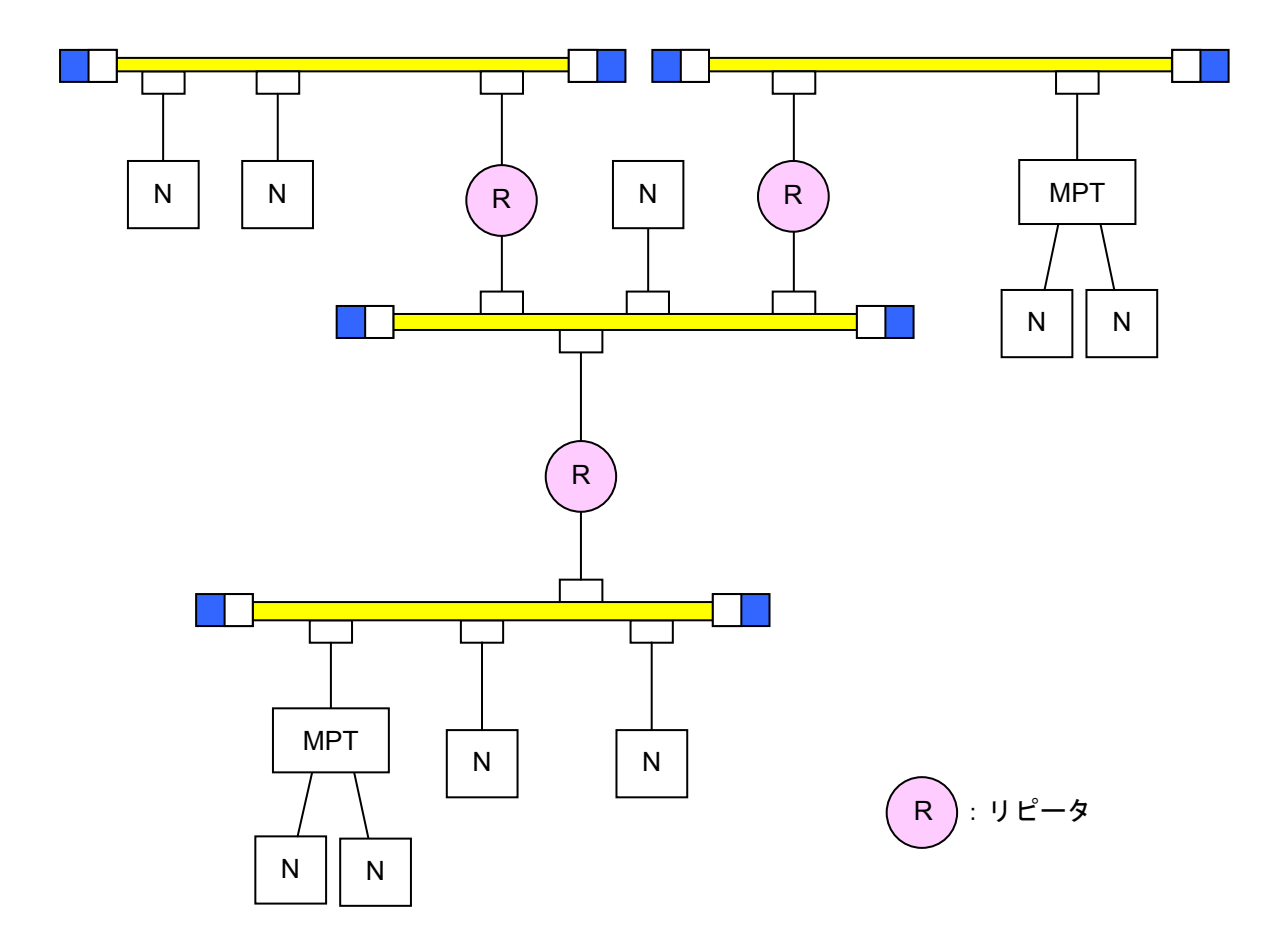

図5-2 10BASE5システムの基本接続方法(リピータ使用、最大距離1,500m)

● リピータはトランシーバケーブルとトランシーバを介して同軸ケーブルに接続してください。

- リピータは、同軸セグメント中のどの位置のトランシーバにも取り付けられます。
- トランシーバの取り付け間隔は、2.5mの整数倍としてください。

図5-3はノード間の距離を最長2,500mとした例です。伝送距離を大きくするため、リピータを両端に設置したリンクケーブル(同軸ケーブルの場合、最長500m)を用いていて、これをリンクセグメントと呼びます。

リンクセグメントにはノードを接続せず、その代わり両端のリピータを含めて点線で囲った部分を 1台のリピータとして数えることができ、任意ノード間のリピータ合計台数の制限を軽減できます。

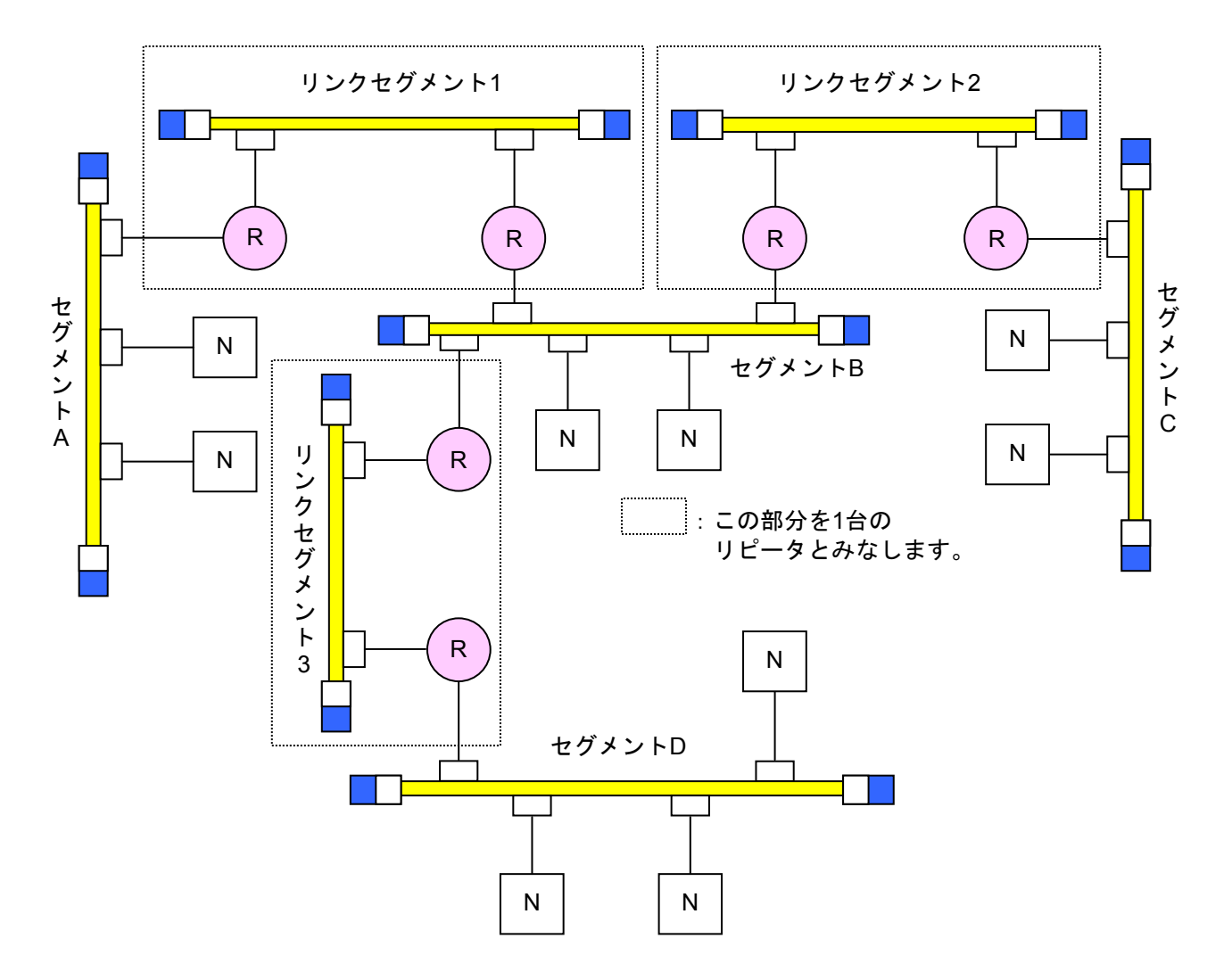

図5-3 10BASE5システムの基本接続方法(リピータ使用、最大距離2,500m)

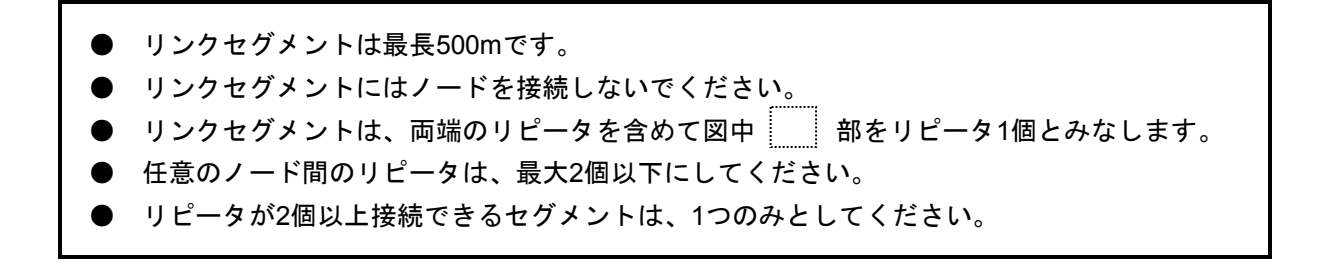

システム構成上のパラメータを表5-1に示します。

| 表 5 一 1 | イーサネッ | トのシステム | ⊾構成上の− | -般仕様 |
|---------|-------|--------|--------|------|
|---------|-------|--------|--------|------|

| 項目                    | 仕様                       |
|-----------------------|--------------------------|
| セグメント最長               | 500m                     |
| セグメント内トランシーバ取り付け最大数   | 100台                     |
| ノード間最大距離              | 2,500m以下(トランシーバケーブルを除く)  |
| システム最大ノード数            | 254台                     |
| トランシーバケーブル(AUIケーブル)最長 | 50m                      |
| トランシーバとリピータ間のケーブル長    | 2m以下(推奨值)                |
| ノード間経路内リピータ最大数        | 2台(ただし、リンクセグメントは両端のリピータを |
|                       | 含めて、全体を1台のリピータとみなします。)   |

- マルチポートトランシーバの設置位置制限
- 同軸ケーブル長として最長2,500m(5セグメント)で構成するシステムにおいて、最遠端の 同軸セグメント上にマルチポートトランシーバを設置する場合には、データの遅延時間が増 加するためマルチポートトランシーバの設置位置に制限が生じます。マルチポートトラン シーバを経由したノード間の最大距離は、マルチポートトランシーバを1台通過することに より、同軸ケーブル長に換算して100m減少します。したがって、あるノード間の同軸ケー ブル長し[m]には下記制限があります。
- L[m]≦2,500[m]-100×N[m] N:経由するマルチポートトランシーバの数 ● 2,500mの同軸ケーブルで構成されるシステムにおいて、マルチポートトランシーバは最遠 端の同軸ケーブルターミネータから100m以上内側(ノード間の距離を減少させる位置)に 設置してください。

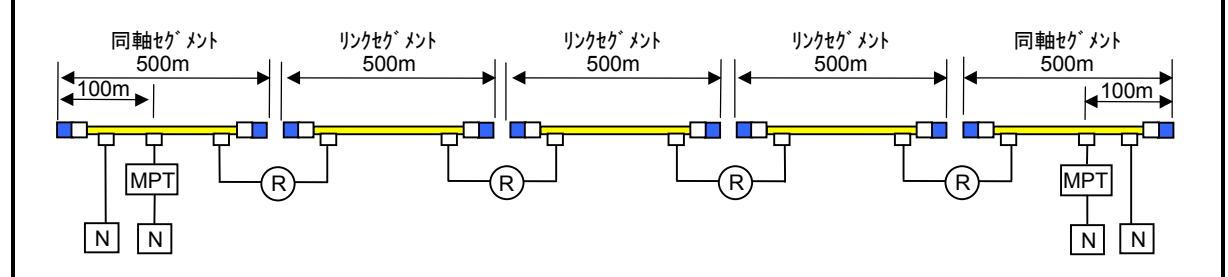

● 同様にマルチポートトランシーバを使用してセグメント間のリピータを接続する場合もマル チポートトランシーバを1台通過することにより、最遠端のノード間距離を100m減少させる 位置にマルチポートトランシーバを設置してください。

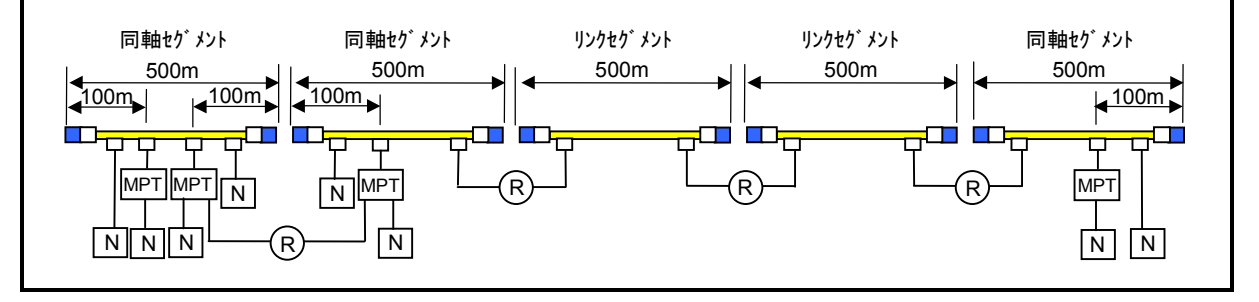

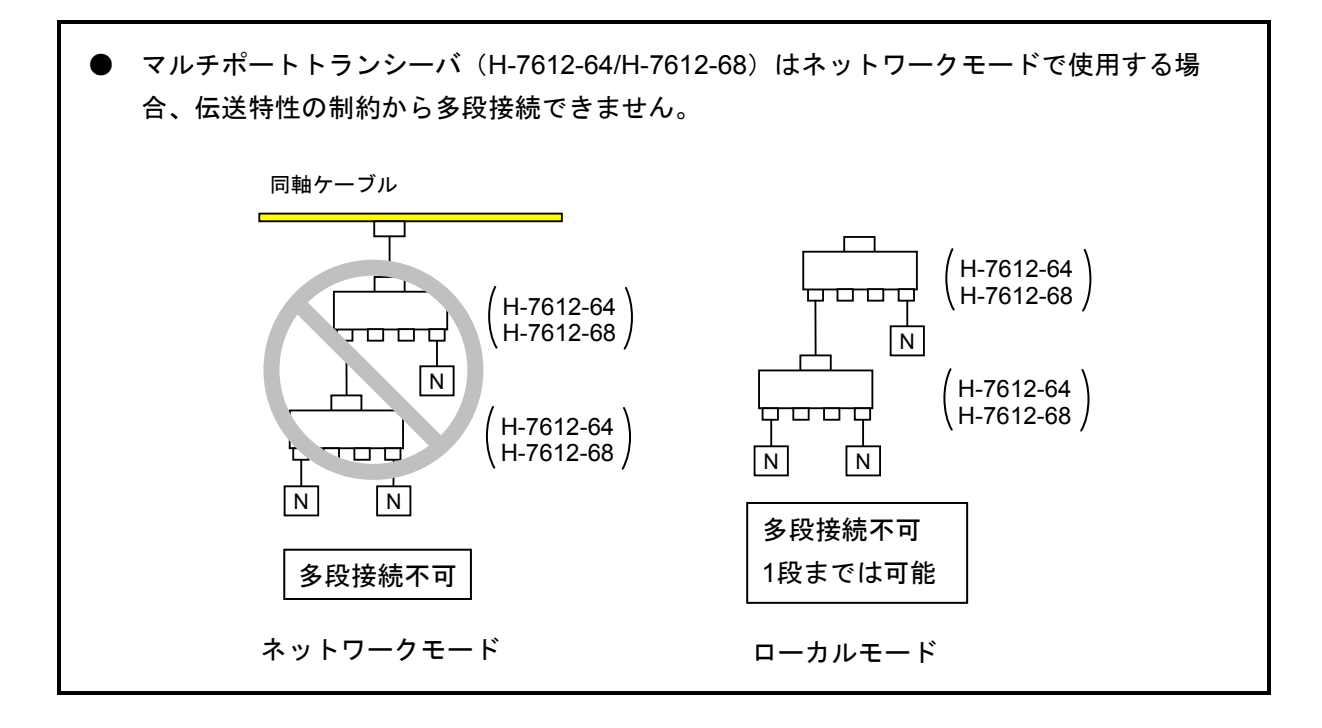

#### 5.1.2 10BASE-Tシステム

図5-4に示すように、トランシーバにトランシーバケーブル(AUIケーブル)を経由してハブ (HUB)を接続することにより、ハブに複数のノードを接続できます。

ハブにノードを接続する場合には、ツイストペアケーブル(10BASE-T)を使用します。

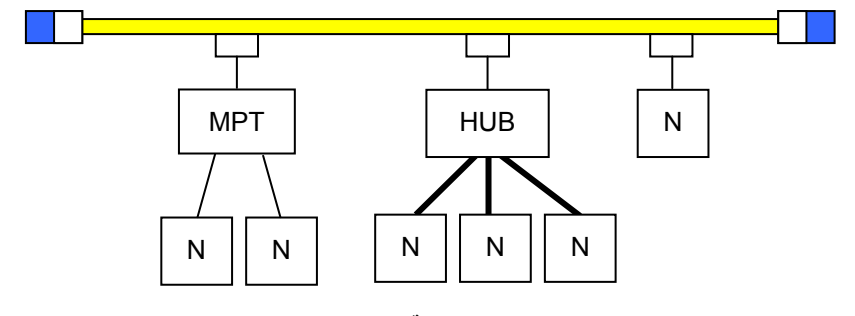

- :ツイストペアケーブル(10BASE-T、最長100m)

また、ノード間の距離が短い場合は、図5-5に示すように、同軸ケーブルやトランシーバなし で、ハブにツイストペアケーブルを介してノードを接続できます。

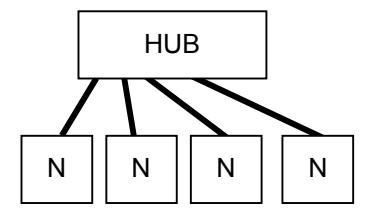

図 5-5 10BASE-Tシステムの基本接続方法2

図 5-4 10BASE-Tシステムの基本接続方法1

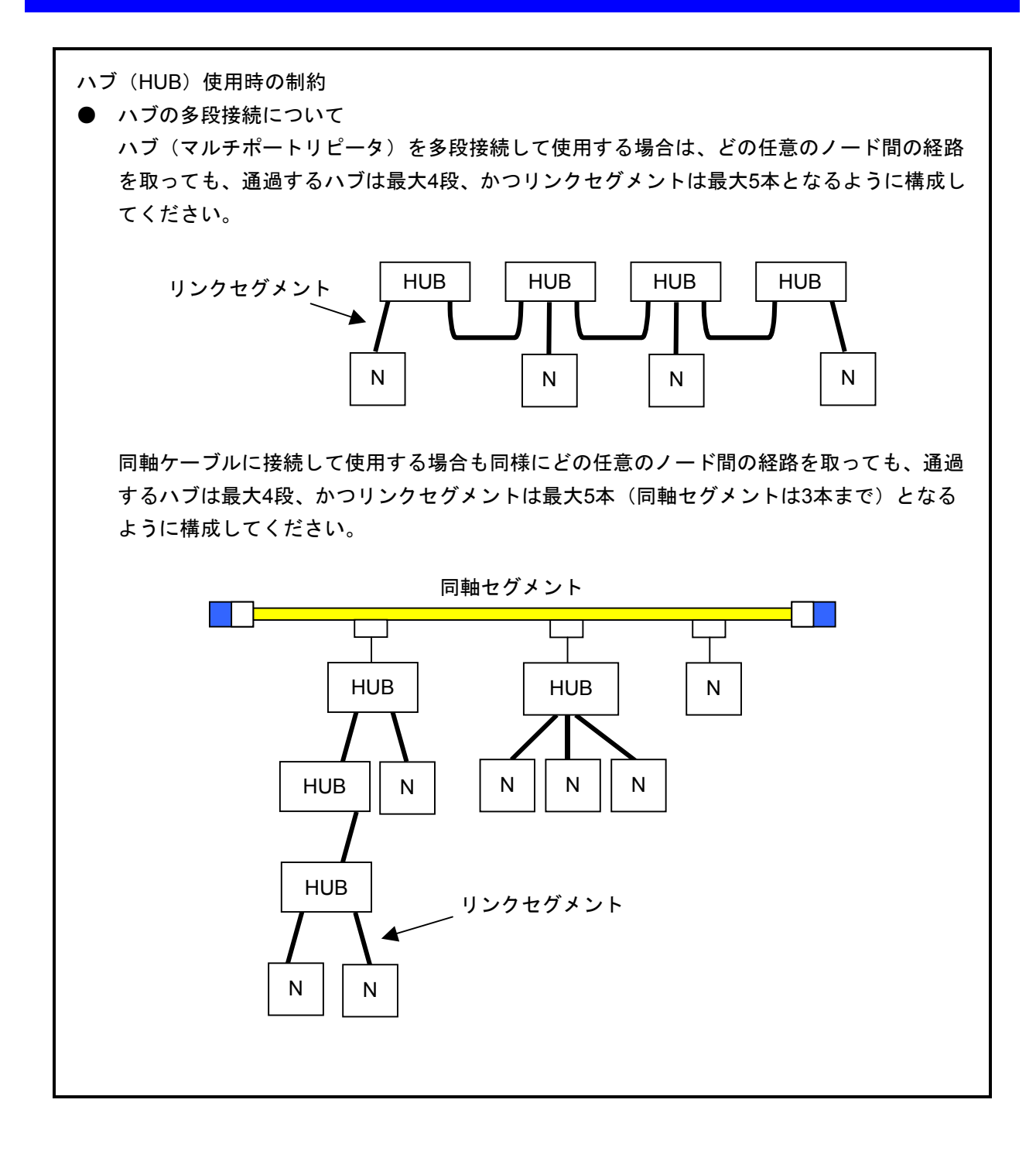

<IPアドレス>

UDP/IPでは、IPアドレスという32ビットの論理アドレスを使用します。

IPアドレスはネットワークアドレスとホストアドレスからなります。FA分野ではクラスCが使用されます。

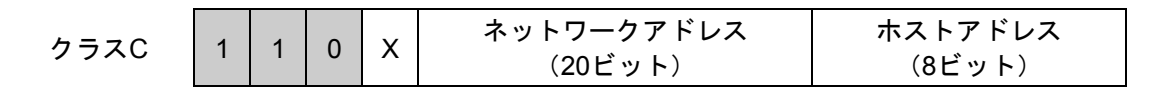

#### 図5-6 イーサネットのIPアドレスのクラス区分

また、このアドレスは8ビットごとにピリオド"."で区切り、10進数で表します。例えば、クラス Cでは以下のように表現します。

| ネットワークアドレス |          |         |         | ホスト番号     |          |  |
|------------|----------|---------|---------|-----------|----------|--|
| l          | 192      | . 001   | . 000   | <u>بر</u> | 003      |  |
|            | 11000000 | 0000001 | 0000000 |           | 00000011 |  |

FL.NETでは、デフォルト値が192.168.250.N(Nはノード番号1~254)となっています。

図5-7 イーサネットのクラスCのIPアドレス例

### 5.2 FL-netについて

#### 5.2.1 FL-netの概要

(1) FL-netのコンセプト

FL-netは、イーサネットをベースとしたFAコントロールネットワークです。 FL-netは、サイクリック伝送機能およびメッセージ伝送機能を持っています。 FL-netの基本的な考え方は次のとおりです。

- ・イーサネットをFAコントローラ間の通信媒体(物理レベル、データリンク)にしています。
- ・イーサネット上で普及しているUDP/IPを使用し、基本的なデータ送達手段を実現しています。
- ・上記の基本的なデータ送達手段を使用しつつ、ネットワーク内各ノードの通信媒体アクセスを管理/制御(衝突回避)して、一定時間内の伝送を保証します。

FL-netの対象は、生産システムにおけるプログラマブルコントローラ (PLC)、ロボットコント ローラ (RC)、数値制御装置 (CNC) などの制御装置や制御用パーソナルコンピュータ間における データ交換を行うためのFAコントロールネットワークです。

図 5-8 にFL-netの位置付けを示します。

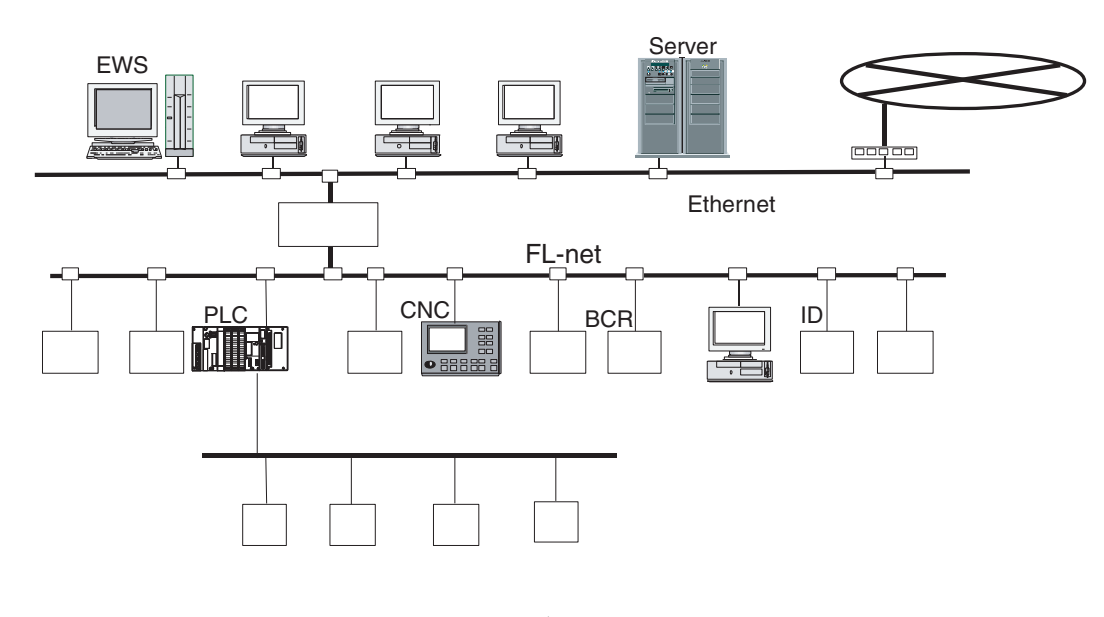

BCR : バーコードリーダ ID : IDコントローラ

図5-8 FL-netのコンセプト

(2) FL-netのプロトコル

FL-netは、図5-9に示すように6つのプロトコル層から構成されます。 トランスポート層、ネットワーク層ではUDP/IPを使用し、データリンク層、物理層ではイーサネットを使用します。

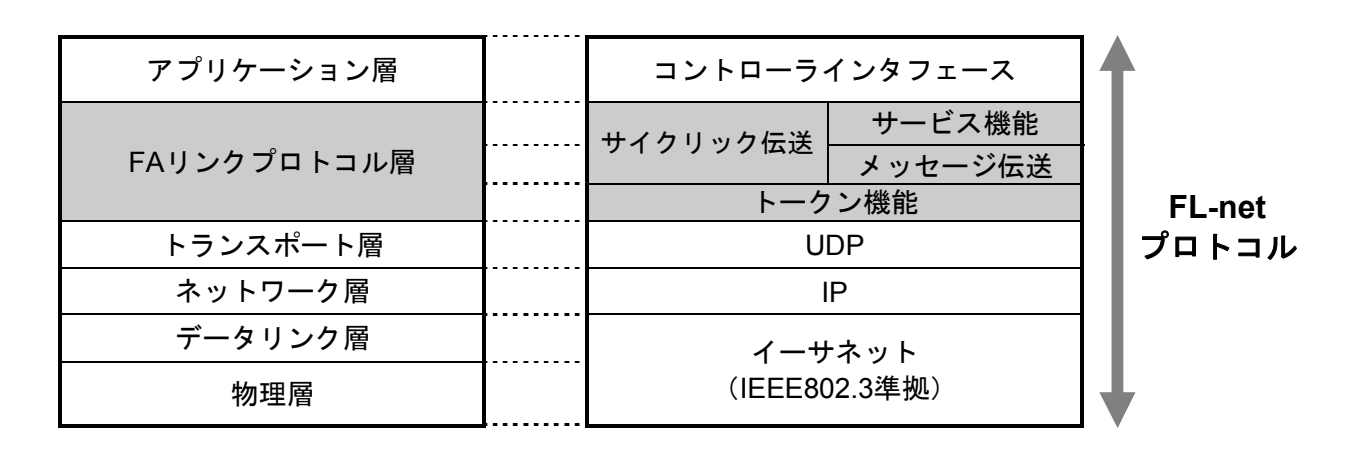

図5-9 FAリンクプロトコル

(3) FL-net伝送方式の特長

FL-netのFAリンクプロトコル層の特長を以下に示します。

- ・マスタレス、トークン方式による送出管理を行い衝突を回避しています。
- ・トークンを一定時間で周回させることによって、リフレッシュサイクル時間が規定できます。
- ・定められたトークンをサイクリックデータとともに送信しています。
- ・立ち上がり時一番若いノードからトークンを送信しています。
- 一定時間トークンが送信されない場合、次ノードがトークンを送信します。
- ・マスタレス、トークン方式によって、1部のノードが故障してもネットワークが停止することは ありません。
- ・運転モード(RUN/STOP)/ハードウェア異常(ALARM)などの情報の管理テーブルを用意し 他ノードの動作状態を参照できます。

(4) FL-netのIPアドレス

IPアドレスとは、IP(インターネットプロトコル)による伝送を行う場合に、特定のノード(ス テーション)を指し示す「アドレス」です。このため、IPアドレスは重複しないように設定/管理す る必要があります。

FL-netの各ノードには、IPアドレスを個別に設定する必要があります。IPアドレスの設定は、FL-net プロトコル規約によりクラスCを使用することを推奨します。

FL-netのIPアドレスのデフォルト値は、192.168.250.\*\*\*を使用しています。\*\*\*部分は、ノード番号です(デフォルト値は、FL-netプロトコル規約の推奨値です)。

| ネットワークアドレス   | ホスト番号<br>(ノード番号) |
|--------------|------------------|
| 192.168.250. | n<br>(n : 1~254) |

#### 図 5-10 FL-netのIPアドレス

#### 5.2.2 接続台数とノード番号

最大接続台数は254台です。ノード番号は1~254を使用します。

- ノード番号:1~249 FL通常のFL-net機器用
- ノード番号: 250~254 FL-netメンテナンス用
- ノード番号:255 FL-netの内部で使用します。ユーザは使用できません(グローバルアドレ スのブロードキャスト伝送に使用)。
- ノード番号:0 FL-netの内部で使用します。ユーザは使用できません。

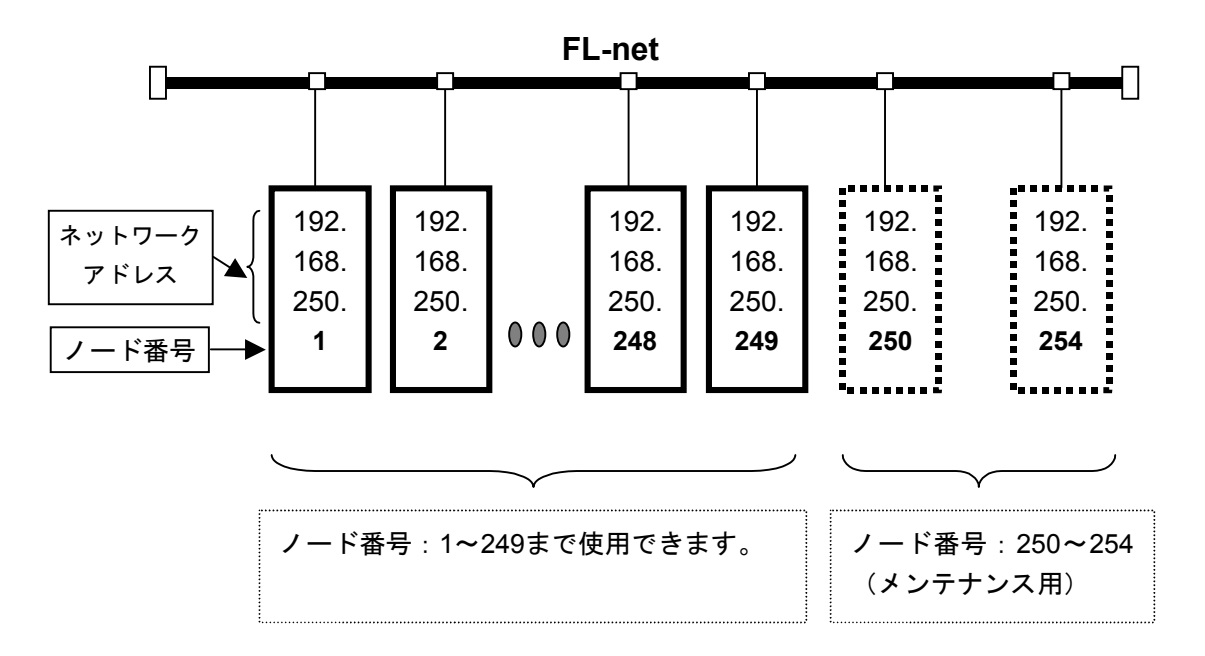

図 5-11 FL-netの接続台数とノード番号

#### 5.2.3 データ通信の種類

FL-netのデータ通信は、サイクリック伝送とメッセージ伝送をサポートしています。

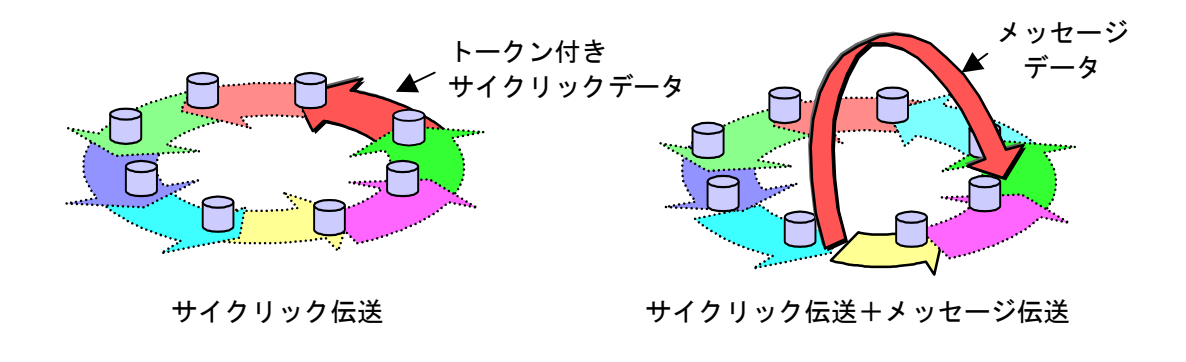

#### 図 5-12 FL-netのデータ通信の種類

(1) サイクリック伝送

サイクリック伝送は、周期的なデータの伝送を行います。各ノードは、コモンメモリ(共通メモ リ)を介して、データを共有できます。

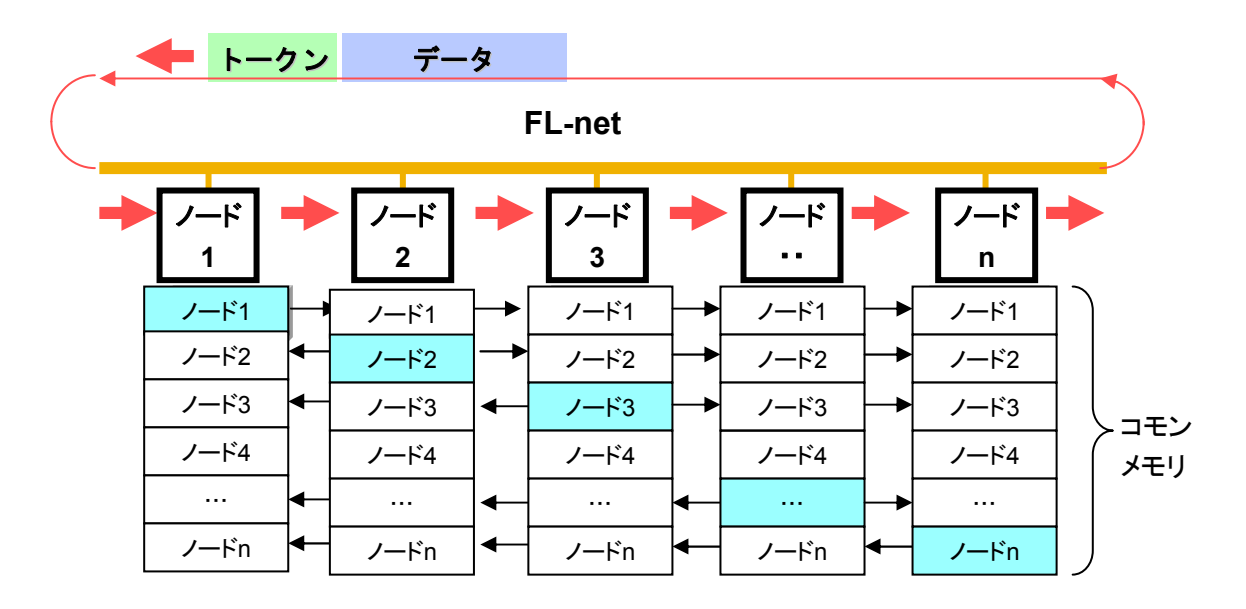

図5-13 コモンメモリとサイクリック伝送の例

(2) メッセージ伝送

メッセージ伝送は非周期的なデータの伝送を行います。 通常は、送信要求があったときに、特定のノードに向けて通信を行います。

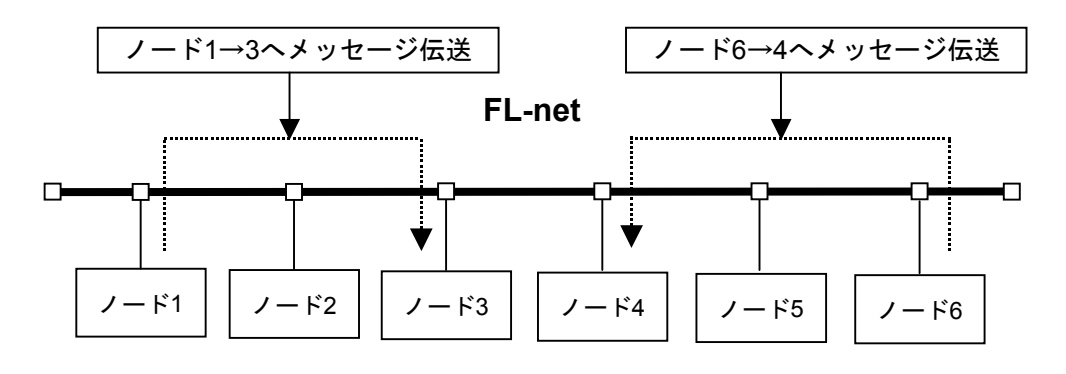

図5-14 メッセージ伝送の例

#### 5.2.4 伝送データ量

(1) サイクリック伝送

ネットワーク全体で8kビット+8kワード=8.5kワードを持っています。 1ノードあたりで利用できる送信データ量は、最大8.5kワードです。 ただし、1ワードは2バイトです。

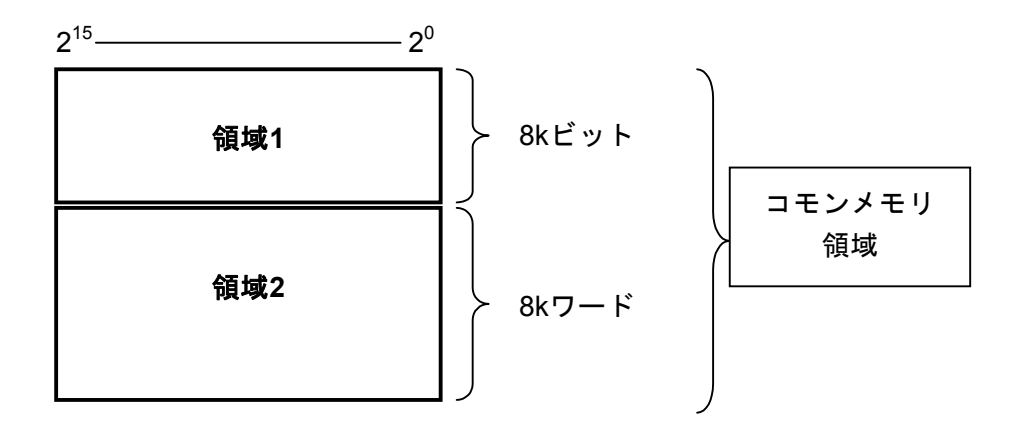

図5-15 サイクリック伝送のデータ量

(2) メッセージ伝送

1メッセージのフレームデータ量は、最大1024バイトです(ヘッダ部分は含みません)。

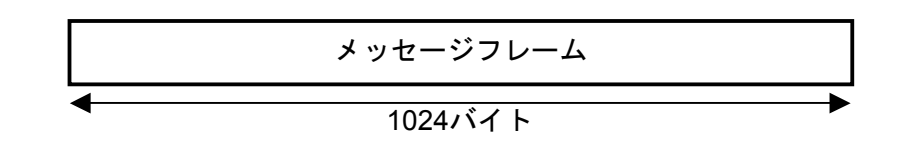

#### 図5-16 メッセージ伝送のデータ量

#### 5.2.5 転送周期とその監視

サイクリックデータ通信は、ほぼ一定周期でコモンメモリをリフレッシュします。単発のメッセー ジ通信により、コモンメモリのリフレッシュ時間がリフレッシュサイクル許容時間を超えないよう に、メッセージ通信の送信をコントロールしています。

各ノードは、自ノード宛のトークン受信から次の自ノード宛のトークン受信までにネットワークに 流れるメッセージ通信のフレームを常時監視しています。この1周期の間にネットワークに1つもメッ セージ通信のフレームが流れないとき、この1周期時間の120%の値をリフレッシュサイクル許容時間 とします。

上記の監視処理によって、リフレッシュサイクル許容時間は、ネットワークに加入するノード数に よって動的に決定されます。

例:ノード5台でサイクリックデータ通信のみ行っている場合

(どのノードもメッセージ通信は行わない)

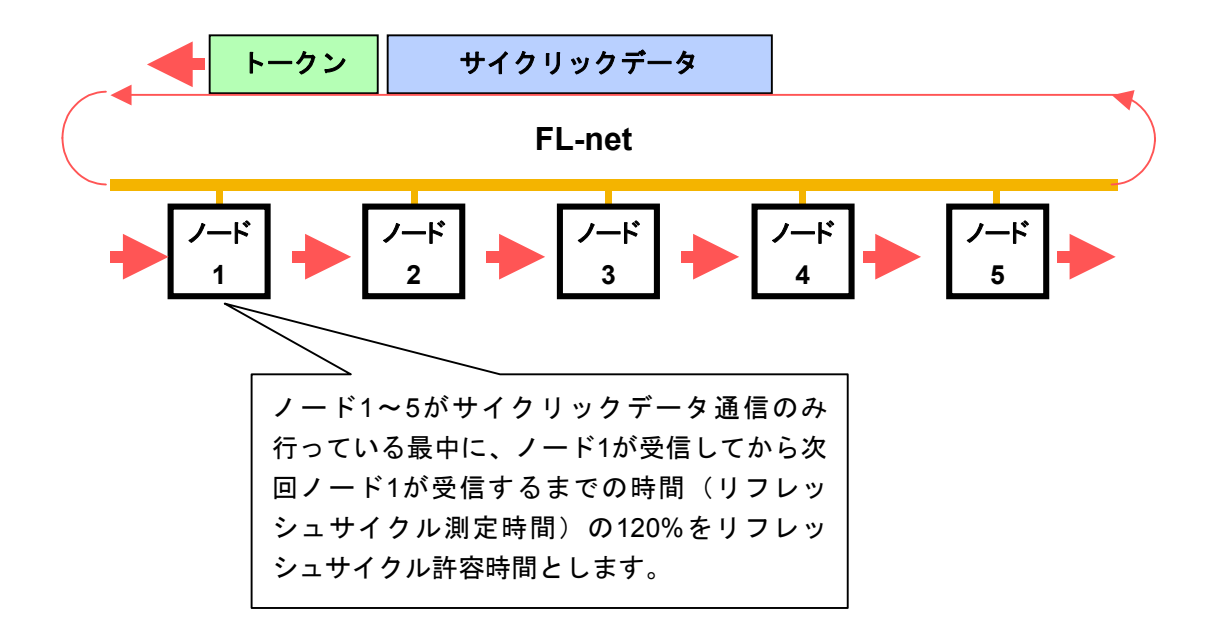

図5-17 リフレッシュサイクル許容時間の例

計算方法に関しては、「5.4.7 FL.NETモジュールの通信性能」を参照してください。

### 5.2.6 データ領域とメモリ

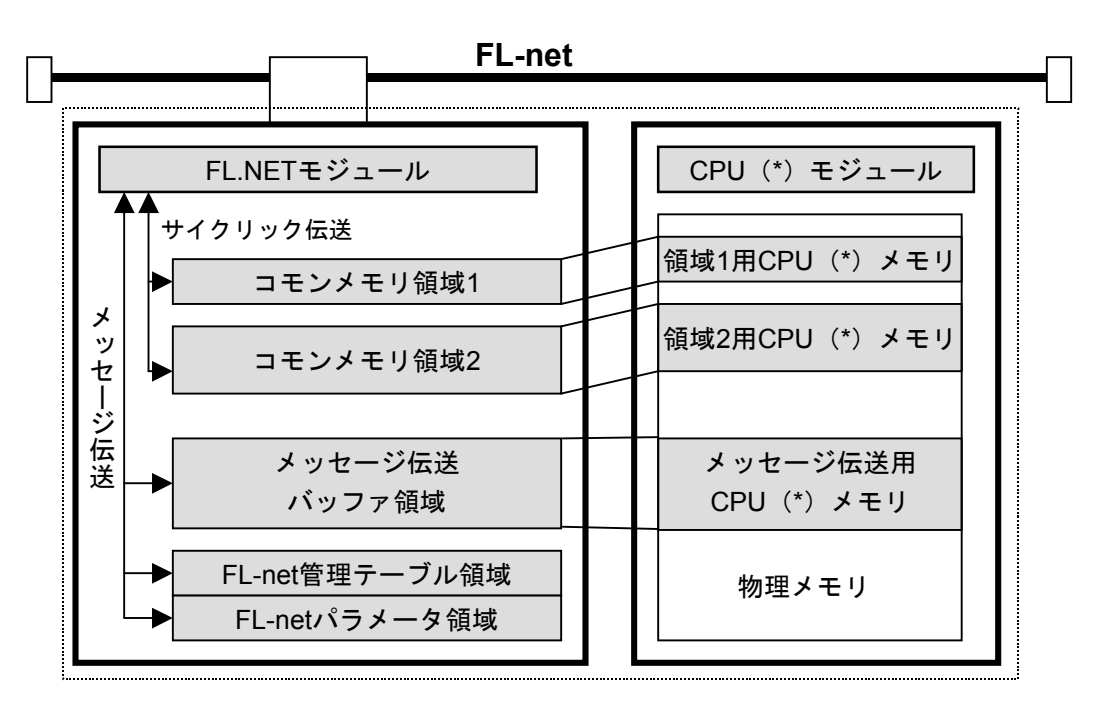

(\*) CPUとは、S10miniではCPUモジュール、S10VではLPUモジュールを示しま す。

図5-18 データ領域とメモリ

### 5.2.7 通信管理テーブル

ノードの状態管理は、自ノード管理テーブル、参加ノード管理テーブル、ネットワーク管理テーブ ルで行っています。

(1) 自ノード管理テーブル自ノード管理テーブルは、自ノードの設定について管理します。

表5-2 自ノード管理テーブル

| 名称            | バイト長  | 内容・データ範囲                      |  |
|---------------|-------|-------------------------------|--|
| ノード番号         | 1バイト  | 1~254                         |  |
| コモンメモリにおける    | 2バイト  | ワードアドレス (0~0x1FF)             |  |
| 領域1・データ先頭アドレス |       |                               |  |
| コモンメモリにおける    | 2バイト  | サイズ (0~0x1FF)                 |  |
| 領域1・データサイズ    |       |                               |  |
| コモンメモリにおける    | 2バイト  | ワードアドレス (0~0x1FFF)            |  |
| 領域2・データ先頭アドレス |       |                               |  |
| コモンメモリにおける    | 2バイト  | サイズ (0~0x1FFF)                |  |
| 領域2・データサイズ    |       |                               |  |
| 上位層の状態        | 2バイト  | RUN/STOP/ALARM/WARNING/NORMAL |  |
| トークン監視時間      | 1バイト  | 1s単位                          |  |
| 最小許容フレーム間隔    | 1バイト  | 100 µ s単位                     |  |
| ベンダ名          | 10バイト | ベンダの名称                        |  |
| メーカ型式         | 10バイト | メーカの型式、デバイスの名称                |  |
| ノード名(設備名)     | 10バイト | ユーザ設定によるノードの名称                |  |
| プロトコルのバージョン   | 1バイト  | 0x80固定                        |  |
| FAリンクの状態      | 1バイト  | 加入/離脱など                       |  |
| 自ノードの状態       | 1バイト  | ノード番号重複検知など                   |  |

(2) 参加ノード管理テーブル参加ノード管理テーブルは、ネットワークに加入しているノードに関する情報を管理します。

| 名称                          | バイト長 | 内容・データ範囲                      |
|-----------------------------|------|-------------------------------|
| ノード番号                       | 1バイト | 1~254                         |
| 上位層の状態                      | 2バイト | RUN/STOP/ALARM/WARNING/NORMAL |
| コモンメモリにおける<br>領域1・データ先頭アドレス | 2バイト | ワードアドレス(0~0x1FF)              |
| コモンメモリにおける<br>領域1・データサイズ    | 2バイト | サイズ (0~0x1FF)                 |
| コモンメモリにおける<br>領域2・データ先頭アドレス | 2バイト | ワードアドレス(0~0x1FFF)             |
| コモンメモリにおける<br>領域2・データサイズ    | 2バイト | サイズ (0~0x1FFF)                |
| リフレッシュサイクル許容時間              | 2バイト | 1s単位                          |
| トークン監視時間                    | 1バイト | 1s単位                          |
| 最小許容フレーム間隔                  | 1バイト | 100 µ s単位                     |
| リンクの状態                      | 1バイト | 加入/離脱情報など                     |

| 表5-3 参加/ | ード管理テーブル |
|----------|----------|
|----------|----------|

(3) ネットワーク管理テーブル

ネットワーク管理テーブルは、ネットワークに共通する情報を管理します。

#### 表5-4 ネットワーク管理テーブル

| 名称                      | バイト長 | 内容・データ範囲         |
|-------------------------|------|------------------|
| トークン保持ノード番号             | 1バイト | 現在トークンを保持しているノード |
| 最小許容フレーム間隔              | 1バイト | 100µs単位          |
| リフレッシュサイクル許容時間          | 2バイト | 1s単位             |
| リフレッシュサイクル<br>測定時間(現在値) | 2バイト | 1s単位             |
| リフレッシュサイクル<br>測定時間(最大値) | 2バイト | 1s単位             |
| リフレッシュサイクル<br>測定時間(最小値) | 2バイト | 1s単位             |

#### 5.2.8 サイクリック伝送と領域

(1) サイクリック伝送概要

サイクリック伝送とは、コモンメモリを使用し周期的にデータ交換を行う機能です。

- ・ノードがトークンを保持するときに送信します。
- ・ネットワークに参加するノードでサイクリック伝送を行わないものも認めます。
- ・トークンを保持したときに、送信すべきサイクリックデータをすべて送信します。
- トークン:トークンは、基本的にネットワークに1つだけが存在します。もしも、ネットワークに2 つ以上のトークンが存在した場合、ノードは宛先ノード番号が小さい方を優先し、他方 を破棄します。
- トークンフレーム:トークンを含むフレーム(トークンフレーム)には、トークンの宛先ノード番号とトークン送出ノード番号があります。各ノードは、受信したトークンフレームのトークンの宛先ノード番号と一致した場合にトークン保持ノードになります。
- トークンの順序:トークンのローテーションの順番は、ノード番号によって決まります。各ノード は参加ノード管理テーブルに登録されているノードの中の昇順でトークンのロー テーションを行います。最大ノード番号のノードは、最小ノード番号のノードに トークンを渡します。

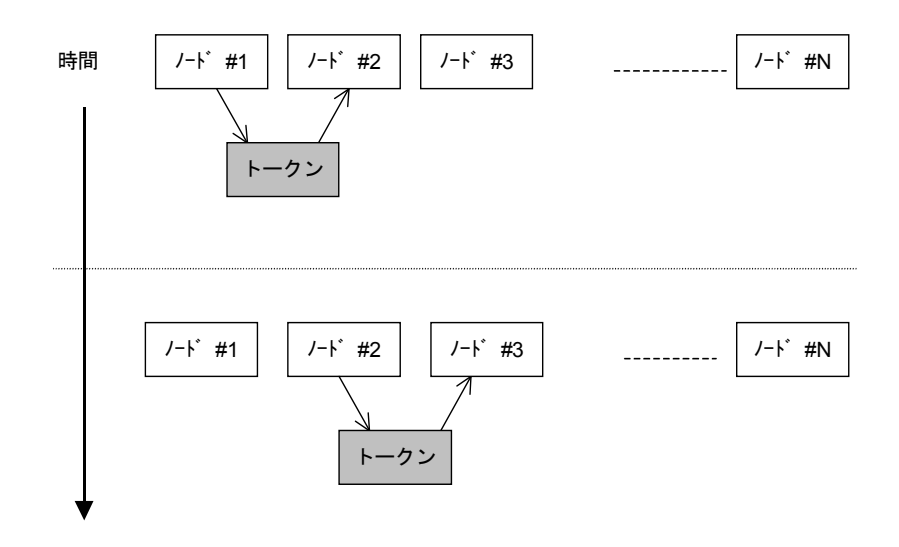

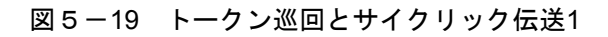

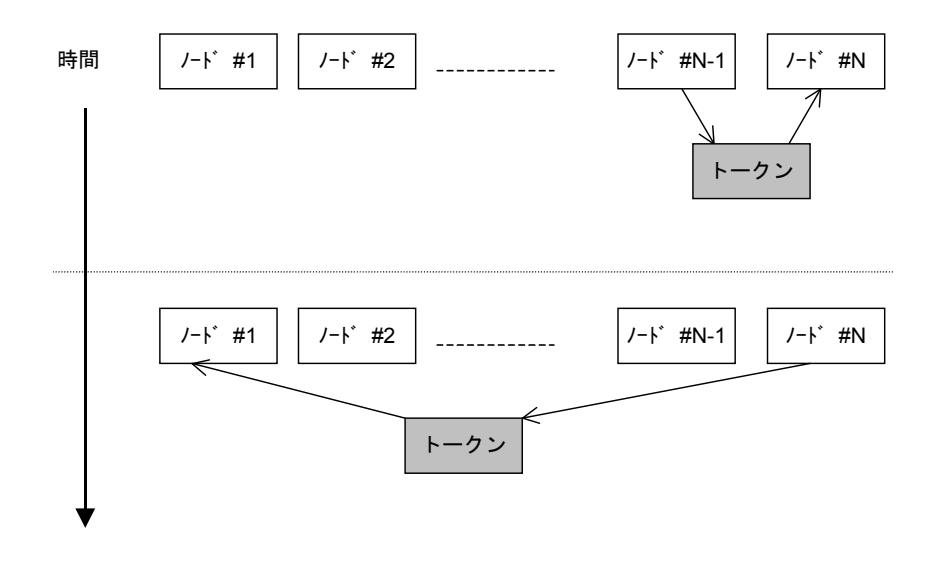

図5-20 トークン巡回とサイクリック伝送2

(2) コモンメモリ

コモンメモリの考え方は次のとおりです。

- サイクリック伝送を行うノード間で、共通のメモリとして扱うことのできる機能を提供します。
- 1つのノードについて2種類の領域(領域1、領域2)を割り付けられます。
- 1つのノードが送信する領域が1フレームによる伝送サイズ、すなわち1024バイトを超えると
  き、複数のフレームによってデータを伝送します。
- 複数に分割されたデータのフレームを受信するとき、コモンメモリは1つのノードからくるすべてのフレームの受信完了まで、コモンメモリを更新しません。すなわちノード単位の同時性を保証します。
- 1ノードの通信部が用意するコモンメモリのための容量は、8kビット+8kワード=8.5kワードの 固定サイズです。
- コモンメモリのうち、1ノードの送信領域として領域1、領域2とも最大領域の範囲内で任意に 設定することができます。
- 一定周期で各ノードは、データをブロードキャストすることで、システム全体で同じデータを 共有する機能を提供します。FL-net上の各ノードは互いに重複しない送信領域を分担して受け 持ち、データの交換を行います。コモンメモリの動作において、あるノードに割り当てられた 送信領域は、他ノードにとっては受信領域となります。

| /-ド=01のコモンメモリ    | ノート =02のコモンメモリ   | ノート =03のコモンメモリ |                  | - | ノート =04のコモンメモリ |
|------------------|------------------|----------------|------------------|---|----------------|
| (送信)             | <b>↓</b><br>(受信) |                | <b>↓</b><br>(受信) |   | (受信)           |
| (受信)             | (送信)             |                | <b>★</b><br>(受信) |   | (受信)           |
|                  | •                |                | •                |   | •              |
| ▼<br>(受信)        | (受信)             |                | <b>↓</b><br>(受信) |   | (送信)           |
|                  | :                |                |                  |   | •              |
| <b>▼</b><br>(受信) | ▼<br>(受信)        |                | (送信)             |   | ▼<br>(受信)      |

図5-21 サイクリック伝送のコモンメモリ領域例1

コモンメモリは受信領域のみも使用できます。

| ノート゛=01のコモンメモリ | ノート゛=02のコモンメモリ   |  | ノート゛=05のコモンメモリ |
|----------------|------------------|--|----------------|
| (受信)           | <b>★</b><br>(受信) |  | (送信)           |
|                |                  |  |                |
| ↓ ↓            |                  |  |                |
| (受信)           | (送信)             |  | (受信)           |
| •              | •                |  | •              |
| •              | •                |  | •              |
|                |                  |  |                |
|                |                  |  |                |
|                |                  |  |                |

図5-22 サイクリック伝送のコモンメモリ領域例2

(3) 領域1と領域2

1つのノードは、領域1と領域2という2つのデータ領域をコモンメモリに割り付けできます。送信領 域の設定は、領域の先頭アドレスとサイズによって行います。

領域のアクセスは、ワードアドレスとします。領域1は0.5kワード、領域2は8kワードから成り立っています。

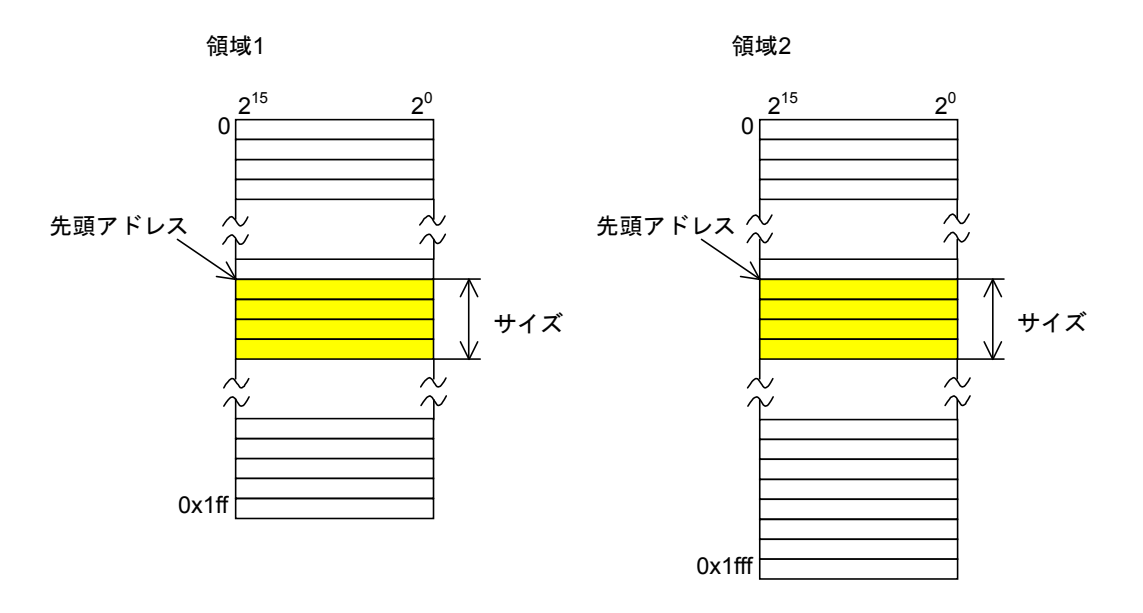

図5-23 コモンメモリ領域1と領域2
(4) データの同時性保証

サイクリック伝送では、送信するデータ量によってフレームを複数に分割します。 次の手順でノード単位のコモンメモリ(FL.NETモジュールなどの内蔵メモリ)の同時性を保証し ます。

- 送出タイミング
  上位層からのデータ送信要求時、自ノードのサイクリックデータをバッファにコピーし、送信
  準備を行い順次送信します。送信ノードが持っているデータサイズが1フレームで送信できる
  サイズより大きいとき、バッファのデータを複数のフレームに分割して送信します。
- 受信時のリフレッシュタイミング
  受信ノードは、1つのノードからのサイクリックデータをすべて受信完了した時点で、上位層と同期をとりながら対応する領域を更新します。
  サイクリックデータが複数のフレームに分割して送信されてくるときも、領域の更新は、1つのノードから送信されるフレームをすべて受信終了した時点で行います。ノードから分割されて送られてくるフレームがすべて揃わなかったときは、そのノードからの全データは破棄します。

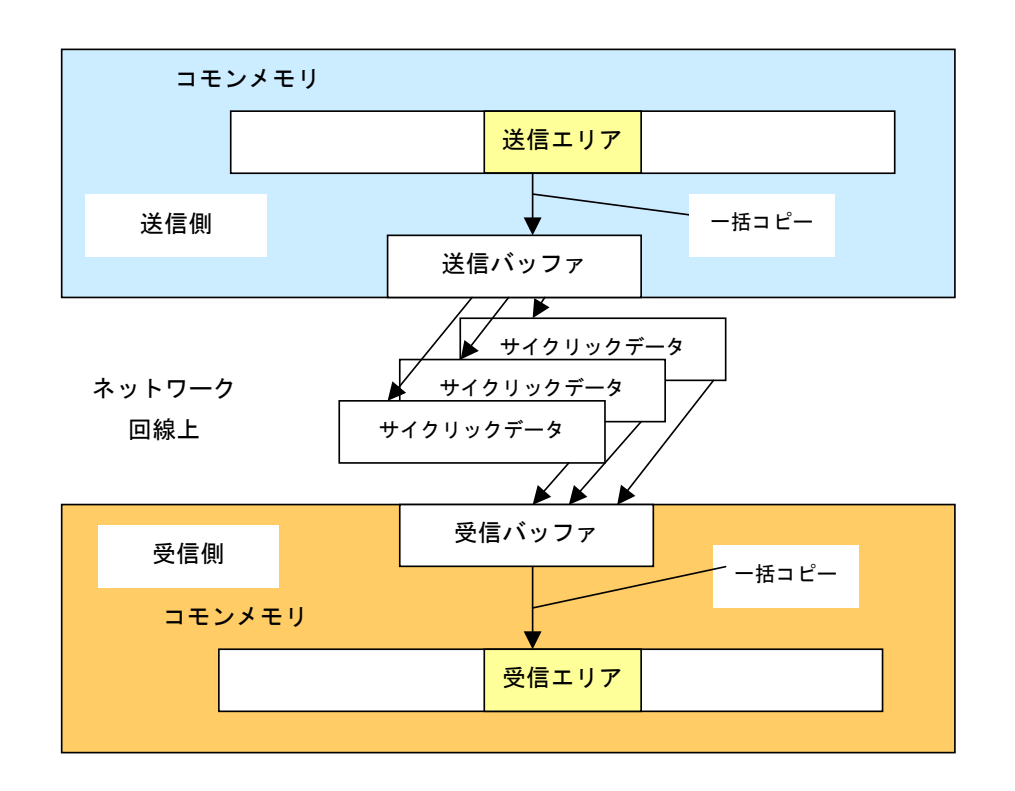

図5-24 データの同時性保証

#### 5.2.9 メッセージ伝送

(1) メッセージ伝送概要

メッセージ伝送とは、ノード間に発生する非同期的なデータ交換をサポートする機能です。 メッセージ伝送の基本機能は、以下のとおりです。

- ノードがトークンを受けたとき、サイクリックフレーム送信の前に最大1フレームだけ送信で きます。
- 1回の送信で送信できるデータ量は、最大1024バイトです。
- サイクリック伝送のリフレッシュサイクル許容時間を超えないためのアルゴリズムを持ちま す。
- 指定された相手ノードだけに送信する1対1伝送と、すべてのノードに送信する1対n伝送の機能 を持ちます。
- 1対1メッセージ伝送において、相手先がデータを正しく受信したか確認する送達確認の機能を 持ちます。

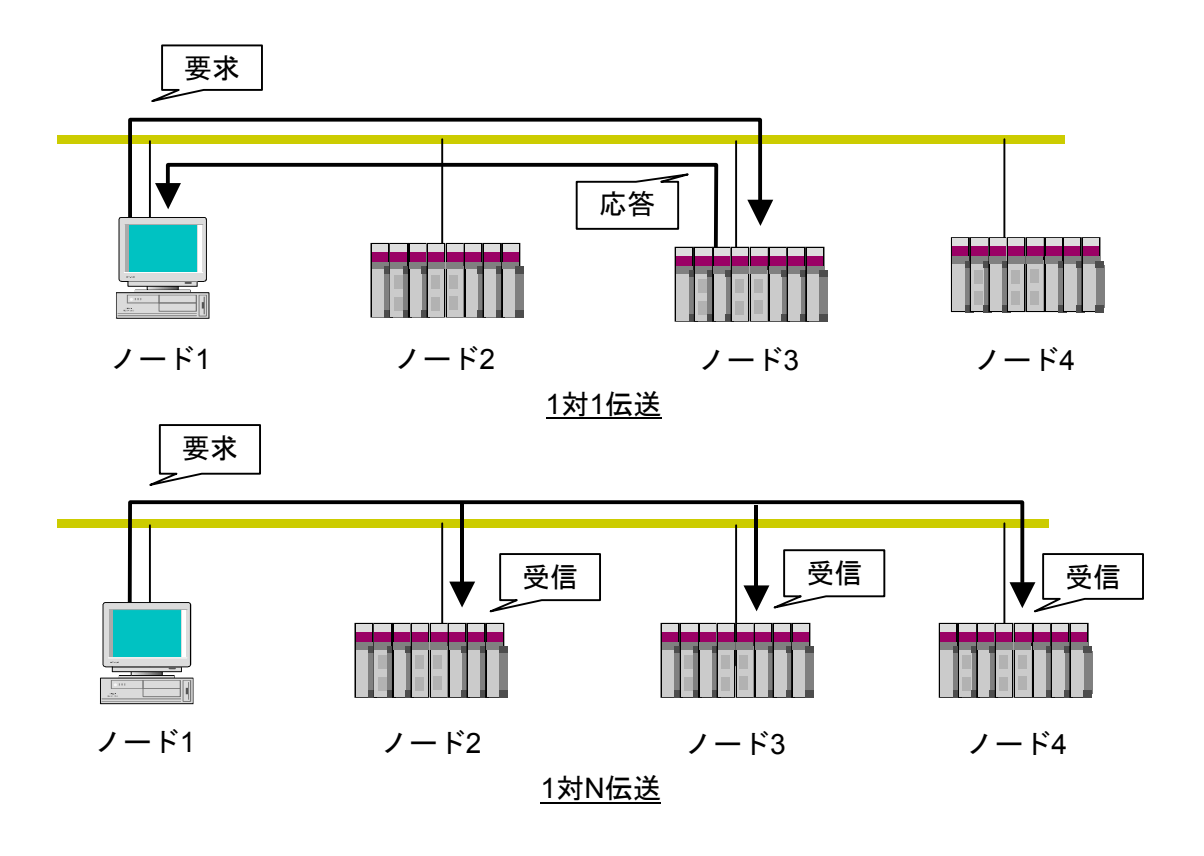

図5-25 メッセージ伝送概要

(2) サポートメッセージ一覧

FL.NETモジュールにてサポートしているメッセージの種別を表5-5に示します。

| メッセージ           | 要求 | 応答 |
|-----------------|----|----|
| バイトブロック読み出し     | ×  | ×  |
| バイトブロック書き込み     | ×  | ×  |
| ワードブロック読み出し     | 0  | 0  |
| ワードブロック書き込み     | 0  | 0  |
| ネットワークパラメータ読み出し | 0  | 0  |
| ネットワークパラメータ書き込み | 0  | 0  |
| 運転/停止指令         | 0  | ×  |
| プロファイル読み出し      | ×  | 0  |
| 通信ログデータの読み出し    | 0  | 0  |
| 通信ログデータのクリア     | 0  | 0  |
| メッセージ折り返し       | 0  | 0  |
| 透過型メッセージ        | 0  | 0  |

表5-5 サポートメッセージ伝送一覧

○:サポート、×:未サポート

(3) メッセージ機能説明

● バイトブロック読み出し

ネットワークから相手ノードが持つ仮想アドレス空間(32ビットアドレス空間)に対して、バ イト単位(1アドレス8ビット単位)で読み出すメッセージ機能です。この機能は、FL.NETモ ジュールではサポートしていません。

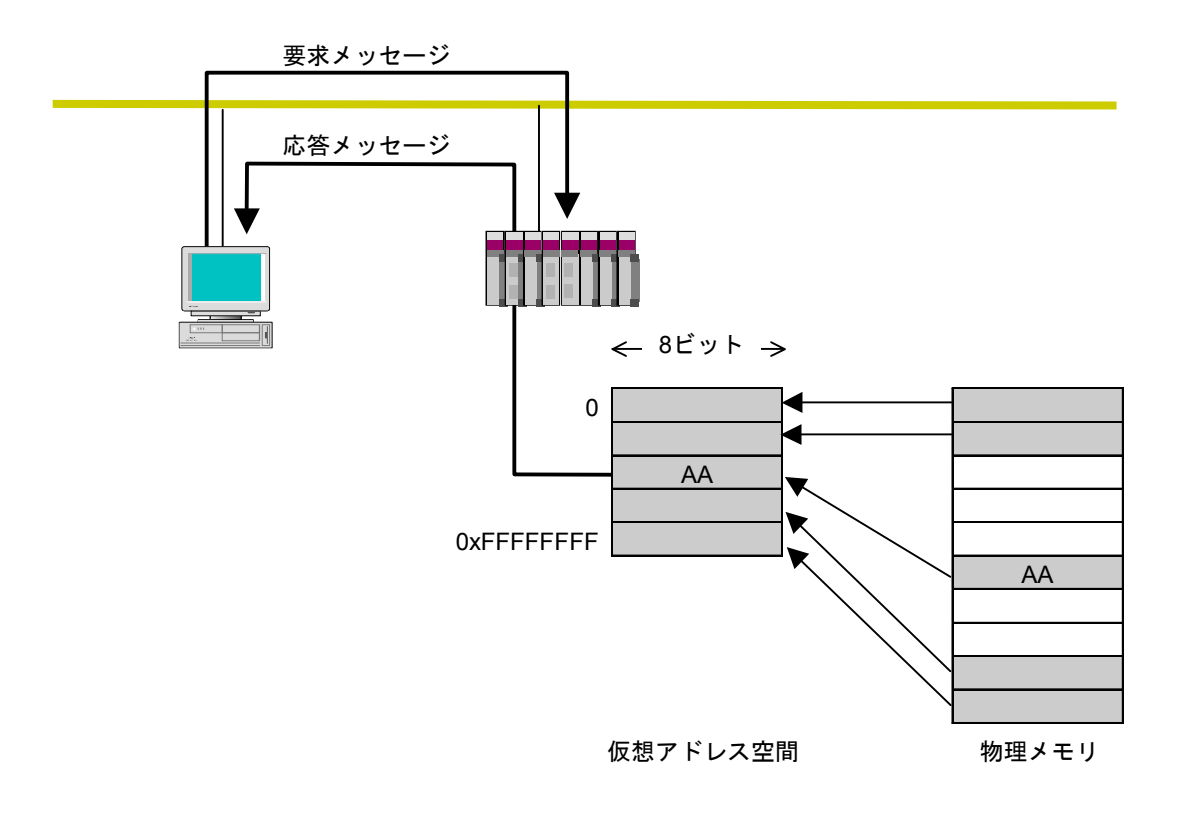

図5-26 バイトブロック読み出し

# 5 利用の手引き

#### ● バイトブロック書き込み

ネットワークから相手ノードが持つ仮想アドレス空間(32ビットアドレス空間)に対して、バ イト単位(1アドレス8ビット単位)で書き込むメッセージ機能です。この機能は、FL.NETモ ジュールではサポートしていません。

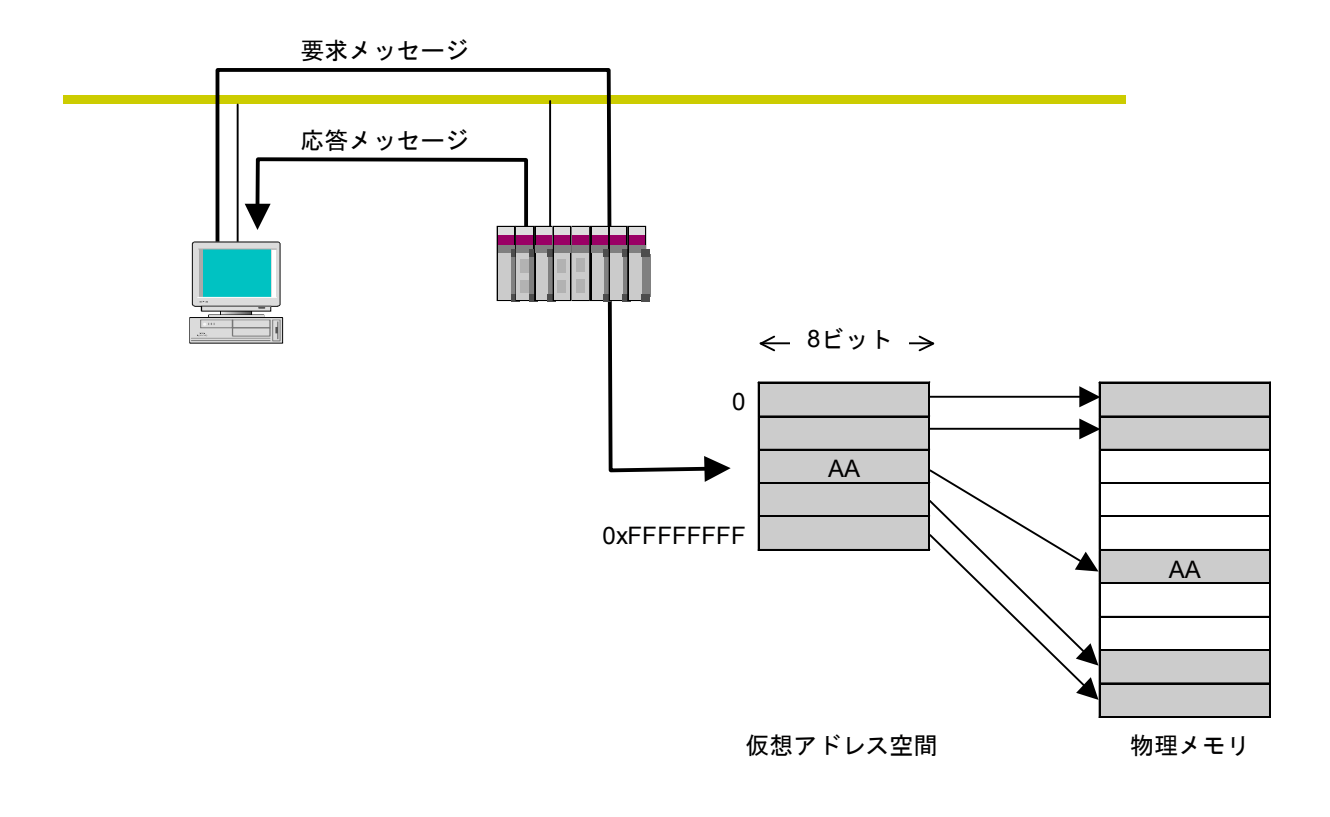

図5-27 バイトブロック書き込み

● ワードブロック読み出し ネットワークから相手ノードが持つ仮想アドレス空間(32ビットアドレス空間)に対して、 ワード単位(1アドレス16ビット単位)で読み出すメッセージ機能です。使用方法に関して は、「5.4 FL.NETモジュールの使い方」を参照してください。

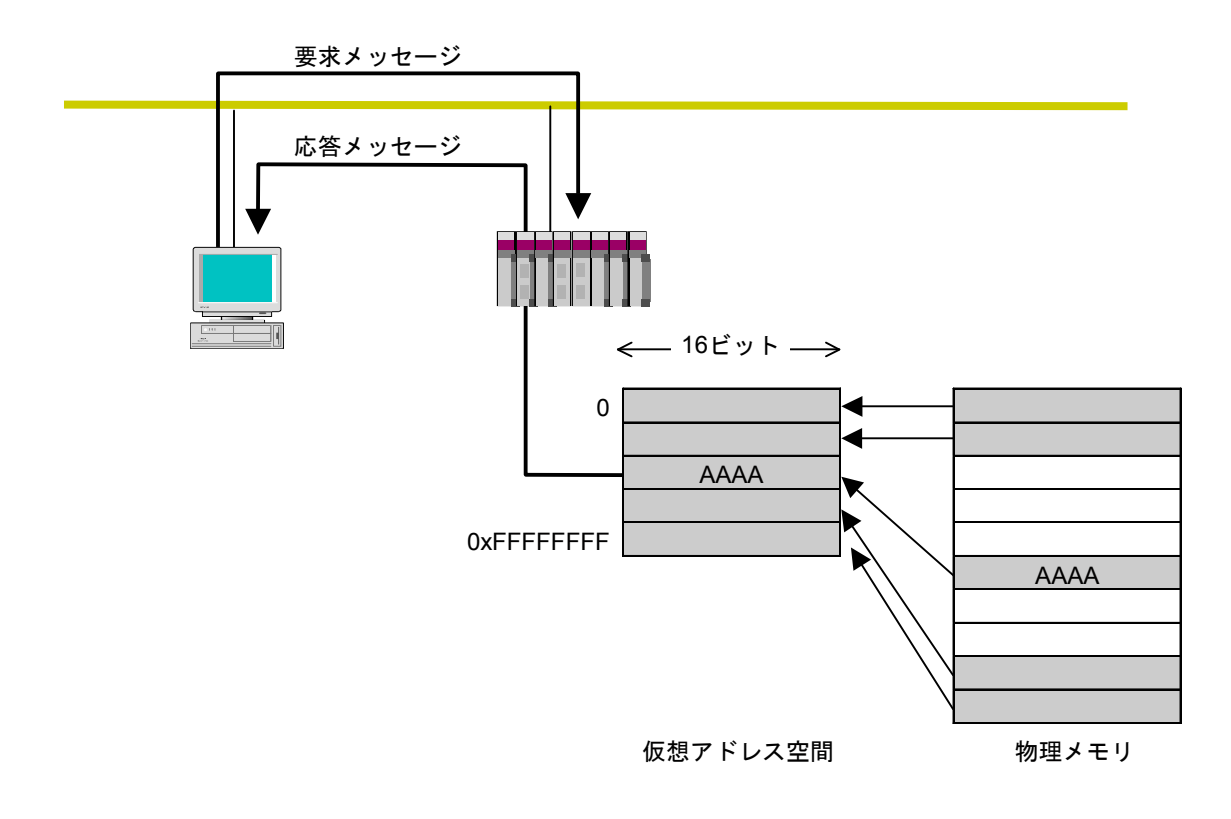

図5-28 ワードブロック読み出し

# 5 利用の手引き

● ワードブロック書き込み ネットワークから相手ノードが持つ仮想アドレス空間(32ビットアドレス空間)に対して、 ワード単位(1アドレス16ビット単位)で書き込むメッセージ機能です。使用方法に関して は、「5.4 FL.NETモジュールの使い方」を参照してください。

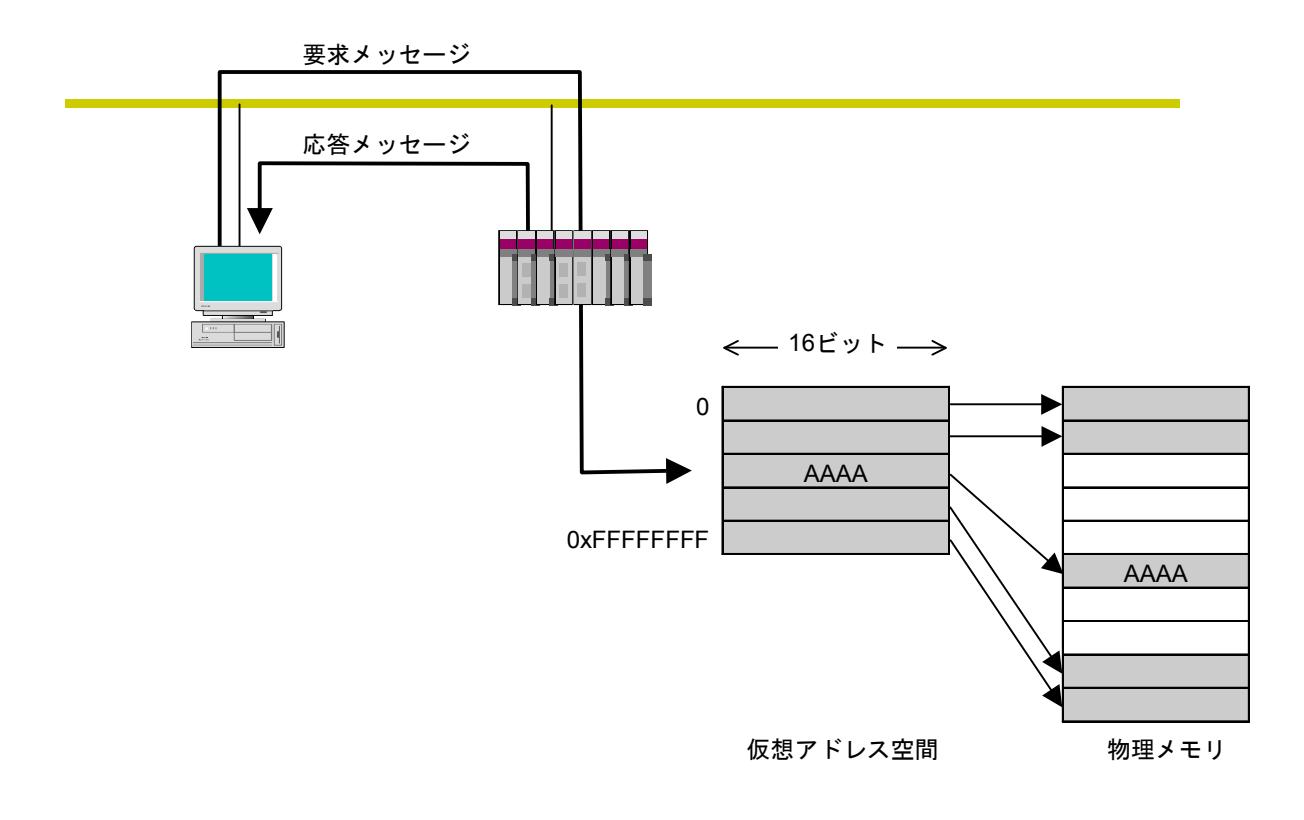

図5-29 ワードブロック書き込み

● ネットワークパラメータ読み出し
 ネットワークから相手ノードのネットワークパラメータ情報を読み出す機能です。
 表5-6の情報を読み出します。また、使用方法に関しては、「5.4 FL.NETモジュールの
 使い方」を参照してください。

表5-6 ネットワークパラメータ情報

| ノード番号               |
|---------------------|
| ベンダ名                |
| メーカ型式               |
| ノード名(設備名)           |
| コモンメモリのアドレスとサイズ     |
| トークン監視時間            |
| リフレッシュサイクル許容時間      |
| リフレッシュサイクル測定時間(実測値) |
| 最小許容フレーム間隔          |
| 上位層の状態              |
| FL-netの状態           |
| プロトコルのバージョン         |

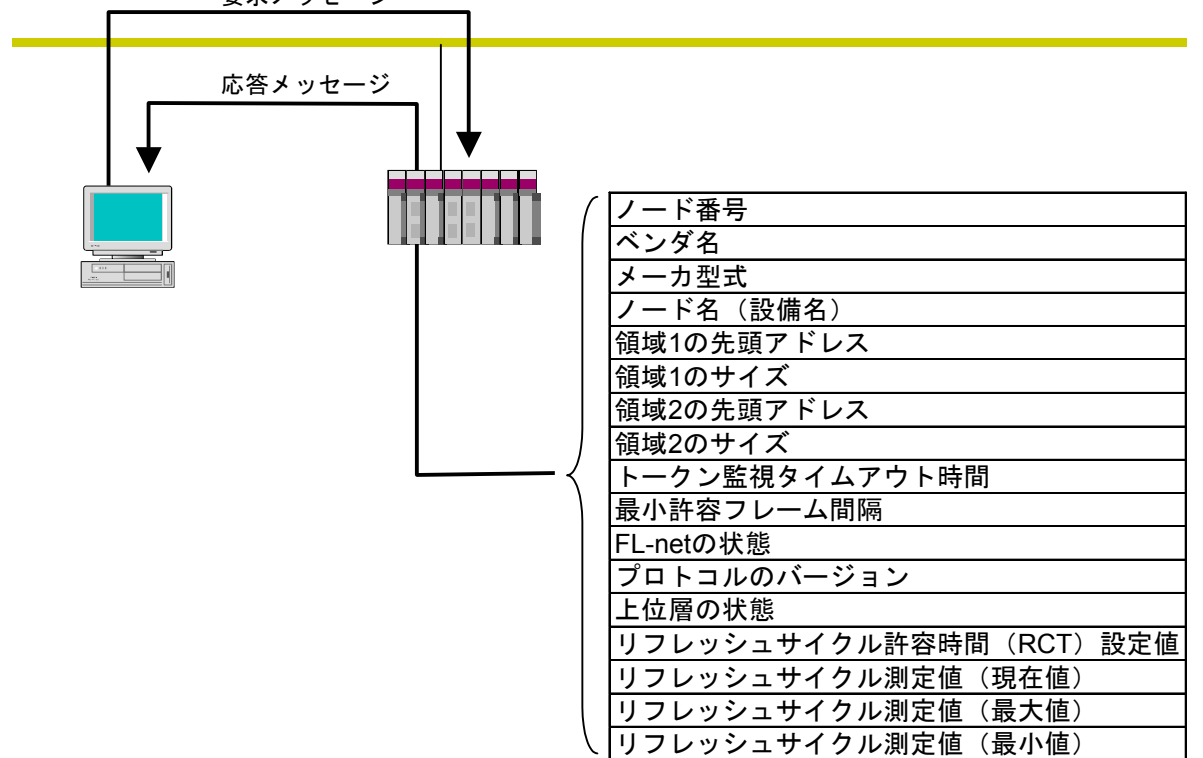

要求メッセージ

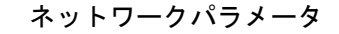

#### 図5-30 ネットワークパラメータ読み出し

 ● ネットワークパラメータ書き込み ネットワークから相手ノードのネットワークパラメータ情報を変更する機能です。 以下の情報が変更できます。また、使用方法に関しては、「5.4 FL.NETモジュールの使い 方」を参照してください。

・ノード名(設備名)

・コモンメモリのアドレスとサイズ

領域1、領域2の先頭アドレスがコモンメモリの範囲から外れる場合はエラーとなりますが、 ノード名に関してはチェックしていません。

コモンメモリのアドレスとサイズを変更した場合、相手ノードはネットワークを一度離脱し、 再加入します。ノード名のみ変更した場合、相手ノードは離脱しません。

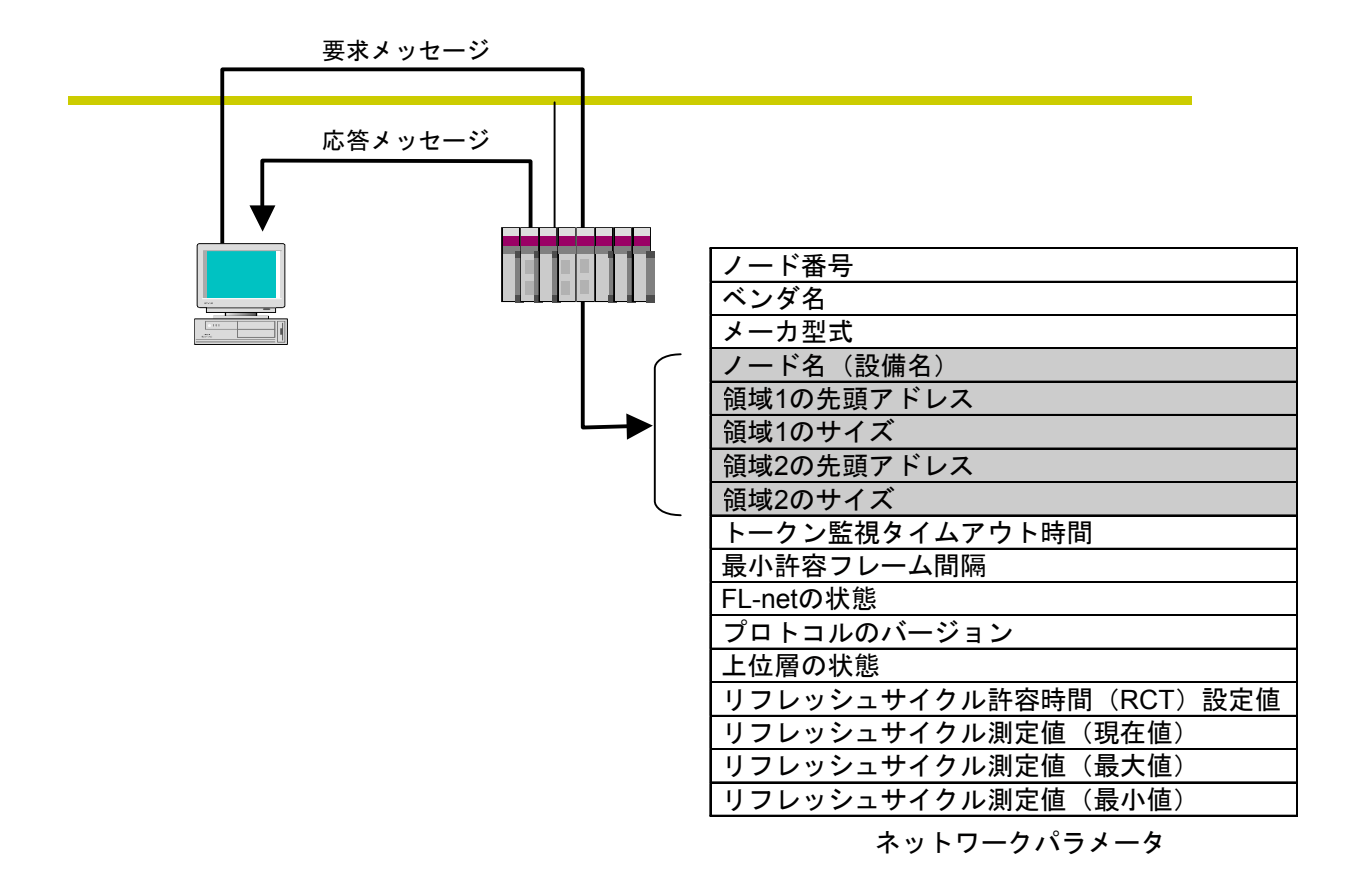

図5-31 ネットワークパラメータ書き込み

### ● 運転/停止指令

ネットワークからFL-netに接続されている機器の動作をリモート運転/停止させる機能です。 FL.NETモジュールでは、要求のみサポートします。使用方法に関しては、「5.4 FL.NET モジュールの使い方」を参照してください。

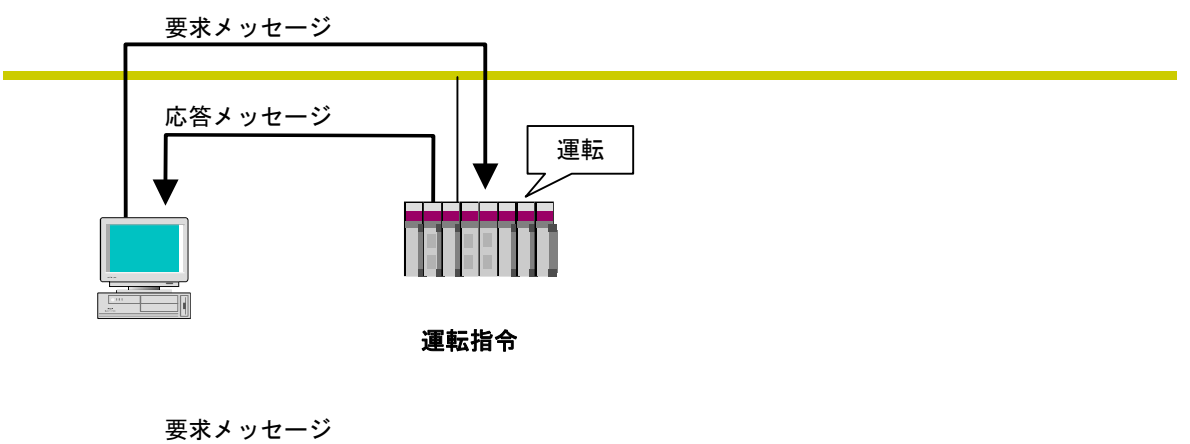

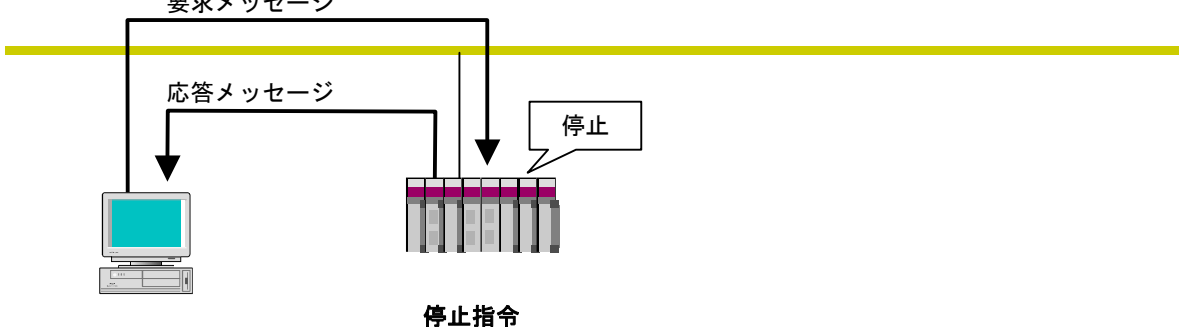

図5-32 運転・停止指令

# 5 利用の手引き

プロファイル読み出し
 ネットワークから相手ノードの情報であるデバイスプロファイルのシステムパラメータを読み
 出す機能です。FL.NETモジュールでは、応答のみサポートします。
 システムパラメータには、以下のパラメータ情報があります。
 ・共通パラメータ(必須)

・デバイス固有パラメータ (任意)

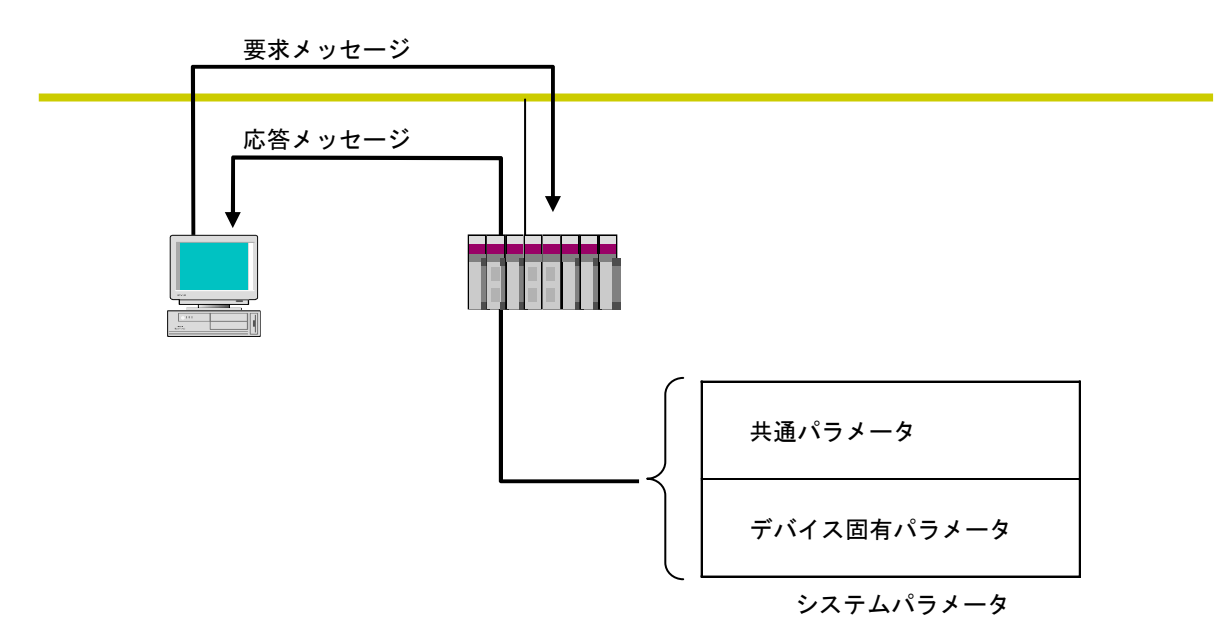

システムパラメータのデバイスプロファイル詳細は、「8 付録」を参照してください。

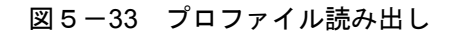

● 通信ログデータの読み出し ネットワークから相手ノードのログ情報を読み出す機能です。 使用方法に関しては、「5.4 FL.NETモジュールの使い方」を参照してください。

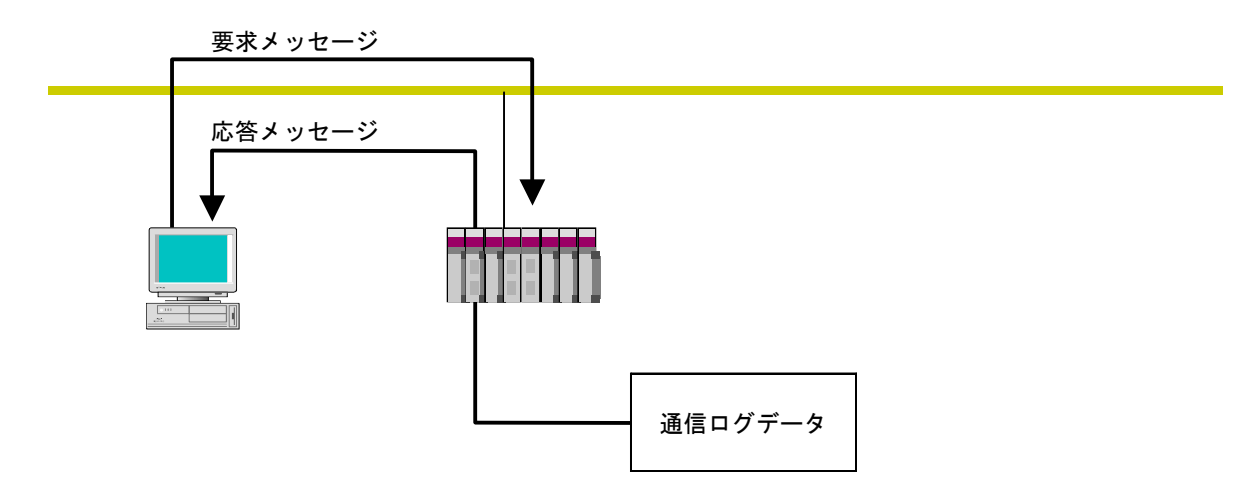

#### 図5-34 通信ログデータの読み出し

● 通信ログデータのクリア
 ネットワークから相手ノードのログ情報をクリアする機能です。
 使用方法に関しては、「5.4 FL.NETモジュールの使い方」を参照してください。

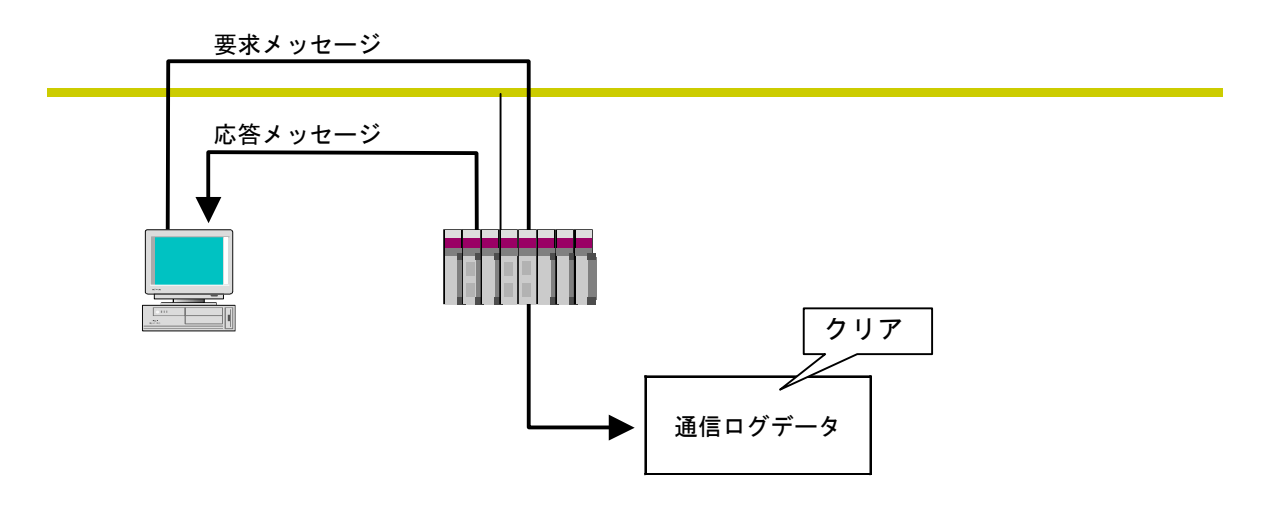

図5-35 通信ログデータのクリア

## 5 利用の手引き

● メッセージ折り返し
 受信したメッセージを折り返す機能です。
 折り返しは、FL.NETモジュール内で自動的に行います。
 使用方法に関しては、「5.4 FL.NETモジュールの使い方」を参照してください。

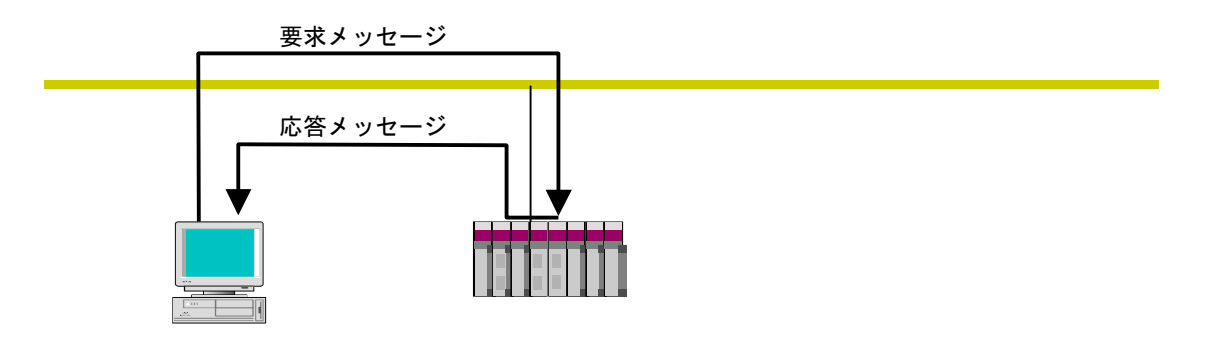

図5-36 メッセージ折り返し機能

● 透過形メッセージ伝送

FL-net上位層に透過形のサービスを提供する機能です。 このサービスは、受信メッセージをFL-net上位層へ通知します。通知を受けたFL-net上位層 は、ユーザインタフェースレベルへそのまま通知します。ユーザインタフェースレベルへ通知 された場合、対応する応答を作成し応答を返す必要があります。 使用方法に関しては、「5.4 FL.NETモジュールの使い方」を参照してください。

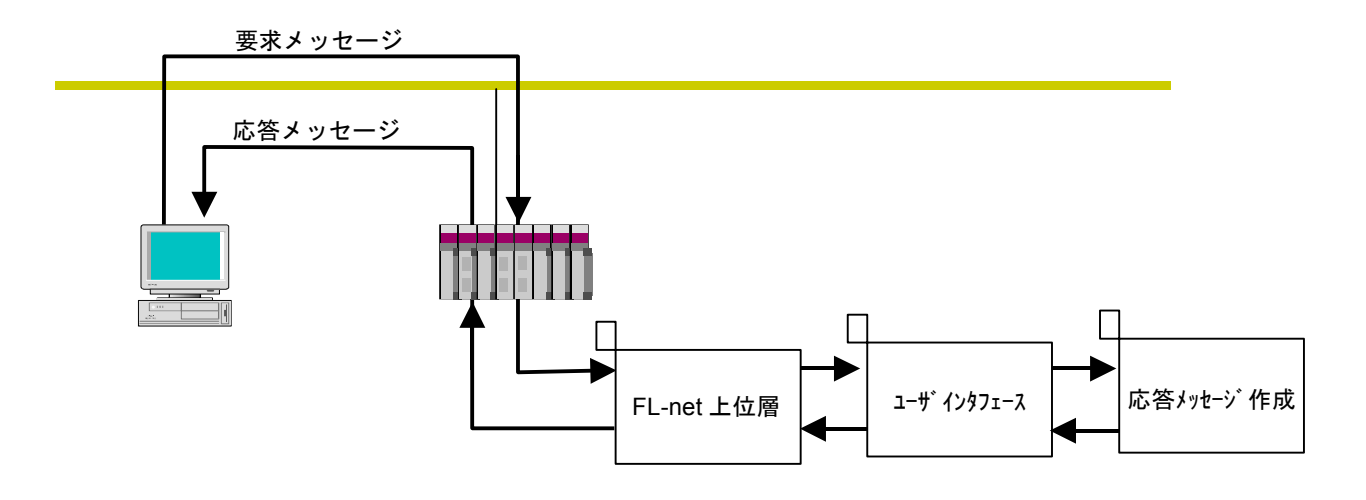

図5-37 透過形メッセージ伝送

# 5.3 FL.NETモジュールの設定方法

## 5.3.1 立ち上げ手順

FL.NETモジュールの立ち上げ手順を以下に示します。

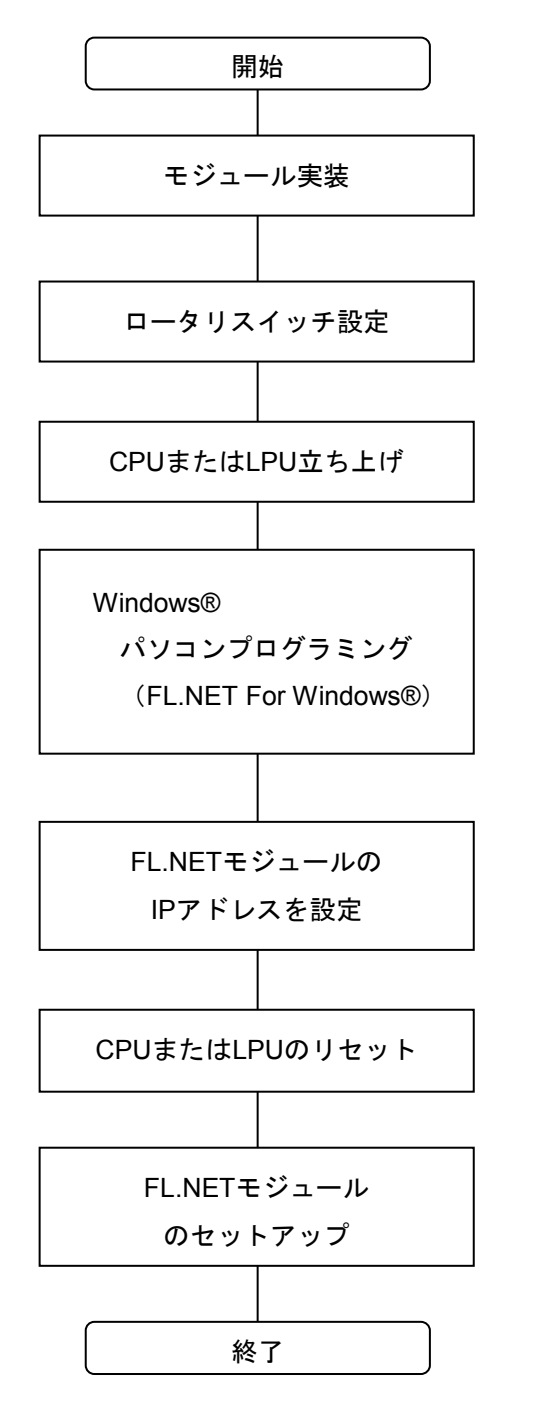

- CPUまたはLPUの電源を切り、FL.NETモジュールを 実装します。
- FL.NETモジュールのモジュールNo.設定スイッチに より下記の設定をしてください。

| MODU No. |    | 内容          |  |
|----------|----|-------------|--|
| メイン      | サブ | 内谷          |  |
| 0        | 1  | 10BASE5の通信  |  |
| 2        | 3  | 10BASE-Tの通信 |  |

- ③ CPUまたはLPUの電源を入れてください。
- ④ CPUユニットまたはLPUユニットとWindows®パーソ ナルコンピュータをRS-232Cインタフェースケーブ ルまたはイーサネットで接続し、設定ツール [FL.NET For Windows®]を立ち上げます (「5.5 システムインストールと立ち上げ」を 参照してください)。
- ⑤ FL.NETモジュールのIPアドレス、サブネットマスク を設定してください(IPアドレス、サブネットマス クの設定は、次ページ「(1) IPアドレス、サブ ネットマスクの設定に関する注意事項」を参照して ください)。
- ⑥ CPUまたはLPUをリセットしてください。
- ⑦ FL.NETモジュールを設定してください。

### 5 利用の手引き

(1) IPアドレス、サブネットマスクの設定に関する注意事項

FL.NETモジュールでは、IPアドレスの設定、サブネットマスクの設定は自由に行えますが、FL-net プロトコルの規約に従う必要があります。

そのため、IPアドレスの設定はクラスCを使用し、ネットワークアドレスに192.168.250を使用する ことを推奨します。また、サブネットマスクの設定は必ず255.255.0としてください。

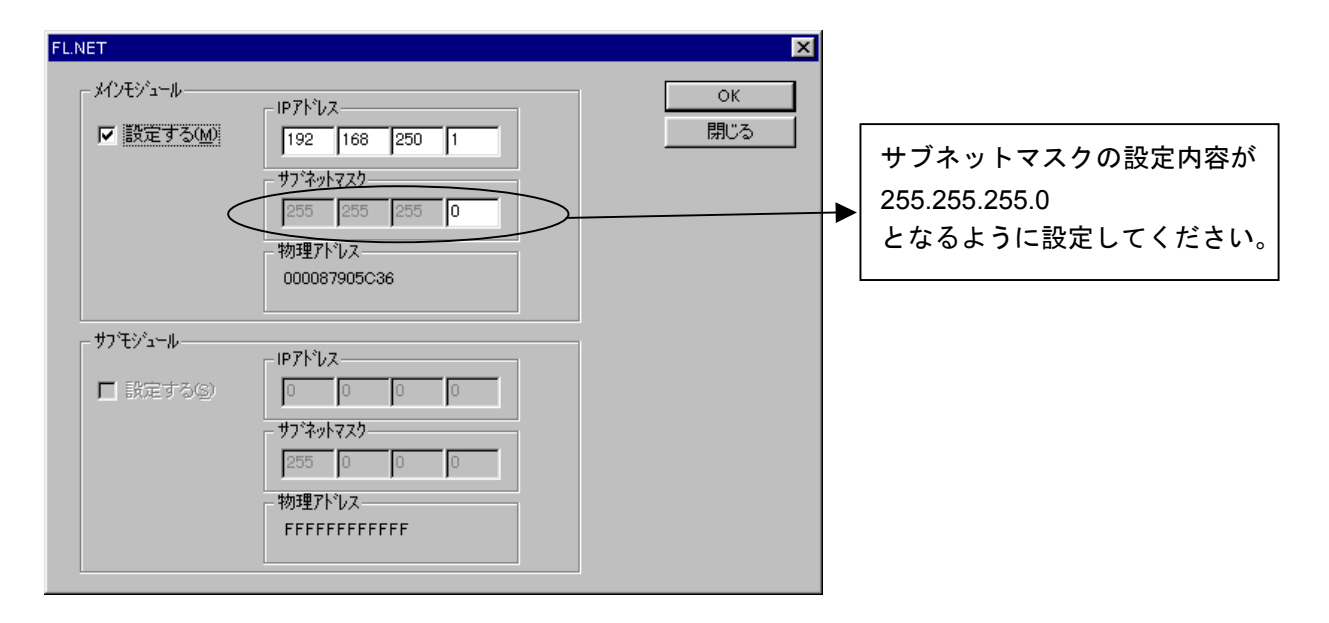

図5-38 IPアドレス設定画面

- (注1) IPアドレスの設定にて、IPアドレスをすべて/0、またはすべて/Fなどと設定した場合は、入力 エラーとなります。
- (注2)ホスト番号部をすべて/0、またはすべて/Fと設定した場合、FL.NETモジュールはIPアドレス 未設定と同様の処理を行います。
- (注3) FL.NETモジュール未実装状態では、設定ツール [FL.NET For Windows®]のIPアドレス設定の画面に切り替えると、物理アドレス表示は/FFFFFFFFFFをなります。また、FL.NETモジュールが実装されていても、IPアドレス未設定状態では、物理アドレス表示は/0000000000となります。
- (注4)物理アドレスを参照する場合は、FL.NETモジュールを実装し、IPアドレスを設定してください。なお、IPアドレス、サブネットマスクは、FL.NETモジュール未実装状態でも参照できます。
- (注5) IPアドレスが未設定またはOSロード時のメモリクリアなどによりIPアドレス設定がクリアされた場合は、FL.NETモジュールのLER LEDが点灯、S10miniではCPUインディケータに下記のエラーを表示し、IPアドレス設定以外のすべての処理を停止します。 メインモジュールのIPアドレスが未設定の場合: "FLNMIPNG" サブモジュールのIPアドレスが未設定の場合: "FLNSIPNG"
- (注6) 自ノード設定、他ノード受信設定をする前に、必ずFL.NETモジュールのIPアドレスを設定し てください。FL.NETモジュールのIPアドレスが未設定のまま自ノード設定、他ノード受信設 定をしても、タイムアウトエラーが発生し、設定が正常終了しません。

## 5.3.2 モジュールの実装とスイッチの設定

このモジュールの実装方法およびスイッチの設定に関しては、「3 FL.NETモジュールの実装」 を参照してください。

### 5.3.3 ツールの接続方法

ツールの接続方法に関しては、「5.5 システムインストールと立ち上げ」を参照してください。

#### 5.3.4 ツールの立ち上げ方法

ツールの立ち上げ方法に関しては、「5.5 システムインストールと立ち上げ」を参照してくだ さい。

# 5.4 FL.NETモジュールの使い方

#### 5.4.1 リンクパラメータの設定方法

リンクパラメータとは、FL.NETモジュールのコモンメモリ領域を各ノードごとに設定するパラ メータ値です。設定ツール [FL.NET For Windows®] を使用してリンクパラメータの設定を行いま す。下記に自ノード設定画面を表示します。

[現在値]にFL.NETモジュールの現在の設定値が表示されます。

設定を変更したい場合には、[書き換え値]に変更したい内容を入力し、 OK ボタンをクリックすれば、FL.NETモジュール内にリンクパラメータ設定が保存されます。

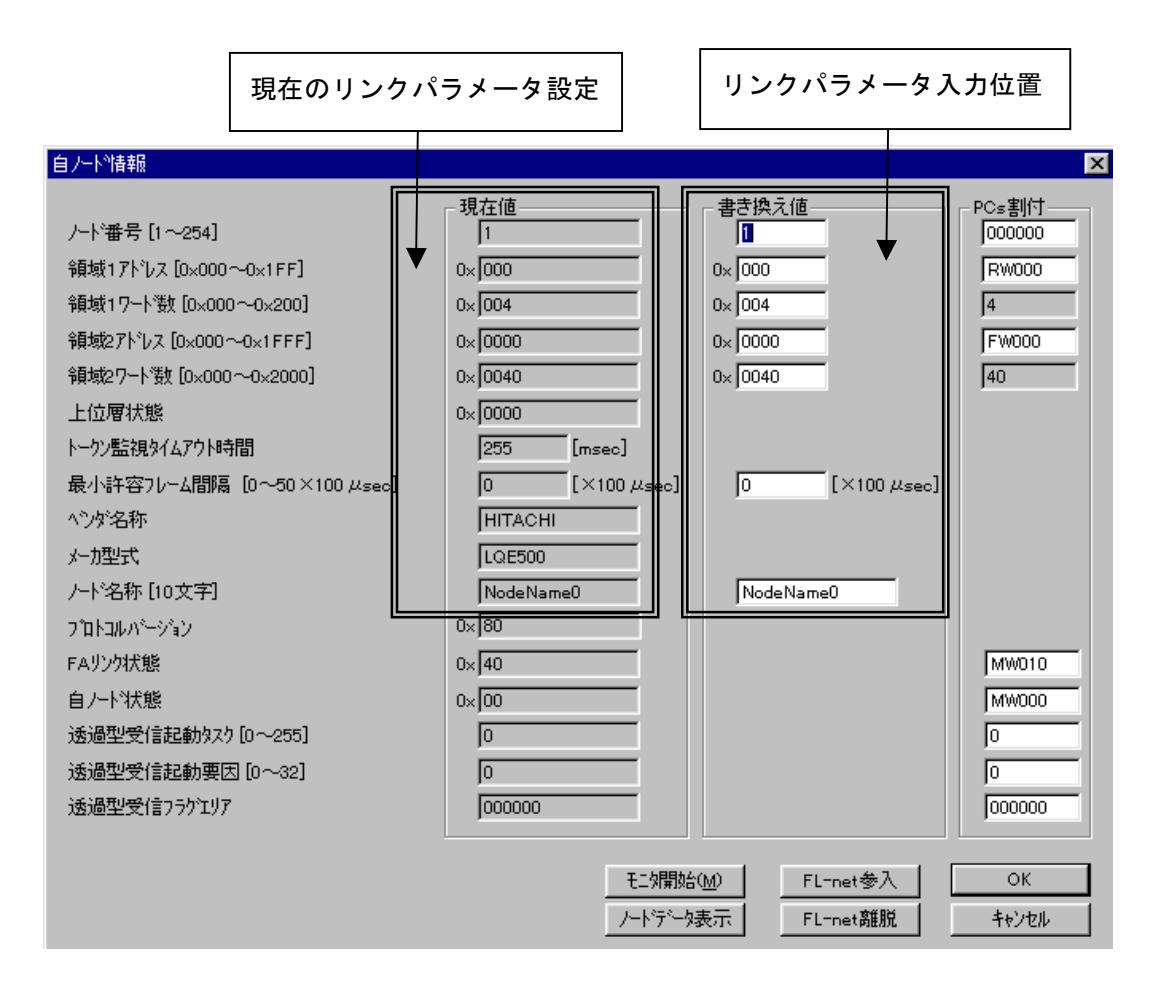

図5-39 リンクパラメータ設定画面

以下に、各設定項目の入力可能範囲を示します。

| 入力項目               | 内容                                                                    | 指定可能範囲値                     |
|--------------------|-----------------------------------------------------------------------|-----------------------------|
| ノード番号              | FL-net通信を行うにあたり各ノードを識別するための<br>番号です。                                  | 1~254                       |
| トークン監視<br>タイムアウト時間 | 自ノード宛のトークンを保持可能な時間です(ms)。                                             | 255固定<br>(ユーザは設定で<br>きません。) |
| 最小許容フレーム<br>間隔     | フレームを連続送信するときの間隔および自ノード宛<br>トークンを受信してからフレームを送信するまでの間<br>隔です(100μs単位)。 | 0~50                        |
| 領域1アドレス            | 領域1用送信エリアの開始アドレスを指定します。<br>16進数で入力してください。                             | 0~0x1FF<br>(511)            |
| 領域1ワード数            | 領域1用送信エリアのサイズを指定します。16進数で<br>入力してください。                                | 0~0x200<br>(512)            |
| 領域2アドレス            | 領域2用送信エリアの開始アドレスを指定します。<br>16進数で入力してください。                             | 0~0x1FFF<br>(8191)          |
| 領域2ワード数            | 領域2用送信エリアのサイズを指定します。16進数で<br>入力してください。                                | 0~0x2000<br>(8192)          |
| ノード名称              | 自ノード名を指定します。                                                          | 半角英数字10文字<br>以内             |

詳しい操作方法については、「5.6 操作方法」を参照してください。

- (注1) 最小許容フレーム間隔に「0」を指定した場合、フレームの送信間隔はありません。
- (注2) 自ノードからコモンメモリ送信をしない場合には、開始アドレス、サイズとも「0」に指定してください。
- (注3) 最小許容フレーム間隔の値は、20以上(2ms以上)としてください。最小許容フレーム間隔の 値が小さいと他ノードと接続ができない可能性があります。

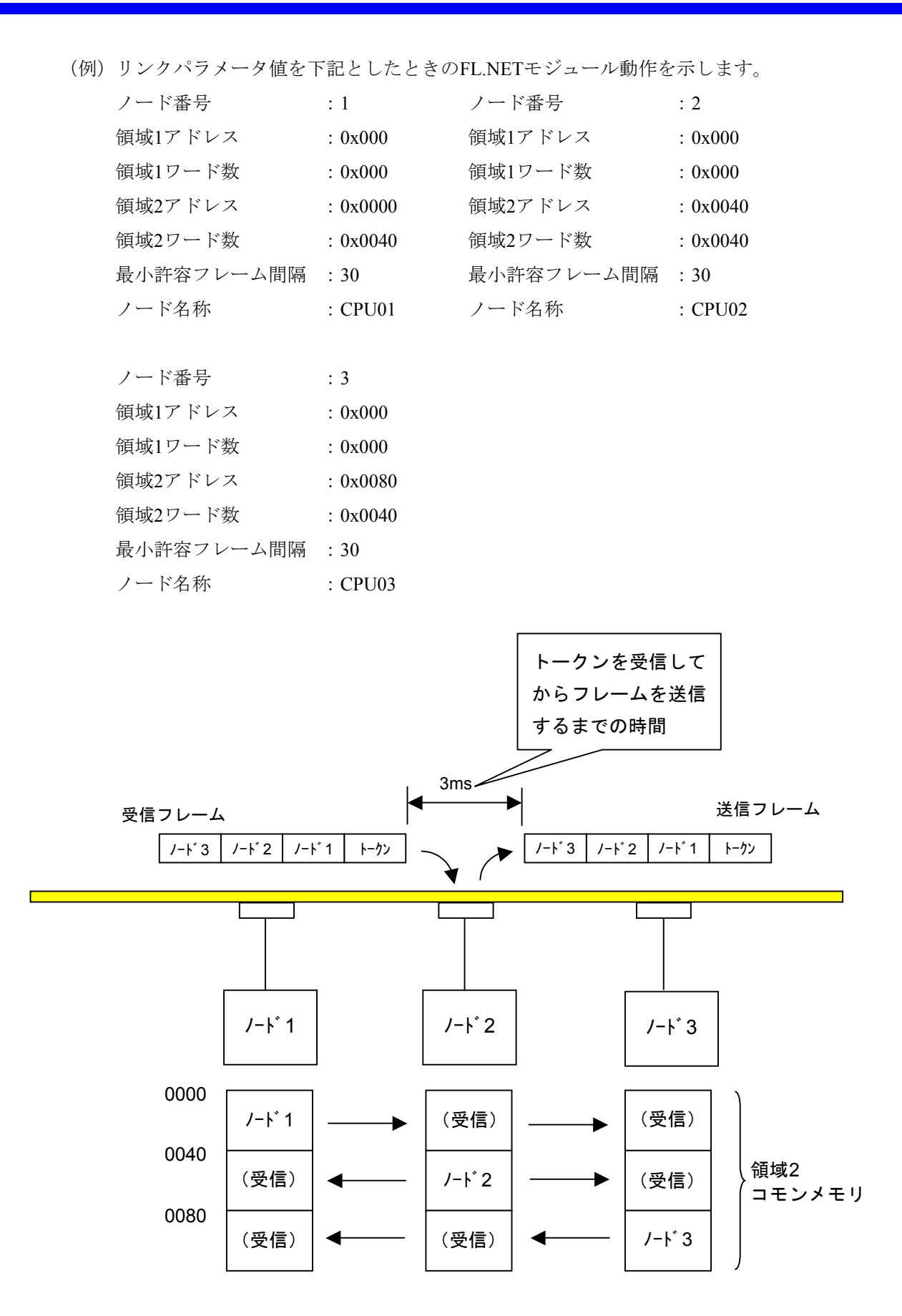

領域2コモンメモリのエリアを上記のようにしてデータの送受信を行います。

## 5.4.2 CPUまたはLPUメモリの割り付け方法

FL.NETモジュールでは、コモンメモリ領域をCPUまたはLPUメモリに割り付けます。 FL.NETモジュールで受信したデータは、割り付けしたCPUまたはLPUメモリに転写します。

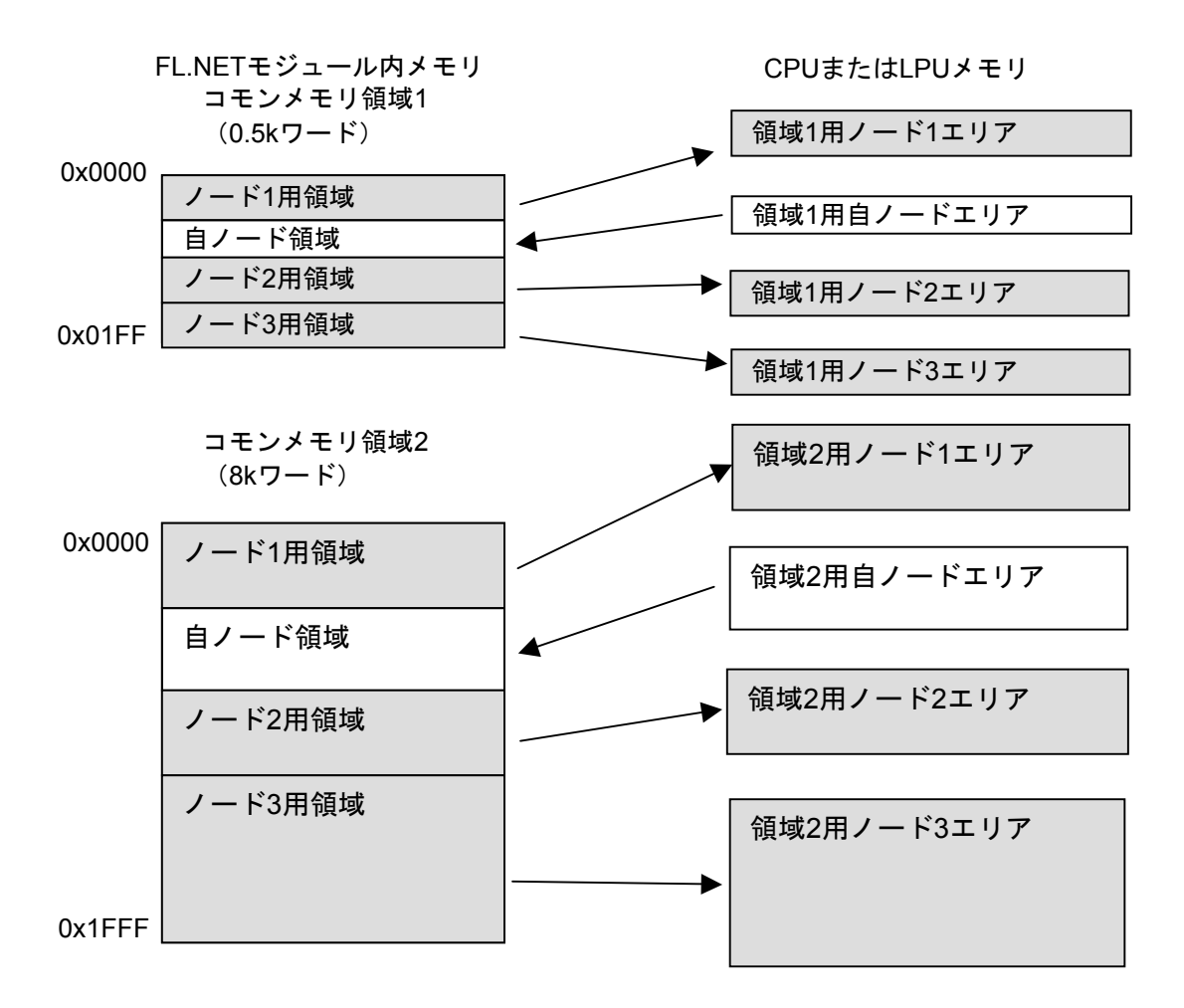

#### 図5-40 FL.NETモジュールのコモンメモリデータ転写イメージ

コモンメモリ領域をCPUまたはLPUメモリへ割り付ける設定は、設定ツール [FL.NET For Windows®] にて行います。

各設定画面での詳しい操作方法は、「5.6 操作方法」を参照してください。

また、コモンメモリ領域をCPUまたはLPUメモリに割り付けできるアドレスを表5-7に示します。

表5-7 コモンメモリ領域をCPUまたはLPUメモリに割り付けできるアドレス範囲

| 指定可能レジスタ/アドレス               | 備考             |
|-----------------------------|----------------|
| XW000~XWFF0                 | 外部入力           |
| YW000~YWFF0                 | 外部出力           |
| JW000~JWFF0                 | トランスファレジスタ     |
| QW000~QWFF0                 | レシーブレジスタ       |
| GW000~GWFF0                 | グローバルリンクレジスタ   |
| RW000~RWFF0                 | 内部レジスタ         |
| EW400~EWFF0                 | イベントレジスタ       |
| MW000~MWFF0                 | 内部レジスタ         |
| DW000~DWFFF                 | ファンクションデータレジスタ |
| FW000~FWBFF                 | ファンクションワークレジスタ |
| /100000~/4FFFFE(拡張メモリ) (*1) | CPUモジュール拡張メモリ  |
| LBW0000~LBWFFF0 (*2)        | ワークレジスタ        |
| LWW0000~LWWFFFF (*2)        | ワードワークレジスタ     |
| LXW0000~LXW3FFF (*2)        | ワードワークレジスタ     |

(\*1) S10miniでのみ使用できます。

(\*2) S10Vでのみ使用できます。

#### (1) 自ノード用CPUまたはLPUメモリの割り付け

設定ツール [FL.NET For Windows®]を使用して、自ノード情報設定画面を表示します。 PCs割り付けに表示されているエリアに、自ノードCPUまたはLPUメモリ領域として割り付けたい PI/Oまたは拡張メモリアドレスを入力してください。入力後、 OK ボタンをクリックすれば、 FL.NETモジュール内に設定が保存されます。

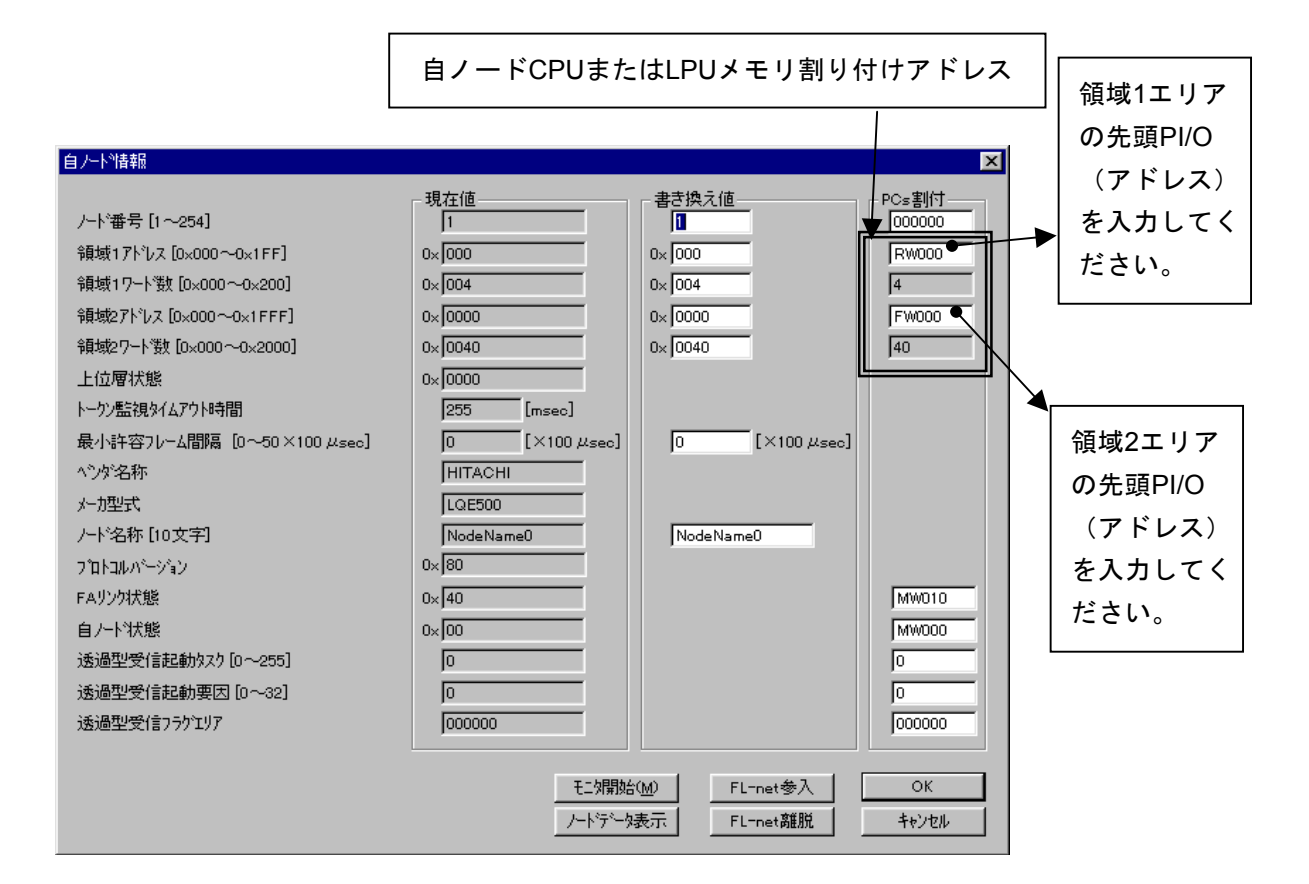

図5-41 自ノードのCPUまたはLPUメモリ割り付け画面

| 入力項目      | 内容             | 指定可能範囲            |
|-----------|----------------|-------------------|
| 領域1アドレス   | 領域1のコモンメモリと    | 「表5-7 コモンメモリ領域を   |
| (PCs割り付け) | CPUまたはLPUメモリを割 | CPUまたはLPUメモリに割り付け |
|           | り付けする開始アドレスを   | できるアドレス範囲」を参照して   |
|           | 設定します。         | ください。             |
| 領域2アドレス   | 領域2のコモンメモリと    | 「表5-7 コモンメモリ領域を   |
| (PCs割り付け) | CPUまたはLPUメモリを割 | CPUまたはLPUメモリに割り付け |
|           | り付けする開始アドレスを   | できるアドレス範囲」を参照して   |
|           | 設定します。         | ください。             |

- (注1) PCs割り付けに使用する領域1ワード数(領域2ワード数)は、リンクパラメータの領域1ワード数(領域2ワード数)と同じになります。
- (注2) 自ノード用CPUまたはLPUメモリの割り付けアドレスは、各ノード用CPUまたはLPUメモリの 割り付けアドレスと重複しないように設定してください。
- (注3) CPUまたはLPUメモリの割り付けは、PI/O範囲をまたがって使用できません。
  例:以下のような設定はできません。
  領域1側の設定でワード数(サイズ)が3ワードとなっているとき、CPUまたはLPUメモリの割り付けに"RWFF0"は指定できません(RWエリアの範囲を超えています)。
- (注4) リンクパラメータの領域1ワード数(領域2ワード数)を"0"に設定した場合、PCs割り付けの領域1アドレス(領域2アドレス)は設定できません。

(2) 他ノード用CPUまたはLPUメモリ領域の設定

設定ツール [FL.NET For Windows®]を使用して、他ノード受信設定をします。

各ノードから受信したデータをCPUまたはLPUメモリに割り付けしたエリアに転送します。CPUま たはLPUメモリの領域ワード数と、コモンメモリ設定サイズ(リンクパラメータの領域ワード数)が 異なる場合、FL.NETモジュールは、CPUまたはLPUメモリの領域ワード数で指定の語数分のデータを コモンメモリから転写します。コモンメモリに受信したデータをすべて取得したい場合には、各ノー ドのコモンメモリ設定(リンクパラメータの設定値)と同じサイズを設定してください。

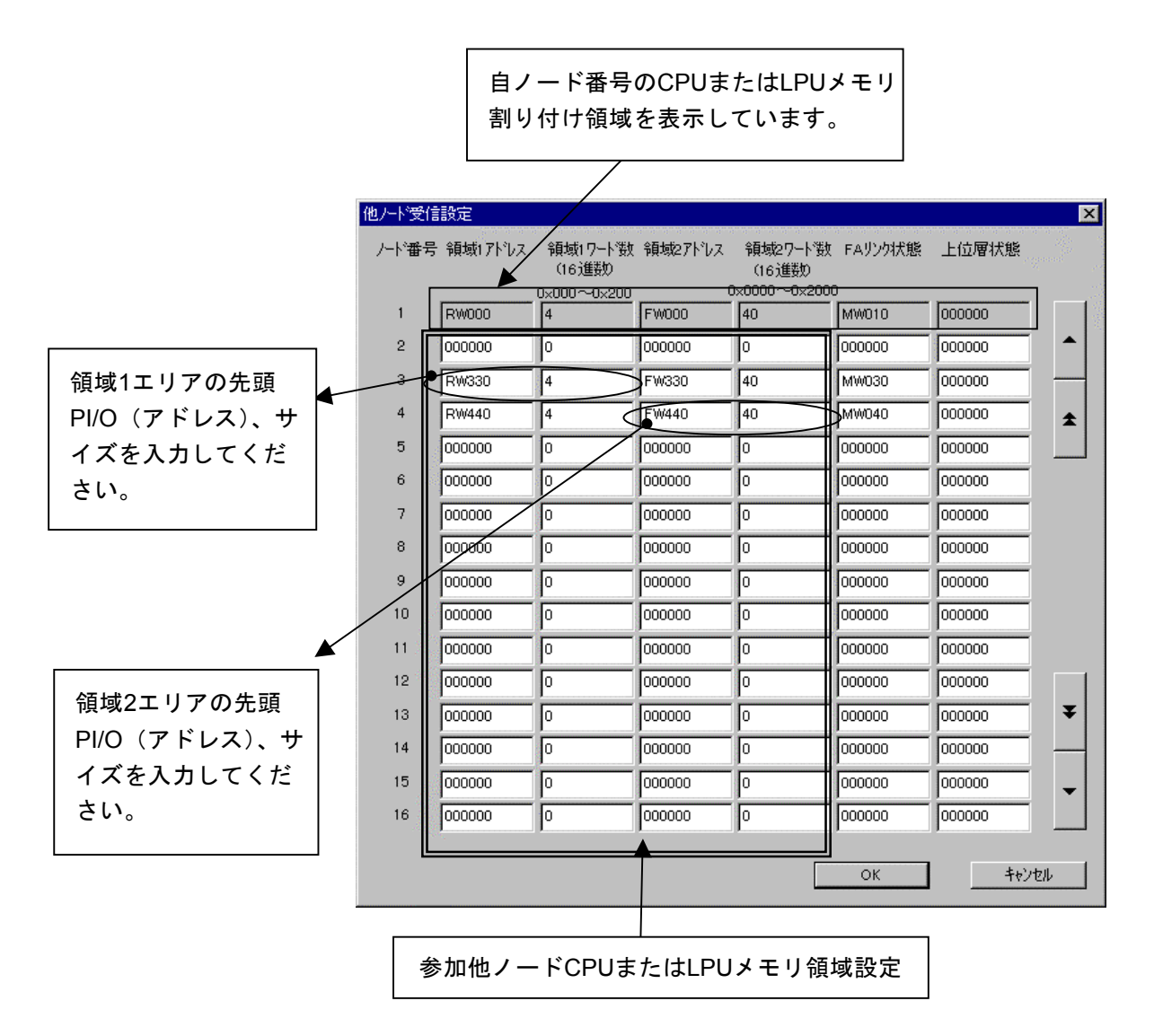

図5-42 参加他ノード用コモンメモリ領域設定画面

| 入力項目    | 内容                                                                       | 指定可能範囲                                                           |
|---------|--------------------------------------------------------------------------|------------------------------------------------------------------|
| 領域1アドレス | 指定ノード(左端に記されたノード<br>番号)用領域1受信エリアの開始アド<br>レスを指定します。                       | 「表5-7 コモンメモリ領<br>域をCPUまたはLPUメモリに<br>割り付けできるアドレス範<br>囲」を参照してください。 |
| 領域1ワード数 | 指定ノード(左端に記されたノード<br>番号)用領域1受信エリアのサイズ<br>(ワード単位)を指定します。16進<br>数で入力してください。 | 0∼0x200 (512)                                                    |
| 領域2アドレス | 指定ノード(左端に記されたノード<br>番号)用領域2受信エリアの開始アド<br>レスを指定します。                       | 「表5-7 コモンメモリ領<br>域をCPUまたはLPUメモリに<br>割り付けできるアドレス範<br>囲」を参照してください。 |
| 領域2ワード数 | 指定ノード(左端に記されたノード<br>番号)用領域2受信エリアのサイズ<br>(ワード単位)を指定します。16進<br>数で入力してください。 | 0∼0x2000 (8192)                                                  |

以下に、各項目での入力可能範囲を示します。

- (注1)他ノード受信設定では、自ノードのCPUまたはLPUメモリ領域に割り付けしたエリアと重複しないように設定してください。
- (注2) CPUまたはLPUメモリN割り付けは、各PI/O範囲をまたがって使用できません。
  - 例:以下のような設定はできません。 領域1ワード数(サイズ)が3ワードとなっているとき、領域1アドレスに"RWFF0"を指 定できません(RWエリアの範囲を超えています)。
- CPUまたはLPUメモリの領域ワード数と、コモンメモリ設定サイズ(リンクパラメータの領 域ワード数)が異なる場合、FL.NETモジュールは、CPUまたはLPUメモリの領域ワード数 で指定の語数分だけコモンメモリからデータを転写します。
- 設定されていないノードがあった場合、FL.NETモジュールは、そのノードからのコモンメ モリに受信したデータをS10miniまたはS10V上に転写できません。

(3) 自ノード状態、FAリンクステータスを参照したい場合

FL.NETモジュールの自ノード状態/FAリンク状態、各ノードのFAリンクステータス、上位層状態 フラグは、設定ツール [FL.NET For Windows®] にて参照できます。

S10miniまたはS10V上で各状態を参照したい場合、各フラグの転写エリアを設定することで、参加 ノードの状態などを把握できるようになります。

自ノードの自ノード状態/FAリンク状態転写エリアは、自ノード情報画面にて設定します。

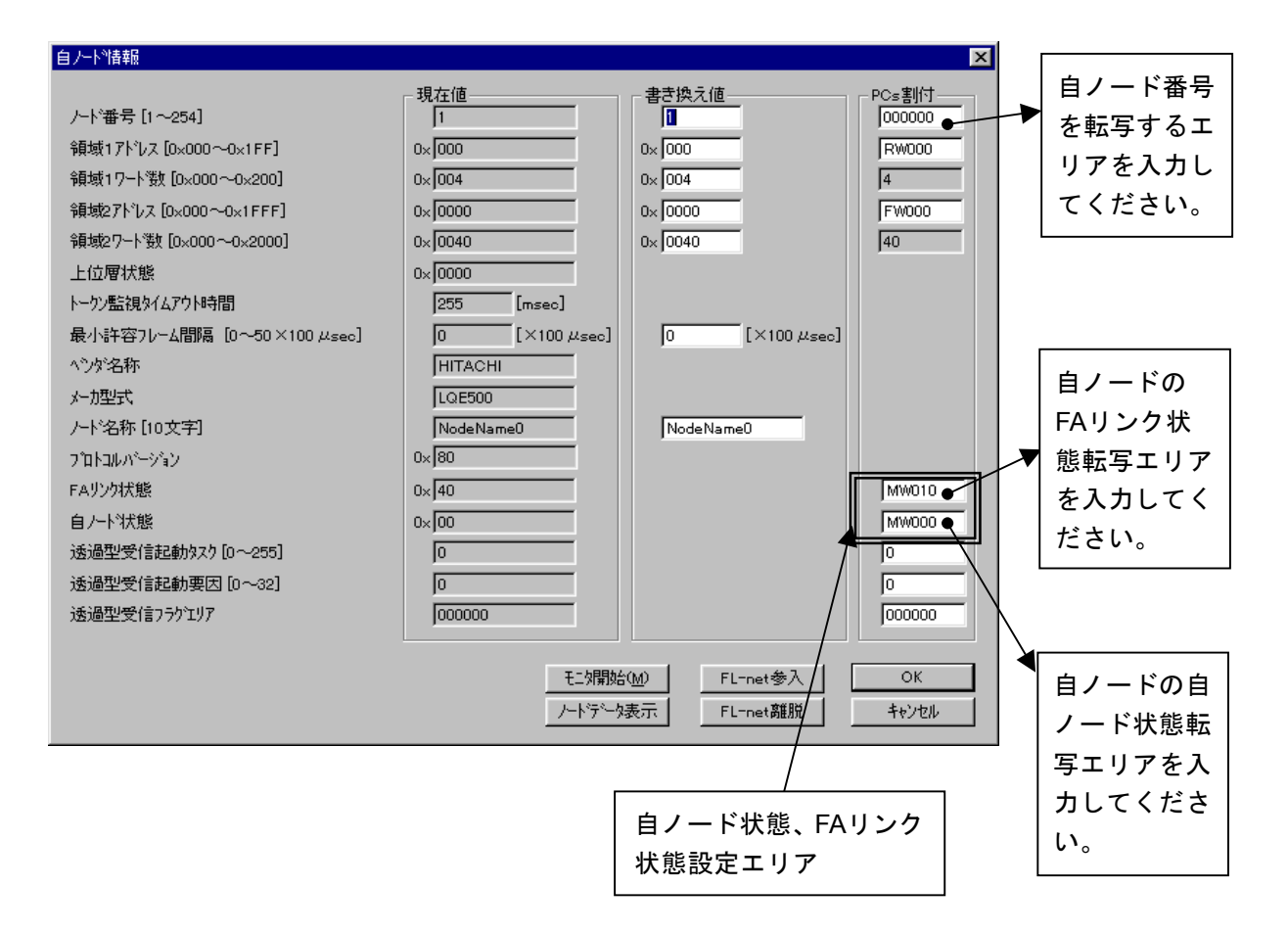

#### 図5-43 自ノードの各状態フラグエリア設定画面

自ノード状態、FAリンク状態の表示内容(ビット割り付け)に関しては、「5.4.6 管理テー ブルの使い方」を参照してください。

| 入力項目      | 内容            | 指定可能範囲             |
|-----------|---------------|--------------------|
| ノード番号     | 自ノード番号を転写するエ  | 「表5-7 コモンメモリ領域を    |
| (PCs割り付け) | リアを指定します(エリア  | CPUまたはLPUメモリに割り付けで |
|           | サイズは1ワードです)。  | きるアドレス範囲」を参照してくだ   |
|           |               | さい。                |
| FAリンク状態   | 自ノードのFAリンク状態を | 「表5-7 コモンメモリ領域を    |
| (PCs割り付け) | 転写するエリアを指定しま  | CPUまたはLPUメモリに割り付けで |
|           | す(エリアサイズは1ワード | きるアドレス範囲」を参照してくだ   |
|           | です)。          | さい。                |
| 自ノード状態    | 自ノード状態を転写するエ  | 「表5-7 コモンメモリ領域を    |
| (PCs割り付け) | リアを指定します(エリア  | CPUまたはLPUメモリに割り付けで |
|           | サイズは1ワードです)。  | きるアドレス範囲」を参照してくだ   |
|           |               | さい。                |

以下に、各項目での入力可能範囲を示します。

- (注1) 自ノード状態エリア、FAリンク状態エリアに指定できるレジスタ/拡張メモリアドレスの範囲は、CPUまたはLPUメモリ割り付け領域と同じです。
- (注2) 自ノード状態エリア/FAリンク状態エリアは、参加他ノード用CPUまたはLPUメモリ割り付け領域、自ノード用CPUまたはLPUメモリ割り付け領域と重複しないように設定してください。
- 自ノード状態エリアを設定すると、自ノード状態フラグが、1ワードのデータとして転写されます。
- FAリンク状態エリアを設定すると、指定エリアの下位バイトに、自ノードのFAリンク状態 フラグが転写されます。
- 自ノード状態エリア、FAリンク状態エリアを指定されない場合、FL.NETモジュールは、それらの状態をS10miniまたはS10V上に転写できません。

各ノードのFAリンク状態/上位層状態フラグエリアは、他ノード受信設定画面にて設定します。

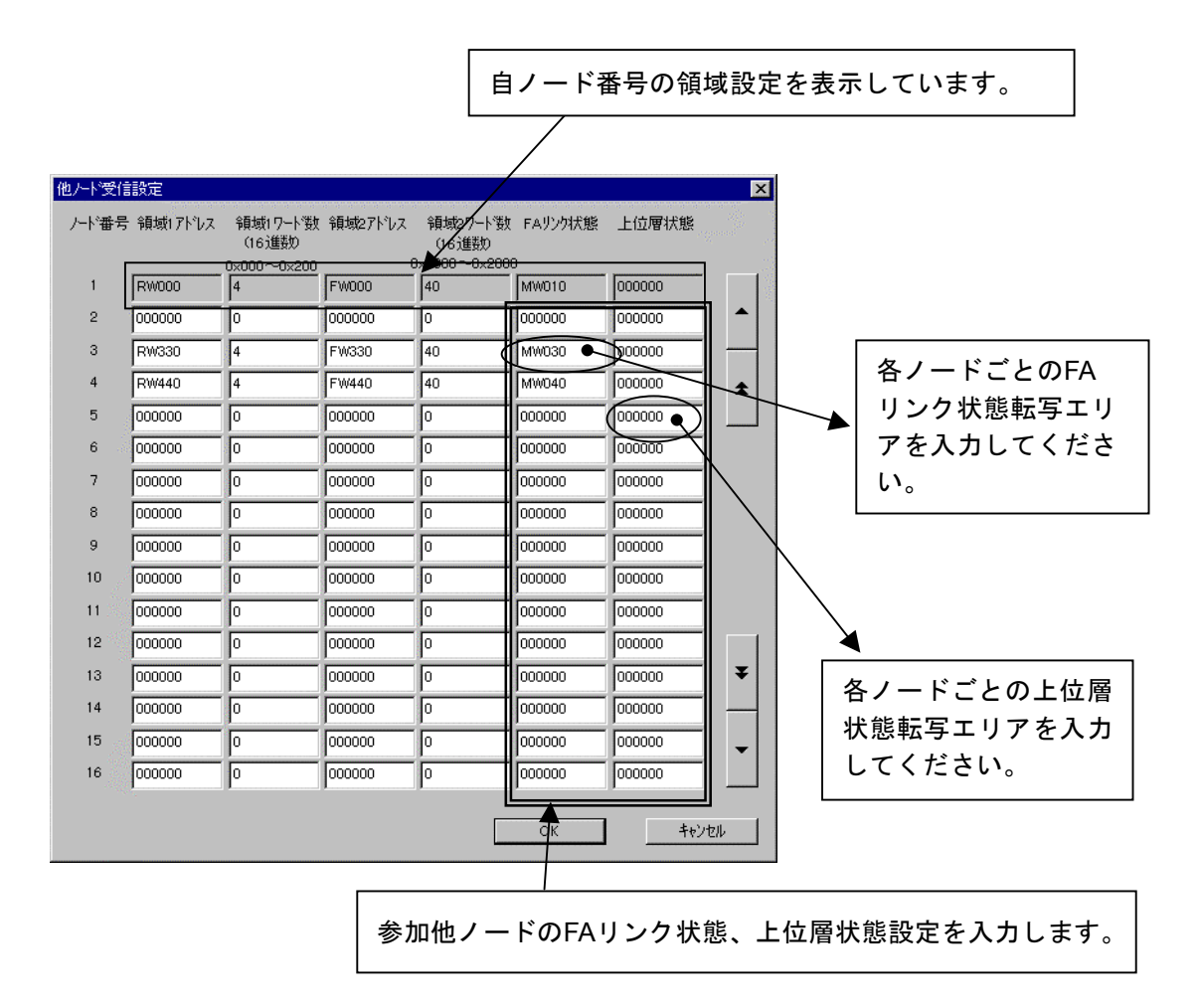

図5-44 参加他ノードの各状態フラグエリア設定画面

以下に、各項目での入力可能範囲を示します。

| 入力項目    | 内容              | 指定可能範囲            |
|---------|-----------------|-------------------|
| FAリンク状態 | 左端に記されたノード番号のFA | 「表5-7 コモンメモリ領域を   |
|         | リンク状態を転写するエリアを指 | CPUまたはLPUメモリに割り付け |
|         | 定します(エリアサイズは1ワー | できるアドレス範囲」を参照して   |
|         | ドです)。           | ください。             |
| 上位層状態   | 左端に記されたノード番号の上位 | 「表5-7 コモンメモリ領域を   |
|         | 層状態を転写するエリアを指定し | CPUまたはLPUメモリに割り付け |
|         | ます(エリアサイズは1ワードで | できるアドレス範囲」を参照して   |
|         | す)。             | ください。             |

FAリンク状態、上位層状態の表示内容(ビット割り付け)に関しては、「5.4.6 管理テーブルの使い方」を参照してください。

- 上位層状態エリア、FAリンク状態エリアに指定できるレジスタ/拡張メモリアドレスの範囲は、CPUまたはLPUメモリ割り付け領域と同じです。
- 上位層状態エリアを設定すると、上位層状態フラグの内容が、1ワードのデータとして転写 されます。
- FAリンク状態エリアを設定すると、指定エリアの下位バイトに、そのノードのFAリンク状態フラグの内容が転写されます。
- 上位層状態エリア/FAリンク状態エリアは、他ノード受信設定でのCPUまたはLPUメモリ 割り付け領域、自ノード情報でのCPUまたはLPUメモリ割り付け領域、その他のエリアと重 複しないように設定してください。
- 設定されていないノードがあった場合、FL.NETモジュールは、そのノードの上位層状態、 FAリンクステータスをS10miniまたはS10V上に転写できません。
- 5.4.3 ビットデータの使い方

FL.NETモジュールでは、コモンメモリ領域1のデータを送信/受信時にビット変換します。

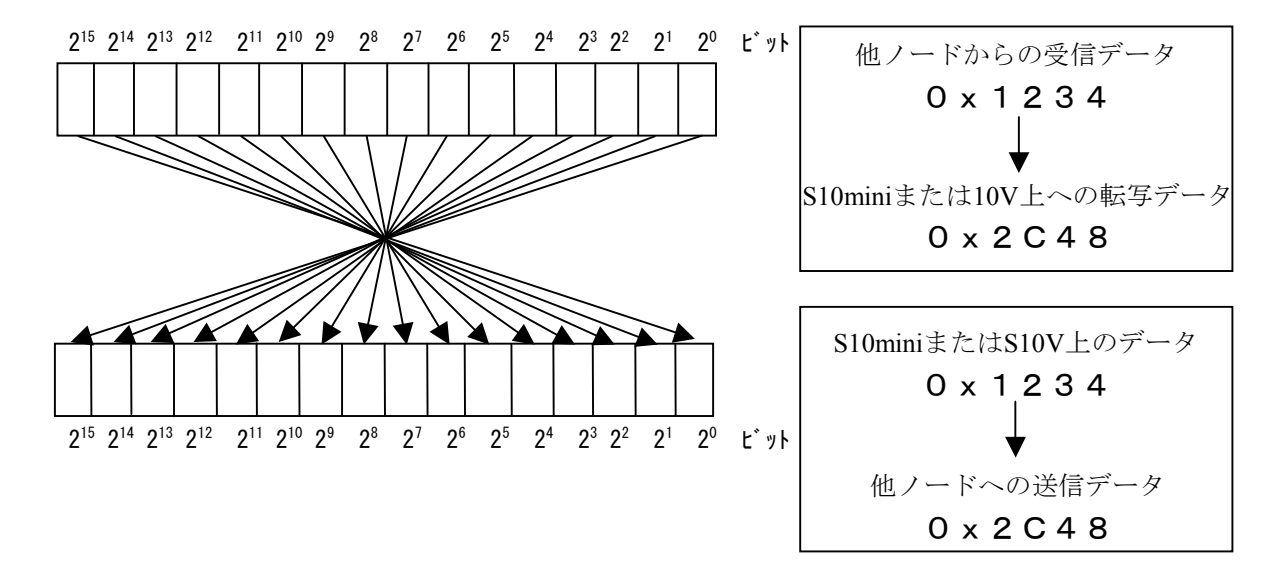

例:領域1の1ワードデータ

図5-45 領域1データのビット変換

#### 5.4.4 ワードデータの使い方

FL.NETモジュールでは、コモンメモリ領域2のデータを送信/受信時には、ビット変換をしません。

S10miniまたはS10V上のデータの並びそのままにネットワーク上に転送し、他ノードから受信した データをそのまま転写します。

#### 5.4.5 メッセージ通信の使い方

(1) メッセージ通信(サーバ側)

FL.NETモジュールは、他ノードからのメッセージ要求を受信した場合、そのメッセージをFL.NET モジュール内部で処理します。ユーザが意識する必要はありません。

ただし、透過型メッセージを受信した場合には、自ノード状態フラグ、透過型受信フラグを通じて、ユーザに透過型メッセージを受信したことを通知します。詳しくは、「(4)透過型メッセージの受信について」を参照してください。

また、透過型メッセージを受信した場合には、Cモードプログラムまたは演算ファンクションを使用して透過型メッセージをFL.NETモジュールから取り込んでください。

透過型メッセージがFL.NETモジュール内にたまっていると、他の要求メッセージを処理できなく なる場合があります。

(2) メッセージ通信(クライアント側)

他ノードに対するメッセージを要求する(または透過型メッセージを受信する)場合には、Cモー ドプログラムや演算ファンクションを使用して、FL.NETモジュールに対して要求を発行してくださ い。

FL.NETモジュールでは、メッセージ要求を発行する手段として、Cモードハンドラと演算ファンク ションを用意しています。

以下に、Cモードプログラムやラダープログラムで、メッセージ要求を発行する手順を示します。

(注)メッセージ通信をするには、ユーザプログラムにて自ノード状態フラグが参照できる環境が必 要です。

設定ツール [FL.NET For Windows®] の自ノード設定画面にて、自ノード状態フラグエリアを 設定してください。詳しい操作方法に関しては、「5.6 操作方法」を参照してください。

- (3) Cモードハンドラ、演算ファンクション
  - (a) Cモードハンドラによるメッセージ送信要求 CモードハンドラはC言語の関数として呼び出され、ユーザプログラムの代わりにFL.NETモジュールに対するメッセージ要求を行い、データの送受信を実行します。Cモードハンドラはメッセージの種類別に用意されています。

Cモードハンドラは、アドレス指定で呼び出してください。ユーザプログラムは、Cモードハンド ラを含めた形では作成(リンク)できません。

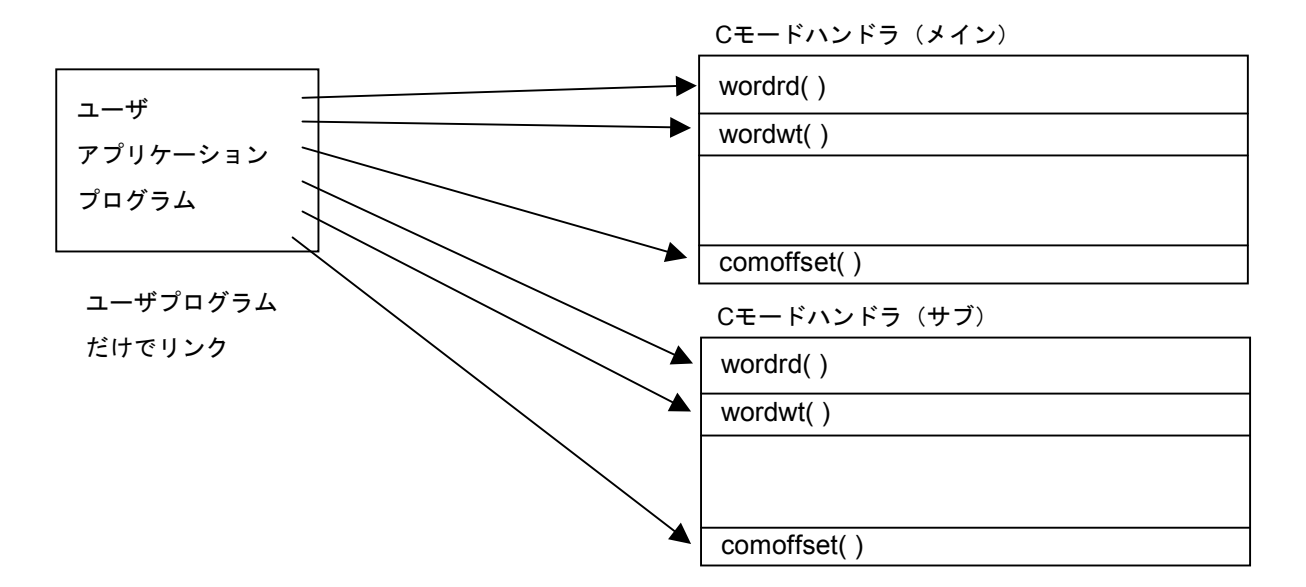

また、FL.NETモジュールのCモードハンドラは、FL.NETモジュールに対して要求を発行するだ けで処理を終了します。

Cモードハンドラからのリターンコードが-1 (0xFFFFFFF)の場合には、パラメータ異常または 他メッセージ処理中であることを意味します。Cモードハンドラ起動時に指定したエラーコード格 納アドレスの内容をチェックしてください。リターンコードが0の場合には、Cモードハンドラは処 理の発行が正常であることを意味します。

S10V実装時、リターンコードが-2(0xFFFFFFE)の場合には、エラーコード格納アドレスな ど、アドレスを指定するパラメータにCMU上のアドレスを指定したことを意味します。

FL.NETモジュールは、要求受け付け後に、自ノード状態フラグ内のユーザ要求処理中ビットを ONし、処理が終了するとユーザ要求処理中ビットをOFFします。

発行後、メッセージ処理終了を確認するには、自ノード状態フラグをチェックしてください。状態で処理終了を表します。

また、Cモードハンドラでの要求発行後は、ユーザ要求処理中ビットがOFFするまでメッセージ 要求しないでください。要求を発行した場合、そのメッセージ要求は他メッセージ処理中として処 理されません(エラーコード格納アドレス内に他メッセージ処理中エラーコードが設定されま す)。

ユーザ要求処理中ビットがOFFした後、Cモードハンドラ起動時に指定したエラーコード格納ア ドレスに処理終了後の状態を入力します。

要求した処理が正常終了したかは、そのエラーコード格納アドレス内に設定されたコードにて確認してください。

|             | サブルーチンコールアドレス |         |         | レス      |                           |
|-------------|---------------|---------|---------|---------|---------------------------|
| 名称          | . بر          | イン      | ሣ       | ブ       | 機能                        |
|             | S10mini       | S10V    | S10mini | S10V    |                           |
| wordrd()    | /D74112       | /D60020 | /DF4112 | /DE0020 | ワードブロック読み出し要求発行           |
| wordwt( )   | /D74118       | /D60040 | /DF4118 | /DE0040 | ワードブロック書き込み要求発行           |
| parard()    | /D7411E       | /D60060 | /DF411E | /DE0060 | ネットワークパラメータ読み出し要求発行       |
| parawt( )   | /D74124       | /D60080 | /DF4124 | /DE0080 | ネットワークパラメータ書き込み要求発行       |
| reqstop()   | /D7412A       | /D600A0 | /DF412A | /DE00A0 | 停止要求発行                    |
| reqrun()    | /D74130       | /D600C0 | /DF4130 | /DE00C0 | 運転要求発行                    |
| logrd()     | /D7413C       | /D600E0 | /DF413C | /DE00E0 | 通信ログデータの読み出し要求発行          |
| logclr()    | /D74142       | /D60100 | /DF4142 | /DE0100 | 通信ログデータのクリア要求発行           |
| mesret()    | /D74148       | /D60120 | /DF4148 | /DE0120 | メッセージ折り返し要求発行             |
| reqmacro()  | /D74160       | /D60140 | /DF4160 | /DE0140 | 指定タスク制御要求(日立独自透過型サポート)    |
| toukaread() | /D74178       | /D60160 | /DF4178 | /DE0160 | 透過型メッセージ受信要求(日立独自透過型サポート) |
| toukasend() | /D7417E       | /D60180 | /DF417E | /DE0180 | 透過型メッセージ送信要求(日立独自透過型サポート) |
| comoffset() | /D74184       | /D601A0 | /DF4184 | /DE01A0 | コモンメモリオフセット機能要求           |

表5-8 Cモードハンドラー覧

- (注) 自ノード状態フラグのビット割り付けに関しては、「5.4.6 管理テーブルの使い方」 を参照してください。
- Cモードハンドラと演算ファンクションを混在して使用しないでください。 必ずFL.NETモジュール単位で、Cモードハンドラか演算ファンクションに統一してください。
- S10Vに実装時、モジュールRev.B(Ver-Rev: 0002-0000)以前のFL.NETモジュール (LQE500)は、メッセージ通信機能を使用できません(Cモードハンドラ、演算ファンク ションとも)。コモンメモリ領域を使用したサイクリック通信機能のみ使用できます。 S10Vと組み合わせてメッセージ通信機能を使用する場合は、モジュールRev.C(Ver-Rev: 0003-0000)以降のモジュールを使用してください。 なお、上記Ver-Revは、S10V基本システムの「Module List」で表示されるFL.NETモジュー ルのマイクロプログラムのVer-Revです。

(b) 演算ファンクションによるメッセージ送信要求

演算ファンクションはラダープログラムから呼び出され、FL.NETモジュールに対するメッセージ 要求を行い、データの送受信を行います。演算ファンクションはメインモジュール/サブモジュー ル用が用意されていて、演算ファンクション起動時に指定するパラメータによって、要求したい メッセージ処理を指定します。

S10miniの場合、ラダープログラムにて演算ファンクションを使用するには、あらかじめ [FL.NET For Windows®] にて、メインモジュール/サブモジュール用の演算ファンクションを登 録しておいてください。S10Vではラダーツールにあらかじめ登録されているため、登録しておく必 要はありません。

FL.NETモジュール用演算ファンクションの登録手順に関しては、「5.6 操作方法」を参照してください。

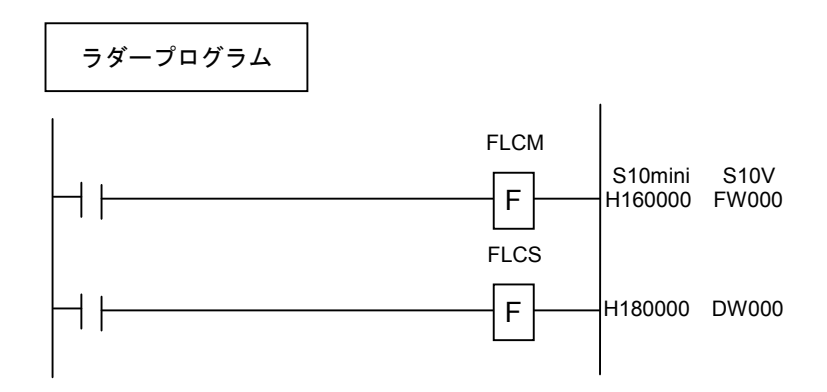

演算ファンクションもFL.NETモジュールへの要求を発行するだけで処理を終了します。

FL.NETモジュールは要求受け付け後、自ノード状態フラグ内のユーザ要求処理中ビットをON し、処理が終了するとユーザ要求処理中ビットをOFFします。

発行後のメッセージ処理終了を確認するには、自ノード状態フラグをチェックしてください。状 態で処理終了を表します。

また、演算ファンクションでの要求発行後は、ユーザ要求処理中ビットがOFFするまでメッセージ要求しないでください。要求を発行した場合、そのメッセージ要求は他メッセージ処理中として 処理されません(エラーコード格納アドレス内に他メッセージ処理中エラーコードが設定されま す)。

ユーザ要求処理中ビットがOFFした後、演算ファンクション起動時に指定したエラーコード格納 アドレスに処理終了後の状態を入力します。

要求した処理が正常終了したかは、そのエラーコード格納アドレス内に設定されたコードにて確認してください。

| 名称     |      | 演算フ     | 「ァンクシ   | ョン登録ア   | ドレス     |                   |  |  |
|--------|------|---------|---------|---------|---------|-------------------|--|--|
| J.Z.N. | ᅭᆕ   | メイン     |         | サブ      |         | 機能                |  |  |
| 717    | サノ   | S10mini | S10V    | S10mini | S10V    |                   |  |  |
| FLCM   | FLCS | /D74100 | /D60000 | /DF4100 | /DE0000 | 各種メッセージ伝送要求を行います。 |  |  |

表5-9 演算ファンクション一覧

<演算ファンクションによるFL.NETモジュールへの処理要求>

FL.NETモジュール用の演算ファンクションを使用して、ラダープログラムを作成します。

演算ファンクションに指定したアドレスに、要求パラメータを書き込み、演算ファンクションを 実行してください。

演算ファンクションによるメッセージ送信要求を行う場合には、メッセージ伝送サービス番号に て、要求するメッセージの種類を指定してください。各種パラメータについては、「(5)各メッ セージ要求時のパラメータ」を参照してください。

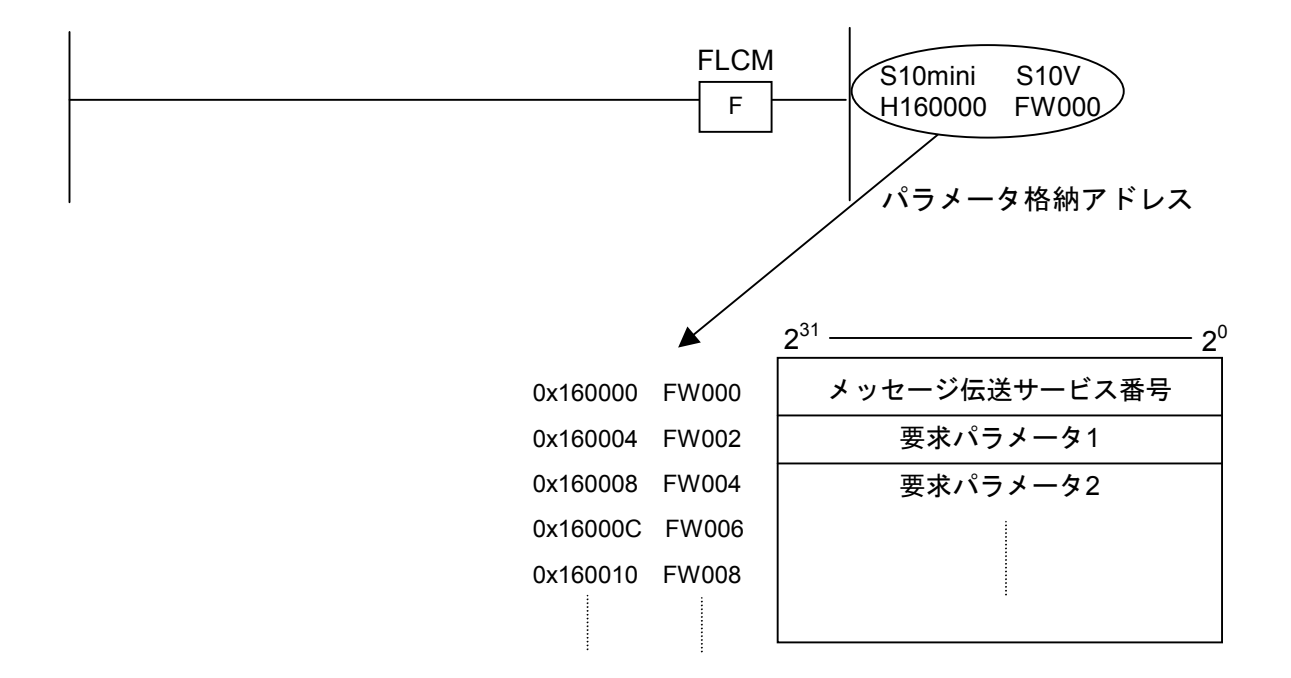

演算ファンクションにて使用するパラメータは、すべてロング長で指定してください。 また、演算ファンクションは、使用しているモジュールの設定に合わせて使い分けてください (メインモジュールに要求を発行したい場合には、メインモジュール用演算ファンクション (FLCM)を、サブモジュールに要求を発行したい場合には、サブモジュール用演算ファンクショ ン (FLCS)を使用してください)。

- (注1) 自ノード状態フラグのビット割り付けに関しては、「5.4.6 管理テーブルの使い方」 を参照してください。
- (注2) S10miniにて演算ファンクションによる要求を行うには、設定ツール [FL.NET For Windows®]を使用して、FL.NETモジュール用の演算ファンクションをS10mini CPUに登録 してください。詳しい設定方法に関しては、「5.6 操作方法」を参照してください。
   S10Vの場合は、登録する必要はありません。
- FL.NETモジュールへ要求する際には、Cモードハンドラ、演算ファンクションを混在して使 用しないでください。
- S10Vの場合、パラメータ(PI/Oアドレス)にインデックス指定することはできません。

(4) 透過型メッセージの受信について下記に透過型メッセージの概略動作説明図を示します。

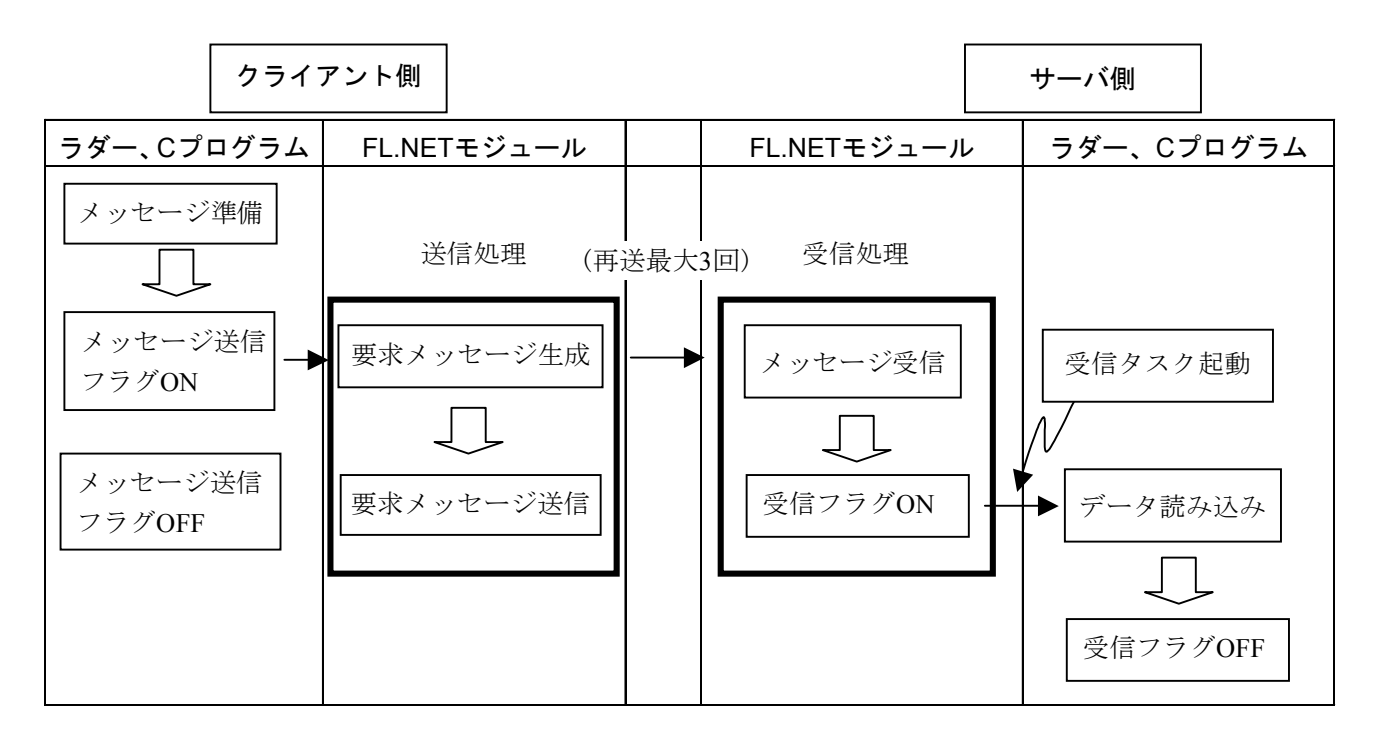

FL.NETモジュールには、透過型メッセージの受信に関する特殊な機能があります。

<透過型受信起動タスク>

FL.NETモジュールに、透過型受信起動タスクが登録されていると、透過型メッセージを受信した際に、そのタスク番号が設定されている起動要因(透過型受信起動要因)でタスクキューをします。

ただし、設定したタスクがリリースされていない場合には、設定したタスクは起動しません。

FL.NETモジュールに、透過型受信フラグが設定されていると、その設定アドレスから16ワードの エリアを透過型受信フラグエリアとして使用します。

透過型受信フラグエリアは、FL.NETモジュールが透過型メッセージを受信したとき、そのメッ セージがどのノードから送信されたかを示します。

透過型メッセージの受信バッファは合計8ケース分用意されています。

透過型メッセージを受信すると、まず受信バッファに格納されます。そのとき、格納した透過型 メッセージの送信元ノード番号をチェックし、透過型受信フラグエリアの送信元ノード番号に対応 するビットをONします。

ユーザが透過型メッセージを取り込んだ後、ユーザに渡した透過型メッセージと同じ送信元ノー ド番号のメッセージが透過型メッセージ用受信バッファ内に残っていないかをチェックします。

同じ送信元ノード番号のメッセージが存在しなくなったとき、透過型受信フラグエリアの送信元 ノード番号に対応するビットをOFFします。

ただし、FL.NETモジュールにて独自にサポートしている機能(指定タスク制御および指定サブ ルーチン制御)に対応するTCDの透過型メッセージを受信した場合、これらのメッセージは透過型 とみなしません。 透過型受信起動タスク、透過型受信フラグは、設定ツール [FL.NET For Windows®] で設定しま す。詳しい操作手順に関しては、「5.6 操作方法」を参照してください。

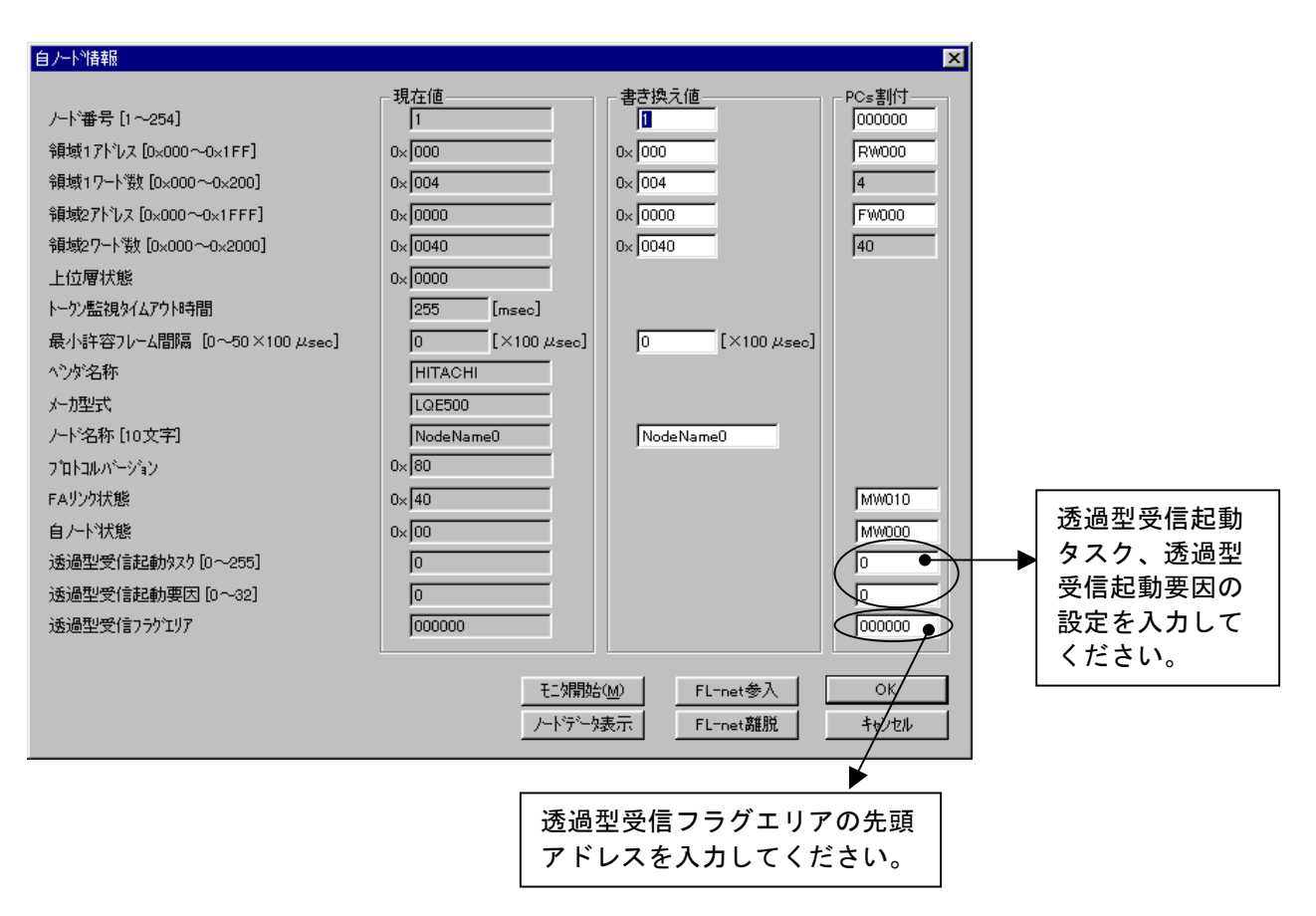

#### 図5-46 透過型受信フラグエリア、透過型受信起動タスク設定画面

以下に、各項目での入力可能範囲を示します。

| 入力項目     | 内容                | 指定可能範囲                  |
|----------|-------------------|-------------------------|
| 透過型受信起動  | 透過型メッセージを受信した際に起動 | S10miniの場合、1~128の範囲で設定で |
| タスク      | するタスク番号           | きますが、2~100の範囲で使用してく     |
|          |                   | ださい。                    |
|          |                   | S10Vの場合、1~255の範囲で設定でき   |
|          |                   | ますが、230~255はシステムで使用し    |
|          |                   | ているため起動しません。            |
| 透過型受信起動  | 透過型受信起動タスクの起動要因   | S10mini : 0~16          |
| 要因       |                   | $S10V: 0 \sim 32$       |
| 透過型受信フラグ | 透過型メッセージ受信時に送信元ノー | 「表5-7 コモンメモリ領域をCPU      |
| エリア      | ド番号を通知するエリア       | またはLPUメモリに割り付けできるア      |
|          | (エリアサイズは16ワードです。) | ドレス範囲」を参照してください。        |

 (注)透過型受信フラグエリアに設定できるシンボル、拡張メモリアドレスは、CPUまたはLPUメ モリ領域エリアの設定可能シンボルと同じです。また、透過型受信フラグエリアの設定は、 他の設定領域と重複しないように設定してください。
表5-10に透過型受信フラグエリアのビット割り付けを示します。

|        |                 |                 |                 |                 |                 |                 |                | ビッ             | ⊦No.           |                |                |                |                |                |                |                |
|--------|-----------------|-----------------|-----------------|-----------------|-----------------|-----------------|----------------|----------------|----------------|----------------|----------------|----------------|----------------|----------------|----------------|----------------|
|        | 2 <sup>15</sup> | 2 <sup>14</sup> | 2 <sup>13</sup> | 2 <sup>12</sup> | 2 <sup>11</sup> | 2 <sup>10</sup> | 2 <sup>9</sup> | 2 <sup>8</sup> | 2 <sup>7</sup> | 2 <sup>6</sup> | 2 <sup>5</sup> | 2 <sup>4</sup> | 2 <sup>3</sup> | 2 <sup>2</sup> | 2 <sup>1</sup> | 2 <sup>0</sup> |
| 0x0000 |                 | 1               | 2               | 3               | 4               | 5               | 6              | 7              | 8              | 9              | 10             | 11             | 12             | 13             | 14             | 15             |
| 0x0002 | 16              | 17              | 18              | 19              | 20              | 21              | 22             | 23             | 24             | 25             | 26             | 27             | 28             | 29             | 30             | 31             |
| 0x0004 | 32              | 33              | 34              | 35              | 36              | 37              | 38             | 39             | 40             | 41             | 42             | 43             | 44             | 45             | 46             | 47             |
| 0x0006 | 48              | 49              | 50              | 51              | 52              | 53              | 54             | 55             | 56             | 57             | 58             | 59             | 60             | 61             | 62             | 63             |
| 0x0008 | 64              | 65              | 66              | 67              | 68              | 69              | 70             | 71             | 72             | 73             | 74             | 75             | 76             | 77             | 78             | 79             |
| 0x000A | 80              | 81              | 82              | 83              | 84              | 85              | 86             | 87             | 88             | 89             | 90             | 91             | 92             | 93             | 94             | 95             |
| 0x000C | 96              | 97              | 98              | 99              | 100             | 101             | 102            | 103            | 104            | 105            | 106            | 107            | 108            | 109            | 110            | 111            |
| 0x000E | 112             | 113             | 114             | 115             | 116             | 117             | 118            | 119            | 120            | 121            | 122            | 123            | 124            | 125            | 126            | 127            |
| 0x0010 | 128             | 129             | 130             | 131             | 132             | 133             | 134            | 135            | 136            | 137            | 138            | 139            | 140            | 141            | 142            | 143            |
| 0x0012 | 144             | 145             | 146             | 147             | 148             | 149             | 150            | 151            | 152            | 153            | 154            | 155            | 156            | 157            | 158            | 159            |
| 0x0014 | 160             | 161             | 162             | 163             | 164             | 165             | 166            | 167            | 168            | 169            | 170            | 171            | 172            | 173            | 174            | 175            |
| 0x0016 | 176             | 177             | 178             | 179             | 180             | 181             | 182            | 183            | 184            | 185            | 186            | 187            | 188            | 189            | 190            | 191            |
| 0x0018 | 192             | 193             | 194             | 195             | 196             | 197             | 198            | 199            | 200            | 201            | 202            | 203            | 204            | 205            | 206            | 207            |
| 0x001A | 208             | 209             | 210             | 211             | 212             | 213             | 214            | 215            | 216            | 217            | 218            | 219            | 220            | 221            | 222            | 223            |
| 0x001C | 224             | 225             | 226             | 227             | 228             | 229             | 230            | 231            | 232            | 233            | 234            | 235            | 236            | 237            | 238            | 239            |
| 0x001E | 240             | 241             | 242             | 243             | 244             | 245             | 246            | 247            | 248            | 249            | 250            | 251            | 252            | 253            | 254            |                |

# 表5-10 透過型受信フラグ割り付け

表内の数値は、透過型メッセージの送信元ノード番号を示します。また、空白のビット位置は使用 していません。

<表示例>

透過型受信フラグエリアをMW000に設定します。

自ノードが、ノード番号17から透過型メッセージを受信したとき、M011(ノード17用ビット)がONします。

| PI/O  | ビットデータ |
|-------|--------|
| MW000 | 0x0000 |
| MW010 | 0x4000 |
|       |        |
| MW0F0 | 0x0000 |

(5) 各メッセージ要求時のパラメータ

Cモードハンドラおよび演算ファンクションにて、各メッセージ要求を発行する際のパラメータを示します。

ワードブロック読み出し要求:wordrd()

[リンク手順]

| Ci                                       | 語                                        |  |  |
|------------------------------------------|------------------------------------------|--|--|
| メイン                                      | サブ                                       |  |  |
| Struct wordr_p {                         | Struct wordr_p {                         |  |  |
| long node ;                              | long node ;                              |  |  |
| unsigned short *Erradr ;                 | unsigned short *Erradr;                  |  |  |
| unsigned short *Setadr;                  | unsigned short *Setadr ;                 |  |  |
| long Readadr ;                           | long Readadr ;                           |  |  |
| long Readsz ;                            | long Readsz ;                            |  |  |
| };                                       | };                                       |  |  |
| 2                                        | 2                                        |  |  |
| long (*wordrd)();                        | long (*wordrd)();                        |  |  |
| long rtn ;                               | long rtn ;                               |  |  |
| struct wordr_p *padr ;                   | <pre>struct wordr_p *padr ;</pre>        |  |  |
| 2                                        | 2                                        |  |  |
| wordrd = (long(*)())0xD60020 ;/* S10V */ | wordrd = (long(*)())0xDE0020 ;/* S10V */ |  |  |
| 2                                        | 2                                        |  |  |
| rtn = (*wordrd)(padr);                   | rtn = (*wordrd)(padr);                   |  |  |
|                                          |                                          |  |  |
|                                          |                                          |  |  |

(注) S10miniの場合は、0xD60020, 0xDE0020を0xD74112, 0xDF4112としてください。

[演算ファンクションでのパラメータ]

| +0x0000 | メッセージ伝送サービス番号(3) |
|---------|------------------|
| +0x0004 | 相手先ノード番号(1~254)  |
| +0x0008 | エラーコード格納アドレス     |
| +0x000C | 読み出しデータ格納アドレス    |
| +0x0010 | 仮想アドレス           |
| +0x0014 | 仮想サイズ            |

```
[パラメータ]
padr …… 入力パラメータの先頭アドレス
Struct wordr_p {
long node; …… 相手先ノード番号(1~254)
unsigned short *Erradr; …… エラーコード格納アドレス
unsigned short *Setadr; …… 読み出しデータ格納アドレス
long Readadr; …… 仮想アドレス
```

```
};
```

padrには、必ず偶数アドレスを指定してください。

| パラメータ項目       | 入力範囲                 |
|---------------|----------------------|
| メッセージ伝送サービス番号 | 3 (演算ファンクション使用時のみ)   |
| 相手先ノード番号      | 1~254                |
| エラーコード格納アドレス  | CPUまたはLPU上の実アドレス(偶数ア |
| 読み出しデータ格納アドレス | ドレス)を指定してください。(*)    |
| 仮想アドレス        | 0~0xFFFFFFF          |
| 仮想サイズ         | 1~512 (ワード単位)        |

(\*) LPU上の実アドレス(メモリアドレス)とXW000などのシンボル名称との 関係については、「表2-5 仮想アドレス空間と各シンボル名称対応」 を参照してください。表中の「メモリアドレス」が指定するアドレスにな ります。

# [リターンコード] (Cモードハンドラの場合のみ)

- 0 (0x0000000) :正常終了。
- -1(0xFFFFFFF):パラメータ異常または他のメッセージ処理中。エラーコード格納アドレスに 指定したエリアにエラーコードが格納されます。エラーコードの内容および 対策は、「表7-7 検出コード一覧」を参照してください。
- -2 (0xFFFFFFE) : S10Vに実装時、エラーコード格納アドレスまたは読み出しデータ格納アドレスにCMU上の実アドレス (0x01000000~0xFFFFFFE) を指定しました。 指定アドレスを見直してください。

[機能]

- ・相手先ノードに対し、指定された仮想アドレス、仮想サイズにてワードブロック読み出し要求 を発行します。応答コード受信時、読み出しデータ格納アドレス内にデータを転写します。
- ・仮想アドレスは、各FL.NETモジュールによって異なります。
   このFL.NETモジュールに対する仮想アドレスの仕様については、「表2-4 仮想アドレス空間と物理メモリ」を参照してください。

FL.NETモジュールのサーバ機能は、ワードブロック読み出し要求を受信し仮想サイズが512ワードを超える場合、異常応答を返します。そのときのエラーコードは、0xFFFFFFFとなります。

ワードブロック書き込み要求:wordwt()

[リンク手順]

| Ci                                       | 語                                        |
|------------------------------------------|------------------------------------------|
| メイン                                      | サブ                                       |
| Struct wordw_p {                         | Struct wordw_p {                         |
| long node ;                              | long node ;                              |
| unsigned short *Erradr ;                 | unsigned short *Erradr ;                 |
| unsigned short *Setadr;                  | unsigned short *Setadr ;                 |
| long writeadr ;                          | long writeadr ;                          |
| long writesz ;                           | long writesz ;                           |
| }                                        | }                                        |
| 2                                        | 2                                        |
| long (*wordwt)();                        | long (*wordwt)();                        |
| long rtn ;                               | long rtn ;                               |
| struct wordw_p *padr ;                   | struct wordw_p *padr ;                   |
| 2                                        | 2                                        |
| wordwt = (long(*)())0xD60040 ;/* S10V */ | wordwt = (long(*)())0xDE0040 ;/* S10V */ |
| $\langle$                                | 2                                        |
| rtn = (*wordwt)(padr);                   | rtn = (*wordwt)(padr);                   |

(注) S10miniの場合は、0xD60040, 0xDE0040を0xD74118, 0xDF4118としてください。

[演算ファンクションでのパラメータ]

| +0x0000 | メッセージ伝送サービス番号(4) |
|---------|------------------|
| +0x0004 | 相手先ノード番号(1~254)  |
| +0x0008 | エラーコード格納アドレス     |
| +0x000C | 書き込みデータ格納アドレス    |
| +0x0010 | 仮想アドレス           |
| +0x0014 | 仮想サイズ            |

[パラメータ]

padr …… 入力パラメータの先頭アドレス Struct wordw\_p { long node; …… 相手先ノード番号(1~254) unsigned short \*Erradr; …… エラーコード格納アドレス unsigned short \*Setadr; …… 書き込みデータ格納アドレス long writeadr; …… 仮想アドレス long writesz; …… 仮想サイズ(1~512)

};

padrには、必ず偶数アドレスを指定してください。

| パラメータ項目       | 入力範囲                 |
|---------------|----------------------|
| メッセージ伝送サービス番号 | 4(演算ファンクション使用時のみ)    |
| 相手先ノード番号      | 1~254                |
| エラーコード格納アドレス  | CPUまたはLPU上の実アドレス(偶数ア |
| 書き込みデータ格納アドレス | ドレス)を指定してください。(*)    |
| 仮想アドレス        | 0~0xFFFFFFF          |
| 仮想サイズ         | 1~512 (ワード単位)        |

(\*) LPU上の実アドレス(メモリアドレス)とXW000などのシンボル名称との 関係については、「表2-5 仮想アドレス空間と各シンボル名称対応」 を参照してください。表中の「メモリアドレス」が指定するアドレスにな ります。

#### [リターンコード] (Cモードハンドラの場合のみ)

- 0 (0x0000000) :正常終了。
- -1 (0xFFFFFFF):パラメータ異常または他のメッセージ処理中。エラーコード格納アドレスに 指定したエリアにエラーコードが格納されます。エラーコードの内容および 対策は、「表7-7 検出コード一覧」を参照してください。
- -2(0xFFFFFFE): S10Vに実装時、エラーコード格納アドレスまたは書き込みデータ格納アドレスにCMU上の実アドレス(0x01000000~0xFFFFFFE)を指定しました。
   指定アドレスを見直してください。

[機能]

- ・相手先ノードに対し、指定された仮想アドレス、仮想サイズ、書き込みデータ格納アドレス内 のデータを使用して、ワードブロック書き込み要求を発行します。
- ・仮想アドレスは、各FL.NETモジュールによって異なります。 このFL.NETモジュールに対する仮想アドレスの仕様については、「表2-4 仮想アドレス空間と物理メモリ」を参照してください。

FL.NETモジュールのサーバ機能は、ワードブロック書き込み要求を受信し仮想サイズが512ワードを超える、または仮想サイズとデータサイズが一致しない場合、異常応答を返します。そのときのエラーコードは、0xFFFFFFFとなります。

ネットワークパラメータ読み出し要求: parard()

[リンク手順]

| C言語                                      |                                          |  |  |
|------------------------------------------|------------------------------------------|--|--|
| メイン                                      | サブ                                       |  |  |
| Struct parar_p {                         | Struct parar_p {                         |  |  |
| long node ;                              | long node ;                              |  |  |
| unsigned short *Erradr ;                 | unsigned short *Erradr ;                 |  |  |
| unsigned char *Setadr;                   | unsigned char *Setadr;                   |  |  |
| };                                       | };                                       |  |  |
| Ş                                        | 5                                        |  |  |
| long (*parard)();                        | long (*parard)();                        |  |  |
| long rtn ;                               | long rtn ;                               |  |  |
| <pre>struct parar_p *padr ;</pre>        | <pre>struct parar_p *padr ;</pre>        |  |  |
| 5                                        | \$                                       |  |  |
| parard = (long(*)())0xD60060 ;/* S10V */ | parard = (long(*)())0xDE0060 ;/* S10V */ |  |  |
| 5                                        | Ş                                        |  |  |
| rtn = (*parard)(padr);                   | rtn = (*parard)(padr);                   |  |  |

(注) S10miniの場合は、0xD60060, 0xDE0060を0xD7411E, 0xDF411Eとしてください。

[演算ファンクションでのパラメータ]

| +0x0000 | メッセージ伝送サービス番号(5)   |
|---------|--------------------|
| +0x0004 | 相手先ノード番号(1~254)    |
| +0x0008 | エラーコード格納アドレス       |
| +0x000C | 読み出しパラメータデータ格納アドレス |

[パラメータ]

padr ······ 入力パラメータの先頭アドレス Struct parar\_p { long node; ······ 相手先ノード番号(1~254) unsigned short \*Erradr; ····· エラーコード格納アドレス unsigned char \*Setadr; ····· 読み出しパラメータデータ格納アドレス

};

padrには、必ず偶数アドレスを指定してください。

| パラメータ項目       | 入力範囲                 |
|---------------|----------------------|
| メッセージ伝送サービス番号 | 5(演算ファンクション使用時のみ)    |
| 相手先ノード番号      | 1~254                |
| エラーコード格納アドレス  | CPUまたはLPU上の実アドレス(偶数ア |
| 読み出しパラメータデータ  | ドレス)を指定してください。(*)    |
| 格納アドレス        |                      |

(\*) LPU上の実アドレス(メモリアドレス)とXW000などのシンボル名称との 関係については、「表2-5 仮想アドレス空間と各シンボル名称対応」 を参照してください。表中の「メモリアドレス」が指定するアドレスにな ります。

# [リターンコード] (Cモードハンドラの場合のみ)

- 0 (0x0000000) :正常終了。
- -1 (0xFFFFFFF): パラメータ異常または他のメッセージ処理中。エラーコード格納アドレスに 指定したエリアにエラーコードが格納されます。エラーコードの内容および 対策は、「表7-7 検出コード一覧」を参照してください。
- -2(0xFFFFFFE): S10Vに実装時、エラーコード格納アドレスまたは読み出しパラメータデー タ格納アドレスにCMU上の実アドレス(0x01000000~0xFFFFFFE)を指定 しました。指定アドレスを見直してください。

# [機能]

相手先ノードに対し、ネットワークパラメータ読み込み要求を発行します。

応答コード受信時、読み出しパラメータデータ格納アドレス内に、指定ノードのネットワークパ ラメータ情報を転写します。

読み出しパラメータデータ格納アドレスには、次のようなフォーマットでデータを転写します。 ノード番号は、S10miniまたはS10V上には転写しません。

|              |        | 2 <sup>15</sup> | 2            | 2 <sup>0</sup> |
|--------------|--------|-----------------|--------------|----------------|
| 読み出しパラメータデータ | 0x0000 | ノード名(設備名)       |              |                |
| 格納アドレス       |        |                 |              |                |
|              |        |                 |              |                |
|              |        |                 |              |                |
|              | 0x000A | ベンダ名            |              |                |
|              |        |                 |              |                |
|              |        |                 |              |                |
|              |        |                 |              |                |
|              | 0.0011 |                 |              |                |
|              | 0x0014 | メーカ型式           |              |                |
|              |        |                 |              |                |
|              |        |                 |              |                |
|              |        |                 |              |                |
|              | 0x001E | 領域1の先頭アドレス      |              |                |
|              | 0x0020 | 領域1のサイズ         |              |                |
|              | 0x0022 | 領域2の先頭アドレス      |              |                |
|              | 0x0024 | 領域2のサイズ         |              |                |
|              | 0x0026 | 予備              | トークン監視タイムアウト |                |
|              | 0.0000 |                 | 時間           |                |
|              | 0x0028 | 予備              | 最小許容フレーム間隔   |                |
|              | 0x002A | 予備              | リンクの状態       |                |
|              | 0x002C | 予備              | ブロトコルのバージョン  |                |
|              | 0x002E | 上位層の状態          |              |                |
|              | 0x0030 | リフレッシュサイクル許容時間  | 間(RCT)設定値    |                |
|              | 0x0032 | リフレッシュサイクル測定値   | (現在値)        |                |
|              | 0x0034 | リフレッシュサイクル測定値   | (最大値)        |                |
|              | 0x0036 | リフレッシュサイクル測定値   | (最小値)        |                |

ネットワークパラメータ書き込み要求: parawt()

[リンク手順]

| C言語                                      |                                          |  |
|------------------------------------------|------------------------------------------|--|
| メイン                                      | サブ                                       |  |
| Struct paraw_p {                         | Struct paraw_p {                         |  |
| long node ;                              | long node ;                              |  |
| unsigned short *Erradr ;                 | unsigned short *Erradr ;                 |  |
| unsigned char *Dataadr;                  | unsigned char *Dataadr;                  |  |
| };                                       | };                                       |  |
| S                                        | Ş                                        |  |
| long (*parawt)();                        | long (*parawt)();                        |  |
| long rtn ;                               | long rtn ;                               |  |
| struct paraw_p *padr ;                   | struct paraw_p *padr ;                   |  |
| Ş                                        | \$                                       |  |
| parawt = (long(*)())0xD60080 ;/* S10V */ | parawt = (long(*)())0xDE0080 ;/* S10V */ |  |
| 5                                        | 5                                        |  |
| rtn = (*parawt)(padr);                   | rtn = (*parawt)(padr);                   |  |
|                                          |                                          |  |

(注) S10miniの場合は、0xD60080, 0xDE0080を0xD74124, 0xDF4124としてください。

[演算ファンクションでのパラメータ]

| +0x0000 | メッセージ伝送サービス番号(6)   |
|---------|--------------------|
| +0x0004 | 相手先ノード番号(1~254)    |
| +0x0008 | エラーコード格納アドレス       |
| +0x000C | 書き込みパラメータデータ格納アドレス |

[パラメータ]

padr ······ 入力パラメータの先頭アドレス Struct paraw\_p { long node; ······ 相手先ノード番号(1~254) unsigned short \*Erradr; ····· エラーコード格納アドレス unsigned char \*Dataadr; ····· 書き込みパラメータデータ格納アドレス

};

padrには、必ず偶数アドレスを指定してください。

| パラメータ項目       | 入力範囲                 |
|---------------|----------------------|
| メッセージ伝送サービス番号 | 6 (演算ファンクション使用時のみ)   |
| 相手先ノード番号      | 1~254                |
| エラーコード格納アドレス  | CPUまたはLPU上の実アドレス(偶数ア |
| 書き込みパラメータデータ  | ドレス)を指定してください。(*)    |
| 格納アドレス        |                      |

(\*) LPU上の実アドレス(メモリアドレス)とXW000などのシンボル名称との 関係については、「表2-5 仮想アドレス空間と各シンボル名称対応」 を参照してください。表中の「メモリアドレス」が指定するアドレスにな ります。

#### [リターンコード] (Cモードハンドラの場合のみ)

- 0 (0x0000000) :正常終了。
- -1 (0xFFFFFFF):パラメータ異常または他のメッセージ処理中。エラーコード格納アドレスに 指定したエリアにエラーコードが格納されます。エラーコードの内容および 対策は、「表7-7 検出コード一覧」を参照してください。
- -2(0xFFFFFFE): S10Vに実装時、エラーコード格納アドレスまたは書き込みパラメータデー タ格納アドレスにCMU上の実アドレス(0x01000000~0xFFFFFFE)を指定 しました。指定アドレスを見直してください。

[機能]

相手先ノードに対し、書き込みパラメータデータ格納アドレス内のパラメータにて、ネットワー クパラメータ書き込み要求を発行します。 [書き込みパラメータデータ構成] (連続エリア)

書き込みパラメータデータ格納アドレスに指定したエリアに、以下のようなデータを作成してく ださい。

1. コモンメモリアドレス、コモンメモリサイズのみ書き換えたい場合

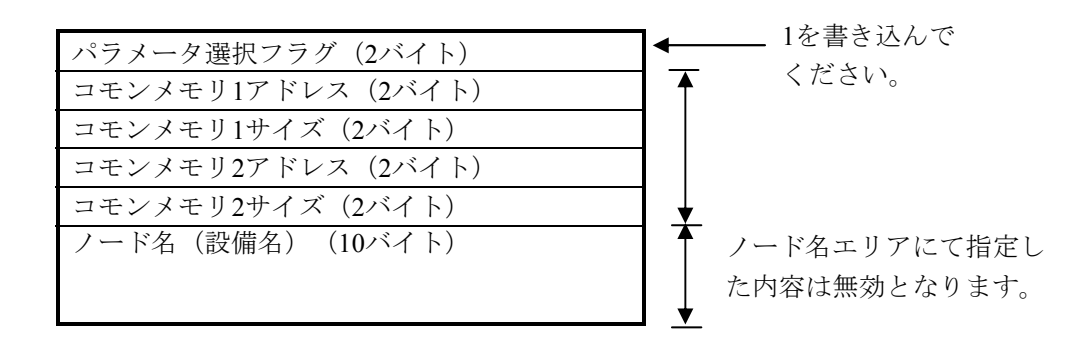

2. ノード名(設備名)のみ書き換えたい場合

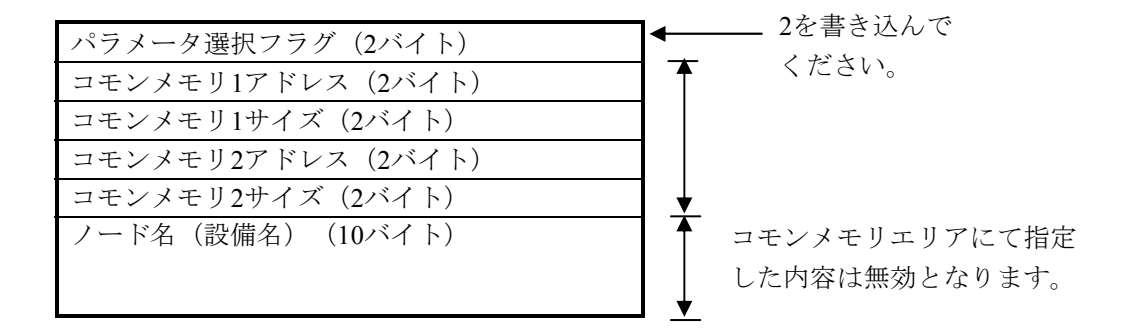

3. コモンメモリアドレス、コモンメモリサイズ、ノード名(設備名)すべてを書き換えたい場合

|                   | - 3を書き込んで |
|-------------------|-----------|
| パラメータ選択フラグ(2バイト)  |           |
| コモンメモリ1アドレス(2バイト) | □ ▲ くたさい。 |
| コモンメモリ1サイズ (2バイト) |           |
| コモンメモリ2アドレス(2バイト) | 書き込まれた内容に |
| コモンメモリ2サイズ(2バイト)  | 「右効とかります  |
| ノード名(設備名)(10バイト)  |           |
|                   |           |
|                   | •         |

- まれた内容はすべて なります。
- ネットワークパラメータは、コモンメモリなどの設定が重複しないように十分注意して書き 換えてください。
- FL.NETモジュールのサーバ機能は、ネットワークパラメータの書き込み要求を受信しパラ メータ選択フラグが1~3以外の場合、異常応答を返します。その場合のエラーコードは 0xFFFFFFFFとなります。

停止指令要求:reqstop()

[リンク手順]

| C言語                                       |                                           |  |
|-------------------------------------------|-------------------------------------------|--|
| メイン                                       | サブ                                        |  |
| Struct reqs_p {                           | Struct reqs_p {                           |  |
| long node ;                               | long node ;                               |  |
| unsigned short *Erradr;                   | unsigned short *Erradr ;                  |  |
| };                                        | };                                        |  |
| 5                                         | 5                                         |  |
| long (*ReqStop)();                        | long (*ReqStop)();                        |  |
| long rtn ;                                | long rtn ;                                |  |
| struct reqs_p *padr ;                     | struct reqs_p *padr ;                     |  |
| 5                                         | Ş                                         |  |
| ReqStop = (long(*)())0xD600A0 ;/* S10V */ | ReqStop = (long(*)())0xDE00A0 ;/* S10V */ |  |
| 5                                         | \$                                        |  |
| rtn = (*ReqStop)(padr);                   | rtn = (*ReqStop)(padr);                   |  |
|                                           |                                           |  |

(注) S10miniの場合は、0xD600A0, 0xDE00A0を0xD7412A, 0xDF412Aとしてください。

[演算ファンクションでのパラメータ]

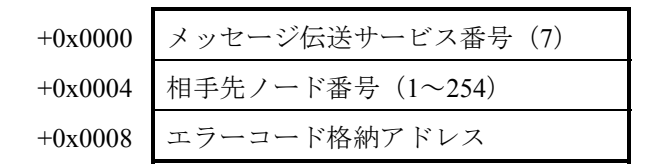

```
[パラメータ]
padr ハー・・・・・・・ 入力パラメータの先頭アドレス
Struct reqs_p {
long node; ハー・・相手先ノード番号(1~254)
unsigned short *Erradr; ハー・・エラーコード格納アドレス
```

};

padrには、必ず偶数アドレスを指定してください。

| パラメータ項目       | 入力範囲                                      |
|---------------|-------------------------------------------|
| メッセージ伝送サービス番号 | 7(演算ファンクション使用時のみ)                         |
| 相手先ノード番号      | 1~254                                     |
| エラーコード格納アドレス  | CPUまたはLPU上の実アドレス(偶数ア<br>ドレス)を指定してください。(*) |

(\*) LPU上の実アドレス(メモリアドレス)とXW000などのシンボル名称との 関係については、「表2-5 仮想アドレス空間と各シンボル名称対応」 を参照してください。表中の「メモリアドレス」が指定するアドレスにな ります。

## [リターンコード] (Cモードハンドラの場合のみ)

0 (0x0000000) :正常終了。

 -1 (0xFFFFFFF): パラメータ異常または他のメッセージ処理中。エラーコード格納アドレスに 指定したエリアにエラーコードが格納されます。エラーコードの内容および 対策は、「表7-7 検出コード一覧」を参照してください。

-2 (0xFFFFFFE) : S10Vに実装時、エラーコード格納アドレスにCMU上の実アドレス (0x01000000~0xFFFFFFE)を指定しました。指定アドレスを見直してく ださい。

[機能]

相手先ノードに対し、停止指令要求を発行します。

FL.NETモジュールでは、停止指令に対するサーバ機能をサポートしていません。FL.NETモジュールに対して、停止指令要求を発行した場合、未サポート応答が返ってきます。

運転指令要求:reqrun()

[リンク手順]

| C言語                                      |                                          |  |
|------------------------------------------|------------------------------------------|--|
| メイン                                      | サブ                                       |  |
| Struct reqr_p {                          | Struct reqr_p {                          |  |
| long node ;                              | long node ;                              |  |
| unsigned short *Erradr ;                 | unsigned short *Erradr ;                 |  |
| };                                       | };                                       |  |
| 5                                        | 5                                        |  |
| long (*ReqRun)();                        | long (*ReqRun)();                        |  |
| long rtn ;                               | long rtn ;                               |  |
| struct reqr_p *padr ;                    | struct reqr_p *padr;                     |  |
| 5                                        | Ş                                        |  |
| ReqRun = (long(*)())0xD600C0 ;/* S10V */ | ReqRun = (long(*)())0xDE00C0 ;/* S10V */ |  |
| Ş                                        | Ş                                        |  |
| rtn = (*ReqRun)(padr);                   | rtn = (*ReqRun)(padr);                   |  |
|                                          |                                          |  |
|                                          |                                          |  |

(注) S10miniの場合は、0xD600C0, 0xDE00C0を0xD74130, 0xDF4130としてください。

[演算ファンクションでのパラメータ]

| +0x0000 | メッセージ伝送サービス番号(8) |
|---------|------------------|
| +0x0004 | 相手先ノード番号(1~254)  |
| +0x0008 | エラーコード格納アドレス     |

[パラメータ]

padr ······ 入力パラメータの先頭アドレス Struct reqr\_p { long node; ······ 相手先ノード番号(1~254) unsigned short \*Erradr; ······ エラーコード格納アドレス

```
};
```

padrには、必ず偶数アドレスを指定してください。

| パラメータ項目       | 入力範囲                 |
|---------------|----------------------|
| メッセージ伝送サービス番号 | 8(演算ファンクション使用時のみ)    |
| 相手先ノード番号      | 1~254                |
| エラーコード格納アドレス  | CPUまたはLPU上の実アドレス(偶数ア |
|               | ドレス)を指定してください。(*)    |

(\*) LPU上の実アドレス(メモリアドレス)とXW000などのシンボル名称との 関係については、「表2-5 仮想アドレス空間と各シンボル名称対応」 を参照してください。表中の「メモリアドレス」が指定するアドレスにな ります。

## [リターンコード] (Cモードハンドラの場合のみ)

- 0 (0x0000000) :正常終了。
- -1 (0xFFFFFFF):パラメータ異常または他のメッセージ処理中。エラーコード格納アドレスに 指定したエリアにエラーコードが格納されます。エラーコードの内容および 対策は、「表7-7 検出コード一覧」を参照してください。
- -2 (0xFFFFFFE) : S10Vに実装時、エラーコード格納アドレスにCMU上の実アドレス (0x01000000~0xFFFFFE)を指定しました。指定アドレスを見直してく ださい。

[機能]

相手先ノードに対し、運転指令要求を発行します。

FL.NETモジュールでは、運転指令に対するサーバ機能をサポートしていません。FL.NETモジュールに対して、運転指令要求を発行した場合、未サポート応答が返ってきます。

# プロファイルの読み出し

このモジュールでは、他ノードに対してプロファイルの読み出しのクライアント機能はサポート していませんが他ノード要求に対する応答は返します。

以下に、他ノードからのプロファイルの読み出し要求に対するFL.NETモジュール(LQE500)の 応答内容を示します。

識別子 長さ

0x30 0x816A

| 識別子  | 長さ   |      |                 |
|------|------|------|-----------------|
| 0x30 | 0x68 |      |                 |
|      | 識別子  | 長さ   | 内容              |
|      | 0x13 | 0x06 | "COMVER"        |
|      | 0x02 | 0x01 | "0x01"          |
|      | 0x13 | 0x02 | "ID"            |
|      | 0x13 | 0x07 | "SYSPARA"       |
|      | 0x13 | 0x03 | "REV"           |
|      | 0x02 | 0x01 | "0x01"          |
|      | 0x13 | 0x07 | "REVDATE"       |
|      | 0x30 | 0x0A |                 |
|      | 0x02 | 0x02 | "0x07CF (1999)" |
|      | 0x02 | 0x01 | "0x0B(11)"      |
|      | 0x02 | 0x01 | "0x0F(15)"      |
|      | 0x13 | 0x0A | "DVCATEGORY"    |
|      | 0x13 | 0x03 | "PLC"           |
|      | 0x13 | 0x06 | "VENDOR"        |
|      | 0x13 | 0x07 | "HITACHI"       |
|      | 0x13 | 0x07 | "DVMODEL"       |
|      | 0x13 | 0x06 | "LOE500"        |

以下に、他ノードからのプロファイルの読み出し要求に対するFL.NETモジュール(LQE502)の 応答内容を示します。

識別子 長さ

#### 0x30 0x816A

| 識別子  | 長さ   |      |                 |
|------|------|------|-----------------|
| 0x30 | 0x68 |      |                 |
|      | 識別子  | 長さ   | 内容              |
|      | 0x13 | 0x06 | "COMVER"        |
|      | 0x02 | 0x01 | "0x01"          |
|      | 0x13 | 0x02 | "ID"            |
|      | 0x13 | 0x07 | "SYSPARA"       |
|      | 0x13 | 0x03 | "REV"           |
|      | 0x02 | 0x01 | "0x01"          |
|      | 0x13 | 0x07 | "REVDATE"       |
|      | 0x30 | 0x0A |                 |
|      | 0x02 | 0x02 | "0x07D3 (2003)" |
|      | 0x02 | 0x01 | "0x0C(12)"      |
|      | 0x02 | 0x01 | "0x12(18)"      |
|      | 0x13 | 0x0A | "DVCATEGORY"    |
|      | 0x13 | 0x03 | "PLC"           |
|      | 0x13 | 0x06 | "VENDOR"        |
|      | 0x13 | 0x07 | "HITACHI"       |
|      | 0x13 | 0x07 | "DVMODEL"       |
|      | 0x13 | 0x06 | "LQE502"        |

通信ログデータの読み出し要求:logrd( )

[リンク手順]

| C言語                                     |                                         |  |
|-----------------------------------------|-----------------------------------------|--|
| メイン                                     | サブ                                      |  |
| Struct logr_p {                         | Struct logr_p {                         |  |
| long node ;                             | long node ;                             |  |
| unsigned short *Erradr ;                | unsigned short *Erradr ;                |  |
| unsigned char *logadr;                  | unsigned char *logadr;                  |  |
| };                                      | };                                      |  |
| Ş                                       | Ş                                       |  |
| long (*Logrd)();                        | long (*Logrd)();                        |  |
| long rtn ;                              | long rtn ;                              |  |
| struct logr_p *padr ;                   | struct logr_p *padr ;                   |  |
| S                                       | 5                                       |  |
| Logrd = (long(*)())0xD600E0 ;/* S10V */ | Logrd = (long(*)())0xDE00E0 ;/* S10V */ |  |
| 5                                       | 5                                       |  |
| rtn = (*Logrd)(padr);                   | rtn = (*Logrd)(padr);                   |  |
|                                         |                                         |  |

(注) S10miniの場合は、0xD600E0, 0xDE00E0を0xD7413C, 0xDF413Cとしてください。

[演算ファンクションでのパラメータ]

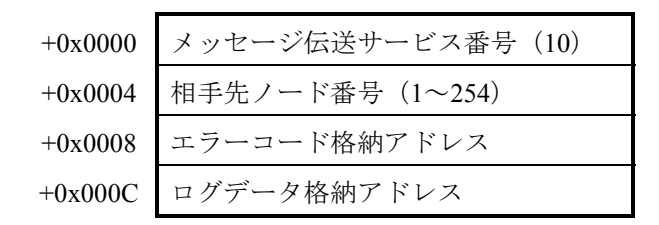

```
[パラメータ]
padr …… 入力パラメータの先頭アドレス
Struct logr_p {
long node; …… 相手先ノード番号(1~254)
unsigned short *Erradr; …… エラーコード格納アドレス
unsigned char *logadr; …… ログデータ格納アドレス
};
```

padrには、必ず偶数アドレスを指定してください。

| パラメータ項目       | 入力範囲                 |
|---------------|----------------------|
| メッセージ伝送サービス番号 | 10(演算ファンクション使用時のみ)   |
| 相手先ノード番号      | 1~254                |
| エラーコード格納アドレス  | CPUまたはLPU上の実アドレス(偶数ア |
| ログデータ格納アドレス   | ドレス)を指定してください。(*)    |

(\*) LPU上の実アドレス(メモリアドレス)とXW000などのシンボル名称との 関係については、「表2-5 仮想アドレス空間と各シンボル名称対応」 を参照してください。表中の「メモリアドレス」が指定するアドレスにな ります。

#### [リターンコード] (Cモードハンドラの場合のみ)

- 0 (0x0000000) :正常終了。
- -1 (0xFFFFFFF): パラメータ異常または他のメッセージ処理中。エラーコード格納アドレスに 指定したエリアにエラーコードが格納されます。エラーコードの内容および 対策は、「表7-7 検出コード一覧」を参照してください。
- -2(0xFFFFFFE): S10Vに実装時、エラーコード格納アドレスまたはログデータ格納アドレス にCMU上の実アドレス(0x01000000~0xFFFFFFE)を指定しました。指定 アドレスを見直してください。

[機能]

- ・相手先ノードに対し、通信ログデータの読み出し要求を発行します。
   応答コードが返ってきた場合、応答コード内の通信ログデータをログデータ格納アドレスに転 写します。
- ・転写される通信ログデータは512バイトです。各データは、4バイトデータです。 通信ログデータの詳細に関しては、「5.4.8 通信ログの使い方」を参照してください。

通信ログデータのクリア要求:logclr()

[リンク手順]

| C言語                                       |                                          |
|-------------------------------------------|------------------------------------------|
| メイン                                       | サブ                                       |
| Struct logclr_p {                         | Struct logclr_p {                        |
| long node ;                               | long node ;                              |
| unsigned short *Erradr;                   | unsigned short *Erradr ;                 |
| };                                        | };                                       |
| 5                                         | Ş                                        |
| long (*Logclr)();                         | long (*Logclr)();                        |
| long rtn ;                                | long rtn ;                               |
| struct logclr_p *padr ;                   | struct logclr_p *padr ;                  |
| 5                                         | 5                                        |
| Logclr = (long(*)()) 0xD60100 ;/* S10V */ | Logclr = (long(*)())0xDE0100 ;/* S10V */ |
| \$                                        | 5                                        |
| rtn = (*Logclr)(padr);                    | rtn = (*Logclr)(padr);                   |
|                                           |                                          |

(注) S10miniの場合は、0xD60100, 0xDE0100を0xD74142, 0xDF4142としてください。

[演算ファンクションでのパラメータ]

| +0x0000 | メッセージ伝送サービス番号(11) |
|---------|-------------------|
| +0x0004 | 相手先ノード番号(1~255)   |
| +0x0008 | エラーコード格納アドレス      |

[パラメータ]

padr ······ 入力パラメータの先頭アドレス Struct logclr\_p { long node; ······ 相手先ノード番号(1~255) unsigned short \*Erradr; ······ エラーコード格納アドレス

};

padrには、必ず偶数アドレスを指定してください。

| パラメータ項目       | 入力範囲                 |
|---------------|----------------------|
| メッセージ伝送サービス番号 | 11(演算ファンクション使用時のみ)   |
| 相手先ノード番号      | 1~255                |
| エラーコード格納アドレス  | CPUまたはLPU上の実アドレス(偶数ア |
|               | ドレス)を指定してください。(*)    |

(\*) LPU上の実アドレス(メモリアドレス)とXW000などのシンボル名称との 関係については、「表2-5 仮想アドレス空間と各シンボル名称対応」 を参照してください。表中の「メモリアドレス」が指定するアドレスにな ります。

# [リターンコード] (Cモードハンドラの場合のみ)

- 0(0x00000000):正常終了。
- -1 (0xFFFFFFF):パラメータ異常または他のメッセージ処理中。エラーコード格納アドレスに 指定したエリアにエラーコードが格納されます。エラーコードの内容および 対策は、「表7-7 検出コード一覧」を参照してください。
- -2 (0xFFFFFFE) : S10Vに実装時、エラーコード格納アドレスにCMU上の実アドレス (0x01000000~0xFFFFFFE)を指定しました。指定アドレスを見直してく ださい。

[機能]

- ・相手先ノードに対し、通信ログデータのクリア要求を発行します。
- ・相手先ノード番号を255に指定すると、1対N伝送となります。

メッセージ折り返し要求:mesret()

[リンク手順]

| C言語                                      |                                          |  |
|------------------------------------------|------------------------------------------|--|
| メイン                                      | サブ                                       |  |
| Struct mesreq_p {                        | Struct mesreq_p {                        |  |
| long node ;                              | long node ;                              |  |
| unsigned short *Erradr ;                 | unsigned short *Erradr ;                 |  |
| unsigned char *SendData;                 | unsigned char *SendData;                 |  |
| long Sendsiz ;                           | long Sendsiz ;                           |  |
| unsigned char *Recvadr;                  | unsigned char *Recvadr;                  |  |
| };                                       | };                                       |  |
| S                                        | 5                                        |  |
| long (*Mesret)();                        | long (*Mesret)();                        |  |
| long rtn ;                               | long rtn ;                               |  |
| <pre>struct mesreq_p *padr ;</pre>       | struct mesreq_p *padr ;                  |  |
| 5                                        | \$                                       |  |
| Mesret = (long(*)())0xD60120 ;/* S10V */ | Mesret = (long(*)())0xDE0120 ;/* S10V */ |  |
| Ş                                        | 5                                        |  |
| rtn = (*Mesret)(padr);                   | rtn = (*Mesret)(padr);                   |  |

(注) S10miniの場合は、0xD60120, 0xDE0120を0xD74148, 0xDF4148としてください。

[演算ファンクションでのパラメータ]

| +0x0000 | メッセージ伝送サービス番号(12) |
|---------|-------------------|
| +0x0004 | 相手先ノード番号(1~254)   |
| +0x0008 | エラーコード格納アドレス      |
| +0x000C | メッセージデータ格納先頭アドレス  |
| +0x0010 | メッセージデータサイズ       |
| +0x0014 | 折り返しメッセージ格納アドレス   |

```
[パラメータ]
padr ・・・・・ 入力パラメータの先頭アドレス
Struct mesreq_p {
long node ; ・・・・・・相手先ノード番号(1~254)
unsigned short *Erradr ; ・・・・・・エラーコード格納アドレス
unsigned char *SendData ; ・・・・・・メッセージデータ格納先頭アドレス
long Sendsiz ; ・・・・・・メッセージデータサイズ(1~1024)
unsigned char *Recvadr ; ・・・・・・・折り返しメッセージ格納アドレス
```

};

padrには、必ず偶数アドレスを指定してください。

| パラメータ項目          | 入力範囲                     |
|------------------|--------------------------|
| メッセージ伝送サービス番号    | 12(演算ファンクション使用時のみ)       |
| 相手先ノード番号         | 1~254                    |
| エラーコード格納アドレス     | <br>CPUまたはLPU上の実アドレス(偶数ア |
| メッセージデータ格納先頭アドレス | ドレス)を指定してください。(*)        |
| メッセージデータサイズ      | 1~1024                   |
| 折り返しメッセージ格納アドレス  | CPUまたはLPU上の実アドレス(偶数ア     |
|                  | ドレス)を指定してください。(*)        |

(\*) LPU上の実アドレス(メモリアドレス)とXW000などのシンボル名称との 関係については、「表2-5 仮想アドレス空間と各シンボル名称対応」 を参照してください。表中の「メモリアドレス」が指定するアドレスにな ります。

### [リターンコード] (Cモードハンドラの場合のみ)

0 (0x0000000) :正常終了。

- -1 (0xFFFFFFF): パラメータ異常または他のメッセージ処理中。エラーコード格納アドレスに 指定したエリアにエラーコードが格納されます。エラーコードの内容および 対策は、「表7-7 検出コード一覧」を参照してください。
- -2 (0xFFFFFFE) : S10Vに実装時、エラーコード格納アドレス、メッセージデータ格納先頭ア ドレスまたは折り返しメッセージ格納アドレスにCMU上の実アドレス (0x01000000~0xFFFFFFE)を指定しました。指定アドレスを見直してく ださい。

[機能]

- ・相手先ノードに対し、メッセージデータ格納先頭アドレス内のデータにて、メッセージ折り返し要求を発行します。応答メッセージが返ってきた場合、応答コード内のメッセージデータを 折り返しメッセージ格納アドレスに転写します。
- ・折り返しメッセージ格納アドレスに、次のようなフォーマットでデータを転写します。

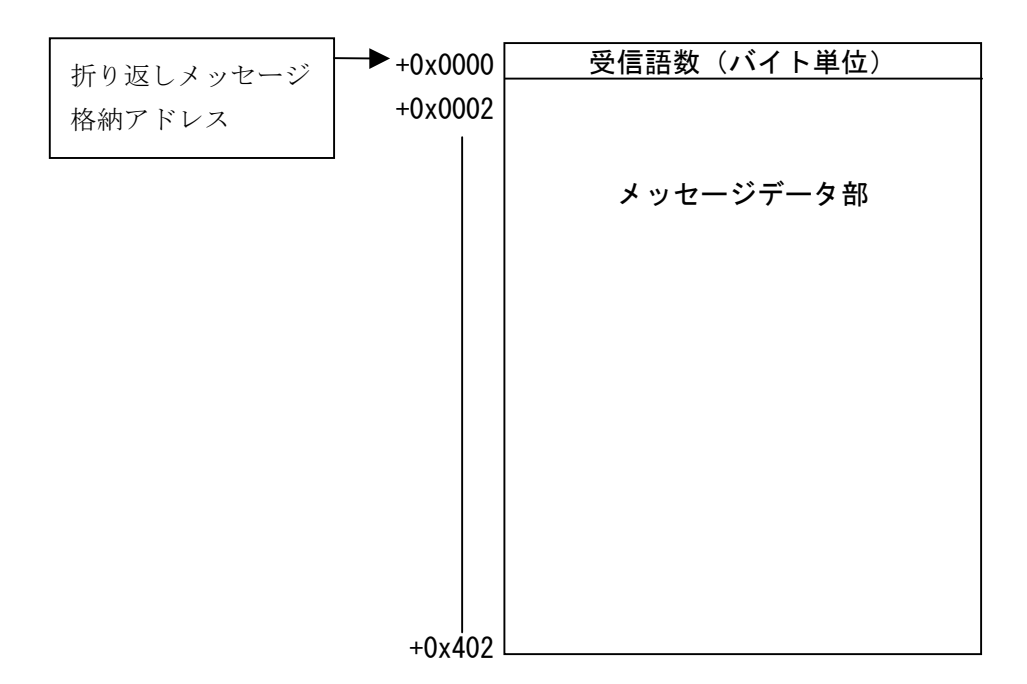

指定タスク制御(日立独自透過型サポート): reqmacro()

# [動作内容]

ユーザが指定したタスク番号に対する制御(アボート、リリース、キュー)を実行します。

[リンク手順]

| C言語                                        |                                            |  |
|--------------------------------------------|--------------------------------------------|--|
| メイン                                        | サブ                                         |  |
| Struct Reqmacro_p {                        | Struct Reqmacro_p {                        |  |
| long node                                  | long node                                  |  |
| unsigned short *Erradr ;                   | unsigned short *Erradr ;                   |  |
| unsigned long *Retadr;                     | unsigned long *Retadr;                     |  |
| long ParaCnt;                              | long ParaCnt;                              |  |
| unsigned long Para[3];                     | unsigned long Para[3];                     |  |
| };                                         | };                                         |  |
| Ş                                          | 5                                          |  |
| long (*ReqMacro)();                        | long (*ReqMacro)();                        |  |
| long rtn ;                                 | long rtn ;                                 |  |
| <pre>struct Reqmacro_p *padr ;</pre>       | <pre>struct Reqmacro_p *padr ;</pre>       |  |
| 5                                          | 5                                          |  |
| ReqMacro = (long(*)())0xD60140 ;/* S10V */ | ReqMacro = (long(*)())0xDE0140 ;/* S10V */ |  |
| 5                                          | 5                                          |  |
| rtn = (*ReqMacro)(padr);                   | rtn = (*ReqMacro)(padr);                   |  |

(注) S10miniの場合は、0xD60140, 0xDE0140を0xD74160, 0xDF4160としてください。

[演算ファンクションでのパラメータ]

| +0x0000 | メッセージ伝送サービス番号(13) |
|---------|-------------------|
| +0x0004 | 相手先ノード番号(1~254)   |
| +0x0008 | エラーコード格納アドレス      |
| +0x000C | CPMSマクロ実行結果格納アドレス |
| +0x0010 | CPMSマクロパラメータ数     |
| +0x0014 | CPMSマクロパラメータ1     |
| +0x0018 | CPMSマクロパラメータ2     |
| +0x001C | CPMSマクロパラメータ3     |

| [パラメータ]                 |                   |
|-------------------------|-------------------|
| padr                    | 入力パラメータの先頭アドレス    |
| Struct Reqmacro_p {     |                   |
| long node ;             | 相手先ノード番号(1~254)   |
| unsigned short *Erradr; | エラーコード格納アドレス      |
| unsigned long *Retadr;  | CPMSマクロ実行結果格納アドレス |
| long ParaCnt;           | CPMSマクロパラメータ数     |
| unsigned long Para[3];  | CPMSマクロパラメータ      |

```
};
```

padrには、必ず偶数アドレスを指定してください。

| パラメータ項目           | 入力範囲                 |
|-------------------|----------------------|
| メッセージ伝送サービス番号     | 13(演算ファンクション使用時のみ)   |
| 相手先ノード番号          | 1~254                |
| エラーコード格納アドレス      | CPUまたはLPU上の実アドレス(偶数ア |
| CPMSマクロ実行結果格納アドレス | ドレス)を指定してください。(*)    |
| CPMSマクロパラメータ数     | [機能]を参照してください。       |
| CPMSマクロパラメータ      |                      |

(\*) LPU上の実アドレス(メモリアドレス)とXW000などのシンボル名称との 関係については、「表2-5 仮想アドレス空間と各シンボル名称対応」 を参照してください。表中の「メモリアドレス」が指定するアドレスにな ります。

# [リターンコード] (Cモードハンドラの場合のみ)

- 0 (0x0000000) :正常終了。
- -1 (0xFFFFFFF):パラメータ異常または他のメッセージ処理中。エラーコード格納アドレスに 指定したエリアにエラーコードが格納されます。エラーコードの内容および 対策は、「表7-7 検出コード一覧」を参照してください。
- -2 (0xFFFFFFE) : S10Vに実装時、エラーコード格納アドレスまたはCPMSマクロ実行結果格納 アドレスにCMU上の実アドレス (0x01000000~0xFFFFFFE) を指定しまし た。指定アドレスを見直してください。

[機能]

相手先ノードに対して、タスクアボート/リリース/キューのいずれかの実行を要求できます。 応答メッセージを受信した際、CPMSマクロ実行結果格納アドレスへタスク制御の実行結果(ロ ング値)が書き込まれます。

各パラメータを以下のように指定してください。

<タスクアボートを実行させたい場合>

CPMSマクロパラメータ数=2

CPMSマクロパラメータ [0] =1

CPMSマクロパラメータ [2] =タスク番号 (S10mini: 1~128, S10V: 1~255(注))

<タスクリリースを実行させたい場合>

CPMSマクロパラメータ数=2

CPMSマクロパラメータ [0] =2

CPMSマクロパラメータ [1] =タスク番号 (S10mini: 1~128, S10V: 1~255(注))

<タスクキューを実行させたい場合>

CPMSマクロパラメータ数=3

- CPMSマクロパラメータ [0] = 3
- CPMSマクロパラメータ [1] =タスク番号 (S10mini: 1~128, S10V: 1~255(注))
- CPMSマクロパラメータ [2] =タスク起動要因 (S10mini: 0~16, S10V: 0~32)
  - (注) S10Vにてタスク番号230~255のタスクは、システムで使用しているため、指定しても起動されません。

透過型メッセージ要求は、十分注意して使用してください。タスク番号の指定を間違えると、相 手ノード(S10miniまたはS10V)のCPUまたはCMUダウンを引き起こす可能性があります。

透過型メッセージ受信(日立独自透過型サポート): toukaread()

[リンク手順]

| C言語                                         |                                            |
|---------------------------------------------|--------------------------------------------|
| メイン                                         | サブ                                         |
| Struct ToukaRead_p {                        | Struct ToukaRead_p {                       |
| long node ;                                 | long node ;                                |
| unsigned short *Erradr ;                    | unsigned short *Erradr ;                   |
| unsigned char *dataadr;                     | unsigned char *dataadr;                    |
| unsigned long datasiz;                      | unsigned long datasiz;                     |
| };                                          | };                                         |
| Ş                                           | Ş                                          |
| long (*ToukaRead)();                        | long (*ToukaRead)();                       |
| long rtn ;                                  | long rtn ;                                 |
| <pre>struct ToukaRead_p *padr ;</pre>       | <pre>struct ToukaRead_p *padr ;</pre>      |
| Ş                                           | S                                          |
| ToukaRead = (long(*)())0xD60160 ;/* S10V */ | ToukaRead = (long(*)())0xDE0160 ;/* S10V*/ |
| rtn = (*ToukaRead)(padr);                   | rtn = (*ToukaRead)(padr);                  |

(注) S10miniの場合は、0xD60160, 0xDE0160を0xD74178, 0xDF4178としてください。

[演算ファンクションでのパラメータ]

| +0x0000 | メッセージ伝送サービス番号(17) |
|---------|-------------------|
| +0x0004 | 受信先ノード番号(0~254)   |
| +0x0008 | エラーコード格納エリア       |
| +0x000C | 受信データ格納アドレス       |
| +0x0010 | データ語数             |

[パラメータ]

padr …… 入力パラメータの先頭アドレス Struct ToukaRead\_p { long node; …… 受信先ノード番号 (0~254) unsigned short \*Erradr; …… エラーコード格納アドレス unsigned char \*dataadr; …… 受信データ格納アドレス unsigned long datasiz; …… データ語数 (0~1024) };

padrには、必ず偶数アドレスを指定してください。

| パラメータ項目       | 入力範囲                 |
|---------------|----------------------|
| メッセージ伝送サービス番号 | 17 (演算ファンクション使用時のみ)  |
| 受信先ノード番号      | 0~254                |
| エラーコード格納アドレス  | CPUまたはLPU上の実アドレス(偶数ア |
| 受信データ格納アドレス   | ドレス)を指定してください。(*)    |
| データ語数         | 0~1024 (バイト単位)       |

(\*) LPU上の実アドレス(メモリアドレス)とXW000などのシンボル名称との 関係については、「表2-5 仮想アドレス空間と各シンボル名称対応」 を参照してください。表中の「メモリアドレス」が指定するアドレスにな ります。

#### [リターンコード] (Cモードハンドラの場合のみ)

- 0 (0x0000000) :正常終了。
- -1 (0xFFFFFFF):パラメータ異常または他のメッセージ処理中。エラーコード格納アドレスに 指定したエリアにエラーコードが格納されます。エラーコードの内容および 対策は、「表7-7 検出コード一覧」を参照してください。
- -2(0xFFFFFFE): S10Vに実装時、エラーコード格納アドレスまたは受信データ格納アドレス
   にCMU上の実アドレス(0x01000000~0xFFFFFFE)を指定しました。指定
   アドレスを見直してください。

[機能]

- ・受信済みの透過型メッセージを、受信データ格納アドレスにて指定されたエリアへ、受信語数 分転写します。
- ・受信先ノード番号を指定すると、そのノード番号からの透過型メッセージが存在しない場合、 パラメータエラーとなります。
- ・受信先ノード番号に0を指定すると、送信元ノード番号を気にせずに、透過型メッセージ
   キュー内で最初に検索されたデータを受信データ格納アドレスに転写します(受信順ではあり ません)。透過型メッセージの受信が全くない場合、パラメータエラーとなります。
- ・ユーザから指定されたデータ語数が実際の受信語数より小さい場合、メッセージデータはユー ザ指定語数分のみ転写されます。
- ・受信データ格納アドレスは、次のようなフォーマットで透過型メッセージを転写します。

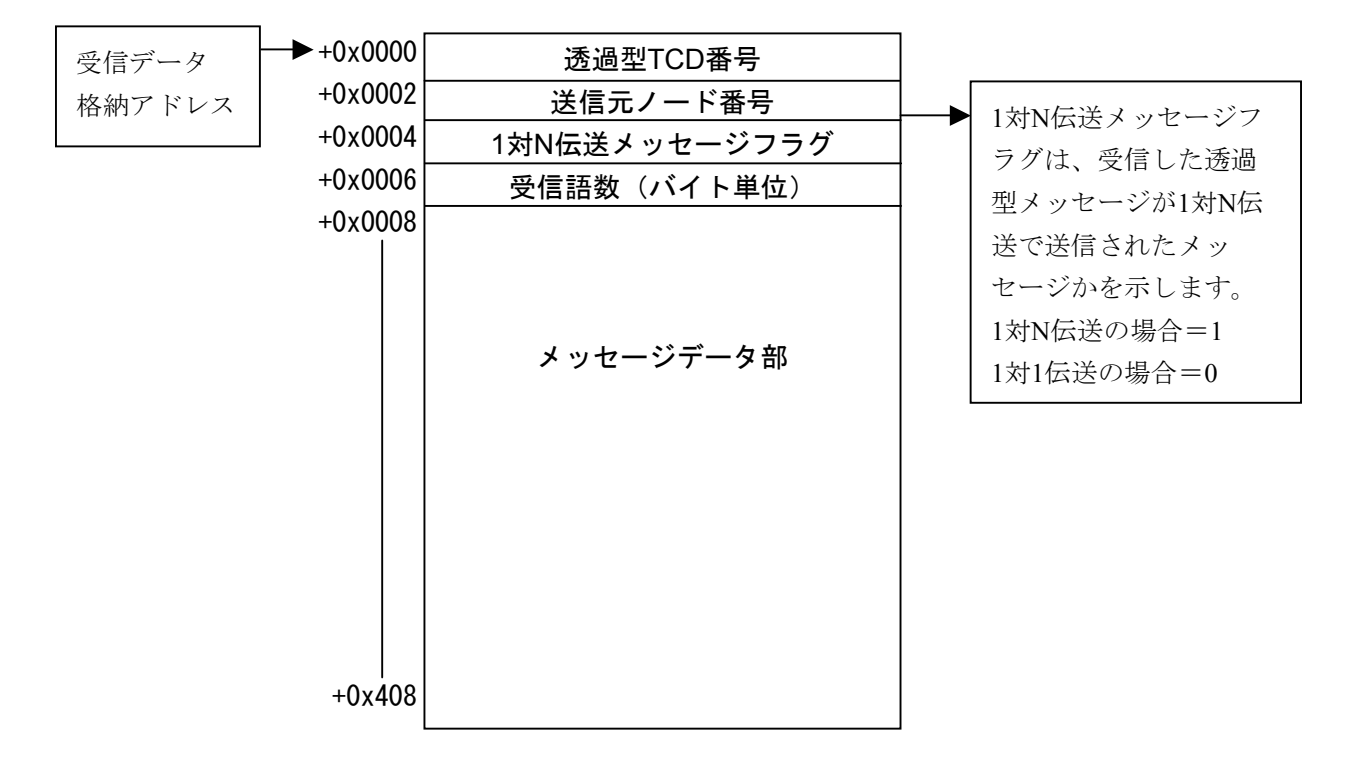

(注) ユーザから指定されたデータ語数が奇数バイトである場合、最終転写受信データに1バイトの データ「0x00」を付加します。 ● FL.NETモジュール独自機能

受信した透過型メッセージTCD番号が0~999である場合、受信メッセージデータをワード データのリトルエンディアン形式のデータとして扱います。ただし、受信メッセージのデー タ語数が奇数バイトだった場合、リトルエンディアン形式のデータ変換が正常に行われませ ん。

それ以外のTCD番号が指定された場合には、受信データをそのまま転写します。

TCD番号0~999の透過型メッセージを受信した場合のデータ変換

例:4バイトのデータを受信

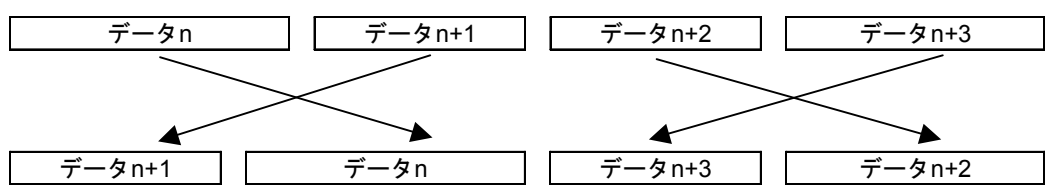

ワード単位でバイトスワップされて、受信します。

透過型メッセージ送信(日立独自透過型サポート):toukasend()

[リンク手順]

| C言語                                         |                                             |  |  |  |
|---------------------------------------------|---------------------------------------------|--|--|--|
| メイン                                         | サブ                                          |  |  |  |
| Struct ToukaSend_p {                        | Struct ToukaSend_p {                        |  |  |  |
| long node ;                                 | long node ;                                 |  |  |  |
| unsigned short *Erradr ;                    | unsigned short *Erradr ;                    |  |  |  |
| unsigned char *dataadr;                     | unsigned char *dataadr;                     |  |  |  |
| unsigned long datasiz;                      | unsigned long datasiz;                      |  |  |  |
| unsigned long TcdNo;                        | unsigned long TcdNo ;                       |  |  |  |
| };                                          | };                                          |  |  |  |
| \$                                          | \$                                          |  |  |  |
| long (*ToukaSend)();                        | long (*ToukaSend)();                        |  |  |  |
| long rtn ;                                  | long rtn ;                                  |  |  |  |
| <pre>struct ToukaSend_p *padr ;</pre>       | <pre>struct ToukaSend_p *padr ;</pre>       |  |  |  |
| 5                                           | 5                                           |  |  |  |
| ToukaSend = (long(*)())0xD60180 ;/* S10V */ | ToukaSend = (long(*)())0xDE0180 ;/* S10V */ |  |  |  |
| Ş                                           | Ş                                           |  |  |  |
| rtn = (*ToukaSend)(padr);                   | rtn = (*ToukaSend)(padr);                   |  |  |  |

(注) S10miniの場合は、0xD60180, 0xDE0180を0xD7417E, 0xDF417Eとしてください。

[演算ファンクションでのパラメータ]

| +0x0000 | メッセージ伝送サービス番号(18) |
|---------|-------------------|
| +0x0004 | 送信先ノード番号(1~255)   |
| +0x0008 | エラーコード格納アドレス      |
| +0x000C | 送信データ格納アドレス       |
| +0x0010 | データ語数(0~1024)     |
| +0x0014 | 送信メッセージTCD        |

[パラメータ]

| padr         |                         |              |       | 入力パラメータの先頭アドレス       |
|--------------|-------------------------|--------------|-------|----------------------|
| Struct Touka | Send_p                  | {            |       |                      |
|              |                         | long node ;  | ••••• | 送信先ノード番号(1~255)      |
| unsigr       | unsigned short *Erradr; |              |       | エラーコード格納アドレス         |
| unsigr       | ned char                | r *dataadr ; |       | 送信データ格納アドレス          |
| unsigr       | ed long                 | g datasiz ;  |       | データ語数(0~1024バイト)     |
| unsigr       | ed long                 | g TcdNo ;    |       | 送信メッセージTCD (0~59999) |
| };           |                         |              |       |                      |

padrには、必ず偶数アドレスを指定してください。

| パラメータ項目       | 入力範囲                                |  |
|---------------|-------------------------------------|--|
| メッセージ伝送サービス番号 | 18(演算ファンクション使用時のみ)                  |  |
| 送信先ノード番号      | 1~255                               |  |
| エラーコード格納アドレス  | CPUまたはLPU上の実アドレス(偶数ア                |  |
| 送信データ格納アドレス   | ドレス)を指定してください。(*)                   |  |
| データ語数         | 0~1024 (バイト単位)                      |  |
| 送信メッセージTCD    | 0~59999(ただし下記を除く)                   |  |
|               | LQE500 : 10000, 10001, 10200, 10201 |  |
|               | LQE502 : 1000, 1001, 1200, 1201     |  |

(\*) LPU上の実アドレス(メモリアドレス)とXW000などのシンボル名称との 関係については、「表2-5 仮想アドレス空間と各シンボル名称対応」 を参照してください。表中の「メモリアドレス」が指定するアドレスにな ります。

#### [リターンコード] (Cモードハンドラの場合のみ)

- 0 (0x0000000) :正常終了。
- -1 (0xFFFFFFF):パラメータ異常または他のメッセージ処理中。エラーコード格納アドレスに 指定したエリアにエラーコードが格納されます。エラーコードの内容および 対策は、「表7-7 検出コード一覧」を参照してください。
- -2 (0xFFFFFFE) : S10Vに実装時、エラーコード格納アドレスまたは送信データ格納アドレス にCMU上の実アドレス (0x01000000~0xFFFFFFE) を指定しました。指定 アドレスを見直してください。

[機能]

- ・送信データ格納アドレスにて指定されたエリアのデータを語数分(バイト数指定)、送信メッ セージTCDにて指定されたTCD番号の透過型メッセージとして送信先ノード番号に転送しま す。
- ・送信先ノード番号に255を指定すると、1対N伝送になります。
- ・データ語数に0を指定すると、データを付加しないで送信します。
- ・送信メッセージTCDには、透過型メッセージ独自サポート機能(指定タスク制御/指定サブ ルーチン制御)にて使用している下記TCD番号を指定できません。
   <指定不可TCD番号>
   LQE500の場合:10000,10001,10200,10201
   LQE502の場合:1000,1001,1200,1201
- FL.NETモジュール独自機能 TCD番号に0~999を指定した場合、送信データをリトルエンディアン形式のデータ扱いで送 信します。また、送信語数が奇数バイトだった場合には、送信データに1バイトのデータ "0x00"を付加し、リトルエンディアン形式に変換します。

それ以外のTCD番号が指定された場合には、送信データをそのまま送信します。

TCD番号0~999に指定された場合のデータ変換

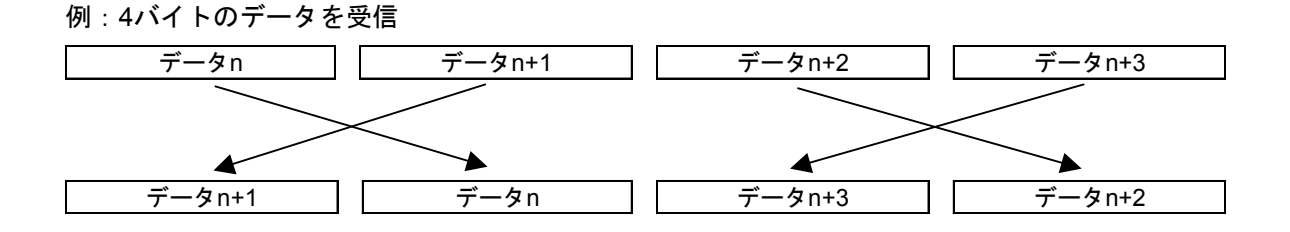

ワード単位でバイトスワップされて、送信します。

# コモンメモリオフセット機能: comoffset()

#### [動作内容]

このハンドラを実行することにより、データ転写時の開始アドレスを指定ノードのコモンメモリ 領域の先頭から指定オフセットだけずれた位置に設定することができます。

ノードごとにコモンメモリ領域1、2それぞれ別々のオフセットサイズを指定できます。 このハンドラは、受信したデータのうち1部のみ使用する場合に有効です。

下記に通常動作(オフセットなし)とオフセット指定したときの動作の違いを示します。

例:通常動作時(オフセット指定なし)

コモンメモリ領域2アドレス:0x0020 コモンメモリ領域2ワード数:0x0030 PCsメモリアドレス:FW000 PCsメモリワード数:30

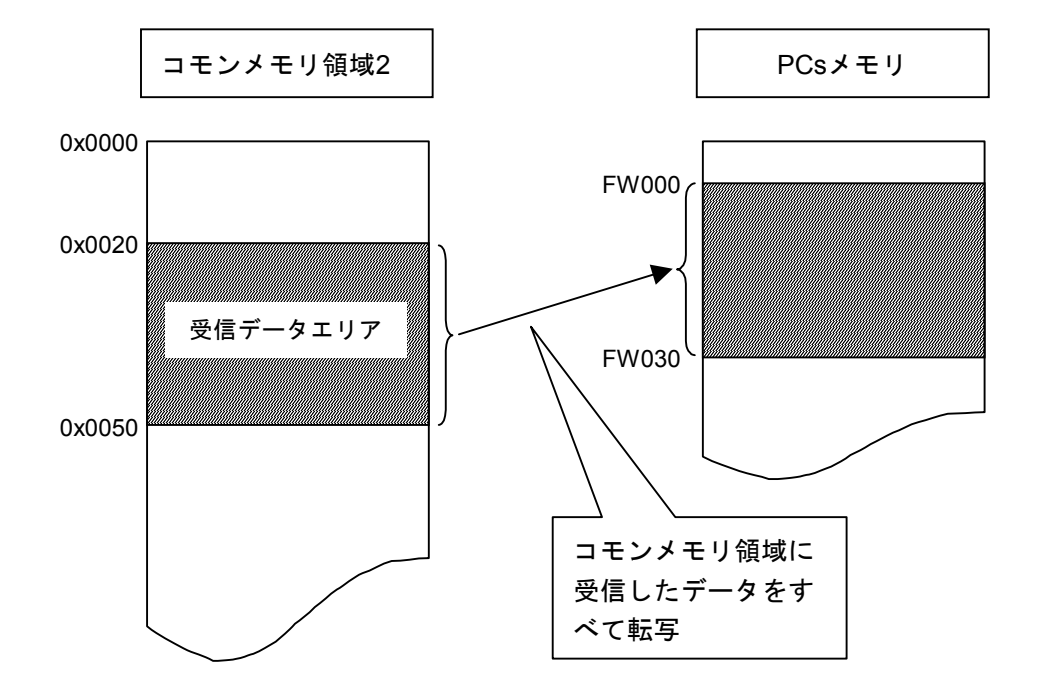
オフセット指定あり時 コモンメモリ領域2アドレス:0x0020 コモンメモリ領域2ワード数:0x0030 PCsメモリアドレス:FW000 PCsメモリワード数:5 オフセットサイズ:0x10

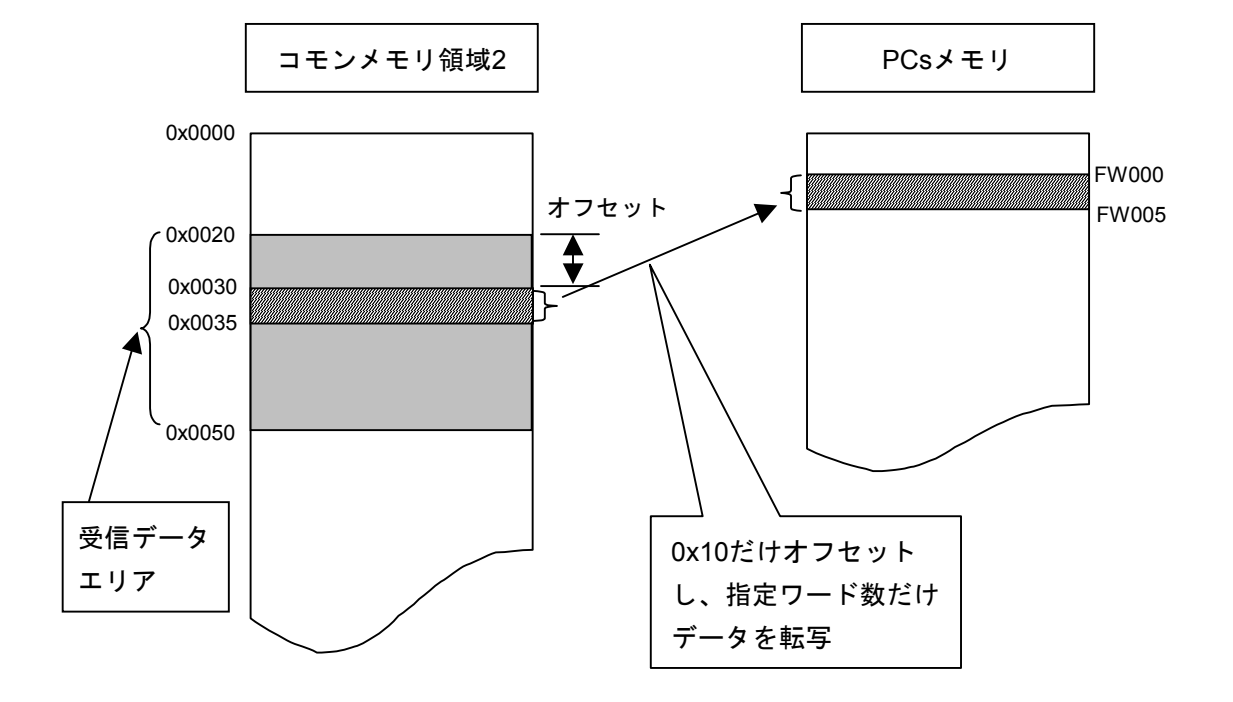

[リンク手順]

| Cī                                         |                                            |
|--------------------------------------------|--------------------------------------------|
| メイン                                        | サブ                                         |
| Struct CommonOffset_p {                    | Struct CommonOffset_p {                    |
| long node ;                                | long node ;                                |
| unsigned short *Erradr;                    | unsigned short *Erradr;                    |
| unsigned long com1offset ;                 | unsigned long com1offset ;                 |
| unsigned long com2offset ;                 | unsigned long com2offset ;                 |
| };                                         | };                                         |
| 5                                          | 5                                          |
| long (*comoffset)();                       | long (*comoffset)();                       |
| long rtn ;                                 | long rtn ;                                 |
| <pre>struct CommonOffset_p *padr ;</pre>   | <pre>struct CommonOffset_p *padr ;</pre>   |
| 5                                          | 5                                          |
| comoffset= (long(*)())0xD601A0 ;/* S10V */ | comoffset= (long(*)())0xDE01A0 ;/* S10V */ |
| \$                                         | 5                                          |
| rtn = (*comoffset)(padr);                  | rtn = (*comoffset)(padr);                  |

(注) S10miniの場合は、0xD601A0, 0xDE01A0を0xD74184, 0xDF4184としてください。

[演算ファンクションでのパラメータ]

| +0x0000 | メッセージ伝送サービス番号(19) |
|---------|-------------------|
| +0x0004 | 指定ノード番号(1~254)    |
| +0x0008 | エラーコード格納エリア       |
| +0x000C | コモンメモリ領域1オフセットサイズ |
| +0x0010 | コモンメモリ領域2オフセットサイズ |

[パラメータ]

padr

…… 入力パラメータの先頭アドレス

Struct CommonOffset\_p {

| long node ;                |       | 指定ノード番号(1~254)    |
|----------------------------|-------|-------------------|
| unsigned short *Erradr ;   | ••••• | エラーコード格納アドレス      |
| unsigned long com1offset ; | ••••• | コモンメモリ領域1オフセットサイズ |
| unsigned long com2offset ; |       | コモンメモリ領域2オフセットサイズ |

};

padrには、必ず偶数アドレスを指定してください。

| パラメータ項目           | 入力範囲                                      |
|-------------------|-------------------------------------------|
| メッセージ伝送サービス番号     | 19(演算ファンクション使用時のみ)                        |
| 指定ノード番号           | 1~254                                     |
| エラーコード格納アドレス      | CPUまたはLPU上の実アドレス(偶数<br>アドレス)を指定してください。(*) |
| コモンメモリ領域1オフセットサイズ | 0~0x1FF (ワード単位)                           |
| コモンメモリ領域2オフセットサイズ | 0~0x1FFF(ワード単位)                           |

(\*) LPU上の実アドレス(メモリアドレス)とXW000などのシンボル名称との関係については、「表2-5 仮想アドレス空間と各シンボル名称対応」を参照してください。表中の「メモリアドレス」が指定するアドレスになります。

#### [リターンコード] (Cモードハンドラの場合のみ)

- 0 (0x0000000) :正常終了。
- -1 (0xFFFFFFF):パラメータ異常または他のメッセージ処理中。エラーコード格納アドレスに 指定したエリアにエラーコードが格納されます。エラーコードの内容および 対策は、「表7-7 検出コード一覧」を参照してください。
- -2 (0xFFFFFFE) : S10Vに実装時、エラーコード格納アドレスにCMU上の実アドレス (0x01000000~0xFFFFFFE)を指定しました。指定アドレスを見直してく ださい。

[機能]

- ・指定ノード番号のコモンメモリ転写時、オフセットサイズをFL.NETモジュールに通知します。
- ・指定ノード番号に、自ノード番号を指定すると、パラメータエラーになります。
- ・コモンメモリ領域1オフセットサイズにコモンメモリ領域1最大サイズ(0x200)以上のサイズ を指定するとパラメータエラーになります。
- ・コモンメモリ領域2オフセットサイズにコモンメモリ領域2最大サイズ(0x2000)以上のサイズ を指定するとパラメータエラーになります。
- ・メッセージ処理中にオフセットサイズの指定を行うと、他メッセージ処理中になります。
- 指定ノード番号に対するオフセットサイズの指定を行うと、FL.NETモジュールが電源断またはリセットされない限り、オフセットサイズを記憶します。しかし、オフセット設定後、ユーザがFL.NETモジュール内のオフセット設定を参照することはできません。オフセット設定はユーザにて管理してください。
- S10miniまたはS10V上のメモリ領域が不足している場合に使用されることを想定した機能で す。S10miniまたはS10V上のメモリ領域が不足していない場合は、使用しないでください。
- オフセットすることにより各コモンメモリ領域(領域1、領域2)のアドレスを超えてしまった場合、その超えてしまったアドレスのデータはS10miniまたはS10Vのメモリに転写されません。コモンメモリの領域を超えないよう使用してください。

(6) プログラム例

以下に2台のFL.NETモジュールにて透過型メッセージの送信/受信を行うプログラムを示します。 <注意事項>

LQE500とLQE502はFL-netプロトコルバージョンが異なりますので混在できません。LQE500同士またはLQE502同士で接続してください。

(a) Cモードハンドラによる送受信

[システム構成]

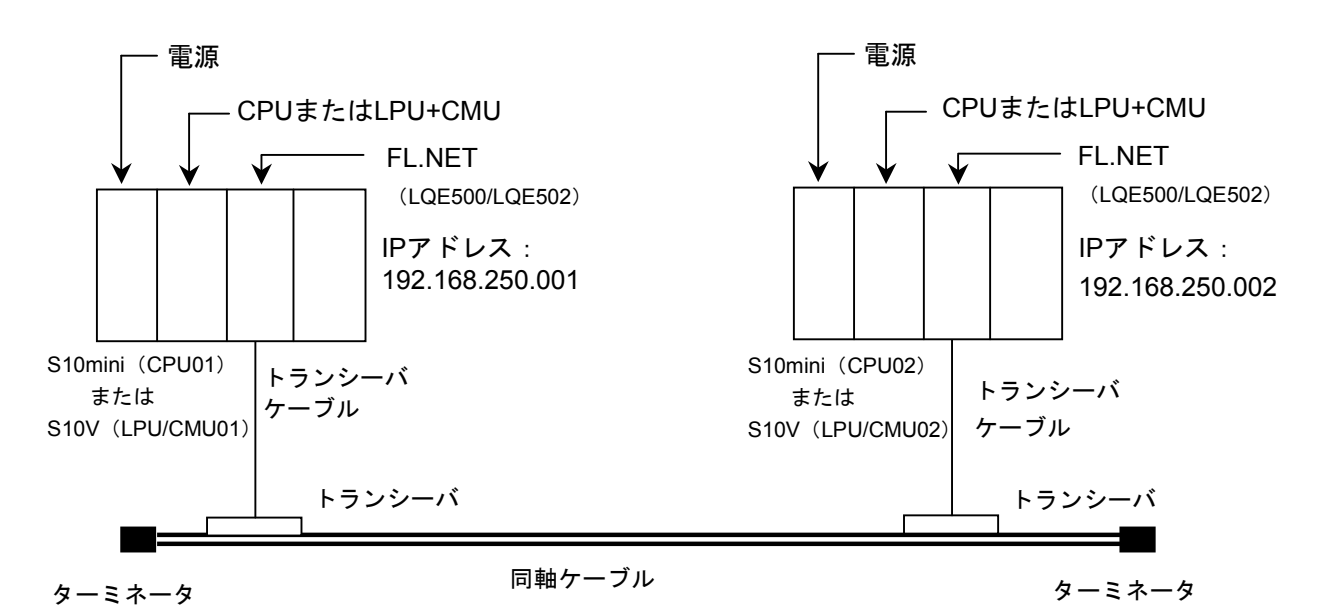

S10VでCモードハンドラを使用する場合には、LPUモジュールと、さらにCMUモジュールが必要です。

CPU01, CPU02(またはLPU/CMU01, LPU/CMU02)のFL.NETモジュールのモジュールNo.設定ス イッチは0に設定してください。

システム構成品一覧

| 品名            | 型式                           | 数量 | 備考            |
|---------------|------------------------------|----|---------------|
| 電源            | LQV000                       | 2  |               |
| CPU (LPU+CMU) | LQP010 (LQP510+LQP520)       | 2  |               |
| FL.NET        | LQE500/LQE502                | 2  |               |
| マウントベース       | HSC-1020,1040,1080,1540,1580 | 2  | 左記型式から選択      |
| トランシーバケーブル    | HBN-TC-100                   | 2  | メーカ:日立金属(株)   |
| トランシーバ        | HLT-200TB                    | 2  | メーカ:日立金属(株)   |
| 同軸ケーブル        | HBN-CX-100                   | 1  | メーカ:日立金属(株)   |
| ターミネータ        | HBN-T-NJ                     | 2  | メーカ:日立金属(株)   |
| 12V電源         | HK-25A-12                    | 2  | メーカ:TDKラムダ(株) |

[FL.NETモジュール設定]

CPU01, CPU02(またはLPU/CMU01, LPU/CMU02)の各FL.NETモジュールの設定を以下に示します。

各FL.NETモジュールの自ノード設定

| 設定項目             | CPU01またはLPU/CMU01<br>設定内容 | CPU02またはLPU/CMU02<br>設定内容 |
|------------------|---------------------------|---------------------------|
| ノード番号            | 1                         | 2                         |
| 領域1アドレス(設定値)     | 0x000                     | 0x004                     |
| 領域1ワード数          | 0x004                     | 0x004                     |
| 領域1アドレス(PCs割り付け) | RW000                     | RW040                     |
| 領域2アドレス(設定値)     | 0x0000                    | 0x0040                    |
| 領域2ワード数          | 0x0040                    | 0x0040                    |
| 領域2アドレス(PCs割り付け) | DW000                     | DW040                     |
| 自ノード状態 (PCs割り付け) | RW080                     | RW080                     |
| 透過型受信起動タスク       |                           |                           |
| 透過型受信起動要因        |                           |                           |
| 透過型受信フラグ         |                           | RW100                     |

各FL.NETモジュールの他ノード設定

| 設定項目    | CPU01または<br>設定  | はLPU/CMU01<br>内容 | CPU02または<br>設定 | はLPU/CMU02<br>内容 |
|---------|-----------------|------------------|----------------|------------------|
|         | ノード1            | ノード2             | ノード1           | ノード2             |
| 領域1アドレス | 自ノード番号の         | RW040            | RW000          | 自ノード番号の          |
| 領域1ワード数 | ため、設定する         | 0x004            | 0x004          | ため、設定する          |
| 領域2アドレス | 必要はありませ         | DW040            | DW000          | 必要はありませ          |
| 領域2ワード数 | 70 <sub>0</sub> | 0x0040           | 0x0040         |                  |
| FAリンク状態 |                 |                  |                |                  |
| 上位層状態   |                 |                  |                |                  |

[プログラム構成]

プログラム構成を以下に示します。ノード番号1モジュール (CPU01またはLPU/CMU01のFL.NET モジュール) とノード番号2モジュール (CPU02またはLPU/CMU02のFL.NETモジュール) を接続 し、FL.NETモジュール間でサイクリック転送を実施させます (サイクリック転送はFL.NETモ ジュールが実施します。ユーザは意識する必要はありません)。

その後、ノード番号1モジュールからノード番号2モジュールに対して、1024バイトの透過型メッ セージ (TCD番号=11000) を送信し、ノード番号2モジュールはノード番号1モジュールからの透 過型メッセージを受信します。

このプログラムを動作させる場合、必ずCPU01またはLPU/CMU01からユーザプログラムを起動 させてください。

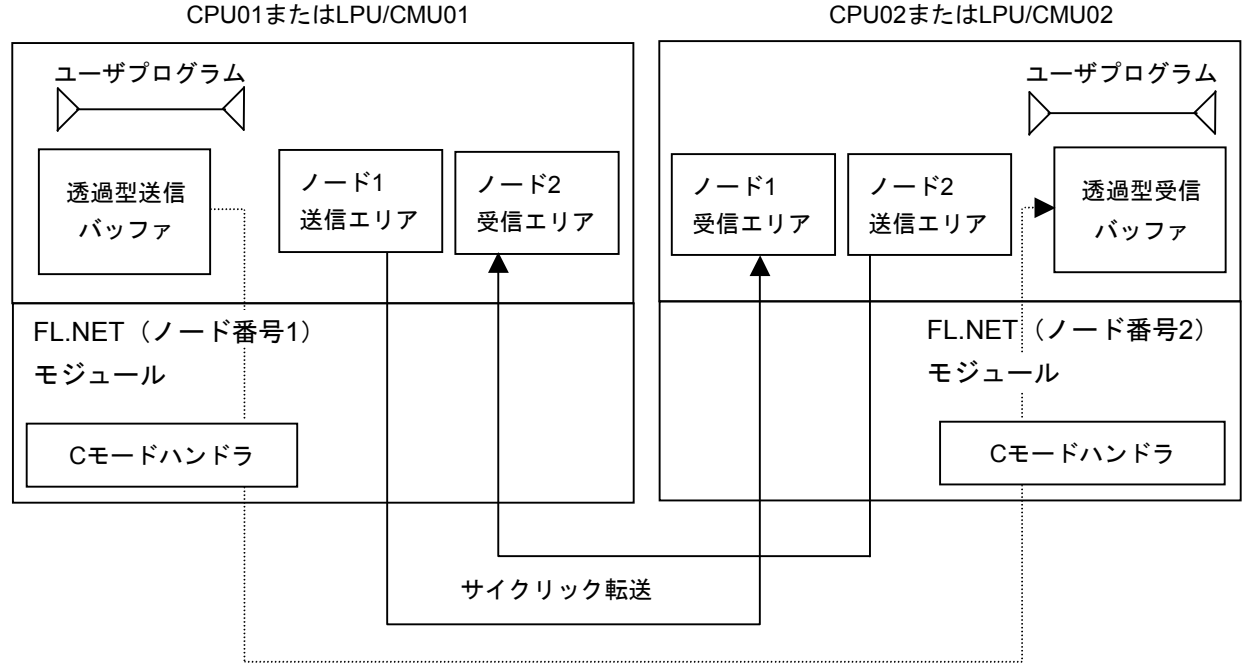

メッセージ転送

| C<br>項目  | PU, LPU/CMU | CPU01    | LPU/CMU01 | CPU02    | LPU/CMU02 |
|----------|-------------|----------|-----------|----------|-----------|
| 機能       |             | 透過型メッセ-  | ージ送信      | 透過型メッセ-  | ージ受信      |
| 送信バッファ   | アドレス        | 0x1E6000 | 0x450000  |          |           |
|          | バイト数        | 1024     | 1024      |          |           |
| 受信バッファ   | アドレス        |          |           | 0x1E6000 | 0x450000  |
|          | バイト数        |          |           | 1024     | 1024      |
| Cモードハンドラ | toukaread() | 0xD74178 | 0xD60160  | 0xD74178 | 0xD60160  |
| 先頭アドレス   | toukasend() | 0xD7417E | 0xD60180  | 0xD7417E | 0xD60180  |

[CPU01またはLPU/CMU01側プログラムフローチャート]

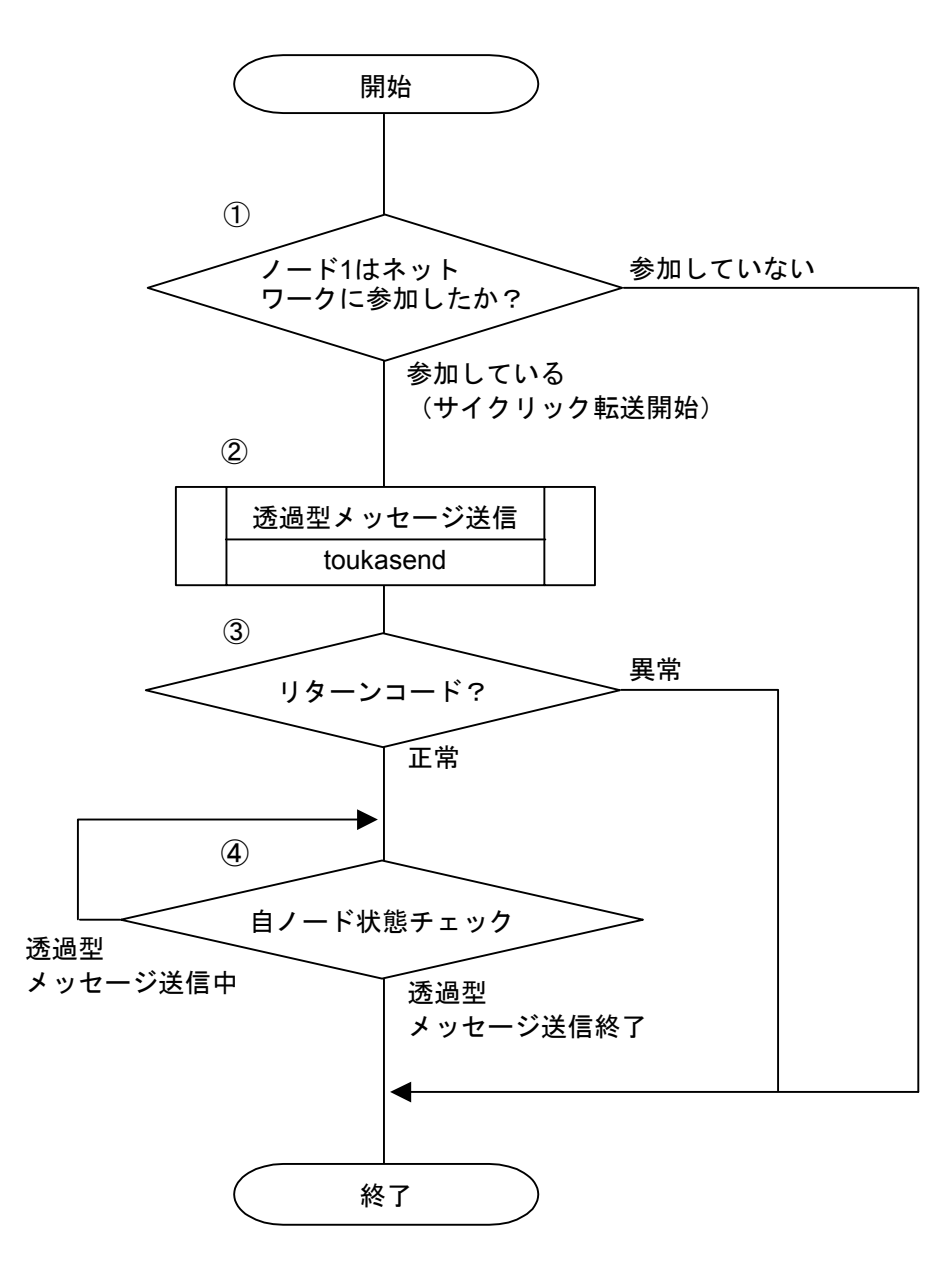

- ① 自ノード状態転写エリアをチェックし、その内容が0x0080になっていた場合、自ノードが ネットワークに参加しているとみなします。
- ② ノード番号2モジュールに対して、透過型メッセージの送信要求を発行します。
- ③ Cモードハンドラからリターンコードをチェックし、正常に要求を受け付けられたかを判定 します(リターンコードが0の場合は正常、-1の場合は異常とみなします)。
- ④ 自ノード状態転写エリアをチェックし、2<sup>15</sup>ビット(0x8000)がOFFするまで待ちます(自 ノード状態フラグの2<sup>15</sup>ビットはユーザ要求処理中ビットです)。

[CPU01またはLPU/CMU01側のC言語プログラム例]

```
#define TOUKA SEND
                   0xD60180L
                             /* toukasend() 先頭アドレス(メイン) (S10Vの場合)*/
#define SBUFADR
                   0x450000L
                             /* 送信バッファのアドレス (S10Vの場合)*/
#define PARADDR
                  0x452000L
                             /* 入力パラメータの先頭アドレス (S10Vの場合)*/
#define RW080
                             /* 自ノード状態転写エリア(RW080) */
                  0x0E0C10L
#define RW090
                  0x0E0C12L
                             /* 透過型メッセージ送信エラーコードエリア */
struct ToukaSend_p {
    long
                 node;
                             /* 送信先ノード番号 */
    unsigned short *Erradr;
                             /* エラーコード格納アドレス */
   unsigned char
                 *dataadr;
                             /* 送信データ先頭アドレス */
                             /* 送信データバイト数 */
   unsigned long
                 datasiz;
    unsigned long
                 TcdNo;
                             /* 透過型メッセージTCD番号 */
};
/* task2:送信(CPU01 or LPU/CMU01)
                               */
main()
{
    register long
                 ( *toukasend )();
    long
                 rtn;
                 ToukaSend p
    struct
                              *send:
   unsigned short *nodeflg;
    nodeflg = ( unsigned short *)RW080;
    toukasend = (long(*)())TOUKA_SEND;
    send = ( struct ToukaSend_p *) PARADDR;
                                               /* 自ノード状態チェック */
    if( !( *nodeflg & 0x0080)) {
       return;
   }
    send->node
               = 0 \times 00000002;
                                               /* 送信先ノード番号 */
    send->Erradr = (unsigned short*)RW090;
                                               /* エラーコード格納アドレス */
    send->dataadr = (unsigned char*) SBUFADR;
                                               /* 送信データ先頭アドレス */
    send->datasiz = 1024;
                                               /* 送信データバイト数 */
    send \rightarrow TcdNo = 11000;
                                               /* 透過型メッセージTCD番号 */
    rtn = ( toukasend ) ( send );
                                               /* 透過型メッセージ送信 */
    if( rtn != 0) {
                                               /* リターンコードチェック */
       return;
   }
   while(1){
       if( !( *nodeflg & 0x8000)) {
                                               /* メッセージ処理終了待ち */
          break;
       }
   }
}
(注) S10miniの場合は、#define TOUKA SENDの値を0xD60180 → 0xD7417EL、
                  #define SBUFADRの値を0x450000L \rightarrow 0x1E6000L、
                  #define PARADDRの値を0x452000L \rightarrow 0x1E5000Lとしてください。
```

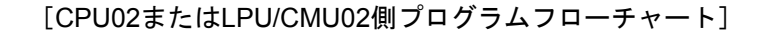

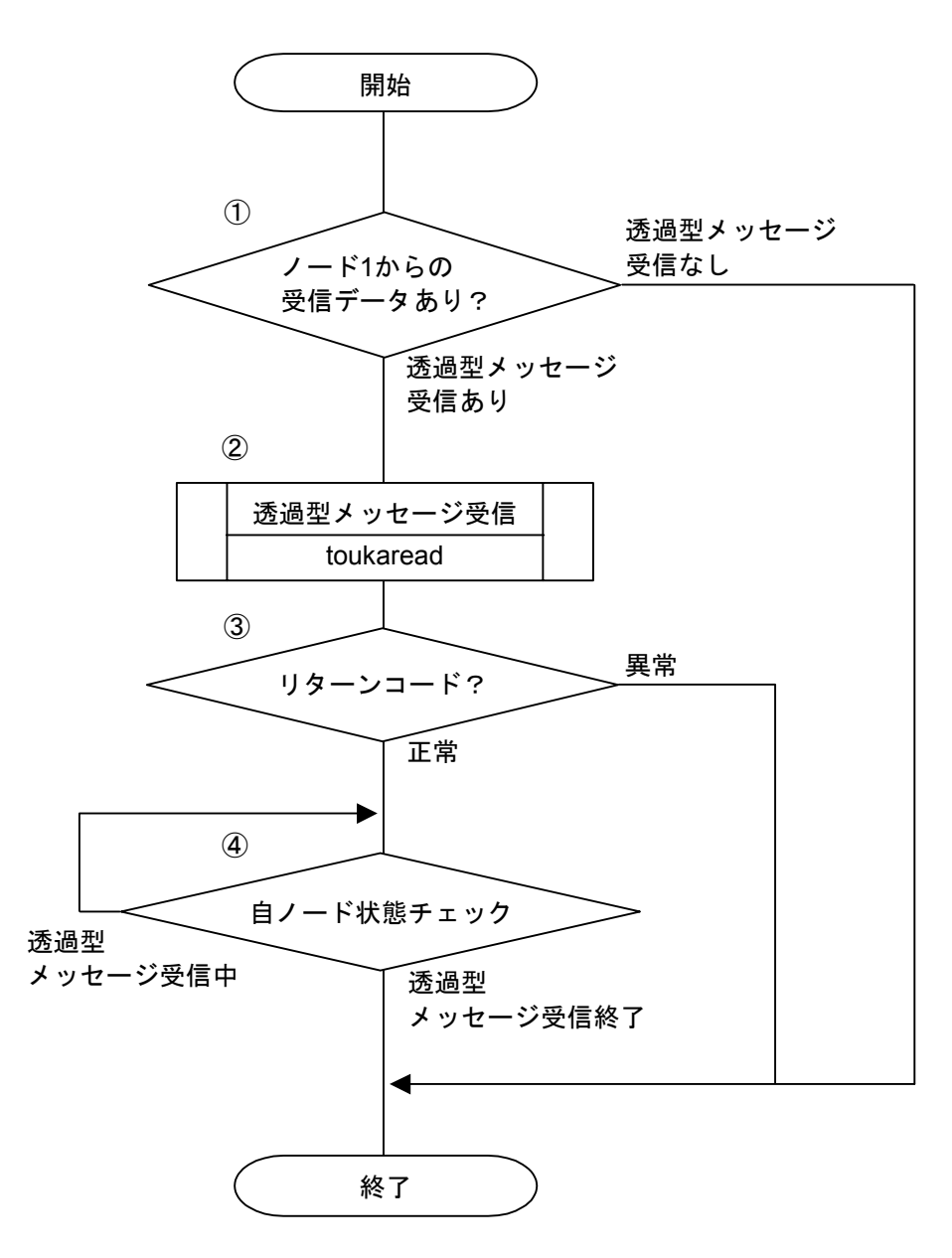

- ・透過型受信フラグエリアをチェックし、その内容が0x4000であり、かつ、自ノード状態転写
   エリア内の2<sup>14</sup>ビットがONしていた場合、ノード1からの透過型メッセージありとみなします
   ・(透過型受信フラグの先頭アドレス2<sup>14</sup>ビットがノード1用受信ビットです)。
- ② 透過型メッセージの受信要求を発行します。
- ③ Cモードハンドラからリターンコードをチェックし、正常に要求を受け付けられたかを判定 します(リターンコードが0の場合は正常、-1の場合は異常とみなします)。
- ④ 自ノード状態転写エリアをチェックし、2<sup>15</sup>ビット(0x8000)がOFFするまで待ちます(自 ノード状態フラグの2<sup>15</sup>ビットはユーザ要求処理中ビットです)。

[CPU02またはLPU/CMU02側のC言語プログラム例]

```
#define TOUKA READ
                  0xD60160L
                              /* toukaread() 先頭アドレス(メイン)(S10Vの場合) */
#define RBUFADR
                  0x450000L
                              /* 受信バッファのアドレス (S10Vの場合)*/
#define PARADDR
                  0x452000L
                              /* 入力パラメータの先頭アドレス (S10Vの場合)*/
#define RW080
                              /* 自ノード状態転写エリア(RW080) */
                  0x0E0C10L
#define RW090
                  0x0E0C12L
                              /* 透過型メッセージ送信エラーコードエリア */
#define RW100
                  0x0E0C20L
                              /* 透過型受信フラグエリア */
struct ToukaRead p {
                               /* 送信先ノード番号 */
    long
                 node;
   unsigned short *Erradr;
                               /* エラーコード格納アドレス */
                               /* 受信データ先頭アドレス */
   unsigned char
                 *dataadr;
   unsigned long
                 datasiz;
                               /* 受信データバイト数 */
};
/* task3:受信(CPU02 or LPU/CMU02)
                               */
main()
{
                 ( *toukaread )();
    register long
    long
                 rtn;
                 ToukaRead p
   struct
                              *read;
   unsigned short *nodeflg, *recvarea;
                                         /* 透過型受信フラグエリア */
    recvarea = ( unsigned short *)RW100;
   nodeflg
          = ( unsigned short *)RW080;
   toukaread = (long(*)())TOUKA_READ;
        = ( struct ToukaRead_p *) PARADDR;
    read
    if( ( *recvarea != 0x4000) ||
                                         /* 透過型受信フラグエリアをチェック */
      !( *nodeflg & 0x4000)) {
                                         /* 自ノード状態をチェック */
       return;
   }
   read->node
               = 0 \times 00000001;
                                         /* 送信元ノード番号 */
    read->Erradr = ( unsigned short *)RW090;
                                        /* エラーコード格納アドレス */
    read->dataadr = ( unsigned char *)RBUFADR; /* 受信データ先頭アドレス */
    read \rightarrow datasiz = 1024;
                                         /* 受信データバイト数 */
   rtn = ( toukaread ) ( read );
                                         /* 透過型メッセージ受信 */
    if( rtn != 0) {
                                          /* リターンコードチェック */
       return;
   }
   while(1){
       if( !( *nodeflg & 0x8000)) {
                                        /* メッセージ処理終了待ち */
          break;
       }
   }
}
(注1) S10miniの場合は、#define TOUKA READの値を0xD60160 → 0xD74178L、
                  #define RBUFADRの値を0x450000L \rightarrow 0x1E6000L、
                  #define PARADDRの値を0x452000L \rightarrow 0x1E5000Lとしてください。
```

- (注2)前ページに記述したユーザプログラムは理解しやすいことを目的に書かれています。 実用プログラムでは、メッセージ発行後、ユーザ要求処理中ビットがOFFした後で、 エラーコード格納アドレス内に書き込まれるエラーコードをチェックしてください。
- (b) 演算ファンクションによる送受信

[システム構成]

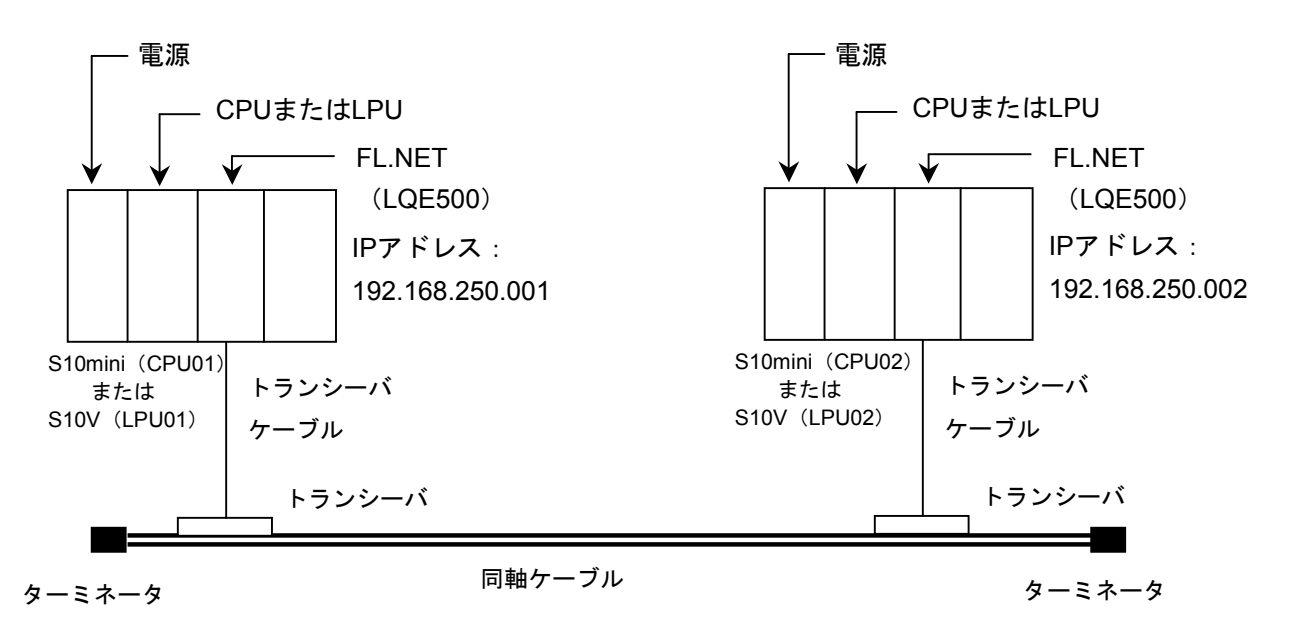

CPU01, CPU02(またはLPU01, LPU02)のFL.NETモジュールのモジュールNo.設定スイッチは、0 に設定してください。

システム構成品一覧

| 品名         | 型式                           | 数量 | 備考            |
|------------|------------------------------|----|---------------|
| 電源         | LQV000                       | 2  |               |
| CPU (LPU)  | LQP010 (LQP510)              | 2  |               |
| FL.NET     | LQE000                       | 2  |               |
| マウントベース    | HSC-1020,1040,1080,1540,1580 | 2  | 左記型式から選択      |
| トランシーバケーブル | HBN-TC-100                   | 2  | メーカ:日立金属(株)   |
| トランシーバ     | HLT-200TB                    | 2  | メーカ:日立金属(株)   |
| 同軸ケーブル     | HBN-CX-100                   | 1  | メーカ:日立金属(株)   |
| ターミネータ     | HBN-T-NJ                     | 2  | メーカ:日立金属(株)   |
| 12V電源      | НК-25А-12                    | 2  | メーカ:TDKラムダ(株) |

[FL.NETモジュール設定]

CPU01, CPU02(またはLPU01, LPU02)の各FL.NETモジュールの設定を以下に示します。

### 各FL.NETモジュールの自ノード設定

| 設定項目             | CPU01またはLPU01<br>設定内容 | CPU02またはLPU02<br>設定内容 |
|------------------|-----------------------|-----------------------|
| ノード番号            | 1                     | 2                     |
| 領域1アドレス(設定値)     | 0x000                 | 0x004                 |
| 領域1ワード数          | 0x004                 | 0x004                 |
| 領域1アドレス(PCs割り付け) | RW000                 | RW040                 |
| 領域2アドレス(設定値)     | 0x0000                | 0x0040                |
| 領域2ワード数          | 0x0040                | 0x0040                |
| 領域2アドレス(PCs割り付け) | DW000                 | DW040                 |
| 自ノード状態 (PCs割り付け) | RW080                 | RW080                 |
| 透過型受信起動タスク       |                       |                       |
| 透過型受信起動要因        |                       |                       |
| 透過型受信フラグ         |                       | RW100                 |

### 各FL.NETモジュールの他ノード設定

| 现中西日    | CPU01またはL | _PU01設定内容 | CPU02またはI | _PU02設定内容 |
|---------|-----------|-----------|-----------|-----------|
| 設定項日    | ノード1      | ノード2      | ノード1      | ノード2      |
| 領域1アドレス | 自ノード番号の   | RW040     | RW000     | 自ノード番号の   |
| 領域1ワード数 | ため、設定する   | 0x004     | 0x004     | ため、設定する   |
| 領域2アドレス | 必要はありませ   | DW040     | DW000     | 必要はありませ   |
| 領域2ワード数 | 700       | 0x0040    | 0x0040    | 700       |
| FAリンク状態 |           |           |           |           |
| 上位層状態   |           |           |           |           |

[プログラム構成]

プログラム構成を以下に示します。ノード番号1モジュール (CPU01またはLPU01のFL.NETモジュール) とノード番号2モジュール (CPU02またはLPU02のFL.NETモジュール) を接続し、 FL.NETモジュール間でサイクリック転送を実施させます (サイクリック転送はFL.NETモジュール が実施します。ユーザは意識する必要はありません)。

その後、CPU01側のラダープログラムにてR0A0の立ち上がりを検出したとき、ノード番号1モ ジュールからノード番号2モジュールに対して、1024バイトの透過型メッセージ(TCD番号= 11000)を送信し、ノード番号2モジュールはノード番号1モジュールからの透過型メッセージを受 信します。

このラダープログラムを使用する場合には、S10miniまたはS10VをRUN状態にしてください。

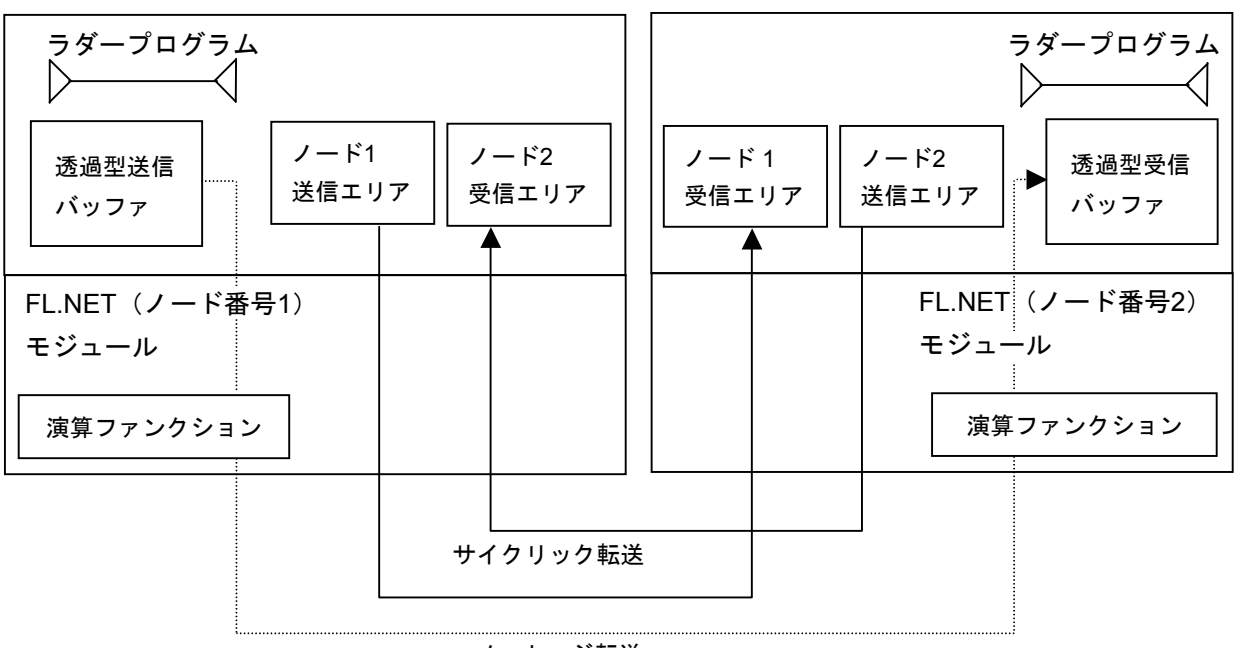

| ./ L |
|------|
|------|

| 項目        | CPU, LPU | CPU01       | LPU01      | CPU02       | LPU02      |  |
|-----------|----------|-------------|------------|-------------|------------|--|
| 機能 透過型>   |          | 透過型メッセ-     | 秀過型メッセージ送信 |             | 透過型メッセージ受信 |  |
| 送信バッファ    | アドレス     | FW000~FW1FF |            |             |            |  |
|           | バイト数     | 1024バイト     |            |             |            |  |
| 受信バッファ    | アドレス     |             |            | FW000~FW203 |            |  |
|           | バイト数     |             |            | 1024バイト+4   | ワード        |  |
| 演算ファンクション | FLCM     | 0xD74100    | 0xD60000   | 0xD74100    | 0xD60000   |  |

CPU01またはLPU01

CPU02またはLPU02

[CPU01またはLPU01側ラダープログラム]

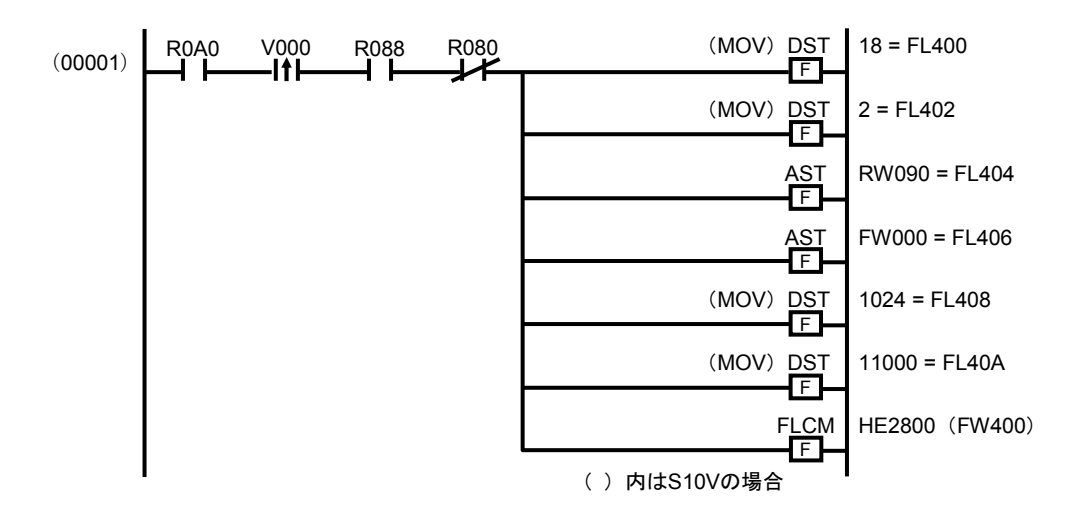

R0A0がONしたタイミングで、動作します。

そのとき、自ノード状態フラグ内のネットワーク参加状態ビット(R088)とユーザ要求処理中 ビット(R080)をチェックしています(ネットワーク参加状態ビットがONし、かつユーザ要求処 理中ビットがOFFのとき、メッセージ処理ができるようになります)。

各演算ファンクションにて、それぞれ透過型メッセージを送信するためのパラメータを指定して います。

- DST 18 = FL400 (S10Vの場合はMOV 18 = FL400)
   メッセージ伝送サービス番号に18を指定し、透過型メッセージ送信要求を指定しています。
- DST 2 = FL402 (S10Vの場合はMOV 2 = FL402)
   相手局(CPU02またはLPU02)を指定しています。
- AST RW090 = FL404 エラーコード格納アドレス(RW090の実アドレス)を指定しています。
- AST FW000 = FL406
   送信バッファアドレス(FW000の実アドレス)を指定しています。
- DST 1024 = FL408 (S10Vの場合はMOV 1024 = FL408) 送信語数を指定しています。
- DST 11000 = FL40A (S10Vの場合はMOV 11000 = FL40A)
   送信する透過型メッセージのTCD番号 (11000)を指定しています。
- FLCM HE2800 (S10Vの場合はFLCM FW400) 演算ファンクション (FLCM) に、パラメータを格納したアドレスを指定しています (HE2800=FW400の実アドレス)。FL.NETモジュールへのメッセージ要求(透過型メッセー ジ送信)を発行します。

[CPU02またはLPU02側ラダープログラム]

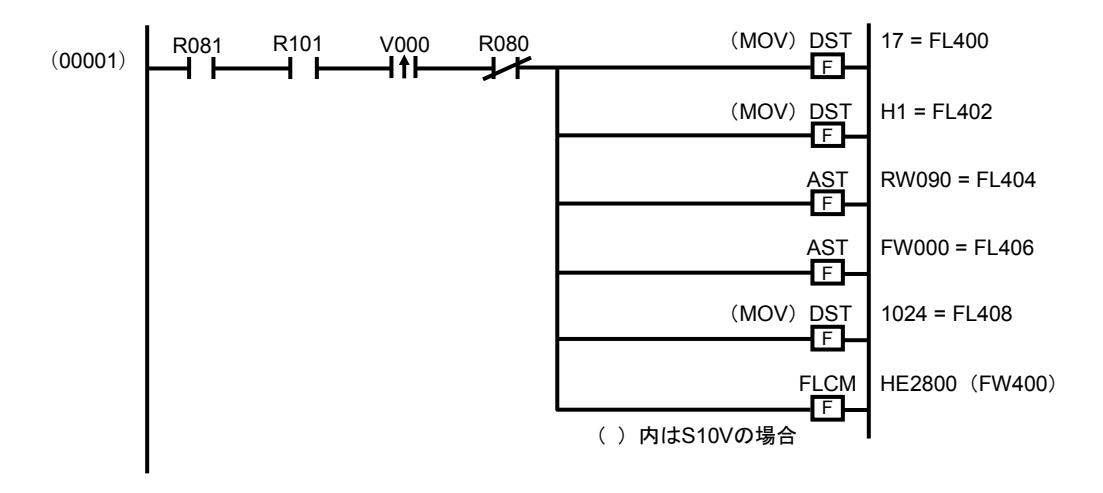

自ノード状態フラグの透過型メッセージ受信ビット(R081)がONし、透過型受信フラグエリア 内のノード1用受信ビット(R101)がそれぞれONしたタイミングで動作します。

そのとき、自ノード状態フラグ内のユーザ要求処理中ビット(R080)をチェックしています (ユーザ要求処理中ビットがOFFのとき、メッセージ処理ができるようになります)。

各演算ファンクションにて、それぞれ透過型メッセージを送信するためのパラメータを指定して います。

- DST 17 = FL400 (S10Vの場合はMOV 17 = FL400)
   メッセージ伝送サービス番号に17を指定し、透過型メッセージ受信要求を指定しています。
- DST 1 = FL402 (S10Vの場合はMOV 1 = FL402)
   相手局(CPU01またはLPU01)からの透過型メッセージを指定しています。
- AST RW090 = FL404 エラーコード格納アドレス(RW090の実アドレス)を指定しています。
- AST FW000 = FL406
   受信バッファアドレス(FW000の実アドレス)を指定しています。
- DST 1024 = FL408 (S10Vの場合はMOV 1024 = FL408) 受信語数を指定しています。
- FLCM HE2800 (S10Vの場合はFLCM FW400) 演算ファンクション (FLCM) に、パラメータを格納したアドレスを指定しています (HE2800=FW400の実アドレス)。FL.NETモジュールへのメッセージ要求 (透過型メッセー ジ送信)を発行します。
- (注) ここに記述したラダープログラムは、理解しやすいことを目的に書かれています。 実用プログラムでは、メッセージ発行後、ユーザ要求処理中ビットがOFFした後で、エ ラーコード格納アドレス内に書き込まれるエラーコードをチェックしてください。

### 5.4.6 管理テーブルの使い方

FL.NETモジュールでは、他ノードとの通信状態を、各種管理テーブルで管理しています。 この管理テーブルを参照することで、他ノードとの通信状態を確認できます。

ただし、FL.NETモジュール内の管理テーブルを参照するには、設定ツール [FL.NET For Windows®] を使用してください。

各表示での詳しい操作方法は、「5.6 操作方法」を参照してください。

(1) 自ノード管理テーブルを参照するには

自ノード管理テーブルを参照するには、設定ツール [FL.NET For Windows®] にて、参加ノード情報を表示させます。その際、ネットワークに参加中のノード番号一覧が表示されますので、自ノードの表示を指定してください。

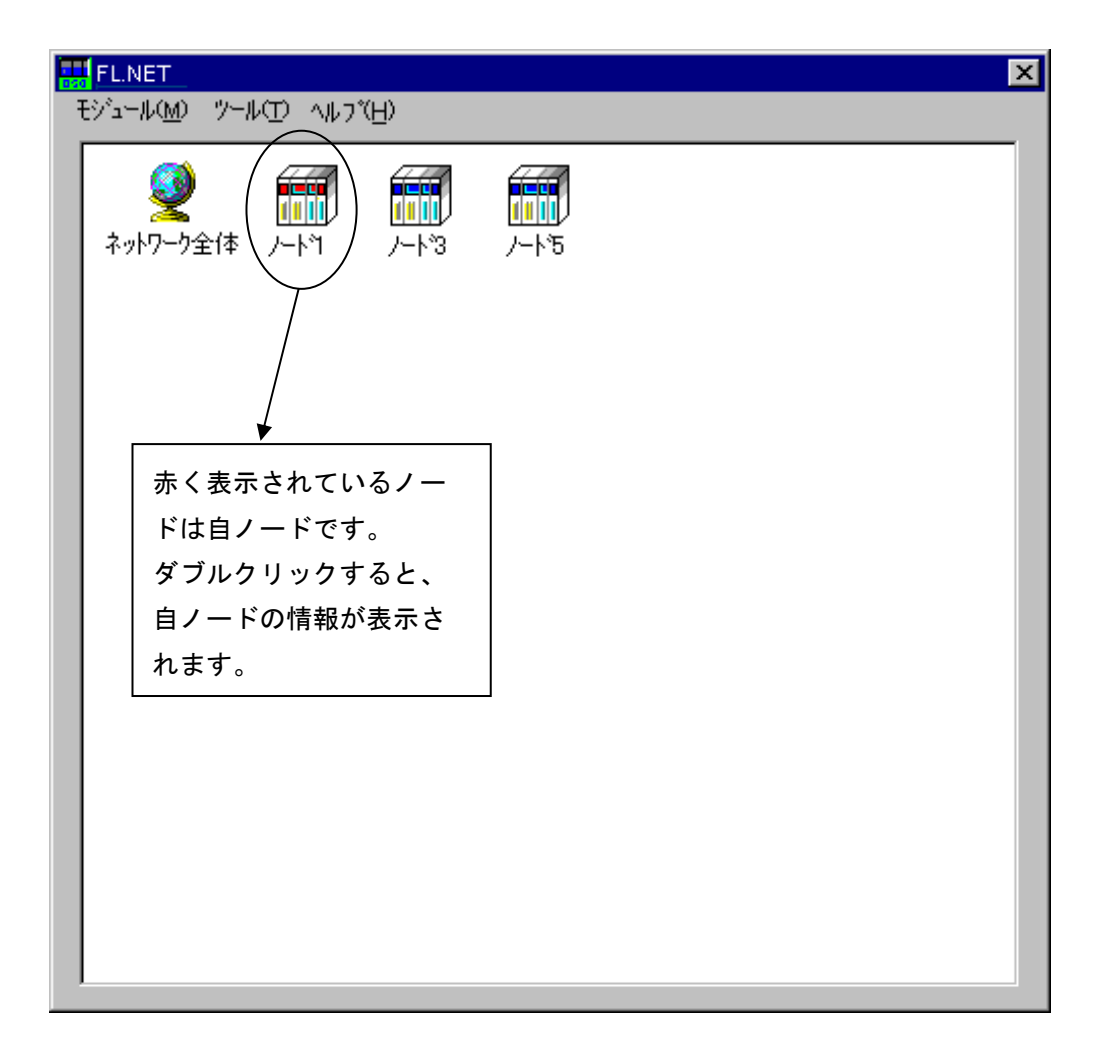

#### 図5-47 参加ノード番号一覧画面1

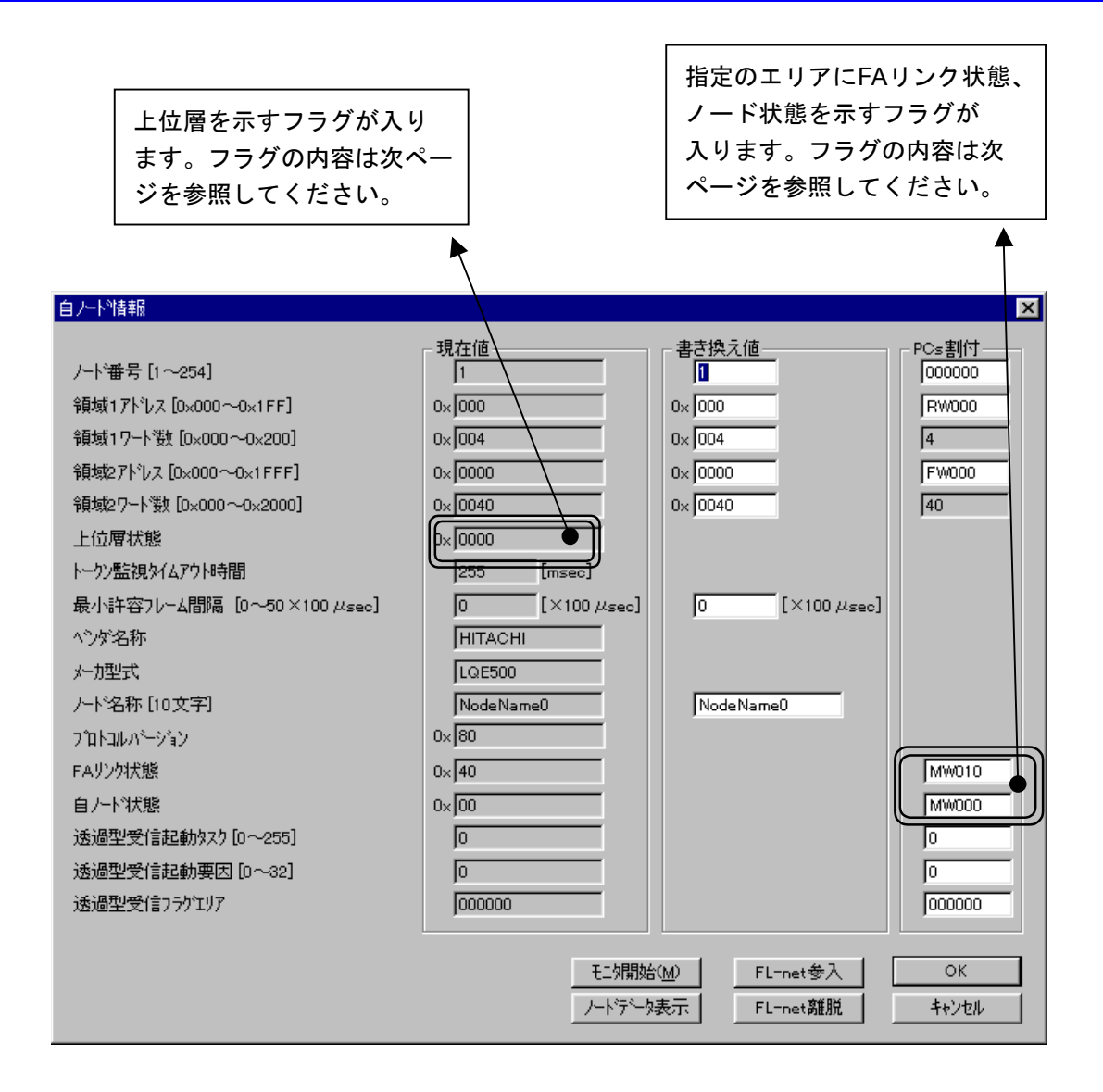

図5-48 自ノード情報(自ノード管理テーブル)表示画面

[自ノード状態フラグの内容]

FL.NETモジュールでは、自ノード状態フラグのビット割り付けは次のようになっています。

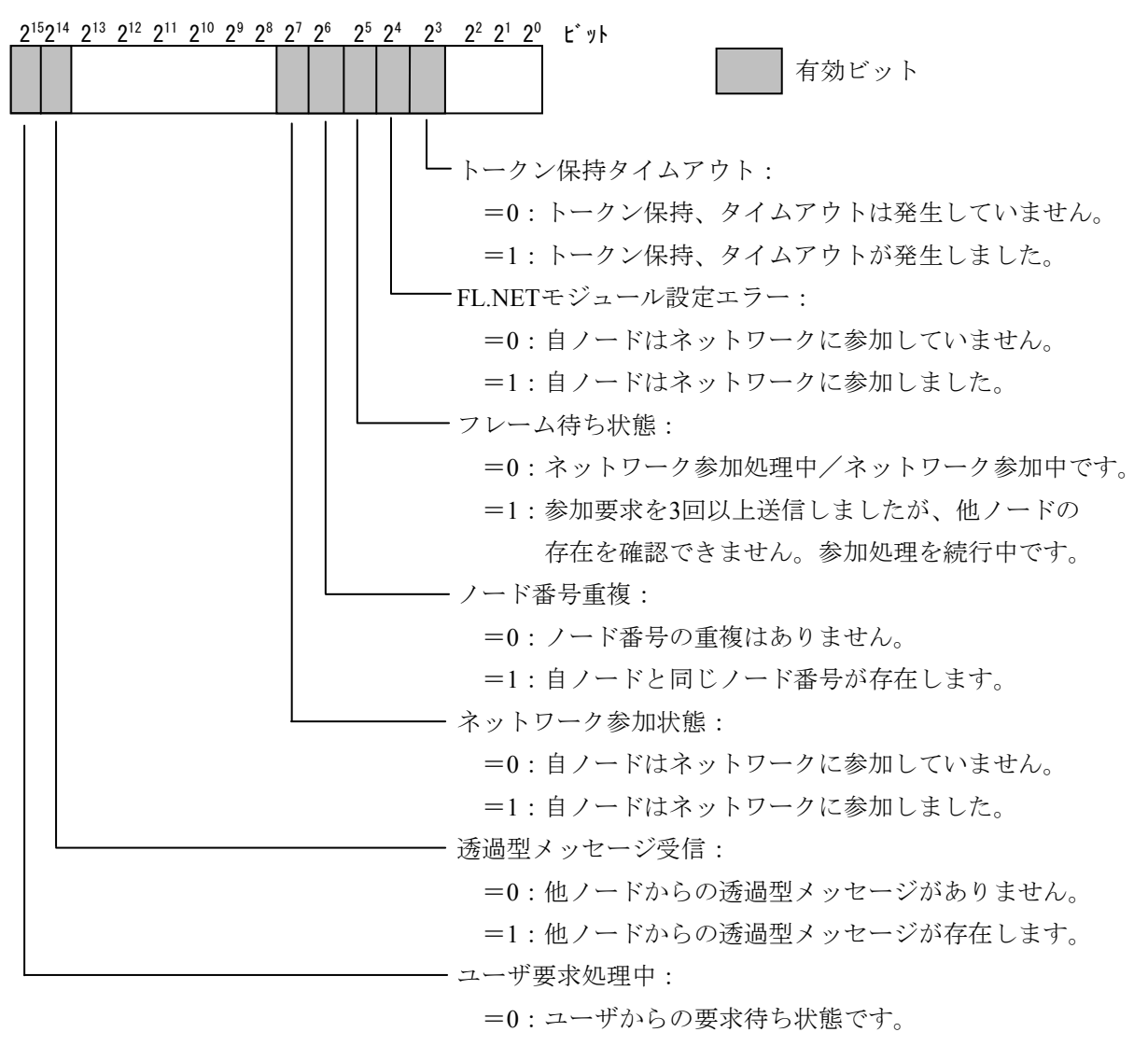

- =1:ユーザからの要求を処理中です。
- (注)上記の自ノード状態は、S10miniまたはS10V上に転写された場合の内容です。設定ツール
   [FL.NET For Windows®]の自ノード情報ダイアログでは、下位バイト(2<sup>7</sup>~2<sup>0</sup>ビット)の み参照できます。

## [FAリンク状態フラグ(FAリンクステータス)の内容]

FAリンクステータスフラグのビット割り付けは次のようになっています。

2<sup>7</sup> 2<sup>6</sup> 2<sup>5</sup> 2<sup>4</sup> 2<sup>3</sup> 2<sup>2</sup> 2<sup>1</sup> 2<sup>0</sup> ビット

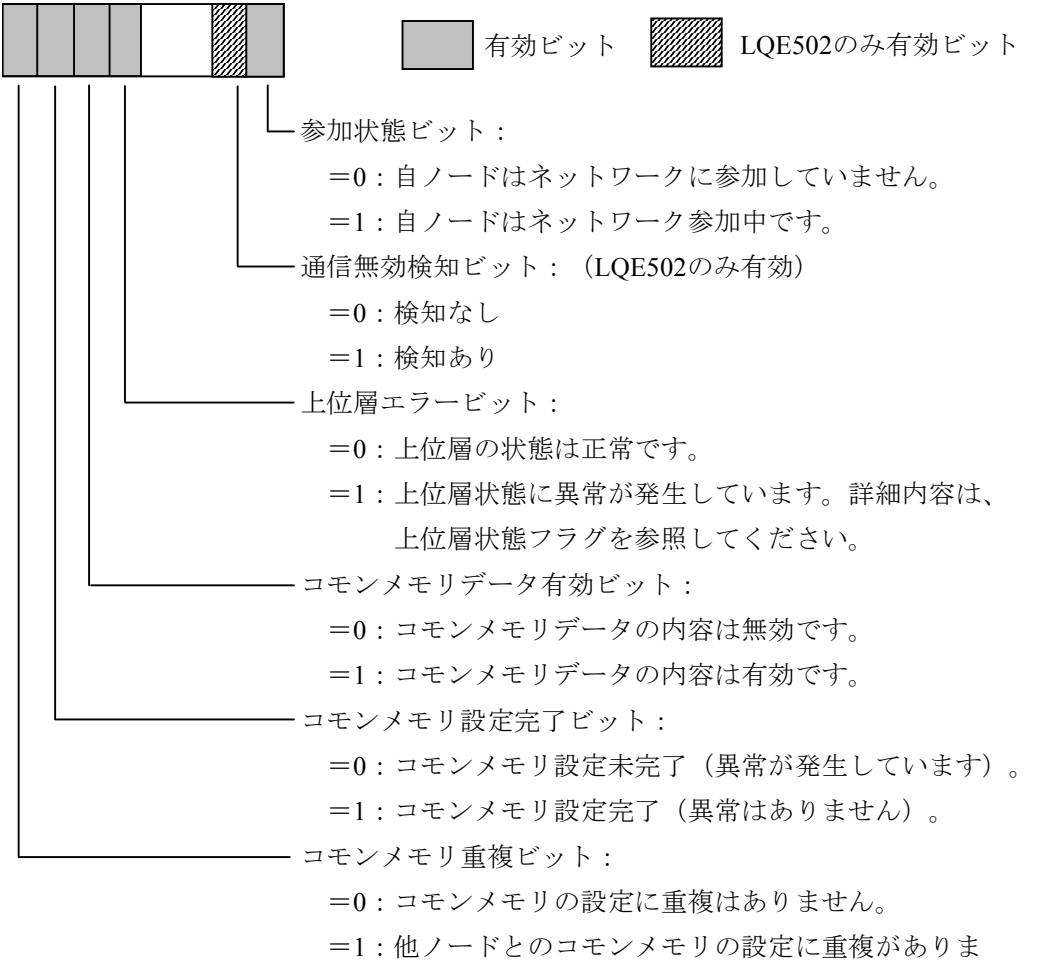

- した。自ノードのコモンメモリ設定をすべて0に
  - 変更してネットワークに参加します。

#### [上位層状態フラグの内容]

上位層状態フラグのビット割り付けは次のようになっています。

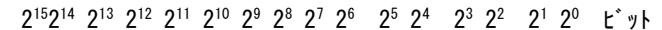

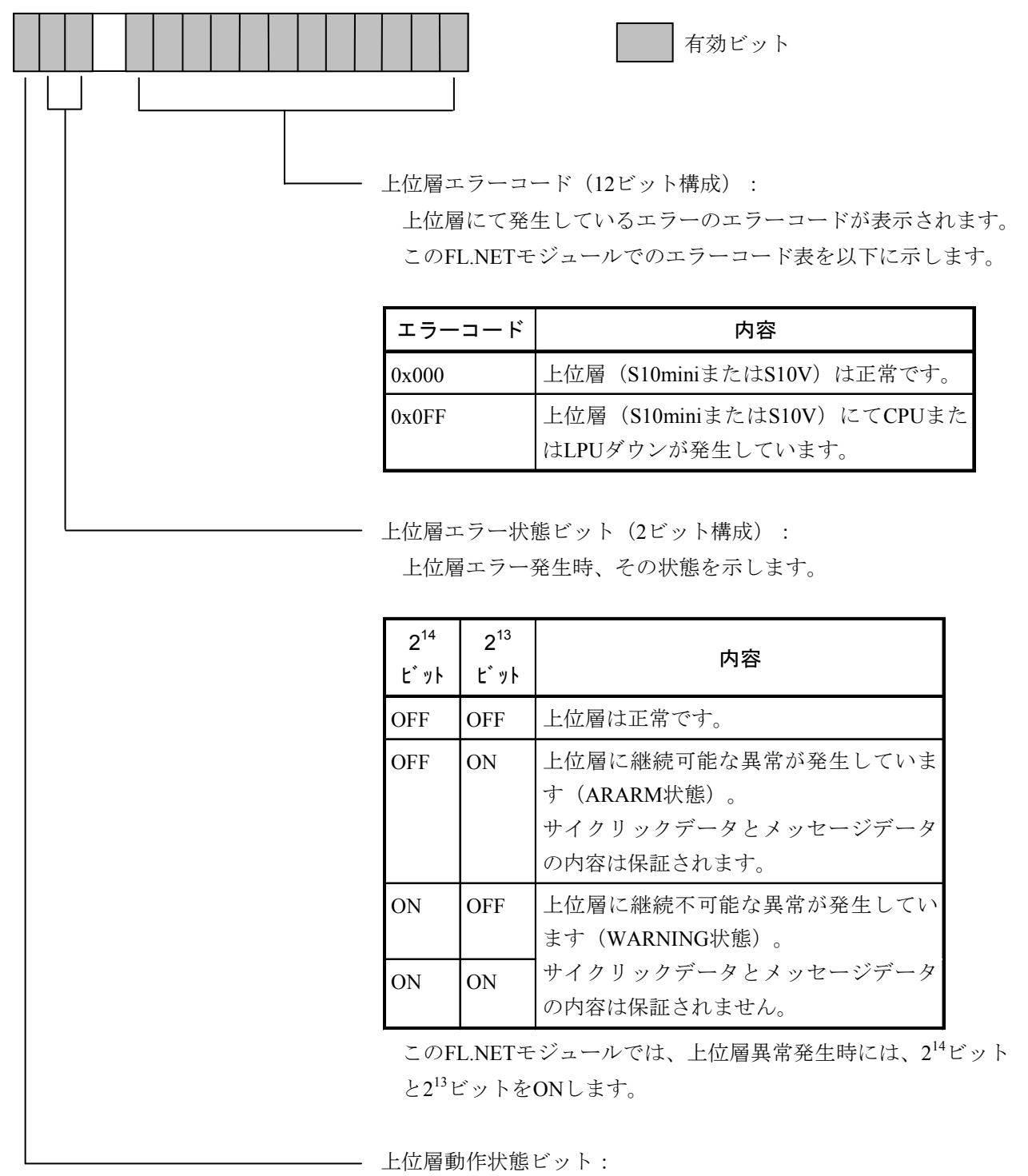

=0:上位層(S10miniまたはS10V)はSTOP中(停止中)です。=1:上位層(S10miniまたはS10V)はRUN中(動作中)です。

(2) 参加ノード管理テーブルを参照するには

設定ツール [FL.NET For Windows®] にて参加ノード情報を表示させることで、ネットワークに参加中のノード番号一覧と、各参加ノード番号の参加ノード管理テーブルの内容を表示する"参加他ノード情報ダイアログ"を参照できます。

ただし、設定ツール [FL.NET For Windows®] は、ネットワークに参加しているノード番号の参加 ノード管理テーブルの内容しか参照できません。

| <mark> </mark>                                                                                                    | ×                                        |
|----------------------------------------------------------------------------------------------------|------------------------------------------|
| シート         シート         ノート         ノート         ノート         ノート         ノート         ノート         ノート         ノート         ノート         ノート         ノート         ノート         ノート         ノート         ノート         ノート         ノート         ノート         ノート         ノート         ノート         ノート         シート         シート </th <th></th> |                                          |
|                                                                                                    |                                          |
|                                                                                                    | 青く表示されているノー<br>ドはネットワークに参加<br>している他のノードで |
|                                                                                                    | す。<br>アイコンをダブルクリッ<br>クすると、そのノードの         |
|                                                                                                    | 情報が表示されます。<br>                           |
|                                                                                                    |                                          |

#### 図5-49 参加ノード番号一覧画面2

## 5 利用の手引き

| 参加他儿卜惜報               |            |                     | X     |
|-----------------------|------------|---------------------|-------|
| ノード番号                 | - 現在値<br>5 |                     | PCs割付 |
| 領域1アドレス               | 0× 010     | ]                   | RW100 |
| 領域17-ト漤[0×000~0×200]  | 0× 004     | 1                   | 4     |
| 領域27トシス               | 0× 100     | ]                   | FW100 |
| 領域27-ト漤(0×000~0×2000) | 0× 040     | ]                   | 40    |
| 上位層状態                 | 0× 0000    | ]                   | MW060 |
| トークン監視タイムアウト時間        | 255        | [msec]              |       |
| 最小許容フレーム間隔            | 0          | [×100 $\mu_{sec}$ ] |       |
| リフレッシュ監視タイムアウト        | 4          | [msec]              |       |
| FAリンク状態               | 0× 61      | ]                   | MW050 |
| l                     |            | т-6885600 (         |       |
|                       |            |                     | ОК    |
|                       |            | ノートデーク表示            | キャンセル |

図5-50 参加他ノードリンク情報表示画面

各ノードの上位層状態、FAリンク状態(FAリンクステータス)のビット割り付けに関しては、各 ノードのマニュアルを参照してください。

(3) ネットワーク管理テーブルを参照するには

設定ツール [FL.NET For Windows®] のネットワーク状態画面にて、ネットワーク管理テーブルの 内容を参照できます。

| ネットワーク状態            |       |                         | ×        |
|---------------------|-------|-------------------------|----------|
| トーケン保持ノード番号         | 0     |                         | 閉じる      |
| 最小許容フレーム間隔          | 10    | (×100 $\mu_{\rm sec}$ ) | ETA開始(M) |
| リフレッシュサイクル許容時間      | 0     | (msec)                  | ノトを設定一覧  |
| リフレッシュサイクル測定時間(現在値) | 0     | (msec)                  |          |
| リフレッシュサイクル測定時間(最大値) | 0     | (msec)                  |          |
| リフレッシュサイクル測定時間(最小値) | 65535 | (msec)                  |          |

図5-51 ネットワーク状態(ネットワーク管理テーブル)表示画面

各項目の内容を以下に示します。

| 表示項目                | 表示内容                                                      |
|---------------------|-----------------------------------------------------------|
| トークン保持ノード番号         | 現在トークンを保持しているノード番号です。                                     |
| 最小許容フレーム間隔          | ネットワーク上の最小許容フレーム間隔です。<br>ネットワークを構成しているノード内での最大値<br>となります。 |
| リフレッシュサイクル許容時間      | トークンがネットワークを1周する時間を1.2倍し<br>た値です。                         |
| リフレッシュサイクル測定時間(現在値) | トークンがネットワークを1周する時間の現在の                                    |
| リフレッシュサイクル測定時間(最大値) | 時間、過去の最大時間、過去の最小時間を表示し                                    |
| リフレッシュサイクル測定時間(最小値) | ます。                                                       |

#### 5.4.7 FL.NETモジュールの通信性能

(1) FL-netプロトコルバージョンVer.1.00 (型式: LQE500) の場合

FL.NETモジュールの通信性能の計算方法を以下に示します。ただし、接続する相手や語数により 変わってきますので、FL.NETモジュール同士を接続した際の通信性能を前提とし、ワーストケース を示します。

なお、計算式で使用している記号の意味を以下に示します。

S:自ノードの送信語数(ワード)

- R:手前のノードから自ノードに送られてくる受信語数(ワード)
- F: (S-1) を512で割った商

(例 S=512のときF=0、S=513のときF=1)

- Fn:各ノードのF。nはノード番号。
- RCT:リフレッシュサイクル時間 (ms)
- SCT:シーケンスサイクル時間 (ms)
- MS:メッセージ送信語数(バイト)
- MR:メッセージ受信語数(バイト)
- MFT:最小許容フレーム間隔 (ms)
- W:全ノードのトータル送信語数(ワード)
- n:接続ノード数

▶ トークン保持時間(ms):自ノード宛のトークンを保持している時間

| トークン保持時間=1.6+0.0036×S+0.0029×R+2.47×F+MFT       |  |
|-------------------------------------------------|--|
| ・・・ [0≦MFT<2且つR≦512の場合]                         |  |
| トークン保持時間=1.6+0.0036×S+0.0029×R+2.47×F           |  |
| ・・・[0≦MFT<2且つR>512の場合]                          |  |
| トークン保持時間=1.6+0.0036×S+0.0029×R+(0.87+MFT)×F+MFT |  |
| ・・・ [MFT≧2且つR≦512の場合]                           |  |
| トークン保持時間=1.6+0.0036×S+0.0029×R+(0.87+MFT)×F     |  |
| ・・・ [MFT≧2且つR>512の場合]                           |  |

● リフレッシュサイクル時間(ms): 各ノードのトークン保持時間の合計

リフレッシュサイクル時間= $1.6 \times n + 0.0065 \times W + 2.47 \times (F1 + F2 + F3 \cdot \cdot \cdot + Fn)$ +MFT×n · · [ $0 \le MFT < 2 \pm \Im R \le 512 \Im B \Leftrightarrow G$ ] リフレッシュサイクル時間= $1.6 \times n + 0.0065 \times W + 2.47 \times (F1 + F2 + F3 \cdot \cdot \cdot + Fn)$ · · · [ $0 \le MFT < 2 \pm \Im R > 512 \Im B \Leftrightarrow G$ ] リフレッシュサイクル時間= $1.6 \times n + 0.0065 \times W + (0.87 + MFT) \times (F1 + F2 + F3 \cdot \cdot \cdot + Fn) + MFT \times n$  · · · [ $MFT \ge 2 \pm \Im R \le 512 \Im B \Leftrightarrow G$ ] リフレッシュサイクル時間= $1.6 \times n + 0.0065 \times W + (0.87 + MFT) \times (F1 + F2 + F3 \cdot \cdot \cdot + Fn) + MFT \times n$  · · · [ $MFT \ge 2 \pm \Im R \le 512 \Im B \Leftrightarrow G$ ] リフレッシュサイクル時間= $1.6 \times n + 0.0065 \times W + (0.87 + MFT) \times (F1 + F2 + F3 \cdot \cdot \cdot + Fn)$ +Fn) · · · · [ $MFT \ge 2 \pm \Im R > 512 \Im B \Leftrightarrow G$ ]

サイクリック転送スループット(ms)
 送信側CPUのメモリにデータをセットしてから受信側CPUのラダープログラムで演算できるまでの時間です。

サイクリック転送スループット=RCT+SCT ・・・ [ラダー処理の場合] サイクリック転送スループット=RCT ・・・ [Cモード処理の場合]  ワードブロックリードスループット(ms)
 ワードブロックリードの演算ファンクションを起動してから、自ノードが相手にACKを送信する までの時間です。

● ワードブロックライトスループット (ms)

ワードブロックライトの演算ファンクションを起動してから、自ノードが相手にACKを送信する までの時間です。

● 透過型メッセージ (ms)

| メッセージ作成時間(ms)=0.02+(0.0007×MS) |                    |
|--------------------------------|--------------------|
|                                | [メッセージ作成時間>MFTの場合] |
| メッセージ作成時間(ms)=MFT ・・・          | [メッセージ作成時間≦MFTの場合] |
| メッセージ送信処理時間(ms)=(0.00096×MS)   |                    |
| メッセージ受信処理時間(ms)=(0.0013×MR)    |                    |

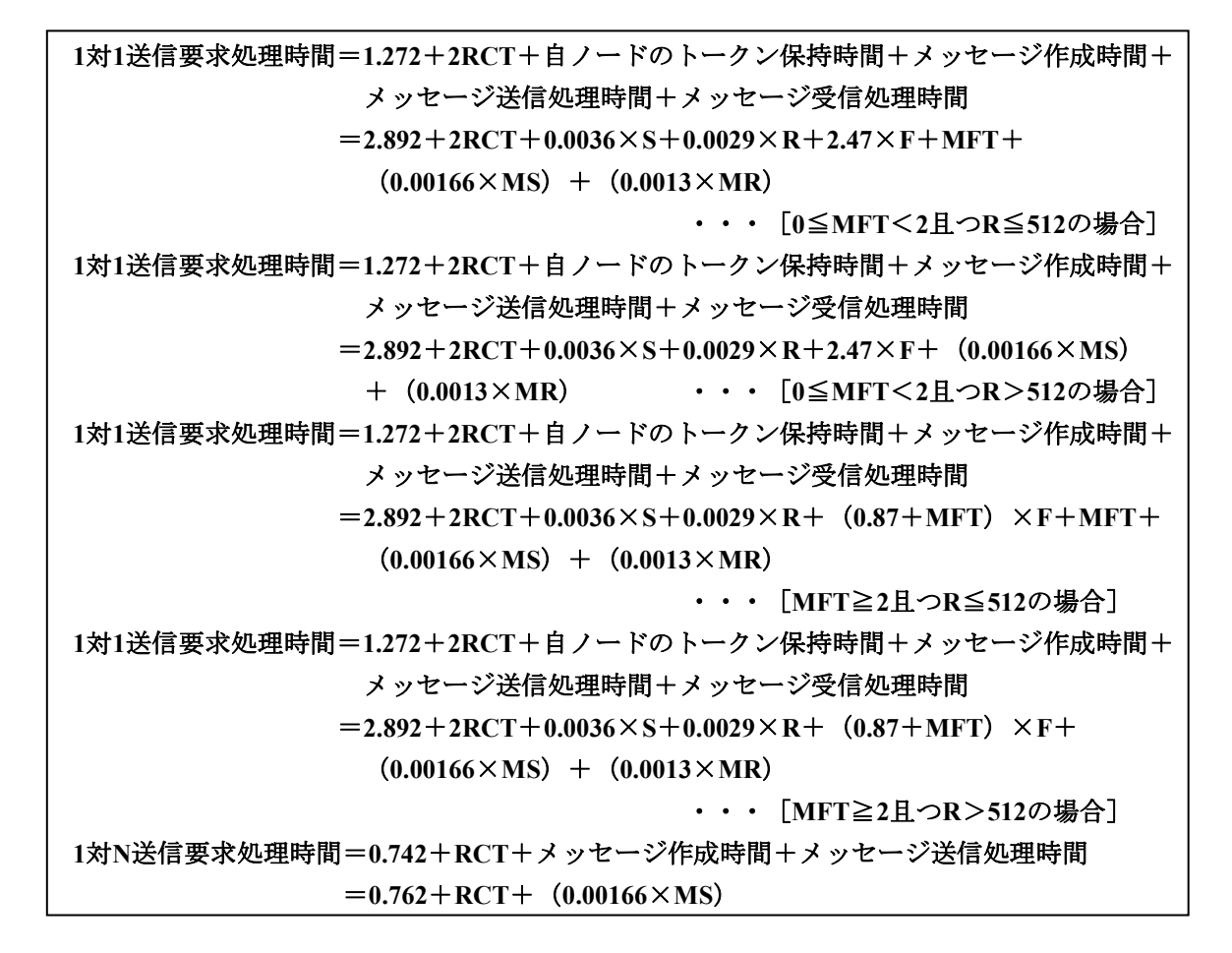

(2) FL-netプロトコルバージョンVer.2.00 (型式: LQE502) の場合

FL.NETモジュールの通信性能の計算方法を以下に示します。ただし、接続する相手や語数により 変わってきますので、FL.NETモジュール同士を接続した際の通信性能を前提とし、ワーストケース を示します。

なお、計算式で使用している記号の意味を以下に示します。

S:自ノードの送信語数(ワード)
R:手前のノードから自ノードに送られてくる受信語数(ワード)
F: (S-1)を512で割った商
(例 S=512のときF=0、S=513のときF=1)
Fn:各ノードのF。nはノード番号。
RCT:リフレッシュサイクル時間(ms)
SCT:シーケンスサイクル時間(ms)
MS:メッセージ送信語数(バイト)
MR:メッセージ受信語数(バイト)
MFT:最小許容フレーム間隔(ms)
W:全ノードのトータル送信語数(ワード)
n:接続ノード数

トークン保持時間(ms): 自ノード宛のトークンを保持している時間
 トークン保持時間=2.7+0.0034×S+0.0032×R+2.47×F+MFT・・・ [0≤MFT<2の場合]</li>
 トークン保持時間=2.7+0.0034×S+0.0032×R+(0.87+MFT)×F+MFT

・・・ [MFT≧2の場合]

リフレッシュサイクル時間(ms):各ノードのトークン保持時間の合計

リフレッシュサイクル時間=2.7×n+0.0066×W+2.47×(F1+F2+F3・・・+Fn) +MFT×n ・・・[0≦MFT<2の場合] リフレッシュサイクル時間=2.7×n+0.0066×W+(0.87+MFT)×(F1+F2+F3・・・ +Fn)+MFT×n ・・・[MFT≧2の場合]

● サイクリック転送スループット (ms)

送信側CPUのメモリにデータをセットしてから受信側CPUのラダープログラムで演算できるまでの時間です。

| サイクリック転送スループット=RCT+SCT | ・・・ [ラダー処理の場合]  |
|------------------------|-----------------|
| サイクリック転送スループット=RCT     | ・・・ [Cモード処理の場合] |

 ワードブロックリードスループット(ms)
 ワードブロックリードの演算ファンクションを起動してから、自ノードが相手にACKを送信する までの時間です。

| ワードブロックリードスループット=8+3RCT+トークン保持時間                                   |
|--------------------------------------------------------------------|
| $=10.7+3RCT+0.0034\times S+0.0032\times R+2.47\times F+MFT$        |
| ・・・ [0≦MFT<2の場合]                                                   |
| ワードブロックリードスループット=8+3RCT+トークン保持時間                                   |
| $= 10.7 + 3RCT + 0.0034 \times S + 0.0032 \times R + (0.87 + MFT)$ |
| ×F+MFT ・・・ [MFT≧2の場合]                                              |

● ワードブロックライトスループット (ms)

ワードブロックライトの演算ファンクションを起動してから、自ノードが相手にACKを送信する までの時間です。

| ワードブロックライトスループット=8+3RCT+自ノードのトークン保持時間                       |
|-------------------------------------------------------------|
| $=10.7+3RCT+0.0034\times S+0.0032\times R+2.47\times F+MFT$ |
| ・・・ [0≦MFT<2の場合]                                            |
| ワードブロックライトスループット=8+3RCT+自ノードのトークン保持時間                       |
| $=10.7+3RCT+0.0034\times S+0.0032\times R+ (0.87+MFT)$      |
| ×F+MFT ・・・ [MFT≧2の場合]                                       |

● 透過型メッセージ (ms)

| メッセージ作成時間(ms)=0.02+(0.0007×MS) |                    |
|--------------------------------|--------------------|
| • • •                          | [メッセージ作成時間>MFTの場合] |
| メッセージ作成時間(ms)=MFT ・・・          | [メッセージ作成時間≦MFTの場合] |
| メッセージ送信処理時間(ms)=(0.00096×MS)   |                    |
| メッセージ受信処理時間(ms)=(0.0013×MR)    |                    |

1対1送信要求処理時間=1.272+2RCT+自ノードのトークン保持時間+メッセージ作成時間+ メッセージ送信処理時間+メッセージ受信処理時間
=3.992+2RCT+0.0034×S+0.0032×R+2.47×F+MFT+ (0.00166×MS) + (0.0013×MR) ・・・ [0≤MFT<2の場合]</li>
1対1送信要求処理時間=1.272+2RCT+自ノードのトークン保持時間+メッセージ作成時間+ メッセージ送信処理時間+メッセージ受信処理時間
=3.992+2RCT+0.0034×S+0.0032×R+(0.87+MFT)×F+MFT+ (0.00166×MS) + (0.0013×MR) ・・・ [MFT≥2の場合]
1対N送信要求処理時間=0.742+RCT+メッセージ作成時間+メッセージ送信処理時間
=0.762+RCT+(0.00166×MS)

# 5.4.8 通信ログの使い方

設定ツール [FL.NET For Windows®] で、FL.NETモジュール内のRAS情報(通信ログ)を参照できます。

| <b></b><br><b>唐</b> 報                      |                |                 |      |   |                   |
|--------------------------------------------|----------------|-----------------|------|---|-------------------|
| かデータ                                       |                |                 |      |   | 問じる               |
| 送受信に関するロゲーー                                |                | - メッセージ伝送のエラー回数 |      |   | 1710-2            |
| 送信回数                                       | 0              | 再送回数            | 0    |   | モニタ開始( <u>M</u> ) |
| ソケット以下の送信エラー回数                             | 0              | 再送オーバー回数        | 0    |   |                   |
| イーサネットの送信エラー回数                             | 0              | 受信エラー回数         | 0    |   | <u></u>           |
| 受信回数                                       | 0              | 通番バージョンエラー回数    | 0    |   |                   |
| ソケット以下の受信エラー回数                             | 0              | 通番再送認識回数        | 0    |   |                   |
| イーサネットの受信エラー回数                             | 0              | - ACK関連のTラー回数   |      |   |                   |
| - フレーム送受信回数                                |                | ACKIラー回数        | 0    |   |                   |
| トークン送信回数                                   | 0              | パーション・エラー回数     | 0    |   |                   |
| サイクリック送信回数                                 | 0              | 通番Iラー回数         | 0    |   |                   |
| 1:1メッセージ送信回数                               | 0              | ノード番号エラー回数      | 0    |   |                   |
| 1:Nメッセージ送信回数                               | 0              | TCDIラー回数        | 0    |   |                   |
| トーケン受信回数                                   | 0              |                 |      |   |                   |
| サイクリック受信回数                                 | 0              | - トークン関連のエラー回数  |      |   |                   |
| 1:1 メッセージ受信回数                              | 0              | トーワン多重化認識回数     |      | 4 |                   |
| 1:Nがセージ受信回数                                | 0              | トークン破棄回数        |      |   |                   |
| サノカリーカノニンギィウオニシート同時を                       | ,              |                 |      |   |                   |
| - サイワクダウムスことのフェフニロロ安火ーー<br>サイカリックエラートータル美女 | 0              | トークンパネ持タイムアウト回数 |      |   |                   |
| 7h*1,7•#47*T5-                             | 0              | トークン監視タイムアウト回数  | ln – |   |                   |
| CBNT5-                                     | 0              |                 |      |   |                   |
| TBNT5-                                     | 0              | トー知稼動時間         | 0    |   |                   |
| BSIZETS-                                   | П <sup>-</sup> | フレーム待ち状態の回数     | 0    |   |                   |
| DSIZET /                                   | 1-             | 加入回数            | 0    |   |                   |
|                                            |                | 自己離脱回数          | 0    |   |                   |
|                                            |                | スキップ離脱回数        | 0    |   |                   |
|                                            |                | 他儿下離脱認識回数       | 0    |   |                   |

図 5-52 [RAS情報] ダイアログボックス

以下に、ログ情報(RAS情報)の表示内容を示します。

| 項目     |                | 表示内容                         |  |  |
|--------|----------------|------------------------------|--|--|
| 送受信に   | 送信回数           | 送信要求を行ったフレーム数                |  |  |
| 関するログ  | ソケット以下の送信エラー回数 | ソケット部における送信エラー回数             |  |  |
|        | イーサネットの送信エラー回数 | 未使用                          |  |  |
|        | 受信回数           | ソケット部から受けたフレーム数              |  |  |
|        | ソケット以下の受信エラー回数 | ソケット部における受信エラーおよび異常フレーム受信回数  |  |  |
|        | イーサネットの受信エラー回数 | 未使用                          |  |  |
| フレーム   | トークン送信回数       | トークンを送信した回数                  |  |  |
| 送受信回数  | サイクリック送信回数     | トークンを含まないサイクリックフレームを送信した回数   |  |  |
|        | 1対1メッセージ送信回数   | 1対1のメッセージを送信した回数             |  |  |
|        | 1対Nメッセージ送信回数   | 1対Nのメッセージを送信した回数             |  |  |
|        | トークン受信回数       | トークンを受信した回数                  |  |  |
|        | サイクリック受信回数     | トークンを含まないサイクリックフレームを受信した回数   |  |  |
|        | 1対1メッセージ受信回数   | 1対1のメッセージを受信した回数             |  |  |
|        | 1対Nメッセージ受信回数   | 1対Nのメッセージを受信した回数             |  |  |
| サイクリッ  | サイクリックエラートータル数 | サイクリック伝送受信におけるエラー回数          |  |  |
| ク伝送の   | アドレス・サイズエラー    | 未使用                          |  |  |
| エラー回数  | CBNエラー         | フレームの並びに関するエラー回数             |  |  |
|        | TBNエラー         | フレームの分割数に関するエラー回数            |  |  |
|        | BSIZEエラー       | フレームのサイズに関するエラー回数            |  |  |
| メッセージ  | 再送回数           | メッセージを再送した回数                 |  |  |
| 伝送の    | 再送オーバー回数       | メッセージが再送オーバーになった回数           |  |  |
| エラー回数  | 受信エラー回数        | メッセージ伝送受信におけるエラー回数           |  |  |
|        | 通番バージョンエラー回数   | メッセージを受信し、通番バージョンエラーと認識した回数  |  |  |
|        | 通番再送認識回数       | メッセージを受信し、再送メッセージと認識した回数     |  |  |
| ACK関連の | ACKエラー回数       | ACKに関するエラー回数                 |  |  |
| エラー    | バージョン・エラー回数    | ACKの通番バージョンの不整合の回数           |  |  |
| 回数     | 通番エラー回数        | ACKの通番番号の不整合の回数              |  |  |
|        | ノード番号エラー回数     | 未使用                          |  |  |
|        | TCDエラー回数       | 未使用                          |  |  |
| トークン   | トークン多重化認識回数    | トークンの多重化を認識した回数              |  |  |
| 関連の    | トークン破棄回数       | トークン破棄回数                     |  |  |
| エラー回数  | トークン再発行回数      | トークンの再発行回数                   |  |  |
|        | トークン保持タイムアウト回数 | トークン保持タイムアウトが発生した回数          |  |  |
|        | トークン監視タイムアウト回数 | トークン監視タイムアウトが発生した回数          |  |  |
| ノードの   | トータル稼働時間       | 未使用                          |  |  |
| 状態     | フレーム待ち状態の回数    | ネットワーク上に他ノードがなくフレーム待ちになった回数  |  |  |
|        | 加入回数           | ネットワークへの加入回数                 |  |  |
|        | 自己離脱回数         | トークン保持タイムアウトが連続3回またはネットワーク上に |  |  |
|        |                | 他ノードがいなくなったための離脱回数           |  |  |
|        | スキップ離脱回数       | 自ノード宛トークンがスキップされたことによる離脱回数   |  |  |
|        | 他ノード離脱認識回数     | 他ノードがネットワークから離脱した回数          |  |  |

# 5.5 システムインストールと立ち上げ

#### 5.5.1 インストール

(1) S10mini用FL.NETシステムインストール

まず、お手元のCDが正しいものか確認してください。

FL.NETシステムをインストールするには、FL.NETシステムCDのDISK1フォルダに格納されている セットアッププログラムを実行してください。

FL.NETシステムCDのDISK1フォルダに格納されている"setup.exe"をダブルクリックしてください。インストール終了後、インストールしたプログラムの画面は表示されませんので、必要に応じて デスクトップにショートカットを貼り付けてください。

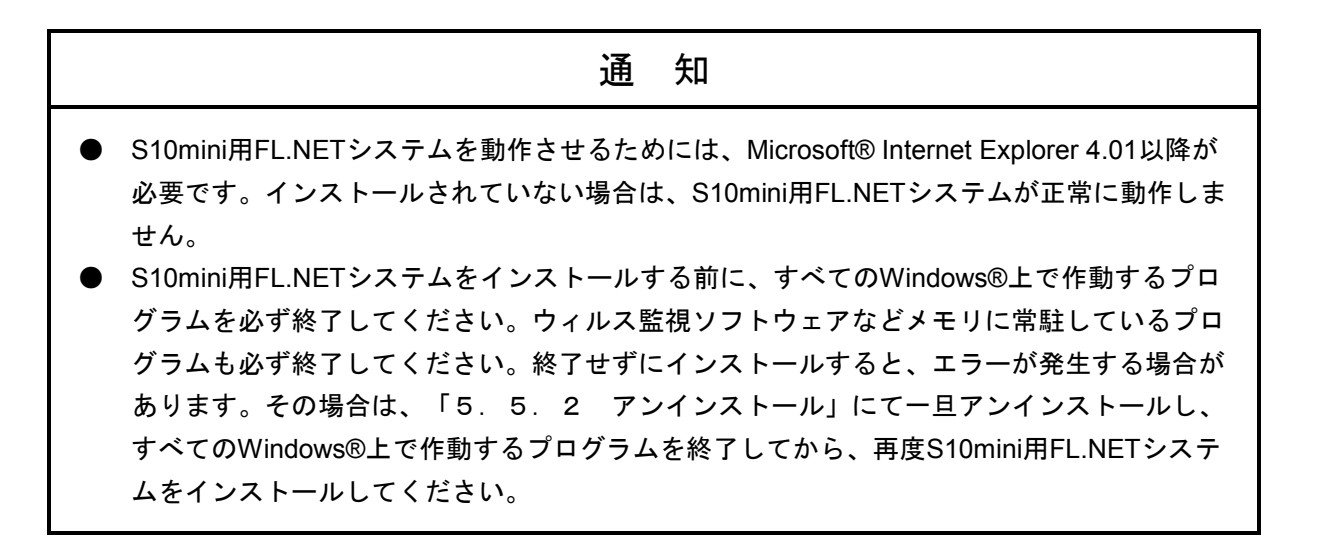

(2) S10V用FL.NETシステムインストール

まず、お手元のCDが正しいものか確認してください。

S10V用FL.NETシステムをインストールするには、S10V用FL.NETシステムCDのDISK1フォルダに 格納されているセットアッププログラムを実行してください。

S10V用FL.NETシステムCDのDISK1フォルダに格納されている "setup.exe"をダブルクリックして ください。インストール終了後、インストールしたプログラムの画面は表示されませんので、必要に 応じてデスクトップにショートカットを貼り付けてください。

## 通知

- S10V用FL.NETシステムを動作させるためには、S10V基本システムが必要です。インス トールされていない場合は、S10V用FL.NETシステムをインストールできません。
- S10V用FL.NETシステムをインストールする前に、すべてのWindows®上で作動するプログラムを必ず終了してください。ウィルス監視ソフトウェアなどメモリに常駐しているプログラムも必ず終了してください。終了せずにインストールすると、エラーが発生する場合があります。その場合は、「5.5.2 アンインストール」にて一旦アンインストールし、すべてのWindows®上で作動するプログラムを終了してから、再度S10V用FL.NETシステムをインストールしてください。

<Windows®7 (32bit)、Windows®10 (32bit)でのインストール時の留意事項> Windows®7 (32bit)またはWindows®10 (32bit)搭載のパソコンへS10V用FL.NETシステムをイ ンストールする場合は、パソコンの初期状態から最初に作成した管理者アカウントでWindows® にログオンし、S10V用FL.NETシステムCDのDISK1フォルダに格納されている"setup.exe"をダ ブルクリックします。"setup.exe"を起動すると、以下のダイアログボックスが表示される場合 がありますので、 はい ボタンをクリックしてセットアッププログラムを実行してください。

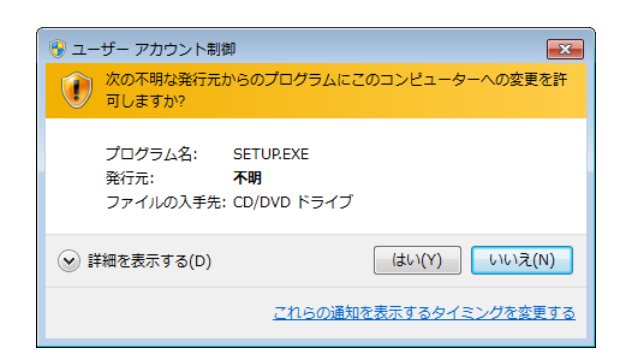

このシステムはユーザー別アプリケーションには対応していないため、必ず管理者アカウントで ログオンしてからインストールしてください。

標準アカウントからユーザーアカウント制御(\*)を使用してインストールしたり、標準アカウ ントからユーザーアカウント制御を使用して作成した管理者アカウントでログオンしてからで は、正しくインストールされない場合があります。

パソコンの初期状態から最初に作成した管理者アカウントでログオンしてからインストールして ください。

インストールしたユーザーアカウントとは別のユーザーアカウントでログオンした際に、プログ ラムメニューの中にインストールしたプログラムが表示されない場合は、パソコンの初期状態か ら最初に作成した管理者アカウントでログオンし直し、プログラムを一度アンインストールして から、再度インストールしてください。

また、新規にアカウントを作成する場合は、ユーザーアカウント制御を使用せずに管理者アカウ ントでログオンしてください。

(\*) ユーザーアカウント制御は、標準アカウントに一時的に管理者権限を与えることができる 機能です。

再インストールする際に、読み取り専用ファイルの検出メッセージが表示される場合は、 はい ボタンをクリックして、上書きしてください。

## 5.5.2 アンインストール

FL.NETシステムのバージョンアップ時には、以下の手順でアンインストールしてください。 (1) Windows® 2000からのアンインストール

Windows®の [コントロールパネル] を開いてください。 [アプリケーションの追加と削除] をダ ブルクリックし、 [プログラムの変更と削除] タブで、S10miniの場合は"FL.NETシステム"、S10V の場合は"S10V FL.NETシステム"を選択し、 変更と削除 ボタンをクリックしてください。 [ファイル削除の確認] 画面が表示されますので、 はい ボタンをクリックしてください。

(2) Windows® XPからのアンインストール

Windows®の[コントロールパネル]を開いてください。[プログラムの追加と削除]をダブルク リックし、[プログラムの変更と削除]タブで、S10miniの場合は"FL.NETシステム"、S10Vの場合 は"S10V FL.NETシステム"を選択し、 変更と削除 ボタンをクリックしてください。

[ファイル削除の確認] 画面が表示されますので、 はい ボタンをクリックしてください。 (3) Windows® 7 (32bit)、Windows® 10 (32bit) からのアンインストール

Windows®の [コントロールパネル] を開いてください。 [プログラムのアンインストール] をク リックし、S10miniの場合は"FL.NETシステム"、S10Vの場合は"S10V FL.NETシステム"を選択

し、 アンインストールと変更 ボタンをクリックしてください。

[ファイル削除の確認] 画面が表示されますので、 はい ボタンをクリックしてください。

# 通 知

Windows®でアンインストール中に「共有ファイルを削除しますか?」の画面が表示された場合 は、 いいえ ボタンをクリックして共有ファイルを削除しないでください。

### 5.5.3 システム立ち上げ

FL.NETシステムの立ち上げ方法を示します。

- S10mini用FL.NETシステム立ち上げ操作手順
  - (1) Windows®の画面から立ち上げる場合は、 [FL.NETシステム] アイコンをダブルクリック してください。また、 [スタート] メニューから立ち上げる場合は、 [Hitachi S10] – [FL.NETシステム] を選択してください。
  - (2) [FL.NET] 画面が表示されます。この後は、目的のコマンドのボタンをクリックしてくだ さい。

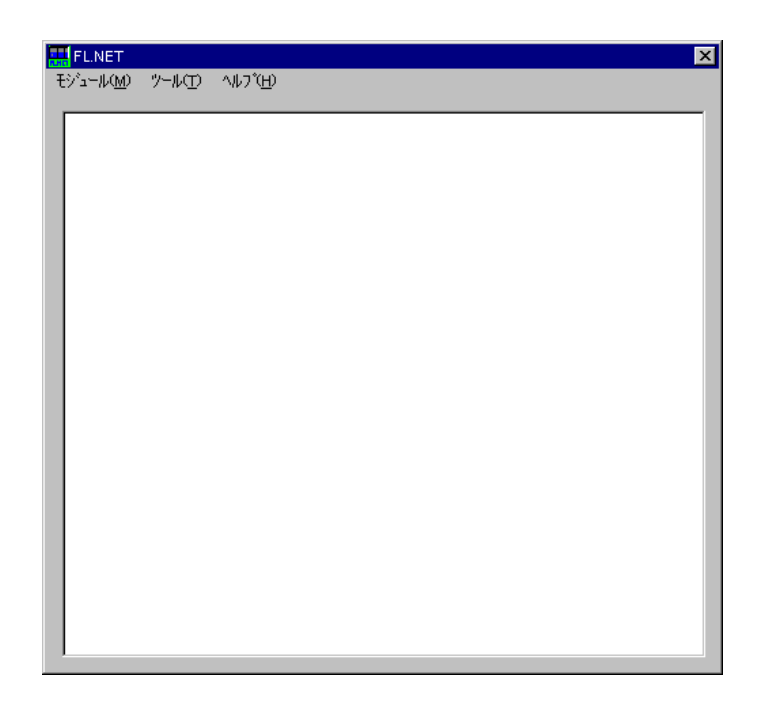

図 5 - 53 [FL.NET] 画面

- S10V用FL.NETシステム立ち上げ操作手順(オンライン状態立ち上げ)
- (1) Windows®の画面から立ち上げる場合は、 [S10V FL.NETシステム] アイコンをダブルク リックしてください。また、 [スタート] メニューから立ち上げる場合は、 [Hitachi S10V]
  - [S10V FL.NETシステム]を選択してください。
    - [[S10V] FL.NET] 画面が表示されます。
    - この状態では、まだPCsには接続されていません。

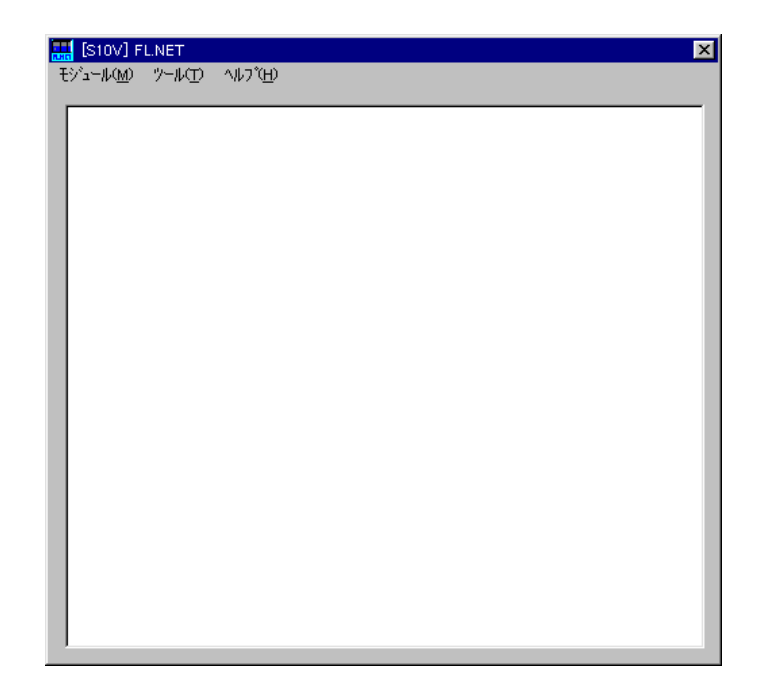

図 5-54 [[S10V] FL.NET] 画面

(2) [ツール] メニューから [接続PCs変更] を選択して [通信種類] 画面(図5-55) を表示し、接続先を指定して OK ボタンをクリックしてください(通信種類についての詳細は、「5.5.4 接続PCs変更」を参照してください)。接続先の設定を変更しない場合は、
 キャンセル ボタンをクリックしてください。

| 通信種類         |                             |             |
|--------------|-----------------------------|-------------|
| • RS-232C(R) | 通信术°ト( <u>C</u> )           | OK<br>キャンセル |
| ⊙ イーサーネット(⊑) | 「IP7ドレス型」<br>「192 192 192 1 |             |

図 5 - 55 [通信種類] 画面

- S10V用FL.NETシステム立ち上げ操作手順(オフライン状態立ち上げ) 実機がなくても、オフライン状態でFL.NETの設定情報ファイルを作成したり、編集したりする ことができます。オフラインで作成したり、編集したりしたファイルは、オンライン状態で [モジュール]メニューの [メイン] – [設定送信] または [サブ] – [設定送信] で送信し てください。
  - (1) 「● S10V用FL.NETシステム立ち上げ操作手順(オンライン状態立ち上げ)」の(1) と
     同じ操作を行い、FL.NETシステムのメイン画面を表示してください。
  - (2) [モジュール] メニューから [オフライン] を選択してください。ファイル選択ダイアロ グボックスが表示されますので、オフライン状態で編集するFL.NETの設定情報ファイルを選 択してください。

| ファイルを開く                                                                         |                                                                   |                                                                                         |                          | ? 🔀   |
|---------------------------------------------------------------------------------|-------------------------------------------------------------------|-----------------------------------------------------------------------------------------|--------------------------|-------|
| ファイルの場所型:                                                                       | 읍 マイ ドキュメント                                                       | ]                                                                                       |                          | * 📰-  |
| ► Fuji Xerox<br>► My eBooks<br>► テンプレート<br>Ҽ マイ ピクチャ<br>C マイ ミュージック<br>団 d1.pse | d3.pse<br>ddd.pse<br>f11.pse<br>f12.pse<br>f133.pse<br>f1het1.pse | ng ir1.pse<br>ng ir_m.pse<br>ng ir_s.pse<br>ng kkk.pse<br>ng S10ラが〜01.pse<br>ng vvv.pse | ा zzz2.pse<br>त zzz3.pse |       |
| ファイル名(N):                                                                       |                                                                   |                                                                                         |                          | 開((_) |
| ファイルの種類(工):                                                                     | FL.NETファイル(*.pse)                                                 |                                                                                         | -                        | キャンセル |
| PCs番号<br>PCsタイプ<br>作成日時<br>ファイルサイズ<br>_ファイルユメント                                 |                                                                   |                                                                                         | _7\`\va                  |       |

図5-56 編集ファイル選択
#### 5.5.4 接続PCs変更

機能: PCsとパソコンの通信種類を設定します。

操作:以下に操作手順を示します。

- (1) [FL.NET] 画面または [[S10V] FL.NET] 画面の [ツール] メニューから [接続PCs変更] を選 択してください。
- (2) [通信種類] 画面が表示されます。

| 通信種類                 |                           | ×           |
|----------------------|---------------------------|-------------|
| • RS-232C( <u>R)</u> | 通信ポート( <u>C</u> )<br>COM1 | ОК<br>キャンセル |
| 🔿 イーサーネット(E)         | 「IP7トジス①<br>192 192 192 1 |             |

なお、S10Vの場合、 [モジュール] メニューから [オンライン] を選択しオフラインからオンラインへ切り替えた場合にも、自動的に通信種類画面が表示されます。

(3) 通信種類がRS-232Cの場合、 [RS-232C] ラジオボタンをクリックし、「通信ポート」を選択します。

| 通信種類                 |                           | ×           |
|----------------------|---------------------------|-------------|
| • RS-232C( <u>R)</u> | 通信本*ト@)<br>COM1           | ОК<br>++)21 |
| ⊙ イーサーネット(⊑)         | -IP7ドレス①<br>192 192 192 1 |             |

(4) 通信種類がイーサーネットの場合、 [イーサーネット] ラジオボタンをクリックし、接続先の「IP アドレス」を入力します。

| 通信種類                  |                          | ×           |
|-----------------------|--------------------------|-------------|
| C RS-232C( <u>R</u> ) | ·通信标*-卜(Q)               | ОК<br>キャンセル |
| • <u>7-7-291(E)</u>   | IP7トシス①<br>192 192 192 1 |             |

#### 5.5.5 編集ファイル選択

機能:オフライン状態で編集するファイルを選択します。設定保存で保存済みのファイルまたはすで に作成済みのファイルを選択できます。存在しないファイル名を指定した場合は、新規にファ イルを作成できます。この機能は、S10Vのみサポートします。

操作:以下に操作手順を示します。

- (1) [モジュール] メニューで [オフライン] にチェックマークを入れ、オンラインからオフラインに 切り替えてください。 [ファイルを開く] 画面が表示されます。
- (2) オフラインモードで現在選択している編集ファイルを変更する場合、[ツール]メニューから[編集ファイル選択]を選択してください。[ファイルを開く]画面が表示されます。

| ファイルを開く                                                                           |                                                                   |                                                                                    |                            | ? 🛛          |
|-----------------------------------------------------------------------------------|-------------------------------------------------------------------|------------------------------------------------------------------------------------|----------------------------|--------------|
| ファイルの場所①:                                                                         | 읍 マイ ドキュメント                                                       |                                                                                    | - + 🖻 🖻                    | ¥ <b>⊞</b> ∙ |
| ー Fuji Xerox<br>ー My eBooks<br>ー テンフルート<br>セクチャ<br>オ ピクチャ<br>オ ミュージック<br>ロ d1.pse | d3.pse<br>ddd.pse<br>f11.pse<br>f12.pse<br>f133.pse<br>f1het1.pse | ा ir1.pse<br>ा ir_m.pse<br>ा ir_s.pse<br>ा kkk.pse<br>ा S107%`-01.pse<br>ा vvv.pse | ा zzz2.pse<br>त्व zzz3.pse |              |
| ファイル名(N):                                                                         |                                                                   |                                                                                    |                            | 開(⊙)         |
| ファイルの種類(工):                                                                       | FL.NETファイル(*.pse)                                                 | )                                                                                  | •                          | キャンセル        |
| PCs番号<br>PCsタイフ°<br>作成日時<br>ファイルサイス <sup>®</sup><br>一ファイルコメントーーーー                 |                                                                   |                                                                                    | -7ドレス                      |              |

図5-57 [ファイルを開く] 画面

(3) FL.NETの設定情報ファイルを新規に作成して設定情報を編集するには、存在しないファイル名を入 力して 開く ボタンをクリックしてください。 [新規作成確認] ダイアログボックスが表示されま すので、メインかサブかを選択し、 OK ボタンをクリックしてください。

| 新規作成確認 |                    | X |
|--------|--------------------|---|
| 存在しな   | いファイルです、新規に作成しますか? |   |
|        | モシュール選択            |   |
|        | (• )27D            |   |
|        | C #7°              |   |
|        | OK ++>tu           |   |

図5-58 [新規作成確認]ダイアログボックス

 (4) すでに作成済みのFL.NETの設定情報ファイルを編集するには、[ファイルを開く] 画面に表示されるFL.NETの設定情報ファイルを選択してください。「PCs番号」(10進数表示)、「PCsタイプ」(16進数表示)等が表示されますので、 開く ボタンをクリックしてください。 選択したファイルがFL.NET設定情報ファイルでないなど、無効な場合、以下のエラーメッセージダイアログボックスが表示されます。

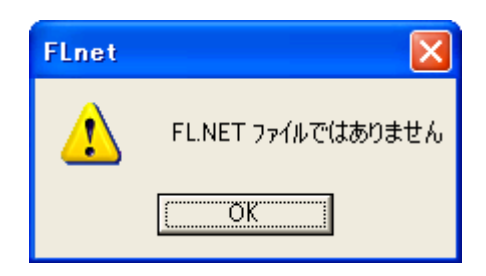

#### 図5-59 無効なFL.NET設定情報ファイル指定時のエラーメッセージダイアログボックス

選択したファイルが有効な場合は、以降、オンラインと同様の操作で設定情報を編集できます。

#### 5.5.6 システム終了

[FL.NET] 画面または [[S10V] FL.NET] 画面において、 × ボタンをクリックまたは [モ ジュール] メニューから [終了] を選択してください。

# 5.6 操作方法

#### 5.6.1 自ノード情報

機能:FL.NETモジュールに必要なパラメータの設定と、コモンメモリの割り付けを設定します。また、FL.NETモジュールの情報をモニタします。

操作:以下に操作手順を示します。

 (1) [FL.NET] 画面または [[S10V] FL.NET] 画面の [モジュール] メニューから [メイン] または [サブ] を選択してください。

| 🔜 [S10V] FL.NET                   | - [FL_main.pse]                       |
|-----------------------------------|---------------------------------------|
| モジュール( <u>M</u> ) ツール( <u>T</u> ) | <i>へ</i> ルフ <sup>°</sup> ( <u>H</u> ) |
| <ul> <li>オフライン</li> </ul>         |                                       |
| メイン( <u>M)</u><br>サブ(S)           | 設定(S)<br>ネットワーク(N)                    |
| IP7トルス設定(P)                       | RAS情報(R)<br>融合(R在(A)                  |
| 終了⊗                               |                                       |
|                                   | 日和12)<br>CSV出力(©)                     |
|                                   |                                       |
|                                   |                                       |
|                                   |                                       |
|                                   |                                       |
|                                   |                                       |
|                                   |                                       |
|                                   |                                       |
|                                   |                                       |
|                                   |                                       |

- (2) [設定] メニューを選択してください。
- (3) [自ノード設定]アイコン(赤色)と[他ノード受信設定]アイコン(青色)が表示されます。
- (4) [自ノード設定] アイコン(赤色)をダブルクリックしてください。

| E FLNET                                                                                                    | × |
|----------------------------------------------------------------------------------------------------|---|
| $\exists \hat{\mathcal{L}}_{2} \rightarrow \mathcal{H}(\underline{M}) = \mathcal{H}(\underline{M}) = \mathcal{H}(\underline{T}) = \mathcal{H}(\underline{T})$ |   |
|                                                                                                    |   |
| ダブルクリック                                                                                                    |   |

(5) [自ノード情報] 画面が表示されます。

| 自ノート『情報                   |                            |               | ×        |
|---------------------------|----------------------------|---------------|----------|
|                           | 現在値                        | - 書き換え値       | _PCs割付—— |
| ノード番号 [1~254]             | 1                          |               | 000000   |
| 領域1アドレス[0×000~0×1FF]      | 0×000                      | 0× 000        | RW000    |
| 領域17-ド数[0×000~0×200]      | 0×004                      | 0× 004        | 4        |
| 領域2アドレス [0×000~0×1FFF]    | 0×0000                     | 0× 0000       | FW000    |
| 領域27-卜数[0×000~0×2000]     | 0×0040                     | 0× 0040       | 40       |
| 上位層状態                     | 0×0000                     |               |          |
| トーウン監視タイムアウト時間            | 255 [msec]                 |               |          |
| 最小許容フレーム間隔 [0~50×100μsec] | 0 [×100 μ <sub>sec</sub> ] | 0 [×100 μsec] |          |
| ヘンダ名称                     | HITACHI                    |               |          |
| 火力型式                      | S10mini                    |               |          |
| ノード名称 [10文字]              | NodeName0                  | NodeName0     |          |
| フロトコルバージョン                | 0×80                       |               |          |
| FAリンク状態                   | 0× 60                      |               | MW010    |
| 自己形状態                     | 0×00                       |               | MW000    |
| 透過型受信起動タスク[0~127]         | 0                          |               | 0        |
| 透過型受信起動要因 [0~16]          | 0                          |               | 0        |
| 透過型受信フラグエリア               | 000000                     |               | 000000   |
|                           |                            |               |          |
|                           |                            | s(M) FL-net参入 | ОК       |
|                           | ノードデータ                     | 表示 FL-net離脱   | キャンセル    |
|                           |                            |               |          |

(6) 書き換え値およびPCs割付の各項目の設定を変更してください。

設定が終了したら、 OK ボタン (S10Vでは 書込み ボタン) をクリックしてください。設定 しない場合は、 キャンセル ボタンをクリックしてください。

<u>オンライン状態の場合、OK</u>ボタン(S10Vでは<u>書込み</u>ボタン)をクリックすると、FL.NET <u>モジュールは自動的にネットワークから離脱してパラメータを実機に書き込みます。その後、書き込</u> <u>まれたパラメータに従って、自動的にネットワークへ参入します。</u>

(7) オンライン状態では、以下の操作も可能です。

現在値をモニタする場合は、 モニタ開始 ボタンをクリックしてください。

領域1,2エリアの内容を表示する場合は、 ノードデータ表示 ボタンをクリックしてください。

FL.NETモジュールをネットワークに参入させる場合は、 FL-net参入 ボタンをクリックしてください。

FL.NETモジュールをネットワークから離脱させる場合は、 FL-net離脱 ボタンをクリックしてください。

#### 5.6.2 ノードデータ表示

機能: 自ノードまたは他ノードの領域1,2のデータを表示/編集します。 この機能を使用するためには、PCsとパソコンがケーブルで接続されていることを前提とします。 操作:以下に操作手順を示します。

- (1) オンライン状態で[自ノード情報] 画面または [参加他ノード情報] 画面(5.6.4項参照)の ノードデータ表示 ボタンをクリックしてください。
- (2) [ノードデータ] 画面が表示されます。

| /-177-9        |         |      |      |      |        |           |          | ×                            |
|----------------|---------|------|------|------|--------|-----------|----------|------------------------------|
| - 領域1<br>RW000 | /0E0C00 | 0000 | 0000 | 0000 | 0000   |           |          | 閉じる<br>(王三羽開始(M))<br>書き込み(W) |
|                |         |      |      |      |        |           |          |                              |
| FW000          | /0E2000 | 0000 | 1234 | 0005 | 0006   | 4         |          |                              |
| FW004          | /0E2008 | 0001 | 0002 | 0003 | 0004   |           |          |                              |
| FW008          | /0E2010 | 0005 | 0006 | 0007 | 0008   |           | <b>±</b> |                              |
| FW00C          | /0E2018 | 0009 | 0010 | 0011 | 0012   |           |          |                              |
| FW010          | /0E2020 | 0013 | 0014 | 0015 | 0016   |           |          |                              |
| FW014          | /0E2028 | 0017 | 0018 | 0019 | 0020   |           |          |                              |
| FW018          | /0E2030 | 0021 | 0022 | 0023 | 0024   | .!.″.#.\$ | ¥        |                              |
|                |         |      |      |      | Trans. | 0/ 2 /    |          |                              |

- (3) 領域1,2のデータを画面上に表示しきれない場合は、 ▲ ▲ および ▼ ▼ ボタンをク リックして表示を移動してください。
- (4) 領域1,2のデータをモニタする場合は、 モニタ開始 ボタンをクリックしてください。
   データを変更する場合は、 書き込み ボタンをクリックしてください。データを変更しない場合
  - は、 閉じる ボタンをクリックしてください。 <u>他ノードデータに対しては、書き込みできません。</u>

#### 5 利用の手引き

#### 5.6.3 他ノード受信設定

機能:各ノードのPCs割付を設定します。

操作:以下に操作手順を示します。

- (1) [FL.NET] 画面または [[S10V] FL.NET] 画面の [モジュール] メニューから [メイン] または
   [サブ] を選択してください。
- (2) [設定] メニューを選択してください。
- (3) [自ノード設定]アイコン(赤色)と[他ノード受信設定]アイコン(青色)が表示されます。
- (4) [他ノード受信設定] アイコン(青色)をダブルクリックしてください。

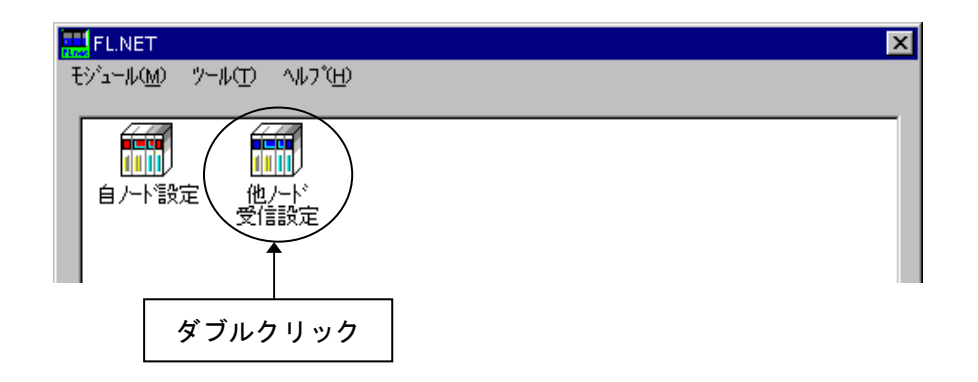

(5) [他ノード受信設定] 画面が表示されます(S10Vでは、 OK ボタンは 書込み ボタンとなり ます)。

| 他人下受信 | 設定      |                                  |              |                                    |              | X        |
|-------|---------|----------------------------------|--------------|------------------------------------|--------------|----------|
| 八小潘号  | 領域17ドレス | 領域1ワート数<br>(16進数)<br>0×000∼0×200 | 領域2アトシス<br>C | 領域27-卜徴<br>(16進数)<br>)×0000~0×2000 | FAリンク状態<br>) | 上位層状態    |
| 1     | RW000   | 4                                | FW000        | 40                                 | MW010        | 000000   |
| 2     | 000000  | 0                                | 000000       | 0                                  | 000000       | 000000   |
| 3     | RW330   | 4                                | FW330        | 40                                 | MW030        | 000000   |
| 4     | RW440   | 4                                | FW440        | 40                                 | MW040        | 000000 🖈 |
| 5     | 000000  | 0                                | 000000       | 0                                  | 000000       | 000000   |
| 6     | 000000  | 0                                | 000000       | 0                                  | 000000       | 000000   |
| 7     | 000000  | 0                                | 000000       | 0                                  | 000000       | 000000   |
| 8     | 000000  | 0                                | 000000       | 0                                  | 000000       | 000000   |
| 9     | 000000  | 0                                | 000000       | 0                                  | 000000       | 000000   |
| 10    | 000000  | 0                                | 000000       | 0                                  | 000000       | 000000   |
| 11    | 000000  | 0                                | 000000       | 0                                  | 000000       | 000000   |
| 12    | 000000  | 0                                | 000000       | 0                                  | 000000       | 000000   |
| 13    | 000000  | 0                                | 000000       | 0                                  | 000000       | 000000 ₹ |
| 14    | 000000  | 0                                | 000000       | 0                                  | 000000       | 000000   |
| 15    | 000000  | 0                                | 000000       | 0                                  | 000000       | 000000 🚽 |
| 16    | 000000  | 0                                | 000000       | 0                                  | 000000       | 000000   |
|       |         |                                  |              |                                    | ОК           | キャンセル    |

(6) 設定を変更した項目は色が変化します。

|    |         | 他人下受信        | 設定        |                   |                |                   |         | <u>&gt;</u> |
|----|---------|--------------|-----------|-------------------|----------------|-------------------|---------|-------------|
|    |         | /−ド番号        | · 領域1アトルス | 領域17-ト数<br>(16進数) | : 領域27ドレス<br>。 | 領域27-卜数<br>(16進数) | FAリンク状態 | 上位層状態       |
|    | 自ノード    | <b>├-+→(</b> | RW000     | 4                 | FW000          | 40                | MW010   | 000000      |
|    |         | 2            | 000000    | 0                 | 000000         | 0                 | 000000  | 000000      |
|    |         | 3            | RW330     | 4                 | FW330          | 40                | MW030   | 000000      |
|    |         | 4            | RW440     | 4                 | FW440          | 40                | MW040   | 000000 🚖    |
|    |         | 5            | 000000    |                   | 000000         | 0                 | 000000  | 000000      |
| ,表 | 示したいノ-  | -ド番号         | が画面上に     | ない場合に             | t, 🔺           | ▲ お。              | よび 🔺    | ▼ ボタンを      |
| クし | て表示を移動  | 助してく         | ださい。      |                   |                |                   |         |             |
| 設  | 定が終了した  | こら、          | OK ボタ     | ン (S10Vで          | は書込み           | ターボタン)            | をクリッ    | クしてください。    |
| しな | い場合は、   | キャン          | セルボタ      | マンをクリッ            | ックしてく;         | ださい。              |         |             |
| 自  | ノード (上国 | 図:ノー         | ド番号1)     | のデータは             | シャドウ表          | 示となり、             | 設定は変更   | 更できません。自    |
| ドの | 設定は、[日  | 自ノード         | `情報] 画面   | ī (5.6.           | 1項参照)          | で変更して             | こください。  |             |
| ォ  | ンラインの地  | 湯合、「         | OK ボタ     | ン(S10Vて           | きは 書込る         | みボタン              | )をクリッ   | クすると、FL.NE  |

<u>ジュールは自動的にネットワークから離脱してパラメータが書き込まれます。その後、書き込まれた</u> パラメータに従って、自動的にネットワークへ参入します。

5.6.4 参加他ノード情報

(7)

(8)

機能:ネットワークに参加している他ノードの情報をモニタします。また、PCs割付の設定を行います。

<u>この機能を使用するためには、PCsとパソコンがケーブルで接続されていることを前提とします。</u> 操作:以下に操作手順を示します。

- オンライン状態で[FL.NET] 画面または[[S10V] FL.NET] 画面の[モジュール] メニューから [メイン] または[サブ] を選択してください。
- (2) [ネットワーク] メニューを選択してください。
- (3) [ネットワーク全体] アイコンとネットワークに繋がっている各ノード番号アイコン(赤色、青色)が表示されます。赤色のノード番号アイコンは自ノードを示します。また、青色のノード番号アイコンはネットワークに接続している他ノードを示します。
- (4) 設定をするノード番号アイコン(青色)をダブルクリックしてください(赤色のノード番号アイコンをダブルクリックすると、[自ノード情報]画面を表示します(5.6.1項参照))。

| <mark>課】FLNET</mark><br>モジュール( <u>M</u> ) ツール( <u>T</u> ) ヘルフ"( <u>H</u> ) | ×    |
|----------------------------------------------------------------------------|------|
| ダブルクリック                                                                    | ₹1-V |

(5) 指定した番号の [参加他ノード情報] 画面が表示されます。

| 参加他尸卜储報               |               | ×          |
|-----------------------|---------------|------------|
| ノード番号                 | 現在値           | — PCs割付——— |
| 領域1アドレス               | 0× 010        | RW100      |
| 領域1ワート数[0×000~0×200]  | 0× 004        | 4          |
| 領域27トシス               | 0× 100        | FW100      |
| 領域27-卜数[0×000~0×2000] | 0× 040        | 40         |
| 上位層状態                 | 0× 0000       | MW060      |
| トーウン監視タイムアウト時間        | 255 [msec]    |            |
| 最小許容フレーム間隔            | 0 [×100 μsec] |            |
| リフレッシュ監視タイムアウト        | 4 [msec]      |            |
| FAリンク状態               | 0× 61         | MW050      |
|                       |               |            |
|                       | したの開始(M)      | ок         |
|                       | ノードデータ表示      | キャンセル      |

(6) PCs割付の各項目の設定を変更してください。

現在値をモニタする場合は、 モニタ開始 ボタンをクリックしてください。 領域1,2エリアの内容を表示する場合は、 ノードデータ表示 ボタンをクリックしてください。 設定が終了したら、 OK ボタンをクリックしてください。設定しない場合は、 キャンセル ボタンをクリックしてください。

OK ボタンをクリックすると、FL.NETモジュールは自動的にネットワークから離脱して書き込み ます。また、書き込み後、自動的にネットワークへ参入します。 5.6.5 ネットワーク状態

機能:リフレッシュサイクル許容時間などのネットワーク参加時の状態を表示します。 この機能を使用するためには、PCsとパソコンがケーブルで接続されていることを前提とします。 操作:以下に操作手順を示します。

- (1) [FL.NET] 画面または [[S10V] FL.NET] 画面の [モジュール] メニューから [メイン] または
   [サブ] を選択してください。
- (2) [ネットワーク] メニューを選択してください。
- (3) [ネットワーク全体] アイコンとネットワークに繋がっている各ノード番号アイコンが表示されま す。
- (4) [ネットワーク全体] アイコンをダブルクリックしてください。

| <mark>■ FLNET</mark><br>モジュール( <u>M</u> ) ツール( <u>T</u> ) ヘルフ(( <u>H</u> ) | ×            |
|----------------------------------------------------------------------------|--------------|
|                                                                            | <b>アート</b> ち |

(5) [ネットワーク状態] 画面が表示されます。

| ネットワーク状態            |       |                     | ×       |
|---------------------|-------|---------------------|---------|
| トーケン保持ノード番号         | 0     |                     | 閉じる     |
| 最小許容フレーム間隔          | 10    | (×100 $\mu_{sec}$ ) | 王朝開始(四) |
| リフレッシュサイクル許容時間      | 0     | (msec)              | />設定一覧  |
| リフレッシュサイクル測定時間(現在値) | 0     | (msec)              |         |
| リフレッシュサイクル測定時間(最大値) | 0     | (msec)              |         |
| リフレッシュサイクル測定時間(最小値) | 65535 | (msec)              |         |
|                     |       |                     |         |

(6) ネットワーク状態をモニタする場合は、 モニタ開始 ボタンをクリックしてください。
 全ノードのPCs割付と現在値を表示する場合は、 ノード設定一覧 ボタンをクリックしてください。
 ネットワーク状態画面を終了する場合は、 閉じる ボタンをクリックしてください。

#### 5.6.6 ノード設定一覧

機能:全ノードのPCs割付と現在値を表示します。 <u>この機能を使用するためには、PCsとパソコンがケーブルで接続されていることを前提とします。</u> 操作:以下に操作手順を示します。

- (1) [ネットワーク状態] 画面の ノード設定一覧 ボタンをクリックしてください。
- (2) [ノード設定一覧] 画面が表示されます。

| ノト「設定一覧(自ノト)潘 | <del>]</del> 号1) |        |        |        |        |        |        |        | ×                 |
|---------------|------------------|--------|--------|--------|--------|--------|--------|--------|-------------------|
|               |                  |        |        |        |        |        |        |        |                   |
| ノード番号         | 1                | 2      | 3      | 4      | 5      | 6      | 7      | 8      | 開じる               |
| 現在値           |                  |        |        |        |        |        |        |        |                   |
| 領域1アトルス       | 0×000            |        | 0×004  |        | 0×010  |        |        |        | モニタ開始( <u>M</u> ) |
| 領域17-1-1数     | 0×004            |        | 0×004  |        | 0×004  |        |        |        |                   |
| 領域2アドレス       | 0×0000           |        | 0×0040 |        | 0×0100 |        |        |        |                   |
| 領域27-ト数       | 0×0040           |        | 0×0040 |        | 0×0040 |        |        |        |                   |
| FAリンク状態       | 0×61             |        | 0×61   |        | 0×61   |        |        |        |                   |
| 上位層状態         | 0×0000           |        | 0×0000 |        | 0×0000 |        |        |        |                   |
| 自ハト状態         | 0×80             |        |        |        |        |        |        |        |                   |
| PCs割付         |                  |        |        |        |        |        |        |        |                   |
| ノード番号         | 000000           |        |        |        |        |        |        |        |                   |
| 領域1アドルス       | RW000            | 000000 | RW080  | RW0C0  | RW100  | 000000 | 000000 | 000000 |                   |
| 領域17-ト数       | 0×004            | 0×000  | 0×004  | 0×004  | 0×004  | 0×000  | 0×000  | 0×000  |                   |
| 領域27トルス       | FW000            | 000000 | FW080  | FW0C0  | FW100  | 000000 | 000000 | 000000 |                   |
| 領域27-ト数       | 0×0040           | 0×0000 | 0×0040 | 0×0040 | 0×0040 | 0×0000 | 0×0000 | 0×0000 |                   |
| FAリンク状態       | MW010            | 000000 | MW030  | MW040  | MW050  | 000000 | 000000 | 000000 |                   |
| 上位層状態         |                  | 000000 | 000000 | 000000 | MW060  | 000000 | 000000 | 000000 |                   |
| 自一下状態         | MW000            |        |        |        |        |        |        |        |                   |
| 透過型受信フラグエリア   | 000000           |        |        |        |        |        |        |        |                   |
|               |                  |        |        |        |        |        |        | Þ      |                   |

(3) 現在値をモニタする場合は、 モニタ開始 ボタンをクリックしてください。
 [ノード設定一覧] 画面を終了する場合は、 閉じる ボタンをクリックしてください。

#### 5.6.7 RAS情報

機能:RAS情報を表示します。

この機能を使用するためには、PCsとパソコンがケーブルで接続されていることを前提とします。 操作:以下に操作手順を示します。

- [FL.NET] 画面または [[S10V] FL.NET] 画面の [モジュール] メニューから [メイン] または [サブ] を選択してください。
- (2) [RAS情報] メニューを選択してください。
- (3) [RAS情報] 画面が表示されます。

| バテ <sup>®</sup> ーター |   |                      |     | 閉じる      |
|---------------------|---|----------------------|-----|----------|
| 送受信に関するロゲ―――        |   | 「 メッセージ伝送のエラー回数―     |     |          |
| 送信回数                | 0 | 再送回数                 | 0   | モニタ開始の   |
| ソケット以下の送信エラー回数      | 0 | 再送オーバー回数             | 0   | /        |
| イーサネットの送信エラー回数      | 0 | 受信エラー回数              | 0   | <u> </u> |
| 受信回数                | 0 | 通番バージョンエラー回数         | 0   |          |
| ソケット以下の受信エラー回数      | 0 | 通番再送認識回数             | 0   |          |
| イーサネットの受信エラー回数      | 0 | └──<br>- ACK関連のIラー回数 |     |          |
| フレーム送受信回数           |   | ACKIラー回数             | 0   |          |
| トークン送信回数            | 0 | パーション・エラー回数          | 0   |          |
| サイクリック送信回数          | 0 | 通番Iラー回数              | 0   |          |
| 1:1xyz=ジ送信回数        | 0 | ノード番号エラー回数           | 0   |          |
| 1:Nメッセージ送信回数        | 0 | TCDIラー回数             | 0   |          |
| トークン受信回数            | 0 |                      |     |          |
| サイクリック受信回数          | 0 | - トーワン関連のエフー回致       | 0   |          |
| 1:1 メッセージ受信回数       | 0 |                      |     |          |
| 1:Nメッセージ受信回数        | 0 | トーリン破衆回致             |     |          |
| サイカリッカケー・送かてう一回数    |   |                      |     |          |
| サイクリックエラートータル教      | 0 | トーリノ1本1対第1ムノリトロ日安別   |     |          |
| アトシス・サイス・エラー        | 0 | トーワン監視が1ムアフト回致       | lo. |          |
| CBNI7-              | 0 | - ノードの状態             |     |          |
| TBNI7-              | 0 | トータル稼動時間             | 0   |          |
| BSIZEI7-            | 0 | フレーム待ち状態の回数          | 0   |          |
| ,                   | , | 加入回数                 | 0   |          |
|                     |   | 自己離脱回数               | 0   |          |
|                     |   | スキッフ裔脱回数             | 0   |          |

- (4) RAS情報をモニタする場合は、 モニタ開始 ボタンをクリックしてください。
   RAS情報をすべて0にする場合は、 クリア ボタンをクリックしてください。
   [RAS情報] 画面を終了する場合は、 閉じる ボタンをクリックしてください。
   RAS情報は、PCsをリセットまたは停復電すると、すべて0に戻ります。
- 5.6.8 設定保存
  - 機能: PCs側の自ノードの設定、全ノードのPCs割付、FL.NETモジュールのIPアドレスおよびサブ ネットマスクをパソコン上のファイルに保存します。

<u>この機能を使用するためには、PCsとパソコンがケーブルで接続されていることを前提とします。</u> 操作:以下に操作手順を示します。

- [FL.NET] 画面または [[S10V] FL.NET] 画面の [モジュール] メニューから [メイン] または [サブ] を選択してください。
- (2) [設定保存] メニューを選択してください。

#### 5 利用の手引き

(3) [ファイル名を付けて保存] 画面が表示されます。ファイル名を入力してください。
 コメントが必要な場合は、ファイルコメント欄に入力してください。
 (最大入力文字数:全角64文字、半角128文字)

PCs番号を変更する場合は、PCs番号欄に入力してください(最大入力文字数:数字4桁)。

| ファイル名を付けて保存                                                                                          | ž                                      |                                                           |                                                             | ? × |
|----------------------------------------------------------------------------------------------------|----------------------------------------|-----------------------------------------------------------|-------------------------------------------------------------|-----|
| 保存する場所():                                                                                            | Finet 💌                                | <b>E</b>                                                  | 8-6-<br>0-6-<br>8-6+                                        |     |
| ) Node1.pse<br>Node2.pse                                                                             |                                        |                                                           |                                                             |     |
| ファイル名( <u>N)</u> :<br>ファイルの種類( <u>T</u> ):                                                           | ן<br>FL.NETファイル(*.pse)                 |                                                           | 保存(S)<br>キャンセル                                              |     |
| PCs番号( <u>P</u> ):<br>PCsタイプ <sup>*</sup><br>作成日時<br>ファイルサイズ <sup>*</sup><br>- ファイルコメント( <u>C</u> ): | 0<br>00F1<br>99-09-10 14:23<br>8 KByte | アトシス<br>/D41A00<br>/D70050<br>/D70020<br>/FBDEC<br>/FBFD0 | - /D41A32<br>- /D71E4E<br>- /D70048<br>- /FBDF4<br>- /FBFD6 |     |

(4) 設定が終了したら、 保存 ボタンをクリックしてください。保存しない場合は、 キャンセル ボタンをクリックしてください。

# 保存するエリアは自ノードの設定、全ノードのPCs割付、IPアドレス、およびサブネットマスクで す。演算ファンクションの保存はしません。演算ファンクションを保存したい場合は、ラダー図シス テムまたは一括セーブロードシステムを使用してください。

- 5.6.9 設定送信
  - 機能:保存機能によりパソコン上にセーブした自ノードの設定、全ノードのPCs割付、FL.NETモ ジュールのIPアドレスおよびサブネットマスクをPCsヘロードします。 この機能を使用するためには、PCsとパソコンがケーブルで接続されていることを前提とします。 操作:以下に操作手順を示します。
  - [FL.NET] 画面または[[S10V] FL.NET] 画面の[モジュール] メニューから [メイン] または [サブ] を選択してください。

- (2) [設定送信] メニューを選択してください。
- (3) [ファイルを開く] 画面が表示されます。ファイル名を入力してください。

| ファイルを開く                      |                    |   |            |                      | ? × |
|------------------------------|--------------------|---|------------|----------------------|-----|
| ファイルの場所(!):                  | 🔁 Flnet            | • | <b>E</b> # | 8-6-<br>0-6-<br>8-6- |     |
| ৰা Node1.pse<br>এই Node2.pse |                    |   |            |                      |     |
| ファイル名( <u>N</u> ):           |                    |   |            | 送信(S)                |     |
| ファイルの種類(エ):                  | FL.NET771//(*.pse) |   | -          | キャンセル                |     |
| PCs番号                        |                    |   |            |                      |     |
| PCs外7~<br>作成日時               |                    |   | - アドレス     |                      |     |
| ファイルサイズ                      |                    |   |            |                      |     |
| - 771/04X21                  |                    |   |            |                      |     |
|                              |                    |   |            |                      |     |
|                              |                    |   |            |                      |     |

- (4) 設定が終了したら、 送信 ボタンをクリックしてください。送信しない場合は、 キャンセル ボタンをクリックしてください。
- (5) 送信終了後、PCsのリセットか停復電要求メッセージを表示します。設備の管理者に確認のうえ、 PCsをリセットまたは停復電してください(S10Vの場合は "PCsをリセットします"と表示されます ので、 OK ボタンをクリックしてください)。

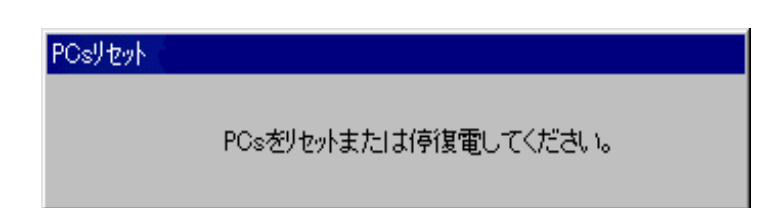

#### 5.6.10 IPアドレス設定

- S10miniまたはS10Vのオンライン編集の場合 機能:FL.NETモジュールのIPアドレスを設定します。
   <u>この機能を使用するためには、PCsとパソコンがケーブルで接続されていることを前提とします。</u> 操作:以下に操作手順を示します。
- (1) [FL.NET] 画面または [[S10V] FL.NET] 画面の [モジュール] メニューから [IPアドレス設定] を選択してください。
- (2) IPアドレス設定画面が表示されます。IPアドレスおよびサブネットマスクを入力してください。

| FL.NET     |                                                                                                 | ×         |
|------------|-------------------------------------------------------------------------------------------------|-----------|
| - メインモジュール | IP7トレス<br>200 1 0 23<br>サフ <sup>・</sup> ネットマスク<br>255 255 255 0<br>物理アトレス<br>000087905C36       | OK<br>閉じる |
| - サブモジュール  | IP7ドレス<br>0 0 0 0<br>サフ <sup>*</sup> ネットマスク<br>0 0 0 0<br>物理7ト <sup>*</sup> レス<br>FFFFFFFFFFFFF |           |

- (3) 設定が終了したら、 OK ボタン (S10Vの場合は、 書込み ボタン) をクリックしてくださ い。設定しない場合は、 閉じる ボタンをクリックしてください。
- (4) 設定終了後、PCsのリセットか停復電要求メッセージを表示します。設備の管理者に確認のうえ、
   PCsをリセットまたは停復電してください(S10Vの場合は "PCsをリセットします" と表示されますので、 OK ボタンをクリックしてください)。

● S10Vのオフライン編集の場合

機能:FL.NETモジュールのIPアドレスを設定します。

操作:以下に操作手順を示します。

- (1) [[S10V] FL.NET] 画面の [モジュール] メニューから [IPアドレス設定] を選択してください。
- (2) IPアドレス設定画面が表示されます。IPアドレスおよびサブネットマスクを入力してください。

| IPアトシス<br>101 10<br>サブネットマスク<br>255 0<br>物理アトシス - | 2 103                                                        | 0                                  |
|---------------------------------------------------|--------------------------------------------------------------|------------------------------------|
| 107年7下17人一                                        |                                                              |                                    |
| IPፖኑኄአ                                            |                                                              |                                    |
| 0 0<br>サブネットマスク<br>  0 0<br>物理アドレス-               | 0                                                            | 0                                  |
| 「<br>サ<br>「<br>牧                                  | 000<br>フ <sup>:ネットマスク<br/>000<br/>り理アト<sup>:</sup>レス -</sup> | 0000<br>ブネーットマスク<br>0000<br>ŋ理アドレス |

(3) 設定が終了したら、 書込み ボタンをクリックしてください。設定しない場合は、 閉じる ボ タンをクリックしてください。

#### 5 利用の手引き

5. 6.11 演算ファンクション登録(S10miniのみ)

機能:FL.NETモジュールに対する演算ファンクションを登録します。 この機能を使用するためには、PCsとパソコンがケーブルで接続されていることを前提とします。 操作:以下に操作手順を示します。

- (1) [FL.NET] 画面の [ツール] メニューから [演算ファンクション登録] を選択してください。
- (2) [演算ファンクション登録] 画面が表示されます。

| 演算ファンクション登録                                                                                                    | 渌  |       | >                        | < |
|----------------------------------------------------------------------------------------------------|----|-------|--------------------------|---|
| 番号<br>00<br>02<br>03<br>04<br>05<br>06<br>07<br>08<br>07<br>08<br>09<br>0A<br>09<br>0A<br>09<br>0A<br>0B<br>0C<br>0D<br>0E<br>0F | 名称 | 7. እን | Uる<br>  設定(S)<br>  削除(D) |   |

- (3) 登録する番号をクリックして、 設定 ボタンをクリックしてください。指定した番号の設定を削除する場合は、 削除 ボタンをクリックしてください。
- (4) 設定 ボタンをクリックすると、 [演算ファンクションの選択] 画面が表示されます。

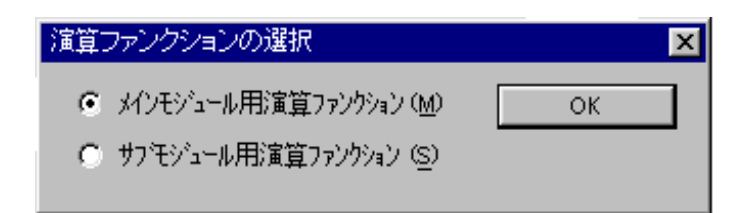

(5) メインモジュール用演算ファンクション、サブモジュール用演算ファンクションのどちらかを選択して、 OK ボタンをクリックしてください。

(6) 指定した演算ファンクションが登録されます。 [演算ファンクション登録] 画面を終了する場合 は、 閉じる ボタンをクリックしてください。

| 演算ファンクション                                                                    | 登録               |                                     | ×                          |
|------------------------------------------------------------------------------|------------------|-------------------------------------|----------------------------|
| 3<br>(重算ファンクション)<br>番号<br>00<br>01<br>02<br>03<br>04<br>05<br>06<br>07<br>08 | 登録<br>A称<br>FLCM | <u>アト<sup>®</sup>レス</u><br>00D74100 | ×<br>閉じる<br>設定(S)<br>削除(D) |
| 09<br>0A<br>0B<br>0C<br>0D<br>0E<br>0F                                       |                  |                                     |                            |

#### 5.6.12 印刷

- 機能:オンライン時は実機の設定情報を、オフライン時には選択したファイルの設定情報を、プリン タに印刷する機能です。この機能は、S10Vのみサポートします。 操作:以下に操作手順を示します。
- (1) オンライン時はPCsに接続した状態にしてください(「5.5.4 接続PCs変更」参照)。オフラ イン時は編集ファイルを選択した状態にしてください(「5.5.5 編集ファイル選択」参照)。
- (2) [モジュール] メニューから [メイン] または [サブ] の [設定] を選択し、 [自ノード設定] ア イコン (赤色) と [他ノード受信設定] アイコン (青色) を表示します。
- (3) [モジュール] メニューから [メイン] または [サブ] の [印刷] を選択してください。
- (4) [印刷] ダイアログボックスが表示されますので、出力先プリンタの指定やプロパティの設定等を 行い、 OK ボタンをクリックしてください。

| 印刷                                                                                                    | ? 🔀                                |
|----------------------------------------------------------------------------------------------------|------------------------------------|
| プリンター<br>プリンタ名(N): FX DocuCentre Color 1450(山)(則)<br>状態: 準備完了<br>種類: FX DocuCentre Color 1450<br>場所: IP_158.212.108.250<br>コメント: | ▼ プロパティ(P)                         |
| <ul> <li>●印刷範囲</li> <li>● すべて(A)</li> <li>● ページ指定(G)</li> <li>● ページ指定(G)</li> </ul>                                              | 印刷部数<br>部数( <u>C</u> ): 1 <u>:</u> |
| 0 ページまで(T)<br>C 選択した部分(S)                                                                                                    | 123 123                            |
|                                                                                                    | OK キャンセル                           |

図5-60 [印刷] ダイアログボックス

<印刷例>

FL.NET 2006/06/10 17:06:03 771心名=C:¥temp¥Settings¥FL\_main.pse メインモジ・ユール IP7ኑ° レス=101. 102. 103. 104 サプ ネットマスク=255. 0. 0. 0 \*\*\*自ノード設定\*\*\* /ード番号 領域 1 アドレス 領域 1 ワード数 領域27ドレス 領域27ード数 最小許容フレーム間隔 /ード名称 2 0x110 0x008 0x1000 0x0008 0 node567890 FW010 FW100 8 **FW110** 8 ŘW100 RW100 229 32 RW500 \*\*\*他ノード設定\*\*\*

| /-ド番号 | 領域17ドレス | 領域 1 ワード数 | 領域27ト゚レス | 領域2ワート <sup>*</sup> 数 | FAリンク状態 | 上位層状態   |
|-------|---------|-----------|----------|-----------------------|---------|---------|
| 1     | FWOOD   | 2         | LWW0000  | 8                     | RWOOD   | RM080   |
| 2     | FW100   | 8         | FW110    | 8                     | RW100   | 000000  |
| 254   | LBWF000 | 32        | LWWF000  | 1000                  | LBW2000 | LBWA000 |

#### 5.6.13 CSV出力

- 機能:オンライン時は実機の設定情報を、オフライン時には選択したファイルの設定情報を、CSV形 式でファイルに出力する機能です。この機能は、S10Vのみサポートします。 操作:以下に操作手順を示します。
- (1) オンライン時はPCsに接続した状態にしてください(「5.5.4 接続PCs変更」参照)。オフラ イン時は編集ファイルを選択した状態にしてください(「5.5.5 編集ファイル選択」参照)。
- (2) [モジュール] メニューから [メイン] または [サブ] の [設定] を選択し、 [自ノード設定] ア イコン (赤色) と [他ノード受信設定] アイコン (青色) を表示します。
- (3) [モジュール] メニューから [メイン] または [サブ] の [CSV出力] を選択してください。
- (4) [名前を付けて保存] ダイアログボックスが表示されますので、出力するフォルダとファイル名称 を指定して、 保存 ボタンをクリックしてください。

| 名前を付けて保存           | -                 | ? 🗙         |
|--------------------|-------------------|-------------|
| 保存する場所①:           | 🦻 新しいフォルダ 💽 🕈 🎫   |             |
|                    |                   |             |
|                    |                   |             |
|                    |                   |             |
|                    |                   |             |
|                    |                   |             |
|                    |                   |             |
|                    |                   |             |
|                    |                   |             |
|                    |                   |             |
| ファイル名( <u>N</u> ): | (条1               | <u>∓(S)</u> |
| ファイルの種類(工):        | CSV Files (*.csv) | ッセル         |

図5-61 [名前を付けて保存]ダイアログボックス

<CSVファイル出力例>

FL.NET 2006/06/10 17:06:46 771ル名=C:¥temp¥Settings¥FL\_main.pse

メインモシ゛ュール

IP7ドレス=101. 102. 103. 104 サブネットマスク=255. 0. 0. 0

\*\*\*自ノード設定\*\*\*

ノート<sup>\*</sup>番号,2 領域17ト<sup>\*</sup>レス,0x110 領域17-ト<sup>\*</sup>数,0x008 領域27ト<sup>\*</sup>レス,0x1000 領域27-ト<sup>\*</sup>数,0x0008 最小許容7レーム間隔,0 ノート<sup>\*</sup>名称,node567890

PCs割付 /-ト\*番号, FW010 領域 1 7ト\*レス, FW100 領域 1 7-ト\*数, 8 領域27ト\*レス, FW110 領域27-ト\*数, 8 FAリンク状態, RW100 自/-ト\*状態, RW110 透過型受信起動タスク, 229 透過型受信起動要因, 32 透過型受信757\*エリア, RW500

\*\*\*他/-ド設定\*\*\*

ノート 番号, 領域17ト レス, 領域17-ト 数, 領域27ト レス, 領域27-ト 数, FAリンク状態, 上位層状態, 1, FW000, 2, LWW0000, 8, RW000, RW080, 2, FW100, 8, FW110, 8, RW100, 000000, 254, LBWF000, 32, LWWF000, 1000, LBW2000, LBWA000, このページは白紙です。

# 6 保守・点検

### 6.1 保守点検項目

S10miniまたはS10Vを最適な状態で使用するため、以下に示す点検をしてください。点検は日常または定期的(年2回以上)に行ってください。

- モジュール外観 モジュールのケースにひび、割れなどがないか点検してください。ケースに異常があると内部回路が 破損している場合があり、システム誤動作の原因になります。
- インディケータの点灯状態と表示内容
   表示器の状態から特に異常がないか点検してください。
- 取り付けねじ、端子台ねじの緩み
   モジュール取り付けねじ、端子台ねじなどのねじ類に緩みがないか点検してください。
   緩みがある場合は、増し締めをしてください。ねじに緩みがあるとシステムの誤動作、さらには過熱による焼損の原因になります。
- モジュールの交換
   活線状態での交換は、ハードウェア、ソフトウェアの破損につながります。必ず電源を切った状態で
   交換してください。
- ケーブル被覆の状態 ケーブル被覆に異常がないか点検してください。被覆が剥がれているとシステムの誤動作、感電、さらにはショートによる焼損の原因になります。
- ほこり類の付着状態
   モジュールにほこり類が付着していないか点検してください。ほこりが付着しているときには、掃除
   機などで清掃してください。ほこりが付着していると内部回路がショートし、焼損の原因になります。
- 電源電圧の状態

モジュールの電源、外部供給電源が規定値の範囲内であるか点検してください。電源電圧が定格を外 れると、システム誤動作の原因になります。

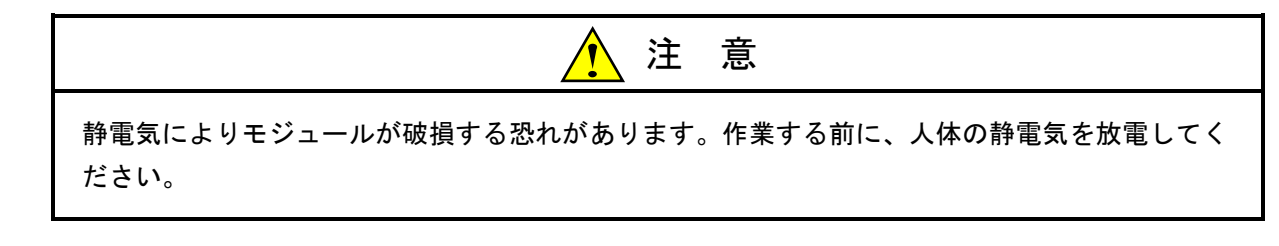

- 6.1.1 モジュールの交換、増設
  - 交換前準備品
    - ① パソコン(Hitachi S10V FL.NETシステムツール組み込み済み)
    - ② RS-232Cケーブル (ET.NET使用の場合、10BASE-T)
    - ③ FL.NETモジュール (LQE500/502)
    - ④ 交換対象モジュールのパラメータ値(パラメータが読み出せない場合に使用します。)
    - ⑤ オプションモジュールにET.NETが実装されている場合は、通信種類をET.NETにすることができます。

「ユーザーズマニュアル オプション ET.NET (LQE520) (マニュアル番号 SVJ-1-103)」の「2.1 各部の名称と機能」、「3.3 モジュールの実装」を参照して ください。

● 交換手順

実装されているFL.NETモジュール前面のロータリスイッチの設定を記録します(MODU No.)。

② LPUモジュール前面のスイッチの状態を記録します(LADDER, T/M)。

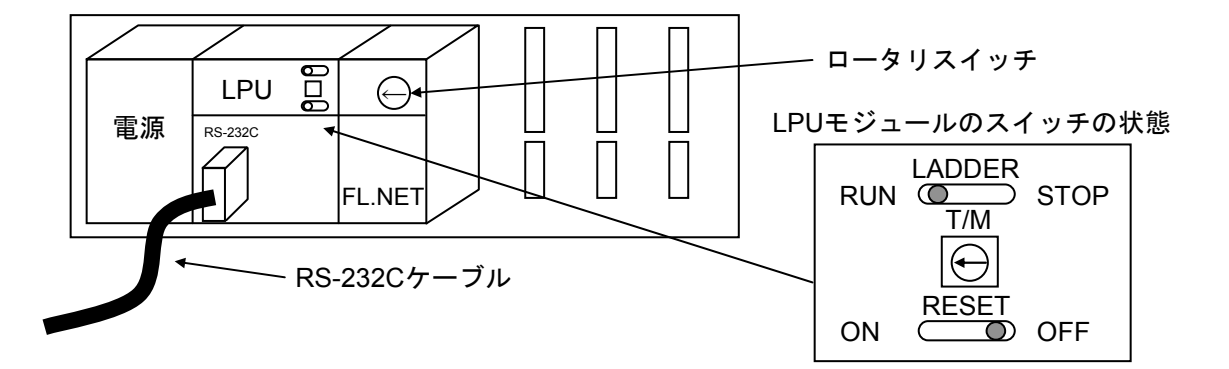

- ③ パソコンとLPUモジュールをRS-232Cケーブルで接続します。
- ④ Hitachi S10V FL.NETシステムツールを立ち上げ、設定されているIPアドレスを記録し、設定を保存します(読み出せない場合は、交換前準備品の④を使用してください)。
- ⑤ LPUモジュール前面のLADDERスイッチをSTOPにし、ユニットの電源をOFFにします。
- ⑥ FL.NETモジュールに接続されているケーブルを外します。
- ⑦ 新しいモジュールと交換し、ロータリスイッチを①で記録した状態に設定します。
- ⑧ ユニットの電源をONにし、Hitachi S10V FL.NETシステムツールから④で記録したIPアドレスを入力し、設定を送信します。
- ⑨ 設定を保存したパラメータと一致しているかを確認してください。
- 10 ユニットの電源をOFFにします。
- ① ③で接続したRS-232Cケーブルを外します。
- 12 ⑥で外したケーブルを元に戻します。
- 13 LPUモジュールのスイッチを②で記録した状態に設定します。
- ⑭ ユニットの電源をONにし、正常に動作していることを確認してください。

- 増設手順
  - ① LPUモジュール前面のスイッチの設定状態を記録します。
  - システムの停止を確認後、LPUモジュールのLADDERスイッチをSTOPにし、ユニットの 電源をOFFにします。
  - ③ 「3.2 モジュールの実装」を参照のうえ、FL.NETモジュールを実装します。
  - ④ メイン側のモジュールと重複しないようにロータリスイッチをサブ側のNo.に設定してく ださい。
  - ⑤ パソコンとLPUモジュールをRS-232Cケーブルで接続し、ユニットの電源をONにした後、 Hitachi S10V FL.NETシステムツールから増設したFL.NETモジュールにパラメータを設定し ます。
  - ⑥ ユニットの電源をOFFにし、増設したFL.NETモジュールにケーブルを接続します。
  - ⑦ LPUモジュール前面のスイッチを①で記録した状態に設定します。
  - ⑧ ⑤で接続したRS-232Cケーブルを外します。
  - ⑨ ユニットの電源をONにし、正常に動作していることを確認してください。

# 7 トラブルシューティング

#### 7 トラブルシューティング

# 7.1 故障かなと思ったら

故障かなと思ったときは、以下の項目について確認してください。

- ・モジュールは、正しく実装されていますか?
- ・モジュールのスイッチは、正しく設定されていますか?
- ・ネットワークのIPアドレスは、正しく設定されていますか?
- ・コモンメモリ領域は、正しく設定されていますか?
- モジュールの接続コネクタなどに緩みがないですか?
- ・通信ケーブルは、正しく接続されていますか?
- ・10BASE5同軸ケーブルの終端抵抗は、正しく接続されていますか?
- ・10BASE5同軸ケーブルにアース接地は、接続されていますか?
- ・10BASE-Tケーブルにクロスケーブルを使用していませんか?
- ・10BASE-Tケーブルは、カテゴリ5仕様のケーブルですか?
- ・イーサネットのハブやリピータの電源が入っていますか?

# 7.2 ネットワークの不具合とその対策

(1) ネットワークに関する不具合と対策(通信ができない場合)

#### 表7-1 ネットワークに関する不具合と対策(通信ができない場合)

| 現象          | 点検箇所                            | 確認事項                                    | 対応方法                                                                 |
|-------------|---------------------------------|-----------------------------------------|----------------------------------------------------------------------|
| 通信がで<br>きない | 電源                              | 機器のメイン電源ランプは、点灯しています<br>か?              | 電源、電源ケーブルの抜け、電<br>圧を確認してください。                                        |
|             |                                 | AUIの電源ユニットの電源ランプは点灯して<br>いますか?          | 電源、電源ケーブルの抜け、電<br>圧を確認してください。                                        |
|             |                                 | AUIの電源ユニットの電源出力は規定の電圧<br>(12V)ですか?      | 電源、電源ケーブルの抜け、電<br>圧を確認してください。                                        |
|             |                                 | ハブの電源ランプは点灯していますか?                      | 電源、電源ケーブルの抜け、電<br>圧を確認してください。                                        |
|             |                                 | AUI用の電源ケーブルは機器に正しく接続されていますか?            | 電源、電源ケーブルの抜け、電<br>圧を確認してください。                                        |
|             | 通信ケーブル<br>とトランシー<br>バ接続         | トランシーバの取り付け部にぐらつきはあり<br>ませんか?           | 「8.6 FL-netのネットワーク<br>施工方法」に従って施工をやり<br>直してください。                     |
|             |                                 | トランシーバの施工状態チェック器で異常は<br>ありませんか?         | 正常になるまで調整してくださ<br>い。連続して異常発生するとき<br>は別の箇所に施工してくださ<br>い。              |
|             |                                 | トランシーバは、正しく絶縁されています<br>か?               | 「8.6 FL-netのネットワーク<br>施工方法」に従って施工をやり<br>直してください。                     |
|             |                                 | トランシーバは、通信ケーブルのマーカ部に<br>正しく取り付けられていますか? | 「8.6 FL-netのネットワーク<br>施工方法」に従って施工位置を<br>見直してください。                    |
|             | トランシーバ<br>ケーブルと<br>トランシーバ<br>接続 | トランシーバケーブルの取り付け部にぐらつ<br>きはありませんか?       | 「8.6 FL-netのネットワーク<br>施工方法」に従って施工を見直<br>してください。必要に応じて増<br>し締めしてください。 |
|             |                                 | トランシーバの施工状態チェック器で異常は<br>ありませんか?         | チェック器取扱説明書に従って<br>施工をチェックしてください。                                     |
|             |                                 | トランシーバは、正しくロックされています<br>か?              | 「8.6 FL-netのネットワーク<br>施工方法」に従って正しくロッ<br>クしてください。                     |
|             |                                 | トランシーバのLEDは正常に点灯しています<br>か?             | 電源、電源ケーブルの抜け、電<br>圧を確認してください。                                        |
|             | トランシーバ<br>ケーブルと<br>機器接続         | トランシーバケーブルの取り付け部にぐらつ<br>きはありませんか?       | 「8.6 FL-netのネットワーク<br>施工方法」に従って施工を見直<br>してください。必要に応じて増<br>し締めしてください。 |
|             |                                 | 機器のLEDのTX(送信)、RX(受信)は正<br>常に点灯していますか?   | 「7 トラブルシューティン<br>グ」に従って異常内容を確認し<br>てください。                            |
|             |                                 | メディア切り替えスイッチ(SQEなど)は正<br>しく設定されていますか?   | 「8.6 FL-netのネットワーク<br>施工方法」に従って設定を見直<br>してください。                      |

(2) ネットワークに関する不具合と対策(通信が不安定な場合)

#### 表7-2 ネットワークに関する不具合と対策(通信が不安定な場合)

| 現象   | 点検箇所 | 確認事項             | 対応方法                     |
|------|------|------------------|--------------------------|
| 通信が全 | 伝送路の | 同軸ケーブルの外部導体は一点   | 「8.6 FL-netのネットワーク施工方法」に |
| くできな | 確認   | 接地ですか?           | 従って正しく接地してください。          |
| いまたは |      | AUIケーブルのシールド線はグ  | メーカの取扱説明書に従って接地してください。   |
| 不安定  |      | ラウンドに正しく接続されてい   |                          |
|      |      | ますか?             |                          |
|      |      | Pingコマンドに各局が正しく返 | 返答を返さない局の電源、ケーブルなどをチェッ   |
|      |      | 答していますか?         | クしてください。                 |
|      |      | コリジョンランプが頻繁に点灯   | ケーブル、コネクタの接触を確認してください。   |
|      |      | していませんか?         | アナライザで異常内容を確認してください。     |
|      |      | リピータは、4段以内ですか?   | 「8.6 FL-netのネットワーク施工方法」に |
|      |      |                  | 従って構成を見直してください。          |
|      |      | 各セグメントは、規定長以内で   | 「8.6 FL-netのネットワーク施工方法」に |
|      |      | すか?              | 従って構成を見直してください。          |
|      |      | 終端抵抗は、両端に2個設置され  | 「8.6 FL-netのネットワーク施工方法」に |
|      |      | ていますか?           | 従って構成を見直してください。          |
|      |      | 各セグメント内の接続機器数    | 「8.6 FL-netのネットワーク施工方法」に |
|      |      | は、規定数以内ですか?      | 従って構成を見直してください。          |
|      |      | 機器が接続されているセグメン   | 「8.6 FL-netのネットワーク施工方法」に |
|      |      | トは、3セグメント以内ですか?  | 従って構成を見直してください。          |
|      |      | リピータの電源は、入っていま   | 電源、電源ケーブルの抜け、電圧を確認してくだ   |
|      |      | すか?              | さい。                      |
|      | 通信参加 | ネットワークのIPアドレスは正  | 設定したIPアドレスをサポートツールとアナライ  |
|      | 局の機器 | しく設定していますか?      | ザで再確認してください。             |
|      | 設定確認 | 機器の局番は正しく設定してい   | 設定した局番をサポートツールやアナライザで再   |
|      |      | ますか?             | 確認してください。                |
|      |      | 機器のパラメータは正しく設定   | 設定した機器のパラメータをサポートツールで再   |
|      |      | していますか?          | 確認してください。                |
|      |      | CD(キャリア検出)ランプは、  | 通信ケーブル、AUIの電源などを再確認してくだ  |
|      |      | 連続的にまたは断続的に点灯し   | さい。                      |
|      |      | ていますか?           |                          |
|      |      | TX(送信)ランプは、連続的に  | 機器側の設定を再確認してください。        |
|      |      | または断続的に点灯しています   |                          |
|      |      | <i>か</i> ?       |                          |
|      |      | LK(リンク)ランプは、連続的  | 機器側のパラメータ設定を再確認してください。   |
|      |      | に点灯していますか?       |                          |

(3) パーソナルコンピュータの "Ping機能"によるIPアドレスの確認方法

FL-netネットワークアナライザなどの専用ツールを使用しなくても汎用のWindows®95パーソナル コンピュータなどを使用して、対象となるFL-net機器の接続およびIPアドレス設定の確認ができま す。以下に、"Ping機能"を使用したIPアドレスの確認方法を示します。

IP接続の場合、"Ping" (ピング) コマンドを使って接続に問題がないか確認してください。

- ① Windows®のスタートメニューから [コマンドプロンプト] を表示します。
- (2) "Ping"コマンドを入力し、リンクユニットとパーソナルコンピュータ間の基本的な通信テストを実行します。PingコマンドはPing [IPアドレス]またはPing [ホスト名] と入力します。
   <</li>

   <l

対象のFL-net機器が正しく設定されている場合は、以下のメッセージが表示されます。

Pinging 192.168.250.13 with 32 bytes of data Reply from 192.168.250.13: bytes=32 time=2ms TTL=32 Reply from 192.168.250.13: bytes=32 time=1ms TTL=32 Reply from 192.168.250.13: bytes=32 time=1ms TTL=32 Reply from JEMA 192.168.250.13 : bytes=32 time=1ms TTL=32 C:¥WINDOWS>

③ NG(未接続)の場合、下記のような表示(タイムアウト)になります。

Pinging 192.168.250.13 with 32 bytes of data: Request timed out. Request timed out. Request timed out. C:¥WINDOWS>

## 7.3 FL-netを使用するうえでの注意事項

FL-netの伝送路の規格については、前述の節またはIEEE802.3を参照してください。FL-netを使用するうえでの注意事項について以下に示します。

- ・FL-netの通信ケーブルに他のイーサネットの通信データを流さないでください。
- ・FL-netをルータに接続しないようにしてください。
- ・FL-netにスイッチングハブを用いても効果はありません。
- ・赤外線や無線などのメディアを使用すると、通信のリアルタイム性が大幅に低下することがあります。
- ・パーソナルコンピュータを使用した場合、パーソナルコンピュータ本体の能力や使用するOSおよびア プリケーションによって通信のリアルタイム性が大幅に変化することがあります。
- IPアドレスは、決められたアドレスを使用してください。ネットワークアドレスについては揃える必要があります(標準ネットワークアドレスは、192.168.250.です)。また、IPアドレスのノード番号(局番)については入力範囲が推奨されています。ノード番号は、初期設定時には番号の重複チェックはできず、通信して初めてノード番号重複エラーとなりますので、十分注意して設定してください。

| ネットワークアドレス   | ノード番号 |
|--------------|-------|
| 192.168.250. | 1~249 |

- ・アースは確実に接続してください。また、アースケーブルは十分な太さを確保してください。
- ・ノイズ源からは十分に隔離してください。また、電源ケーブルとの並設は避けてください。
- ・サイクリックデータとメッセージデータを同時に通信するときは、データ量などによりリアルタイム性が低下することがあります。
- ・サイクリックデータ通信の領域(コモンメモリ領域)は連続して確保する必要はありません。
- ・トランシーバにSQEスイッチが装着されている場合は、取扱説明書に従って正しく設定してください。
- ・接続される機器の処理能力によって、システム全体の定時通信性が影響を受けます。最も遅い機器の通信処理能力(最小許容フレーム間隔)とネットワークに接続されるすべての機器が通信処理速度を合わせて通信します。このため、1台の機器接続または追加により、システム全体のリアルタイム性が大幅に低下することがあります。
- ・メッセージデータ通信のヘッダ部はビッグエンディアンですが、データ部はリトルエンディアンです。
   ただし、プロファイルリードでのデータ部であるシステムパラメータは、ビッグエンディアンです
   (ビッグエンディアンとは、MSBを最初に送出する方式を指します)。

## 7.4 エラー表示と対策

(1) ツールのエラー表示

ツール上でのエラー表示に関しては、「5.6.7 RAS情報」を参照してください。

(2) CPUモジュールへのエラー表示
 S10miniではFL.NETモジュールにイベントやエラーが発生した場合、CPUモジュールのインディケータに表7-3に示すようにメイン、サブモジュールで区別して、メッセージを表示します。
 S10Vではエラー情報を収集しますが、LPUモジュールへエラーを表示しません。収集したエラー情報は「基本ツール」の「エラーログ」から参照できます。詳細は「SV10 ユーザーズマニュアル 基本モジュール (マニュアル番号 SVJ-1-100)」を参照してください。

| モジュール設定 | 表示内容       | 内容および説明                                     | 対策                                                          |
|---------|------------|---------------------------------------------|-------------------------------------------------------------|
| メイン     | FL-M @. @  | FL.NETモジュール(メイン)<br>は正常にネットワークに参加し<br>ています。 | エラーではありません。                                                 |
|         | FLNM 🗆 🗆 🗆 | FL.NETモジュール(メイン)<br>のボードで異常を検出しまし<br>た。     | 次ページに示す [ハード<br>ウェアエラー] または [FA<br>プロトコルエラー] を参照<br>してください。 |
| サブ      | FL-S @. @  | FL.NETモジュール(サブ)は<br>正常にネットワークに参加して<br>います。  | エラーではありません。                                                 |
|         | FLNS       | FL.NETモジュール(サブ)の<br>ボードで異常を検出しました。          | 次ページに示す [ハード<br>ウェアエラー] または [FA<br>プロトコルエラー] を参照<br>してください。 |

#### 表7-3 CPUモジュールインディケータ表示

(注) ・ @. @は、FL.NETモジュールのバージョン、レビジョンを表します。

・□□□□は、ハードウェアエラーまたはFAプロトコルエラーのエラー表示データを表します。

#### [FAプロトコルエラー]

FL.NETモジュールの動作時、FAプロトコルに規定されているエラーを検知した場合、CPUモジュールインディケータに表7-4のメッセージを表示します。

メッセージの内容によっては、FAプロトコルでの規定に従い、FL.NETモジュールは動作を停止します。

表7-4 FAプロトコルエラー時のCPUモジュールインディケータ表示詳細

| 表示メッセージ | エラー内容                | 対策                                                                                                    | 備考                                                                                                    |
|---------|----------------------|----------------------------------------------------------------------------------------------------|----------------------------------------------------------------------------------------------------|
| LER     | ネットワーク<br>未参加状態      | FL.NETモジュールはネットワークに参<br>加していません。<br>トラブルシューティングに従ってくだ<br>さい。                                                                                                    | ネットワークへの参加処理中で<br>す。                                                                                     |
| PER     | FL.NETモジュール<br>設定エラー | FL.NETモジュール内の設定に異常があ<br>ります。FL.NET設定ツールにてモ<br>ジュール内の設定を確認し、異常があ<br>る場合には設定を修正してください。<br>設定を修正しても異常が発生する場合<br>には、FL.NETモジュールが故障してい<br>る可能性があります。モジュールを交<br>換してください。 |                                                                                                    |
| ADBL    | コモンメモリ<br>設定重複       | 自ノードのコモンメモリの設定が、他<br>ノードの設定と重複しています。<br>他ノードのコモンメモリ設定と比較し<br>て、重複のあるノードの設定を修正し<br>てください。                                                                           | 自ノードのコモンメモリの設定<br>がすべて0になっています。<br>FL.NET For Windows®にて、自<br>ノードを再設定してください。                             |
| NDBL    | ノード番号重複              | ネットワーク上に、FL.NETモジュール<br>に設定されたノード番号と同じ番号を<br>使用しているノードが存在します。<br>他ノードのノード番号設定を確認し、<br>ノード番号に重複のないように設定し<br>直してください。                                                | FAリンクプロトコルの規定に従<br>い、ネットワークへの参加を中<br>止しています。<br>電源再投入またはFL.NET For<br>Windows®からの参加要求でネッ<br>トワークへ再加入します。 |
| TABT    | トークン保持時間<br>タイムアウト   | 設定されているトークン保持時間を連<br>続3回以上オーバーしました。<br>FL.NETモジュールが故障している可能<br>性があります。モジュールを交換して<br>ください。                                                                          | FAリンクプロトコルの規定に従<br>い、ネットワークへの参加を中<br>止しています。                                                             |

[ハードウェアエラー]

FL.NETモジュールがハードウェアエラーを検出した場合は、CPUモジュールインディケータに 表7-5のエラーメッセージを表示します。また、エラーLEDを点灯し、エラーフリーズ情報を収集 します。

FL.NETモジュールの動作は停止します。

#### 表7-5 ハードウェアエラー時のCPUモジュールインディケータ表示詳細

| 表示メッセージ | エラー内容           | 対策                                                                                                    |
|---------|-----------------|----------------------------------------------------------------------------------------------------|
| BUS     | バスエラー           | FL.NETモジュールが故障している可                                                                                                    |
| ADDR    | アドレスエラー         | 能性があります。モジュールを交換し                                                                                                    |
| ILLG    | 不当命令            | てください。                                                                                                    |
| ZERO    | 0除算             |                                                                                                    |
| PRIV    | 特権違反            |                                                                                                    |
| FMAT    | フォーマットエラー       |                                                                                                    |
| SINT    | スプリアス割り込み       |                                                                                                    |
| EXCP    | 未使用例外           |                                                                                                    |
| PTY     | パリティエラー         |                                                                                                    |
| MDSW    | モジュールNo.設定スイッチ設 | モジュールNo.設定スイッチの設定を                                                                                                    |
|         | 定誤り             | 確認してください。                                                                                                    |
| ROM1    | ROM1サムエラー       | FL.NETモジュールが故障している可                                                                                                    |
| RAM1    | RAM1コンペアエラー     | 能性があります。モジュールを交換し                                                                                                    |
| RAM2    | RAM2コンペアエラー     | てください。                                                                                                    |
| ROM3    | ROM3サムエラー       | モジュールのリンクパラメータ等のパ<br>ラメータが誤っている可能性がありま<br>す (S10miniのパラメータデータが<br>入ったモジュールをS10Vに実装する<br>など)。パラメータデータを設定し、<br>それでも回復しない場合、モジュール<br>が故障している可能性があります。モ<br>ジュールを交換してください。 |
| IPNG    | IPアドレス未登録       | IPアドレスを登録してください。                                                                                                    |
| MAC     | MACアドレス未登録      | FL.NETモジュールが故障している可                                                                                                    |
| PRG     | マイクロプログラムエラー    | 能性があります。モジュールを交換し                                                                                                    |
|         |                 | てください。                                                                                                    |

<sup>(</sup>注) FAプロトコルエラーとハードウェアエラーが同時に発生した場合には、ハードウェアエラーの み表示します。
FL.NETモジュールがハードウェアエラーを検出した場合は、LERランプを点灯し、エラーフリーズ 情報を登録します。FL.NETモジュールの動作は停止します。

「5 利用の手引き」で示すパラメータを設定した機種と異なる機種に実装した場合、パラメータ エラーが発生します。具体的には、下記の2ケースです。

ケース1:S10Vでパラメータを設定したFL.NETモジュールをS10miniに実装した場合、CPUモ

ジュールのインディケータに"FLNMROM3"または"FLNSROM3"が表示されます。

ケース2:S10miniでパラメータを設定したFL.NETモジュールを、S10Vに実装した場合、ツール

(S10V基本システム)のエラーログに0x010Bが表示されます。

上記機能は、別機種にて設定したパラメータを参照して誤動作することを防止するためのもので す。

なお、パラメータ設定内容にチェックサムエラーが発生した場合も、パラメータエラーが発生しま す。パラメータエラーが発生した場合は、実装した機種にてパラメータ設定画面を開き、必要に応じ て設定を変更してください。

#### - 2<sup>0</sup> メインモシュール サフ・モシュール 2<sup>31</sup> 2<sup>16</sup> 2<sup>15</sup> エラーコード /D40400 /DC0400 コード エラー内容 /D40404 /DC0404 バスエラー 0010H アドレスエラー 0011H /D40410 /DC0410 D0レジスタ 0012H 不当命令 /D40414 /DC0414 D1レジスタ 0013H 0除算 /D40418 /DC0418 D2レジスタ 0014H 特権違反 /D4041C /DC041C D3レジスタ 0016H フォーマットエラー /D40420 /DC0420 D4レジスタ 0017H スプリアス割り込み /D40424 /DC0424 D5レジスタ 0018H 未使用例外 /D40428 /DC0428 D6レジスタ (CHK, TRAPV, L1010など) パリティエラー /D4042C /DC042C D7レジスタ 0019H /D40430 /DC0430 001AH A0 レジスタ 停電予告 /D40434 /DC0434 A1レジスタ 0100H モジュールNo.設定スイッチの設定誤り /D40438 /DC0438 A2レジスタ 0102H ROM1のサムエラー /D4043C /DC043C A3レジスタ 0103H RAM1のコンペアエラー /D40440 /DC0440 A4レジスタ 0105H RAM2のコンペアエラー /D40444 /DC0444 A5レジスタ 010BH ROM3のサムエラー /D40448 /DC0448 A6レジスタ 0113H IPアドレス未登録 /D4044C /DC044C A7レジスタ 0114H MACアドレスエラー /D40450 /DC0450 スタックフレーム ミ(4ワード、6ワード、バスエラー) 浴 2 /D404FC /DC04FC

表7-6 エラーフリーズ情報テーブル詳細

(注) スタックフレームについては、次ページに詳細を示します。

| フォーマット\$C<br>(47-ドおよび67-ド<br>バスエラースタック         | 2 <sup>°</sup> 2 <sup>15</sup> 2 <sup>°</sup>      | ステータスレジスタ | リターンプログラム | カウンタ    | 、 /C ベクタオフセット | - フォールトを起こした | -<br>7 FLA       | 例外発生前の  | ステータスレジスタ | 現在命令    | プログラムカウンタ   | 内部転送かかいが スタ   | 10 特殊ステータスワード   |
|------------------------------------------------|----------------------------------------------------|-----------|-----------|---------|---------------|--------------|------------------|---------|-----------|---------|-------------|---------------|-----------------|
| フォーマット\$C<br>MOVEMオベランドの                       | 2 <sup>15</sup>                                    | ステータスレジスタ | リターンプログラム | カウンタ    | IC ベクタオフセット   | フォールトを起こした   | T<br>FFLA        | DBUF    | 1         | 現在命令    | _ プログラムカウンタ | 内部転送かかいがえ     | 0 1 特殊ステータスワード  |
| フォーマット\$C<br>( プリフェッチおよびネペランドの )<br>(バスエラースタック | 2 <sup>15</sup> 2 <sup>0</sup>                     | ステータスレジスタ | 次命令プログラム  | カウンタ    | /C ベクタオフセット   | フォールトを起こした   | - 命令のプログラムカウンタ - | DBUF    | 1         | 現在命令    | _ プログラムカウンタ | 内部転送カウントレジ、スタ | 00 4 特殊ステータスワート |
| フォーマット\$2<br>(67-ドスタックフレーム)                    | 2 <sup>15</sup> 2 <sup>0</sup>                     | ステータスレジスタ | 次命令プログラム  | カウンタ    | 12 ベクタオフセット   | フォールトを起こした   | - 命令のプログラムカウンタ - |         |           |         |             |               |                 |
| フォーマット\$0<br>(47-ドスタックフレーム)                    | <sup>5</sup> 2 <sup>0</sup>                        | ステータスレジスタ | プログラム     | カウンタ    | 10 ベクタオフセット   |              |                  |         |           |         |             |               |                 |
| 1,                                             | ς<br>Ν                                             |           |           |         |               |              |                  |         |           |         |             |               |                 |
|                                                | ₩7 <sup>,</sup> モシ <sup>,</sup> ュ-⊮ 2 <sup>1</sup> | /DC0450   | /DC0452   | /DC0454 | /DC0456       | /DC0458      | /DC045A          | /DC045C | /DC045E   | /DC0460 | /DC0462     | /DC0464       | /DC0466         |

エラーフリーズ情報テーブル内スタックフレームの詳細 

7 トラブルシューティング

#### [Cモードハンドラ、演算ファンクション検出のエラーコード表]

Cモードハンドラ、演算ファンクションにて、FL.NETモジュールに対して要求をしたときに発生するエラーコードと対策について、表7-7に示します。

#### 表7-7 検出コード一覧

(1/2)

| エラーコード | 内容                      | 原因                                                                           | 対策                                                                                                |
|--------|-------------------------|------------------------------------------------------------------------------|---------------------------------------------------------------------------------------------------|
| 0x0000 | メッセージ正常終了               |                                                                              |                                                                                                   |
| 0x0001 | メ <i>ッ</i> セージ応答<br>エラー | 指定ノード番号から異常応答<br>メッセージを受信しました。                                               | 異常応答メッセージの内容<br>は、エラーメッセージ格納<br>テーブルに格納されていま<br>す。<br>指定ノードのマニュアルを参<br>照して、指定ノードの状態を<br>確認してください。 |
| 0x0002 | メッセージ未対応                | 指定されたノードでは、ユー<br>ザの要求したメッセージ機能<br>に対応していません。                                 | そのノードに対して、未対応<br>となったメッセージは発行し<br>ないでください。                                                        |
| 0xFE00 | パラメータエラー                | ユーザから指定されたパラ<br>メータに異常があります。透<br>過型メッセージ受信を発行し<br>た場合、透過型メッセージを<br>受信していません。 | 要求発行時のパラメータを<br>チェックしてください。<br>また、透過型メッセージ受信<br>は、メッセージの受信がある<br>ことを確認してから行ってく<br>ださい。            |
| 0xFE01 | 自ノード未接続                 | FL.NETモジュールは、ネット<br>ワークに参加していません。                                            | FL.NETモジュールがネット<br>ワークに参加してから要求を<br>行ってください。                                                      |
| 0xFE02 | 指定ノード未接続                | ユーザの指定したノード番号<br>は、ネットワークに参加して<br>いません。                                      | ネットワークに参加している<br>ノード番号を指定してくださ<br>い。                                                              |
| 0xFE03 | 他メッセージ処理中               | 前回指定された要求を処理中<br>のため、今回の要求を受け付<br>けられません。                                    | 前回指定した要求が終了して<br>から、再度要求を発行し直し<br>てください。                                                          |
| 0xFE04 | メッセージACK応答<br>なし        | 指定ノード番号からのACK応<br>答を受信しませんでした。                                               | モジュールの故障が考えられ<br>ます。モジュールを交換して<br>ください。                                                           |
| 0xFE06 | データ受信なし                 | 指定ノード番号へのメッセー<br>ジ要求発行後、30秒経過して<br>もメッセージ要求に対する応<br>答を受信しませんでした。             | モジュールの故障が考えられ<br>ます。モジュールを交換して<br>ください。                                                           |

(2/2)

| エラーコード                  | 内容                  | 原因                                                         | 対策                                                          |
|-------------------------|---------------------|------------------------------------------------------------|-------------------------------------------------------------|
| 0xFE08                  | ACK受信通番エラー          | 指定ノード番号からのACK応答<br>で通番エラーを受信しました。                          | モジュールの故障が考え<br>られます。モジュールを                                  |
| 0xFE09                  | ACK受信通番バージョン<br>エラー | 指定ノード番号からのACK応答<br>で通番バージョンエラーを受信<br>しました。                 | 交換してください。                                                   |
| 0xFE12                  | メッセージキュー満杯          | 指定ノード番号のメッセージ<br>キューが満杯になっています。<br>指定ノード番号は要求を受信で<br>きません。 | しばらく間をおいてか<br>ら、要求を再発行する<br>か、指定ノード番号への<br>要求を減らしてくださ<br>い。 |
| 0xFE13                  | 初期化エラー              | 指定ノード番号はメッセージ処<br>理初期化が終了していません。                           | しばらく間をおいてか<br>ら、要求を再発行してく<br>ださい。                           |
| 0xFE16                  | メッセージサイズエラー         | 指定ノード番号から、こちらの<br>要求したメッセージのサイズが<br>異常と報告されました。            | モジュールの故障が考え<br>られます。モジュールを<br>交換してください。                     |
| 0xF0XX<br>または<br>0xFFXX | ドライバ異常              | ユーザ要求のメッセージ送信<br>時、ドライバにて異常を検知し<br>ました。                    |                                                             |

#### [エラーメッセージデータテーブル]

自ノードからのメッセージ要求に対する応答メッセージが異常応答メッセージであった場合、 そのメッセージデータは、FL.NETモジュール内のエラーメッセージデータテーブルに格納されま す。

以下、エラーメッセージテーブルの詳細仕様を示します。

| メインモシ゛ュール | サフ゛モシ゛ュール | 2 <sup>15</sup> 2 <sup>0</sup> |
|-----------|-----------|--------------------------------|
| 0xD41380  | 0xDC1380  | エラーメッセージ総数                     |
| 0xD41382  | 0xDC1382  | 送信元ノード番号                       |
| 0xD41384  | 0xDC1384  | 受信TCD                          |
| 0xD41386  | 0xDC1386  | エラーメッセージ語数(バイト単位)              |
| 0xD41388  | 0xDC1388  |                                |
| 0         | 0.001700  | エラーコードデータ部                     |
| 0xD41788  | 0xDC1788  |                                |

| 項目         | 詳細                                                             |
|------------|----------------------------------------------------------------|
| エラーメッセージ総数 | 電源投入後から受信した異常応答メッセージ総数                                         |
| 送信元ノード番号   | 異常応答メッセージの送信元ノード番号                                             |
| 受信TCD      | 異常応答メッセージのTCD番号                                                |
| エラーメッセージ語数 | 異常応答メッセージのデータ部のサイズ (エラーコード<br>サイズ)です。バイト単位で表示されます。             |
| エラーコードデータ部 | 異常応答メッセージのデータ部(エラーコード)を格納<br>するエリアです。最大1024バイトのデータを格納できま<br>す。 |

 (注) エラーメッセージテーブルに異常応答メッセージが格納されているときに新たな異常応答メッ セージを受信した場合、エラーメッセージ総数を更新(+1)し、エラーメッセージの内容を上 書きします。 (3) モジュールのエラー表示

FL.NETモジュールに異常が発生した場合、モジュール上のLER LEDが点灯します。

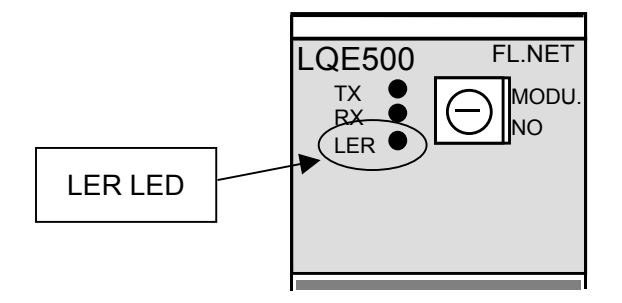

図7-2 モジュールのエラーランプ

ただし、LER LEDは、モジュールがネットワークに参加していない場合でも点灯しますので、LER LEDだけでは本当に異常であるかを判断できません。

LER LEDが点灯した場合、S10miniではCPUモジュールインディケータに詳細内容が表示されます ので、内容を確認してください。インディケータ表示内容の詳細については、「(2) CPUモジュー ルへのエラー表示」を参照してください。S10Vではエラー情報を収集しますが、LPUモジュールへの エラー表示はしません。収集したエラー情報の確認方法は、「S10V ユーザーズマニュアル 基本モ ジュール (マニュアル番号 SVJ-1-100)」を参照してください。

(4) 通信ドライバのエラーアラーム

FL.NETモジュールは、ドライバからのエラーアラームを表示しません。

(5) 通信ログデータの見方

FL.NETモジュール内の通信ログは、設定ツール [FL.NET For Windows®] にて参照できます。 詳しい操作手順に関しては、「5.6.7 RAS情報」を参照してください。 このページは白紙です。

## 8 付録

# 8.1 システム構築ガイド

#### 8.1.1 イーサネットの概要

イーサネットは、パーソナルコンピュータやプリンタなどの間で通信するためのLAN (Local Area Network)の規格で、通信データフォーマットやケーブル、コネクタなどを規定しています。イーサネットの規格は、IEEEのイーサネットワーキンググループ (IEEE802.3) で制定されていて、現在までに10BASE5, 10BASE2, 10BASE-Tなどの方式の規格が制定され、現在も1000BASE-Tなどの新しい方式の規格を検討しています。

図 8-1 にIEEE802.3の標準化動向を示します。

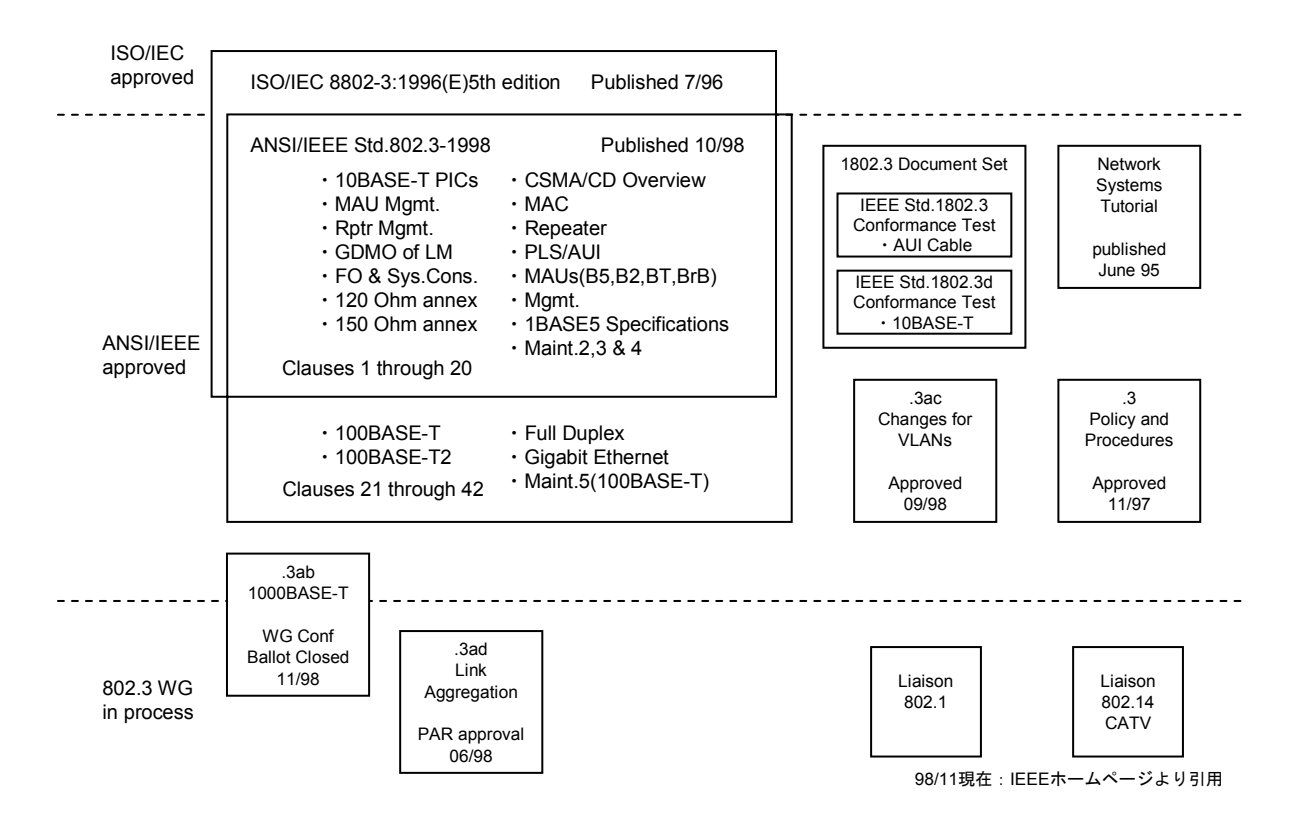

図 8-1 IEEE802.3標準化動向

#### 8.1.2 10BASE5の仕様

10BASE5は、太さ約10mmの同軸ケーブル(Thickケーブル、イエローケーブルともいう)を用いた イーサネットの接続方式のことです。10BASE5の「10」はイーサネットの伝送速度が10Mbpsであるこ とを、「BASE」は伝送方式がベースバンド方式であることを、「5」は幹線の伝送距離が500mである ことを表しています。パーソナルコンピュータなどの機器に接続するためには、同軸ケーブルにトラ ンシーバを取り付け、そこからトランシーバケーブル(AUIケーブルともいう)を介して接続しま す。

10BASE5は、ケーブルが太くネットワークの敷設が容易ではないため、オフィスのネットワークで はあまり利用されていませんが、伝送距離が長いため、幹線のネットワークでよく利用されていま す。

図8-2に10BASE5イーサネットの構成例を示します。

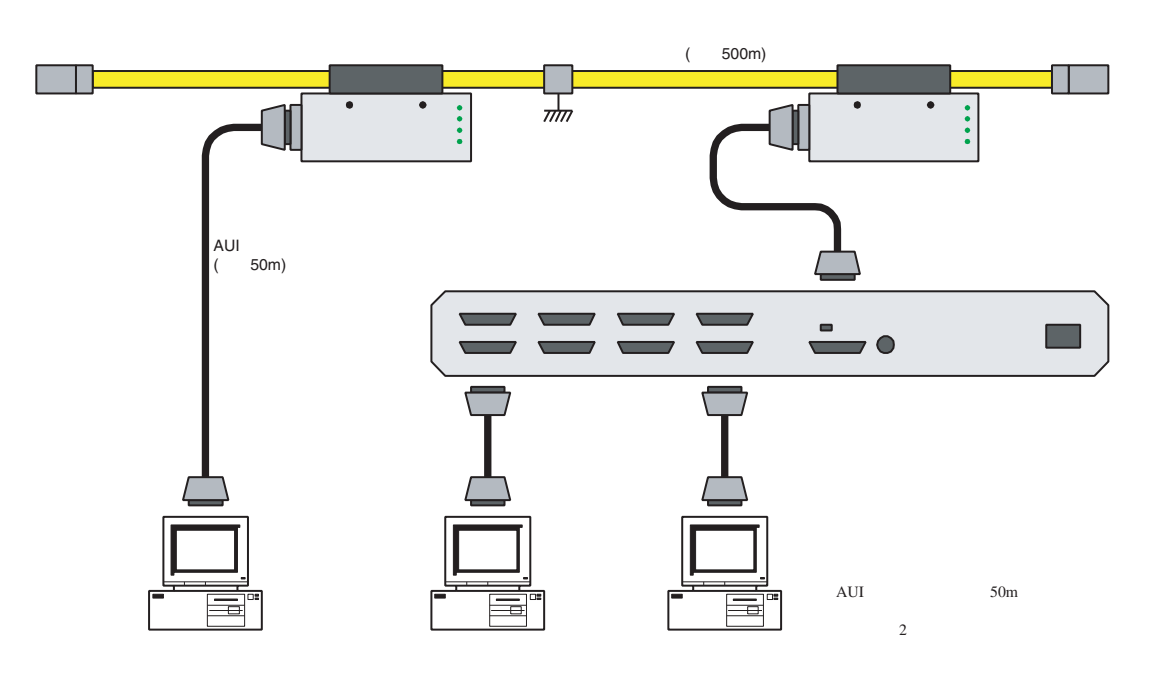

図8-2 10BASE5イーサネット構成例

#### 8.1.3 10BASE-Tの仕様

10BASE-Tは、ツイストペアケーブルを用いたイーサネットの接続方式のことです。10BASE-Tの 「10」はイーサネットの伝送速度が10Mbpsであることを、「BASE」は伝送方式がベースバンド方式 であることを、「-T」は伝送媒体がツイストペアケーブルであることを表しています。10BASE-Tの ネットワークでは、パーソナルコンピュータなどの機器は、ハブによってスター状に接続する必要が あり、機器同士を直接接続できません(クロスケーブルと呼ばれる特殊なケーブルを用いれば、1対1 での直接接続ができますが、一般的ではありません)。ハブから各機器までのケーブルの最長は100m です。

10BASE-Tは、ケーブルが細く引き回しが容易であり、また、各機器を個別にネットワークに接続 したり、切り離したりできるため、オフィスのネットワークでよく利用されています。

図8-3に10BASE-Tイーサネットの構成例を示します。

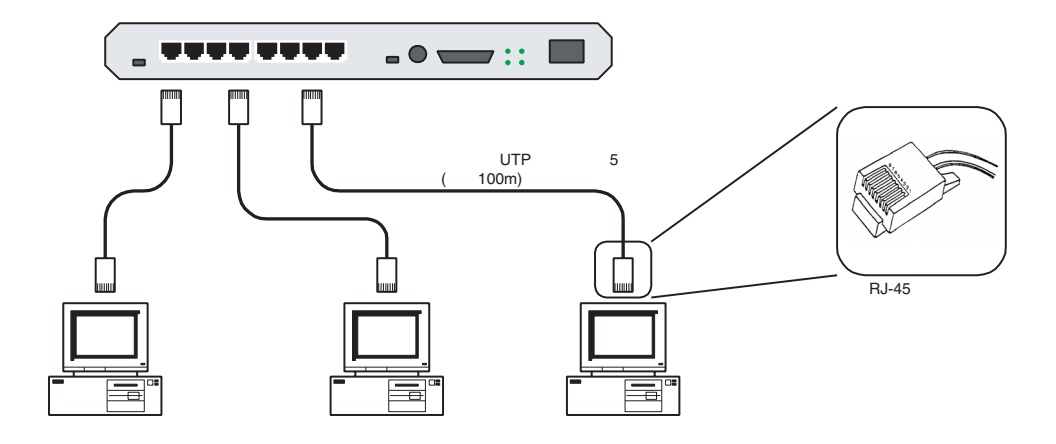

図8-3 10BASE-Tイーサネット構成例

#### 8.1.4 その他イーサネットの仕様

(1) 10BASE2

10BASE2は、太さ約5mmの同軸ケーブル(Thinケーブルともいう)を用いたイーサネットの接続方 式のことです。10BASE5の「10」はイーサネットの伝送速度が10Mbpsであることを、「BASE」は伝 送方式がベースバンド方式であることを、「2」は幹線の伝送距離が185m(≒200m)であることを表 しています。パーソナルコンピュータなどの機器に接続するためには、各機器のBNCコネクタにT字 型の分岐コネクタを取り付け、その両端に同軸ケーブルを接続します。図8-4に10BASE2イーサ ネットの構成例を示します。

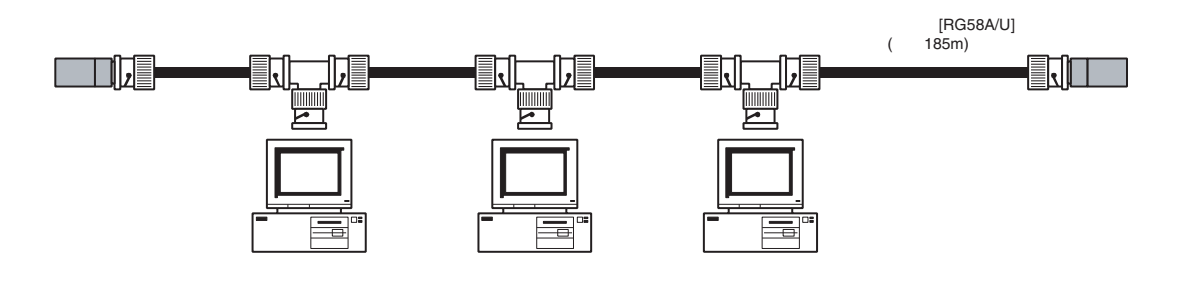

図8-4 10BASE2イーサネット構成例

(2) 光イーサネット

光イーサネットは、伝送媒体に光ファイバを利用するイーサネットであり、500m以上の長距離伝送 や耐ノイズ性が要求されるシステムなどで用いられています。IEEE802.3で規格化された光イーサ ネットの接続方式には、10BASE-FP, 10BASE-FB, 10BASE-FL, 100BASE-FX, 1000BASE-LX, 1000BASE-SXがあります。図8-5に光イーサネットの構成例を示します。

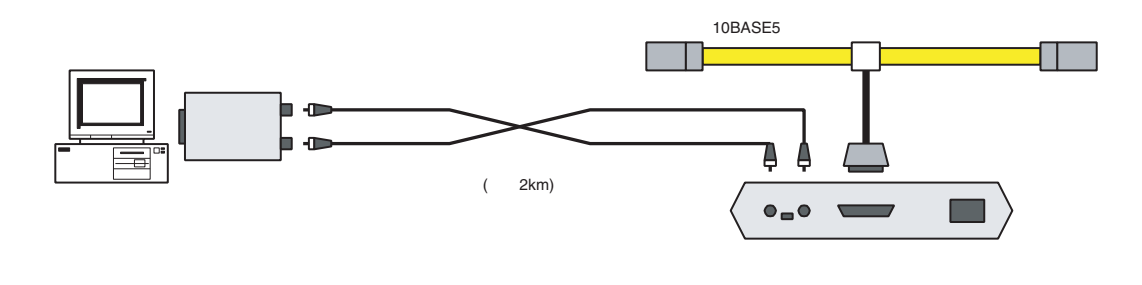

図8-5 光イーサネット構成例

(3) 無線イーサネット

無線LANは、伝送媒体に電波や赤外線を利用するLANであり、携帯機器をLANに接続する場合など に用いられています。無線LANは、IEEEの無線LANワーキンググループ(IEEE802.11)で規格化が進 められています。無線LANとイーサネットでは、MAC層のプロトコルが異なるため、相互接続するた めにはブリッジが必要です。

図8-6に無線イーサネットの構成例を示します。

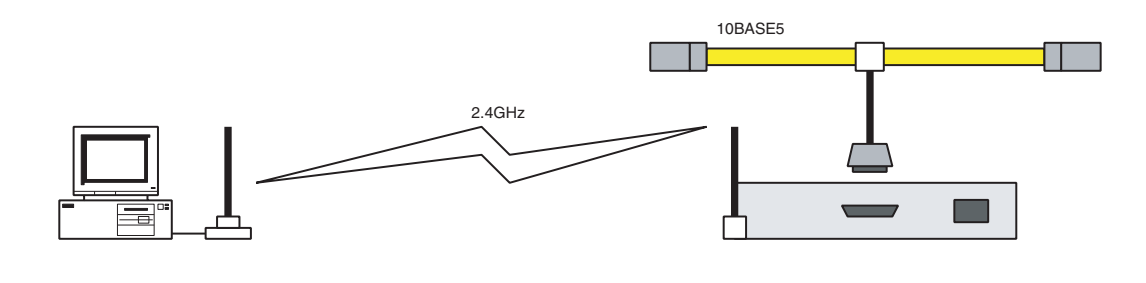

図8-6 無線イーサネット構成例

### 8.2 システム構成例

#### 8.2.1 小規模構成

1台のマルチポートトランシーバまたはハブを用いて、数台の機器によるネットワークシステムを 構築できます。

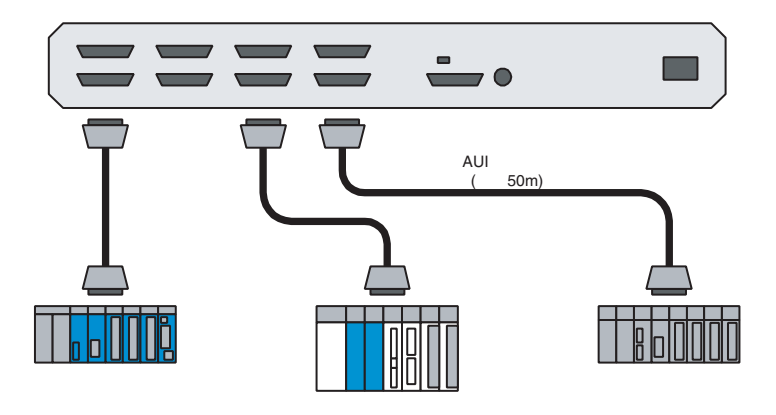

(a) マルチポートトランシーバを使う場合

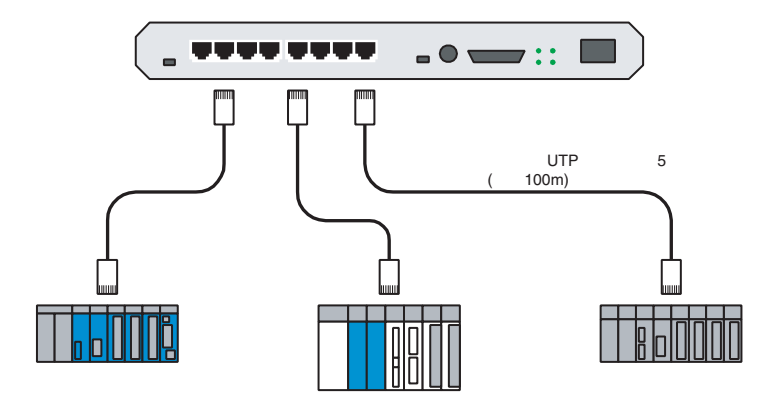

(b) ハブを使う場合

図8-7 小規模構成例

#### 8.2.2 基本構成

1本の同軸ケーブルに、数台のマルチポートトランシーバやハブを接続し、数十台の機器による ネットワークシステムを構築できます。

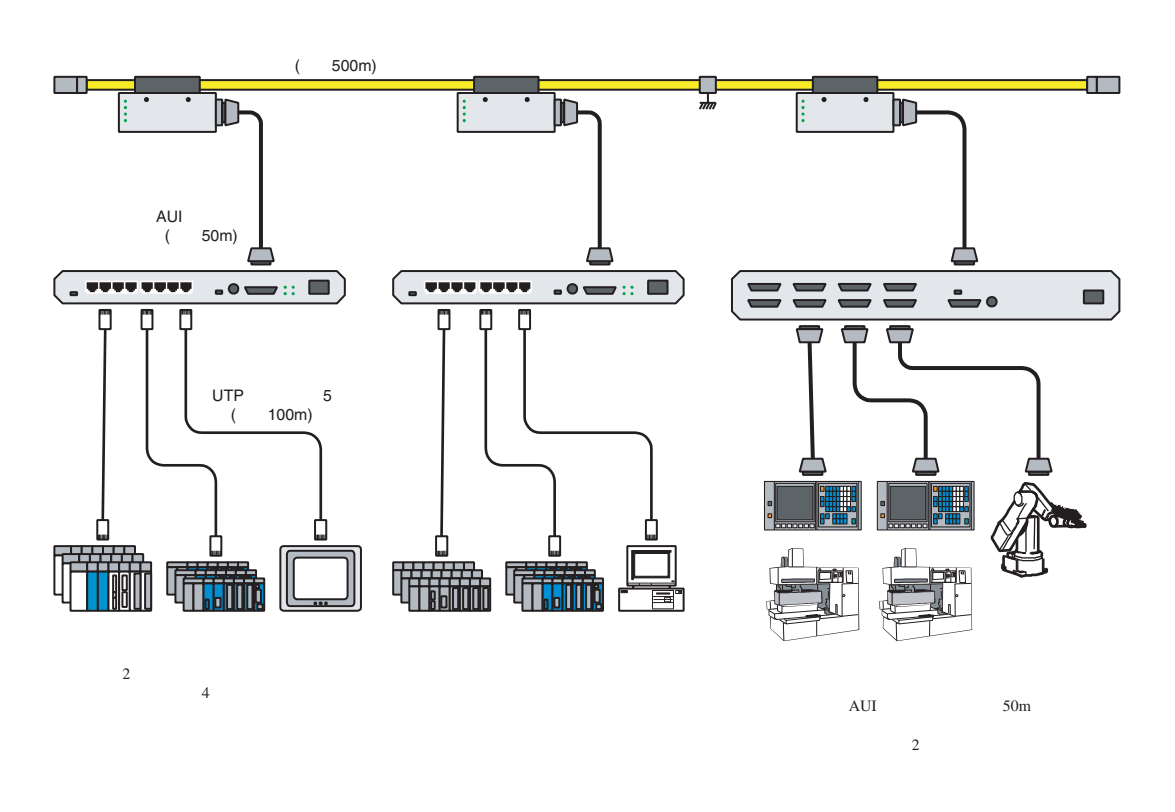

図8-8 基本構成例

#### 8.2.3 大規模構成

複数の10BASE5のネットワークセグメントをリピータで接続し、数百台の機器によるネットワークシステムを構築できます。

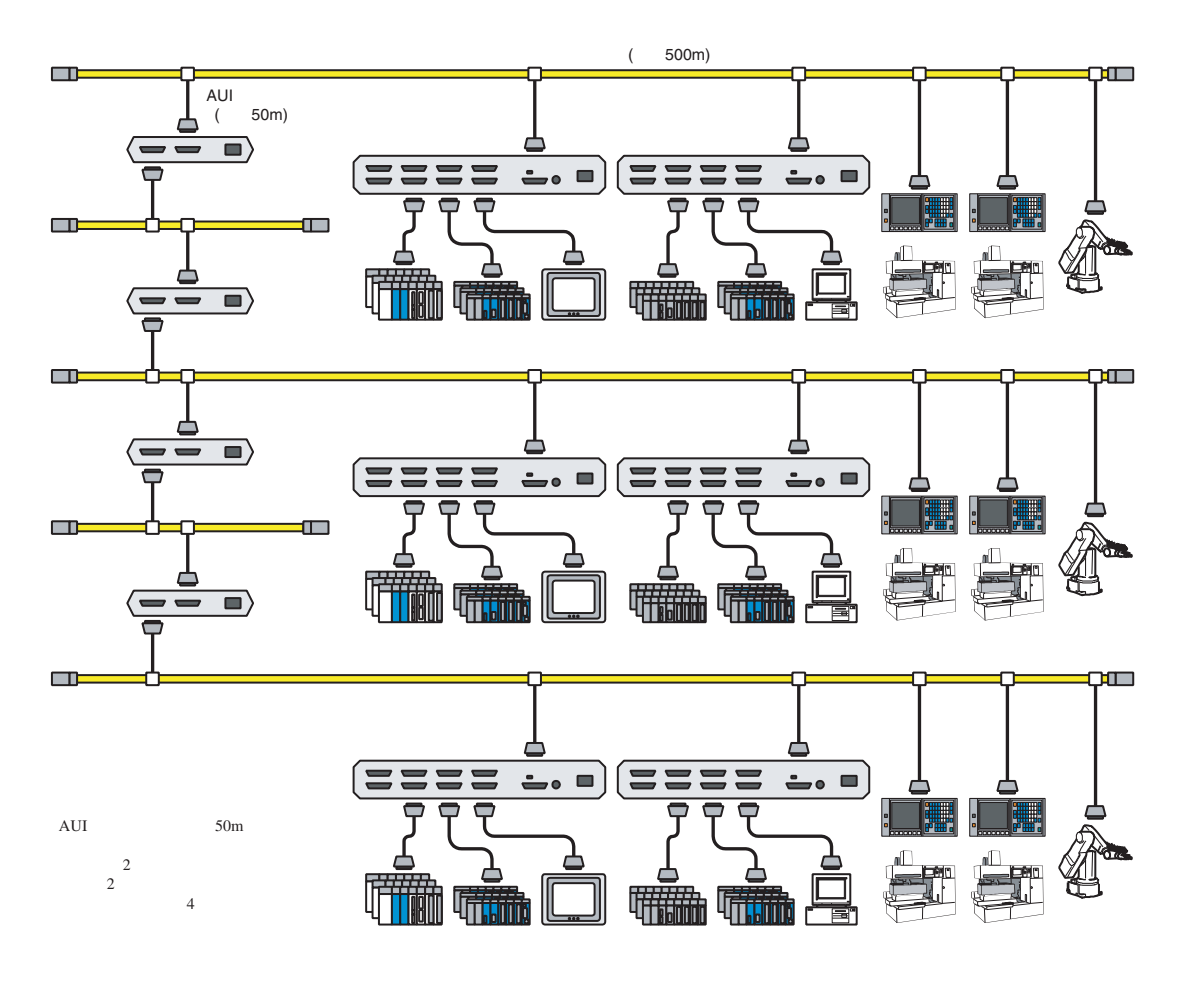

図8-9 大規模構成例

8 付録

#### 8.2.4 長距離分散構成

大規模構成のネットワークシステムにおいて、各ネットワークセグメント間の距離が10BASE5の伝 送距離の制限(500m)を超える場合は、各ネットワークセグメントを光リピータで接続することで、 リピータ間が2kmのネットワークシステムを構築できます。

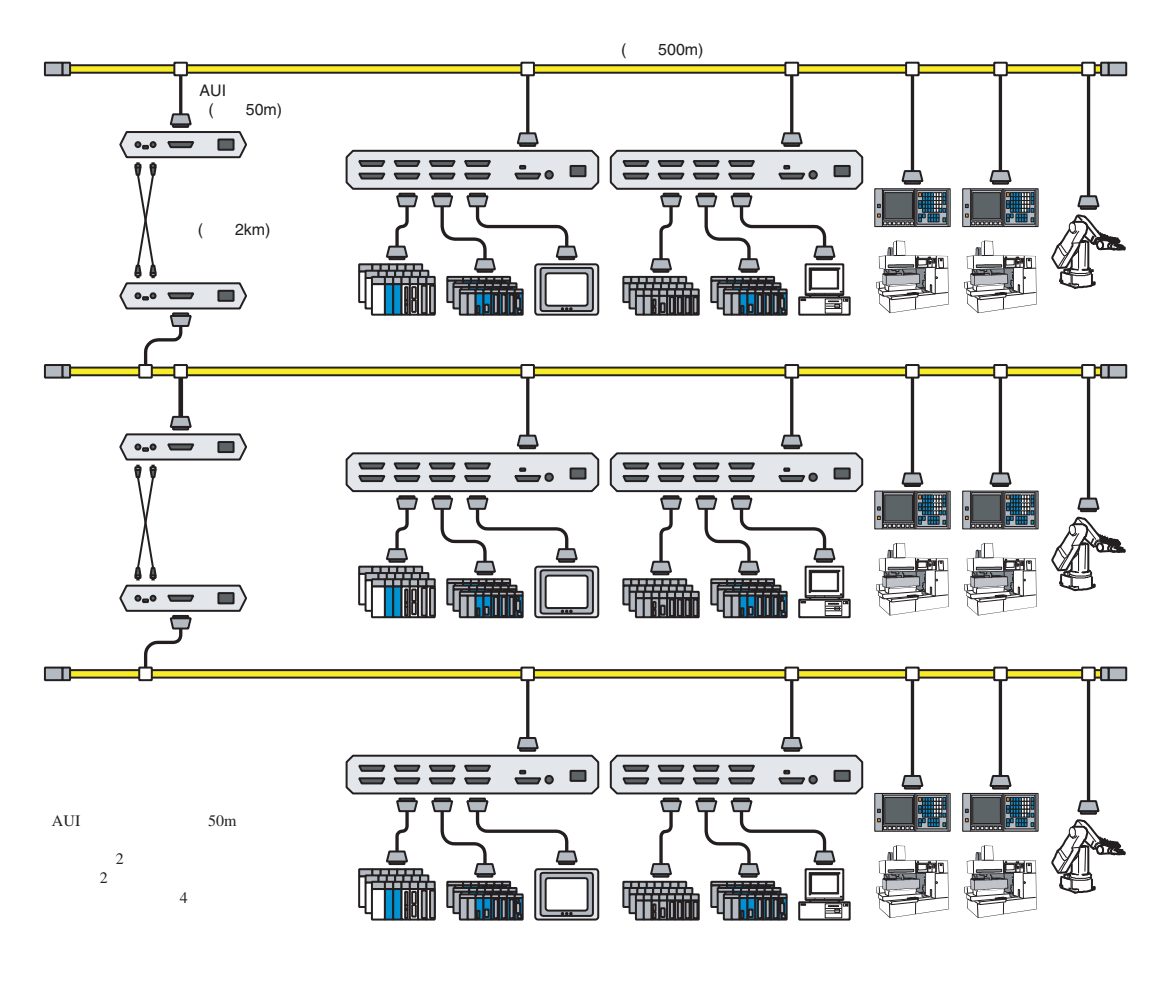

図 8-10 長距離分散構成例

#### 8.2.5 局所集中構成

数十台の機器が局所的に集中している場合は、スタッカブルハブを用いたネットワークシステムを 構築できます。

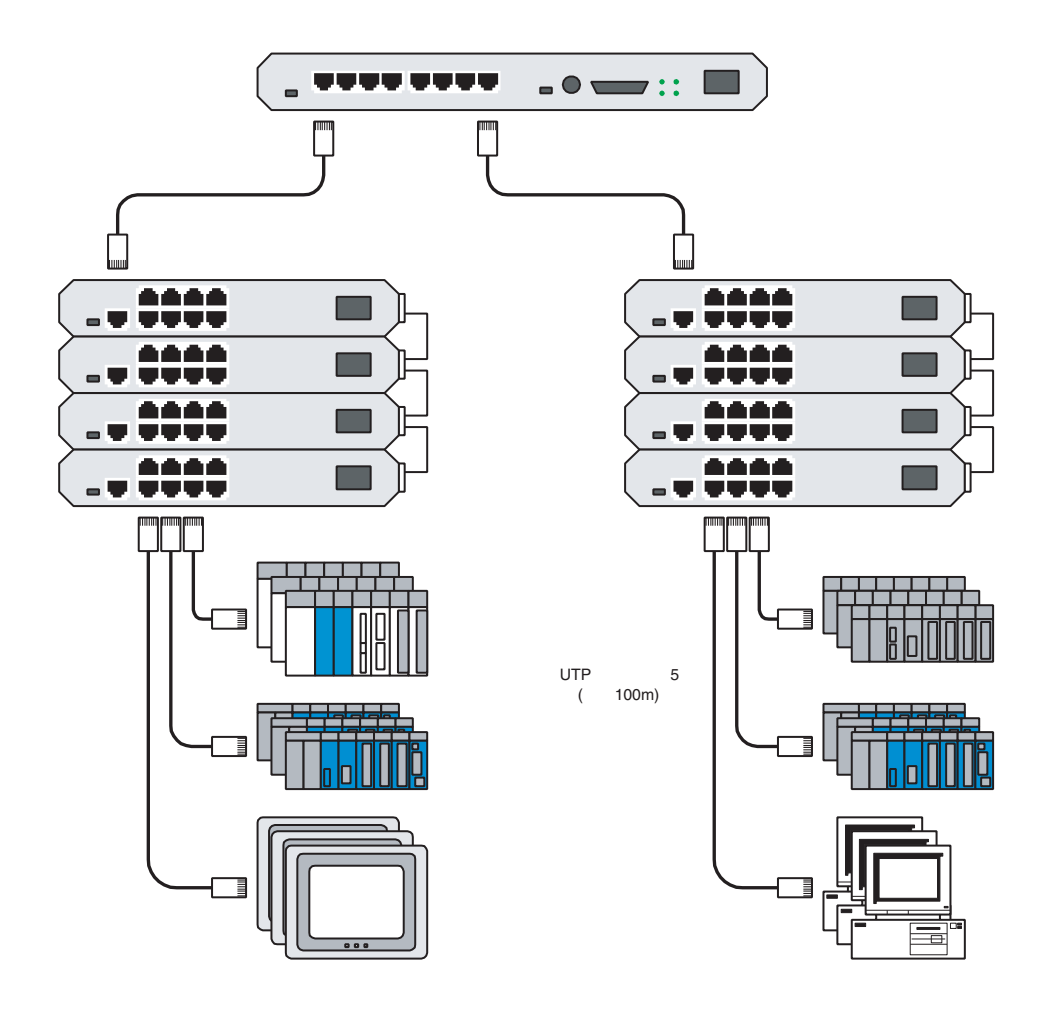

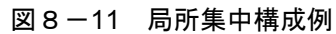

8 付録

#### 8.2.6 局所長距離分散構成

基本構成のネットワークシステムにおいて、特定のコントローラが遠距離にある場合や、ネット ワークの近辺に高圧電源やノイズ源がある場合は、ネットワークを2つのセグメントに分割し、各セ グメント間を光リピータで接続することで、長距離でかつ耐ノイズ性に優れたネットワークシステム を構築できます。

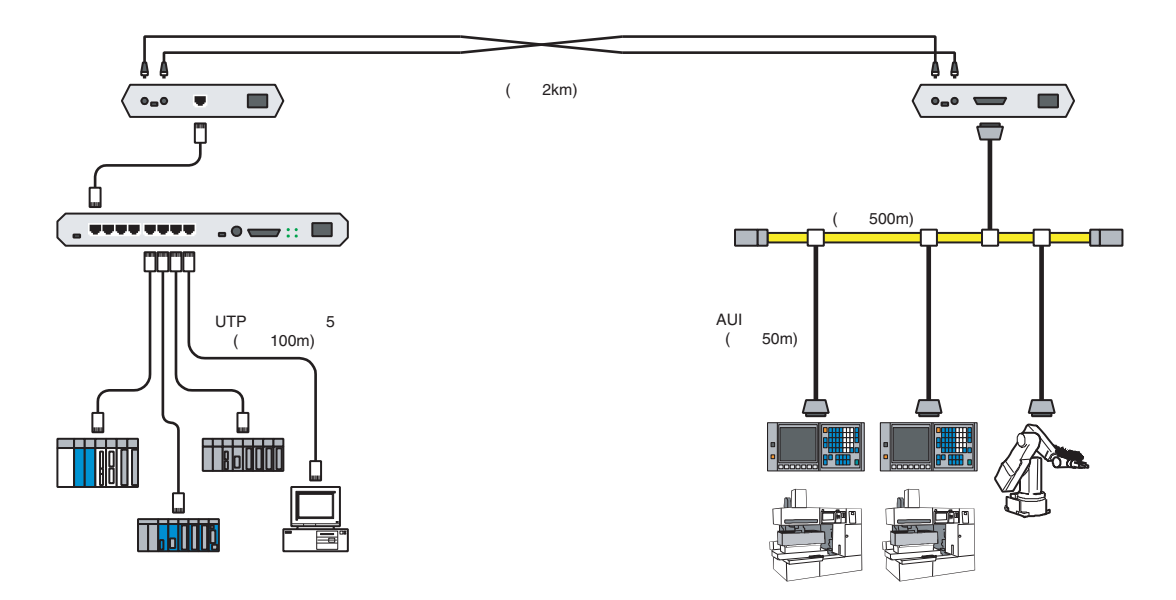

図 8-12 局所長距離分散構成例

#### 8.2.7 FL-netのシステムの考え方

FL-netは、生産システムにおけるプログラマブルコントローラ、ロボットコントローラ、数値制御 装置などの、コントローラ間のリアルタイム通信を目的としています。

FL-netはイーサネットのUDP/IPプロトコル上に、一斉同報を用いたトークンパッシング機構を構築 し、そのうえで、サイクリック通信とメッセージ通信を実現しています。

#### 8.2.8 汎用のイーサネットとFL-netの相違点

- FL-netはFA分野用のネットワークであるため、汎用のイーサネット機器がすべて使用できるわけではありません。耐ノイズ性や耐環境性で使用に適さない機器があります。
- FL-netは制御用途のリアルタイム通信として応答性能が要求されているため、FL-net対応のコントローラや制御機器のみを接続できます。
- FL-netは10BASE5/10BASE-TベースのUDP/IP通信の一斉同報機能を使用したサイクリック通信 方式のため、現在の規約では、下記の制限事項があります。
  - ・現在の対応機器は、10MbpsのイーサネットLANのみです。
  - ・他の汎用イーサネットとの接続ができません。
  - ・TCP/IP通信機能をサポートしていません。
  - ・スイッチングハブを使用しても効果がありません。
  - ・ルータなどを使用した場合には、機能できない場合があります。

#### (8.3 ネットワークシステムの定義

#### 8.3.1 通信プロトコルの規格

通信プロトコルとは、あるシステムが別のシステムと通信回線などを介して情報をやり取りするためのルール(通信規約)のことを指します。FL-netで使用している通信プロトコルは次のような規格に準拠しています。

#### 表8-1 FL-netの通信プロトコル

| FL-netの通信プロトコル | 準拠仕様                                                                   |
|----------------|------------------------------------------------------------------------|
| FL-net         | FAコントロールネットワーク<br>[FL-net(OPCN-2)] ープロトコル仕様<br>(IEMA 一般社団法人 日本電機工業合務行) |
| UDP            | (JEMA 一放社団伝八 日本电微工未云光11)<br>RFC768                                     |
| IP, ICMPなど     | RFC791, 792, 919, 922, 950                                             |
| ARPなど          | RFC826, 894                                                            |
| -              | IEEE802.3                                                              |

#### 8.3.2 通信プロトコルの階層構造

通信プロトコルは階層構造でモデル化され、通信処理をいくつかのレベルに分割・整理して表現、 規格化します。FL-netは、以下のように6つのプロトコル層から構成されています。

| アプリケーション層   | コントローラ       |                           |  |
|-------------|--------------|---------------------------|--|
| FAリンクプロトコル層 | <br>サイクリック伝送 | サービス機能<br>メッセージ伝送<br>フン機能 |  |
| トランスポート層    | <br>U        | FL-net<br>プロトコル           |  |
| ネットワーク層     |              | IP                        |  |
| データリンク層     | イーサ          |                           |  |
| 物理層         | (IEEE8       |                           |  |

図8-13 FAリンクプロトコルの位置付け

#### 8.3.3 FL-netの物理層について

伝送速度が10Mbpsの場合、イーサネットの物理層には5種類の伝送方式があります。 10BASE5, 10BASE2, 10BASE-T, 10BASE-F, 10BROAD36(ただし、ほとんど普及していません。) また、これ以外に100Mbpsイーサネットが存在します。

FL-netは、これらの中から10BASE5(推奨),10BASE2および10BASE-Tを採用しています。

#### 8.3.4 IPアドレス

イーサネットにて接続された数多くの通信機器の中から指定された通信機器を識別するために、IP アドレス(INETアドレス)と呼ばれるアドレスを使用しています。そのためイーサネットに接続され た各通信機器は、それぞれ唯一固有のIPアドレスを設定してください。

IPアドレスは、その通信機器が接続されているネットワークアドレスを表す部分と、その通信機器のホストアドレス部分で構成されていて、ネットワークの大きさによって、クラスA, B, Cの3種類のネットワーククラスに分類できます(このほかに特殊な目的のためにクラスD, Eがあります)。

表8-2 IPアドレスのクラス

|      | 先頭の1オクテット値 | ネットワークアドレス部     | ホストアドレス部        |
|------|------------|-----------------|-----------------|
| クラスA | 0~127      | xxx.xxx.xxx.xxx | XXX.XXX.XXX.XXX |
| クラスB | 128~191    | xxx.xxx.xxx.xxx | xxx.xxx.xxx.xxx |
| クラスC | 192~223    | xxx.xxx.xxx.xxx | xxx.xxx.xxx.xxx |

xxx.: 網かけで示された箇所がそれぞれのアドレス部に対応する部分

1つのネットワークの中で、そのネットワークに接続されている通信機器のIPアドレスは、すべて 同じネットワークアドレス部となり、ホストアドレス部は重複しない唯一固有の値となります。

FL-netのIPアドレスは、クラスCを使用しネットワークアドレスに"192.168.250.N" (Nはノード番 号:1~254)を使用することを推奨しています。

また、下位のホストアドレスとFL-netプロトコルのノード番号を一致させることも推奨します。

| 2 <sup>31</sup> | 2 <sup>30</sup> | 2 <sup>29</sup> | 2 <sup>28</sup> | 2 <sup>27</sup> | 2 <sup>8</sup> 2 <sup>7</sup> | 2 <sup>0</sup> |
|-----------------|-----------------|-----------------|-----------------|-----------------|-------------------------------|----------------|
| 1               | 1               | 0               | x               | ネットワークアドレス      | ホストア                          | ドレス            |
|                 | $\neg \gamma$   |                 | J               |                 |                               |                |

```
固定
```

図 8-14 FL-netのIPアドレス

#### 8.3.5 サブネットマスク

FL-netプロトコル規約では、サブネットマスクを255.255.0固定としています。FL-netのユーザは、サブネットマスクを必ず255.255.0に設定してください。

この値は、クラスCの本来のネットワークアドレス部とホストアドレス部の区分と同じになります。

#### 8.3.6 TCP/IP, UDP/IP通信プロトコル

TCP, UDP, IPは、いずれもイーサネットで使用される主要なプロトコルです。

IPは通信プロトコルのネットワーク層に位置して、通信データの流れを制御しています。

TCPとUDPはトランスポート層に位置して、いずれもIPをネットワーク層として利用しています が、サービス内容に大きな違いがあります。

TCPは、上位層に対してデータの区切りを意識させない信頼性のあるサービスを提供します。一 方、UDPはIPからのデータのかたまり(データダイアグラム)をそのまま上位層へ伝送するために機 能し、データが送信先に到達したかどうか保証しません。データの受信確認・再送などはさらに上位 の層に任せています。

UDP自体は、TCPに比べて信頼性がない代わりに、オーバーヘッドの小さい通信サービスを提供できます。

FL-netは、UDPを使用しています。これは、TCPの凝ったデータ確認再送の手続きがFL.NETに対し て冗長であることによります。この手続きを省き、代わりに上位のFL-netプロトコル層で、トークン による送信権の管理、複数フレームの分割・合成などをすることで、高速なデータ交換を提供しま す。

#### 8.3.7 ポート番号

FL-netには、トランスポート層の上位に位置するFL-netプロトコル層でサービスを実現するため に、次のポート番号があらかじめ定められています。ただし、FL-netのユーザは、パラメータなどに これらのポート番号を設定する必要はありません。

| 名称             | ポート番号     |
|----------------|-----------|
| サイクリック伝送用ポート番号 | 55000(固定) |
| メッセージ通信用ポート番号  | 55001(固定) |
| 参加要求フレーム用ポート番号 | 55002(固定) |
| 送信用ポート番号       | 55003(固定) |

表 8-3 FL-netのポート番号

#### 8.3.8 FL-netのデータフォーマット

(1) FL-netのデータフォーマット概要

FL-netで送受信されるデータは、通信プロトコルの各層で以下のようにカプセル化されています。

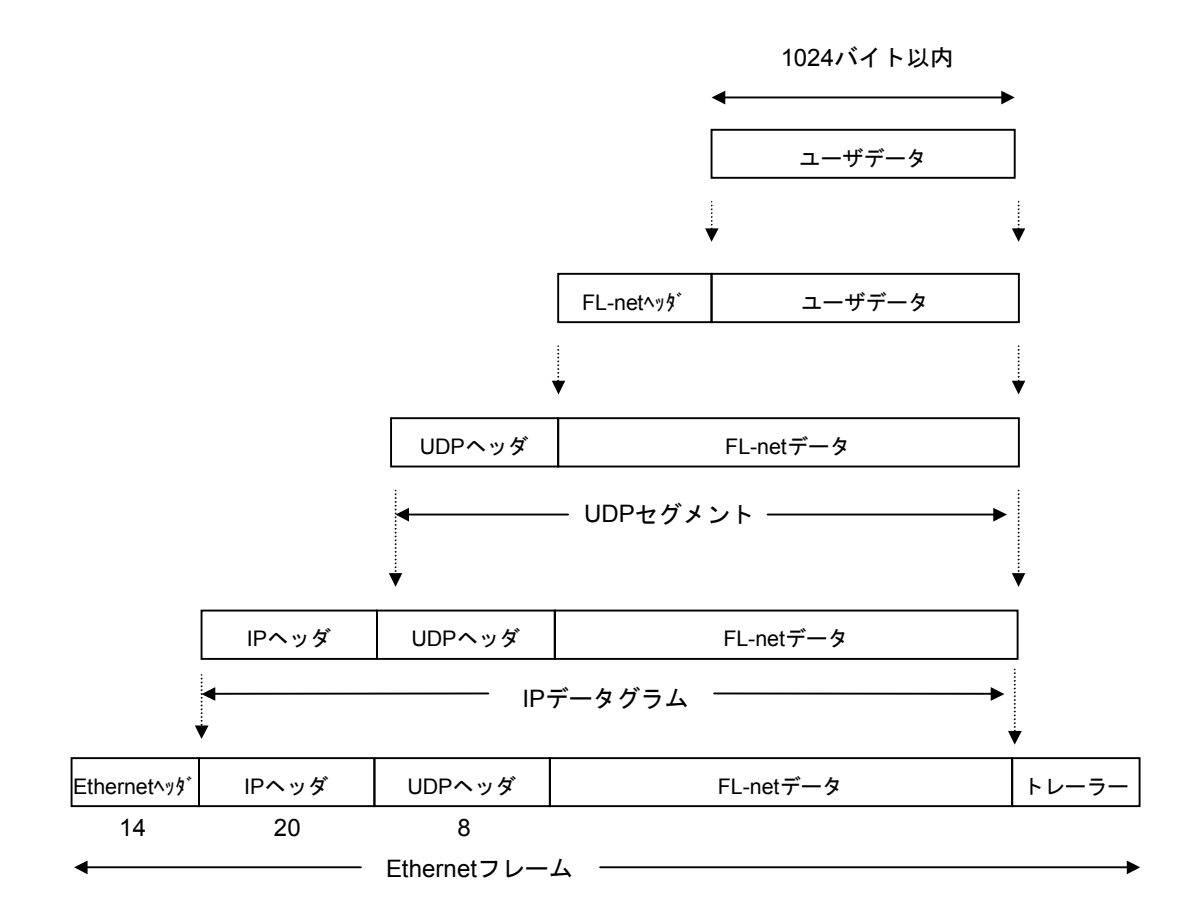

図8-15 FL-netのデータフォーマット概要

以下に通信回線上で観測できるFL-netデータ(1フレーム分)を示します。例では、128バイトのサ イクリックデータが転送されています。

|      |    |    |    |     | /           |    | イ  | ーサ        | ネッ        | ۲^ | 、ック       | ť         |    | /          |           | -  | IPヘッダ     |
|------|----|----|----|-----|-------------|----|----|-----------|-----------|----|-----------|-----------|----|------------|-----------|----|-----------|
|      |    |    |    | /   |             |    | U  | )PA       | ッタ        | ŗ  |           |           | /  | /          | $\square$ | -  | FL-netヘッダ |
| ADDR | HE | x  |    |     | /           |    |    |           |           |    |           |           | /  | _/         |           |    | ASCII     |
| 0000 | FF | FF | FF | FF  | ₽₽          | FF | 08 | 00        | 19        | 10 | 00        | ø         | 08 | <u>⁄00</u> | 45        | 00 | E.        |
| 0010 | 00 | E4 | EB | 59  | 60          | 00 | 80 | <u>11</u> | <u>D8</u> | 52 | <u>C0</u> | <u>A8</u> | FA | 0B         | <u>C0</u> | A8 | YR        |
| 0020 | FA | FF | D6 | DB  | ′ <u>D6</u> | D8 | 00 | D0        | 00        | 00 | 46        | 41        | 43 | 4E         | 00        | 00 | FACN      |
| 0030 | 00 | C8 | 00 | 01  | 00          | 0B | 00 | 01        | 00        | 01 | 00        | 07        | 07 | 00         | 00        | 00 |           |
| 0040 | 00 | 00 | 01 | 00  | 00          | 00 | 80 | 00        | 00        | 00 | 00        | 00        | 00 | 00         | 0A        | 00 |           |
| 0050 | 00 | 00 | FD | E8  | 00          | 00 | 00 | 28        | 00        | 04 | 02        | 80        | 00 | 40         | 00        | 00 | @         |
| 0060 | 80 | 00 | 01 | 01  | 00          | C8 | 61 | 32        | 00        | 02 | 5B        | 91        | 00 | 00         | 00        | 00 | a2[       |
| 0070 | 00 | 00 | 5B | 91  | 00          | 00 | 00 | 00        | 00        | 00 | 00        | 00        | 00 | 00         | 00        | 00 | [         |
| 0800 | 00 | 00 | 00 | 00  | 00          | 00 | 00 | 00        | 00        | 00 | 00        | 00        | 00 | 00         | 00        | 00 |           |
| 0090 | 00 | 00 | 00 | 00  | 00          | 00 | 00 | 00        | 00        | 00 | 00        | 00        | 00 | 00         | 00        | 00 |           |
| 00A0 | 00 | 00 | 00 | 00  | 00          | 00 | 00 | 00        | 00        | 00 | 00        | 00        | 00 | 00         | 00        | 00 |           |
| 00B0 | 00 | 00 | 00 | 00  | 00          | 00 | 00 | 00        | 00        | 00 | 00        | 00        | 00 | 00         | 00        | 00 |           |
| 00C0 | 00 | 00 | 00 | 00  | 00          | 00 | 00 | 00        | 00        | 00 | 00        | 00        | 00 | 00         | 00        | 00 |           |
| 00D0 | 00 | od | 00 | 00  | 00          | 00 | 00 | 00        | 00        | 00 | 00        | 00        | 00 | 00         | 00        | 00 |           |
| 0E00 | 00 | 00 | 00 | 00  | 00          | 00 | 00 | 00        | 00        | 00 | 00        | 00        | 00 | 00         | 00        | 00 |           |
| 00F0 | 00 | 00 |    | — [ | -د          | ーザ | デー | <i>9</i>  |           |    |           |           |    |            |           |    |           |

図 8 - 16 FL-netのデータ(1フレーム)例

(2) FL-netのヘッダフォーマット

FL-netヘッダは、64から96バイトの大きさを持っています。

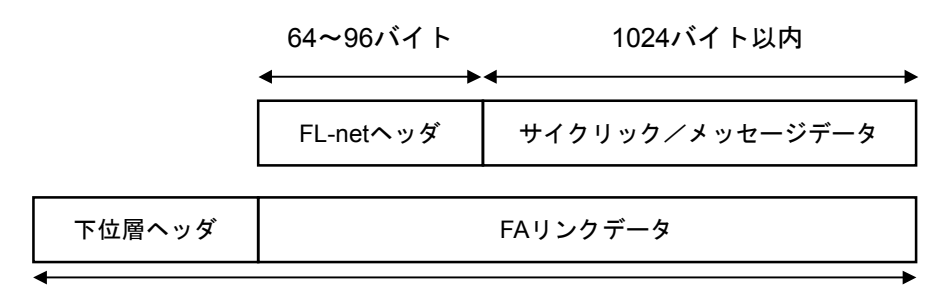

#### 1500バイト以内

#### 図 8 - 17 FL-net ヘッダ

FL-netヘッダは、FL-netプロトコルにおけるすべてのフレームの先頭に付けられます。

#### 8.3.9 FL-netのトランザクションコード

FL-netでは、メッセージ伝送で以下に示すサービスを実現しています。

- ・ワードブロックデータの読み出し
- ・ワードブロックデータの書き込み
- ・ネットワークパラメータの読み出し
- ・ネットワークパラメータの書き込み
- ・停止指令(要求のみサポート)
- ・運転指令(要求のみサポート)
- ・プロファイルの読み出し(応答のみサポート)
- ・ログデータの読み出し
- ・ログデータのクリア
- ・メッセージ折り返し
- ・透過型

それぞれのメッセージには、そのヘッダに要求用のトランザクションコード(TCD)または応答用 のトランザクションコードがあり、メッセージフレームを識別します。

| トランザクションコード | 適用                        |
|-------------|---------------------------|
| 0~59999     | 透過型のメッセージ (LQE500)        |
| 0~9999      | リザーブ (LQE502)             |
| 10000~59999 | 透過型のメッセージ(LQE502)         |
| 60000~64999 | リザーブ                      |
| 65000       | トークンフレーム                  |
| 65001       | サイクリックフレーム                |
| 65002       | 参加要求フレームヘッダ               |
| 65003       | バイトブロックデータの読み出し(要求)(リザーブ) |
| 65004       | バイトブロックデータの書き込み(要求)(リザーブ) |
| 65005       | ワードブロックデータの読み出し(要求)       |
| 65006       | ワードブロックデータの書き込み (要求)      |
| 65007       | ネットワークパラメータの読み出し(要求)      |
| 65008       | ネットワークパラメータの書き込み(要求)      |
| 65009       | 停止指令 (要求)                 |
| 65010       | 運転指令(要求)                  |
| 65011       | プロファイルの読み出し(要求)(リザーブ)     |
| 65012       | トリガ・ヘッダ                   |
| 65013       | ログの読み出し(要求)               |
| 65014       | ログのクリア (要求)               |
| 65015       | メッセージ折り返し試験用(要求)          |
| 65016~65202 | リザーブ(将来拡張用)               |
| 65203       | バイトブロックデータの読み出し(応答)       |
| 65204       | バイトブロックデータの書き込み(応答)       |
| 65205       | ワードブロックデータの読み出し(応答)       |
| 65206       | ワードブロックデータの書き込み(応答)       |
| 65207       | ネットワークパラメータの読み出し(応答)      |
| 65208       | ネットワークパラメータの書き込み(応答)      |
| 65209       | 停止指令(応答)(リザーブ)            |
| 65210       | 運転指令(応答)(リザーブ)            |
| 65211       | プロファイルの読み出し(応答)           |
| 65212       | リザーブ                      |
| 65213       | ログデータの読み出し(応答)            |
| 65214       | ログデータのクリア (応答)            |
| 65215       | メッセージ折り返し試験用(応答)          |
| 65216~65399 | リザーブ(将来拡張用)               |
| 65400~65535 | リザーブ                      |

表8-4 トランザクションコード一覧

#### 8.3.10 UDPポートでのトランザクションコード受信動作

FL-netで定義したUDPポートでのフレーム受信時のトランザクションコードに対応した動作を以下 に示します。

| トランザクション<br>コード | トークンフレーム、<br>サイクリックフレーム用<br>(UDPポート=55 000) | メッセージフレーム用<br>(UDPポート=55 001) | トリガフレーム、<br>参加要求フレーム用<br>(UDPポート=55 002) |
|-----------------|---------------------------------------------|-------------------------------|------------------------------------------|
| 00 000~09 999   | 破棄                                          | 処理または破棄                       | 破棄                                       |
| 10 000~59 999   | 破棄                                          | 処理(透過形メッセージ用)                 | 破棄                                       |
| 60 000~64 999   | 破棄                                          | 破棄                            | 破棄                                       |
| 65 000~65 001   | 処理                                          | 破棄                            | 破棄                                       |
| 65 002          | 破棄                                          | 破棄                            | 処理                                       |
| 65 003~65 011   | 破棄                                          | 処理                            | 破棄                                       |
| 65 012          | 破棄                                          | 破棄                            | 処理                                       |
| 65 013~65 016   | 破棄                                          | 処理                            | 破棄                                       |
| 65 017~65 199   | 破棄                                          | 未サポート処理                       | 破棄                                       |
| 65 200~65 202   | 破棄                                          | 破棄                            | 破棄                                       |
| 65 203~65 211   | 破棄                                          | 処理                            | 破棄                                       |
| 65 212          | 破棄                                          | 破棄                            | 破棄                                       |
| 65 213~65 216   | 破棄                                          | 処理                            | 破棄                                       |
| 65 217~65 399   | 破棄                                          | 処理または破棄                       | 破棄                                       |
| 65 400~65 535   | 破棄                                          | 破棄                            | 破棄                                       |

表8-5 UDPポートでのトランザクションコード受信処理(LQE502)

<備考>トランザクションコードの定義は、UDPポート番号が違っていても同一のものは定義しません。

#### 8.4 FL-netのネットワーク管理

#### 8.4.1 FL-netのトークン管理

(1) トークン

ノードが送信できるのは、基本的にそのノードがトークンを保持しているときです。

トークンを保持していないときに送信できるのは、トークン監視時間のアップによるトークン再発 行とネットワーク未加入時の参加要求フレームの2つのみです。

- FAネットは、1つのトークンをノード間で回します。
- 各ノードは、このトークンを受け取ってから、次のノードにトークンを引き渡すまで、ネット ワークに対する送信権を保持します。
- トークンは、FL-netに参加するすべてのノードを巡回します。
- トークンは、タイマによって監視され一定時間ネットワークに流れないと自動的に再発行され ます。
- トークンがネットワーク上に2つ以上あるとき、1つに統一する機能を持ちます。

(2) トークンの流れ

トークンは、基本的にネットワークに1つだけが存在します。

ネットワークに2つ以上のトークンが存在した場合、ノードは宛先ノード番号が小さい方を優先 し、他方を破棄します。

トークンを含むフレーム(トークンフレーム)は、トークンの宛先ノード番号とトークン送出ノー ド番号を持ちます。

各ノードは、受信したトークンフレームのトークンの宛先ノード番号と一致した場合にトークン保 持ノードとなります。

トークンのローテーションの順番は、ノード番号によって決定されます。

各ノードは、参加ノード管理テーブルに登録されているノードの中の昇順でトークンのローテー ションをします。

最大ノード番号のノードは、最小ノード番号のノードにトークンを渡します。

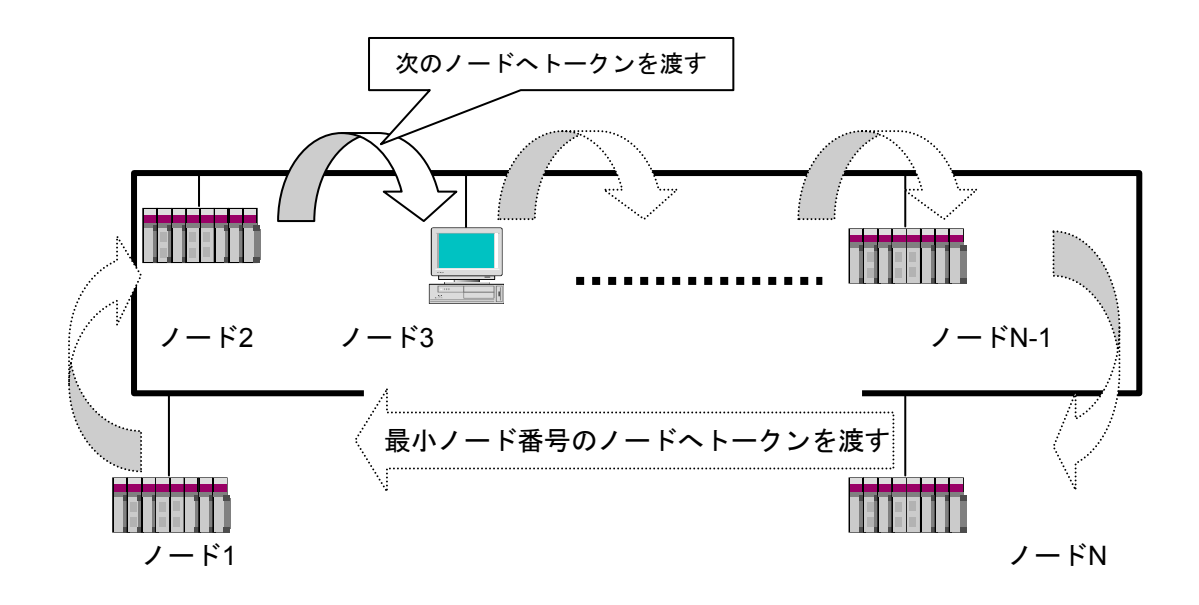

図8-18 トークンの流れ

(3) トークンとデータ

トークンを送信するときに伴うデータのパターンは、次の6種類です。

| 衣 8 一 6 トークノとナーダ (LQESU | 表 8 一 6 | 6 トークンとデータ(LQE500 |
|-------------------------|---------|-------------------|
|-------------------------|---------|-------------------|

| 項目                                             | 内容                                                          |  |  |  |
|------------------------------------------------|-------------------------------------------------------------|--|--|--|
| 伴うデータがないとき                                     | トークンのみを送信します。                                               |  |  |  |
| トークン                                           |                                                             |  |  |  |
| サイクリックデータだけのとき                                 | サイクリックデータにトークンを付けて送信します。                                    |  |  |  |
| トークン+サイクリックデータ                                 |                                                             |  |  |  |
| サイクリックデータのみで、サイ                                | サイクリックデータのみを送信し、最後のフレームに                                    |  |  |  |
| クリックデータを分割して送ると<br>き                           | トークンを付けて送信します。                                              |  |  |  |
| _                                              | N                                                           |  |  |  |
| トークン+サイクリックデータ                                 | サイクリックデータ                                                   |  |  |  |
| メッセージデータだけのとき                                  | メッセージデータを送信後、トークンを送信します。                                    |  |  |  |
| トークン メッセージデータ                                  |                                                             |  |  |  |
| サイクリックデータとメッセージ<br>データのとき                      | メッセージデータを送信後、サイクリックデータにトー<br>クンを付けて送信します。                   |  |  |  |
| トークン+サイクリックデータ メッセージデータ                        |                                                             |  |  |  |
| サイクリックデータとメッセージ<br>データで、サイクリックデータを<br>分割して送るとき | メッセージデータを送信後、サイクリックデータのみを<br>送信し、最後のフレームにトークンを付けて送信しま<br>す。 |  |  |  |
| トークン+サイクリックデータ †                               | ナイクリックデータ メッセージデータ                                          |  |  |  |

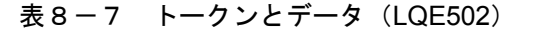

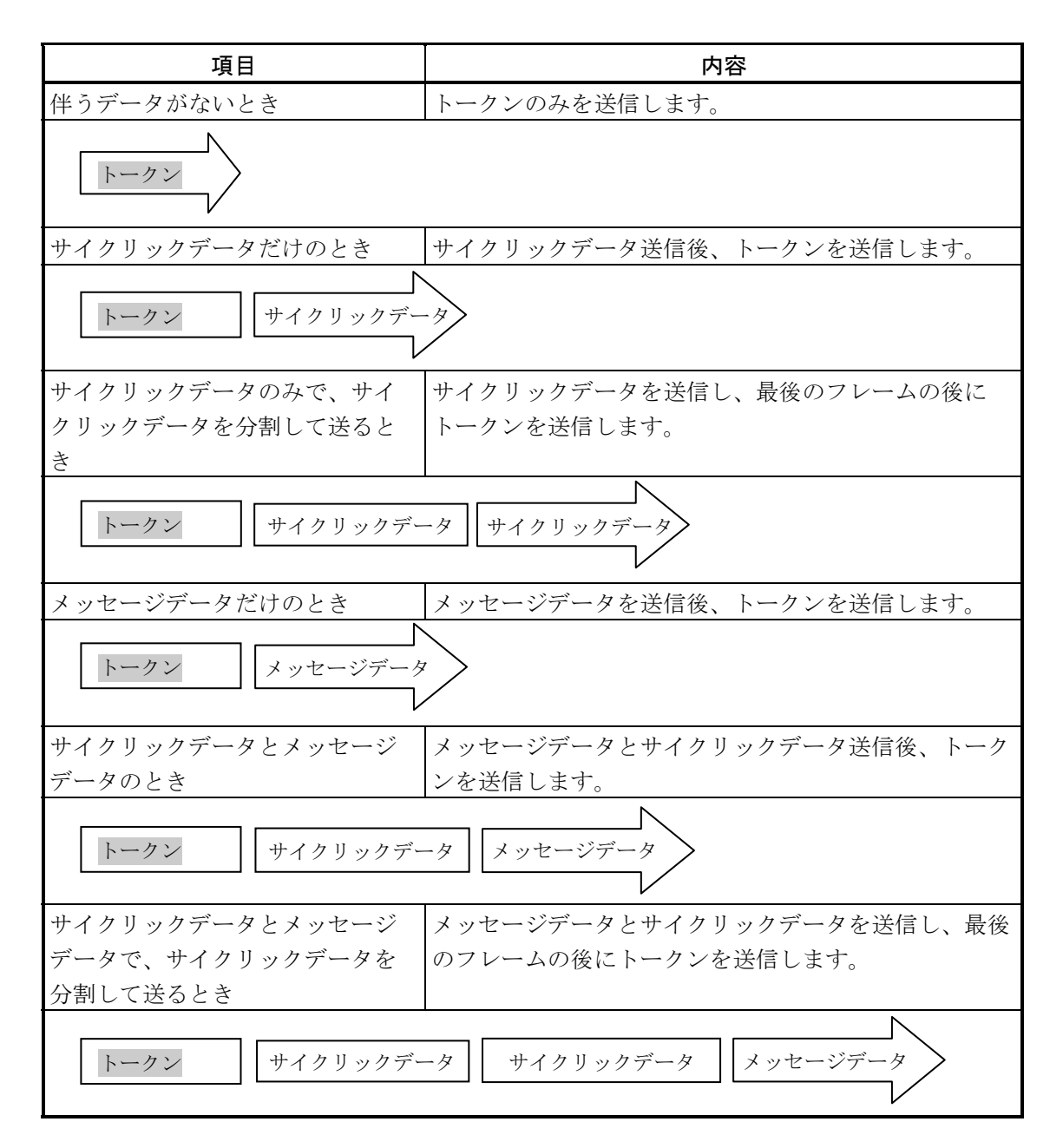

(4) フレームの間隔(最小許容フレーム間隔)

他ノードからトークンを受けて自ノードがフレームを出すまでの時間をフレーム間隔と呼びます。 また、各ノードが最低限フレームを出すまで待たなければならない時間を最小許容フレーム間隔と呼びます。 びます。

FL-netでは、この最小許容フレーム間隔をネットワークで共有します。

各ノードは、ネットワークに参加しているノードが設定している最小許容フレーム間隔の最大値を ノードの加入/離脱があるたびに計算され、更新されます。

#### 8.4.2 FL-netへの加入/FL-netからの離脱

(1) FL-netへの加入

各ノードは立ち上がり時、それぞれ加入トークン検出時間がアップするまで回線を監視します。こ のとき、トークンを受信しなかった場合はネットワーク立ち上がり時と判定し、ネットワークへ新規 参加します。また、トークンを受信した場合は途中参加状態と判定し、ネットワークへ途中参加しま す。

(a) 新規参加

加入トークン検出時間を経過してもトークンを受信しない場合は、トリガの送信準備を行い、 ノード番号/8の余り×4ms後に実際に送信します。トリガの送信前にトリガを受信した場合はトリ ガを送信しません。トリガを受信した時点から参加要求フレーム受信待ち時間(1200ms)の間、 ノード番号、アドレスなどの重複チェック、参加ノード管理テーブルの更新をしながら、全ノード が参加要求フレームを送信するのを待ちます。トリガを受信した時点から参加要求フレーム送信待 ち時間(ノード番号×4ms)経過後に、参加要求フレームを送信します。このとき、他ノードの参 加要求フレームによってアドレスの重複を認識したノードは、領域1と2のコモンメモリ先頭アドレ ス、コモンメモリサイズを0にし、サイクリックデータを送信しません。アドレスの重複を認識し たノードは、アドレス重複フラグを設定し、コモンメモリ・データ有効通知フラグをリセットしま す。参加要求フレーム受信待ち時間が終了した時点でノード番号が一番小さいノードが参加ノード 管理テーブルに従い、最初にトークンを送信します。ノード番号の重複を認識したノードは、すべ ての送受信をしません。

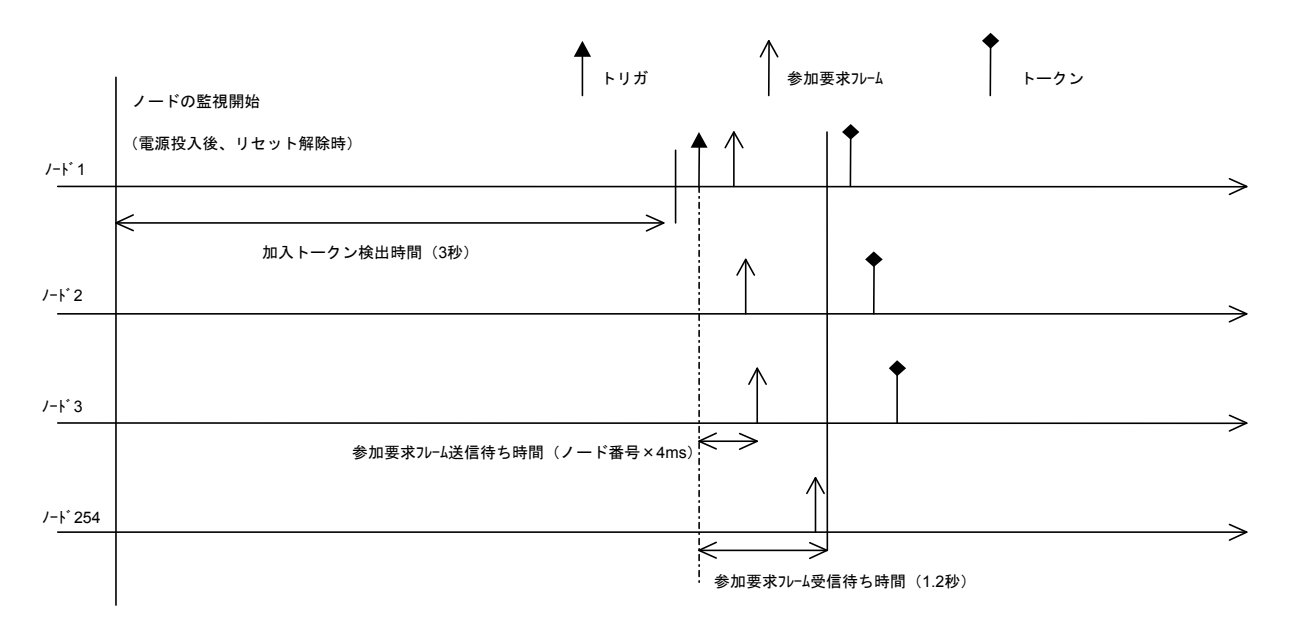

図8-19 立ち上げ時のタイムチャート1

(b) 途中参加

加入トークン検出時間内にトークンを受信するとすでにリンクが確立していると認識し、トーク ンが3周するまで参加要求フレームの送信を待ちます。その間受信したフレームによって、ノード 番号、アドレスなどを重複チェックし、参加ノード管理テーブルを更新します。このとき、アドレ スの重複を検出した場合、領域1と2のコモンメモリ先頭アドレス、コモンメモリサイズを0にし、 サイクリックデータは送信しません。アドレスの重複を認識したノードは、アドレス多重化のフラ グを設定し、コモンメモリ・データ有効通知フラグをリセットします。ノード番号に異常がなかっ た場合、ノードは参加要求フレーム送信待ち時間経過後、参加要求フレームを送信します。参加要 求フレームは、トークンの保持とは無関係に送信されます。ノード番号の重複を認識したノード は、参加要求フレームを送信せずにネットワークに参加しません。

<備考>

加入トークン検出時間:ネットワークが稼働状態かチェックをするための時間です。 周回:周回の基準は、一番小さいノード番号宛トークンを受信したときを基準とします。 参加要求フレーム送信待ち時間:参加要求フレームの送出は、新規に参加する他ノードと重なら ないように(自ノード番号×4ms)経過後に送信します。

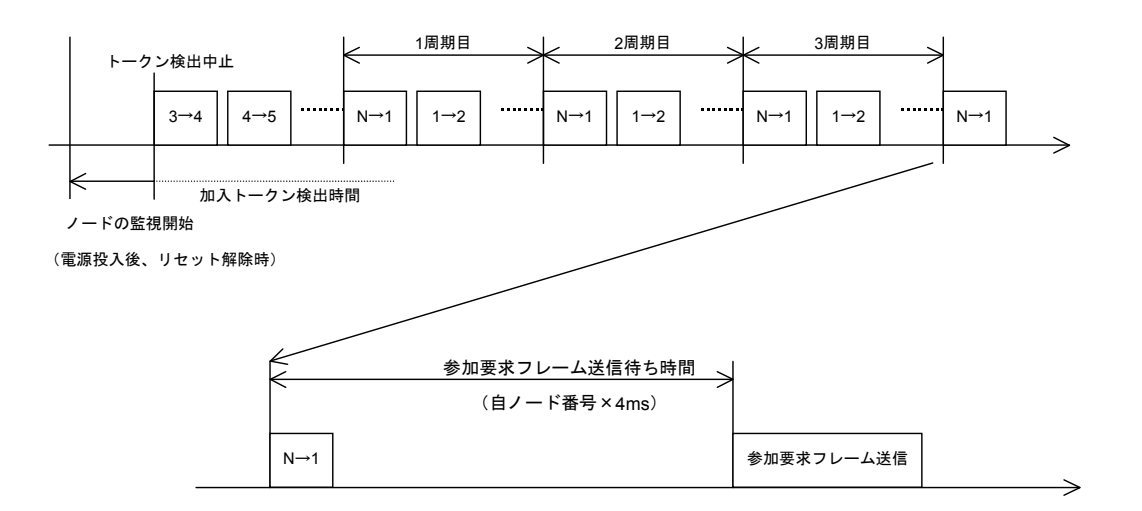

図8-20 立ち上げ時のタイムチャート2

(2) FL-netからの離脱

各ノードは、トークンフレーム受信ごとにノード番号をチェックし、あるノードからのトークンフ レームを3回連続して受信しなければ、離脱したものとします(トークン保持ノードがトークン監視 時間経過後もトークンを送出しない場合も含みます)。

上記のようにノードがネットワークから離脱したと判断したとき、管理テーブルからそのノードの 情報を削除します。 8 付録

#### 8.4.3 ノードの状態管理

ノードの状態管理は、自ノード管理テーブル、参加ノード管理テーブル、ネットワーク管理テーブ ルからなります。概要を表8-8に示します。

#### 表8-8 ノードの状態管理のテーブル概要

| 名称           | 内容                            |
|--------------|-------------------------------|
| 自ノード管理テーブル   | 自ノードの設定について管理します。             |
| 参加ノード管理テーブル  | ネットワークに加入しているノードに関する情報を管理します。 |
| ネットワーク管理テーブル | ネットワークに共通する情報を管理します。          |

#### 8.4.4 FL-netの自ノード管理テーブル

(1) 基本機能

自ノードの設定に関するデータを管理します。概要を以下に示します。

- 参加要求フレームや、ネットワークパラメータの読み出しに使用されます。
- 管理データは、ノードの立ち上げ時にFL-net上位層から設定されます。
- ノード名およびコモンメモリにおける送信領域の先頭アドレスとサイズを、ネットワークから 設定できます。
- (2) 管理データ

| 項目            | バイト長  | 内容                            |
|---------------|-------|-------------------------------|
| ノード番号         | 1バイト  | 1~254                         |
| コモンメモリにおける    | 2バイト  | ワードアドレス (0~0x1FF)             |
| 領域1・データ先頭アドレス |       |                               |
| コモンメモリにおける    | 2バイト  | サイズ (0~0x1FF)                 |
| 領域1・データサイズ    |       |                               |
| コモンメモリにおける    | 2バイト  | ワードアドレス (0~0x1FFF)            |
| 領域2・データ先頭アドレス |       |                               |
| コモンメモリにおける    | 2バイト  | サイズ (0~0x1FFF)                |
| 領域2・データサイズ    |       |                               |
| 上位層の状態        | 2バイト  | RUN/STOP/ALARM/WARNING/NORMAL |
| トークン監視時間      | 1バイト  | 1ms単位                         |
| 最小許容フレーム間隔    | 1バイト  | 100 µ s単位                     |
| <br>ベンダ名      | 10バイト | ベンダの名称                        |
| メーカ型式         | 10バイト | メーカの型式、デバイスの名称                |
|               | 10バイト | ユーザ設定によるノードの名称                |
| プロトコルのバージョン   | 1バイト  | 0x80固定                        |
| FAリンクの状態      | 1バイト  | 加入/離脱など                       |
| 自ノードの状態       | 1バイト  | ノード番号重複検知など                   |

#### 表8-9 自ノード管理テーブル

#### 8.4.5 FL-netの参加ノード管理テーブル

(1) 基本機能

ネットワークに参加しているノード状態は、各ノードが保持している管理テーブルによって監視さ れます。ネットワークに加入するノードに関してノード単位で管理するデータを扱います。概要を以 下に示します。

- 立ち上がり時トークンフレームを受信し参加ノード管理テーブル、ネットワーク管理テーブル を更新します。
- トークンフレームの受信ごとに各ノードは参加ノード管理テーブルを更新します。
- 新規参加の参加要求フレームを受信すると参加ノード管理テーブルを更新します。
- 各ノードのトークンフレームの非受信またはタイムアウトを連続3回検出すると、該当ノード をテーブルから削除します。
- (2) 管理データ

各ノードのトークンを常時監視し、参加ノード管理テーブルを作成して管理します。

| 項目             | バイト長 | 内容                            |
|----------------|------|-------------------------------|
| ノード番号          | 1バイト | 1~254                         |
| 上位層の状態         | 2バイト | RUN/STOP/ALARM/WARNING/NORMAL |
| コモンメモリにおける     | 2バイト | ワードアドレス(0~0x1FF)              |
| 領域1・データ先頭アドレス  |      |                               |
| コモンメモリにおける     | 2バイト | サイズ (0~0x1FF)                 |
| 領域1・データサイズ     |      |                               |
| コモンメモリにおける     | 2バイト | ワードアドレス (0~0x1FFF)            |
| 領域2・データ先頭アドレス  |      |                               |
| コモンメモリにおける     | 2バイト | サイズ (0~0x1FFF)                |
| 領域2・データサイズ     |      |                               |
| リフレッシュサイクル許容時間 | 2バイト | 1ms単位                         |
| トークン監視時間       | 1バイト | 1ms単位                         |
| 最小許容フレーム間隔     | 1バイト | 100 µ s単位                     |
| リンクの状態         | 1バイト | 加入/離脱情報など                     |

#### 表8-10 参加ノード管理テーブル

「0x1FFF」は、16進数(1FFF hex)を示します。

<備考>受信するトークンフレームに含まれています。
## 8.4.6 FL-netの状態管理

(1) 基本機能

ネットワークの状態に関するパラメータを管理します。

(2) 管理データ

表8-11 ネットワーク管理テーブル

| 項目                  | バイト長 | 内容               |
|---------------------|------|------------------|
| トークン保持ノード番号         | 1バイト | 現在トークンを保持しているノード |
| 最小許容フレーム間隔          | 1バイト | 100 µ s単位        |
| リフレッシュサイクル許容時間      | 2バイト | 1ms単位            |
| リフレッシュサイクル測定時間(現在値) | 2バイト | 1ms単位            |
| リフレッシュサイクル測定時間(最大値) | 2バイト | 1ms単位            |
| リフレッシュサイクル測定時間(最小値) | 2バイト | 1ms単位            |

#### 8.4.7 FL-netのメッセージ通番管理

(1) 基本機能

メッセージ伝送における通番と通番バージョン番号を管理します。

(2) 送信用管理データ

#### 表8-12 メッセージ通番管理の送信用管理データ

| 項目        | バイト長     | 内容                |
|-----------|----------|-------------------|
| 通番バージョン番号 | 4バイト     | 送信メッセージ伝送の通番バージョン |
| 通番(1対N送信) | 4バイト     | 0x1~0xFFFFFFF     |
| 通番(1対1送信) | 4バイト×256 | 0x1~0xFFFFFFF     |

「0xFFFFFFF」は、16進数(FFFFFFFF hex)を示します。

(3) 受信用管理データ

| 表 8 - 13 | メッセージ通番管理の受信用管理データ |
|----------|--------------------|

| 項目        | バイト長 | 内容            |
|-----------|------|---------------|
| 通番バージョン番号 | 4バイト | 0x1~0xFFFFFFF |
| 通番(1対1受信) | 4バイト | 0x1~0xFFFFFFF |
| 通番(1対N受信) | 4バイト | 0x1~0xFFFFFFF |

「0xFFFFFFF」は、16進数(FFFFFFF hex)を示します。

# (8.5 ネットワーク構成部品

## 8.5.1 イーサネットの構成部品一覧

図8-21にイーサネットを構成する部品を示します。

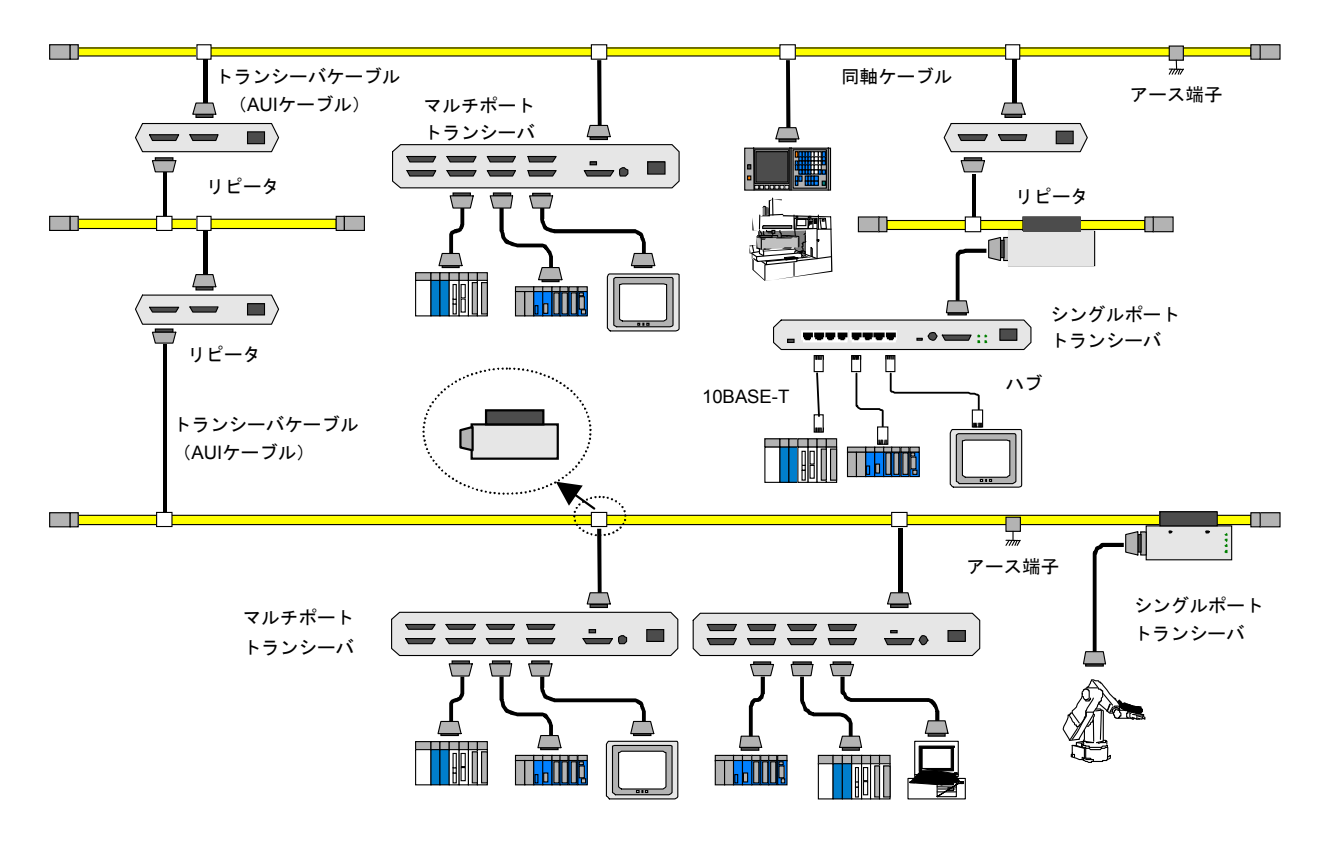

図8-21 イーサネットの構成部品一覧

表8-14 イーサネットの構成部品一覧

| 品名          | メーカ       | 型式           | 備考                  |
|-------------|-----------|--------------|---------------------|
| FL.NETモジュール | (株) 日立製作所 | LQE500       | S10mini、S10V両用      |
| トランシーバ      | 日立金属(株)   | HLT-200      | コネクタ形               |
|             |           | HLT-200TB    | タップ形                |
|             |           | HBN200TZ     |                     |
|             |           | HBN200TD     |                     |
| リピータ        | 日立金属(株)   | HLR-200H     | 同軸ケーブルの伝送距離延長用      |
| マルチポート      | (株) 日立製作所 | H-7612-64    | 4ポート/8ポート           |
| トランシーバ      |           | H-7612-68    | (AC電源内蔵タイプ)         |
| 同軸ケーブル      | 日立金属(株)   | HBN-CX-100   | 屋内用ケーブル長指定(最長500m)  |
| 同軸コネクタ      | 日立金属 (株)  | HBN-N-PC     | 同軸ケーブル用             |
| 中継コネクタ      | 日立金属 (株)  | HBN-N-AJJ    | 同軸ケーブル用             |
| ターミネータ      | 日立金属 (株)  | HBN-T-NJ     | J形                  |
|             |           | HBN-T-NP     | P形                  |
| アース端子       | 日立金属(株)   | HBN-G-TM     | 同軸ケーブル用             |
| トランシーバケーブル  | 日立金属 (株)  | HBN-TC-100   | D-sub15ピンコネクタ付き     |
|             |           |              | ケーブル長指定(最長50m)      |
| ツイストペアケーブル  | 日立金属 (株)  | HUTP-CAT5 4P | ケーブル長およびストレート/クロス指定 |
|             |           |              | (最長100m)            |
| マルチポートリピータ  | アライド      | Centre COM   | 24ポート               |
| (ハブ)        | テレシス (株)  | 3624TRS      |                     |
| 12V電源       | TDKラムダ(株) | HK-25A-12    | 10BASE5用12V         |

#### 8.5.2 10BASE5関連

(1) トランシーバ

トランシーバとは、同軸ケーブル(イエローケーブル)上に流れている信号をノードが必要とする 信号に変換またはその逆の変換をする装置です。

トランシーバを同軸ケーブルに取り付ける際には、2.5m間隔の整数倍で設置してください。同軸 ケーブル上のマーキングにそって設置してください。

トランシーバと同軸ケーブルは、ノードやトランシーバの電源供給装置の電源を停止してから接続 してください。通電中に接続すると、ショートする場合があります。

使用するトランシーバは、IEEE802.3の規格にあったものを使用してください。

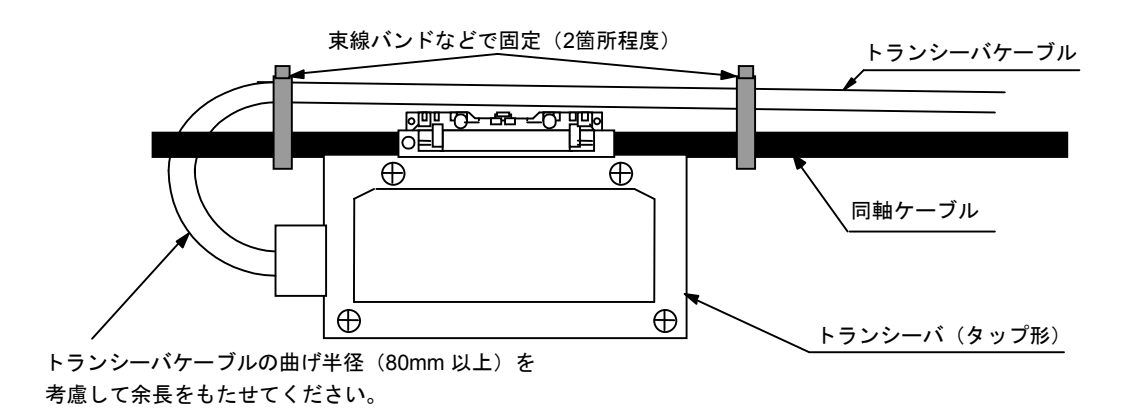

図8-22 トランシーバ概観

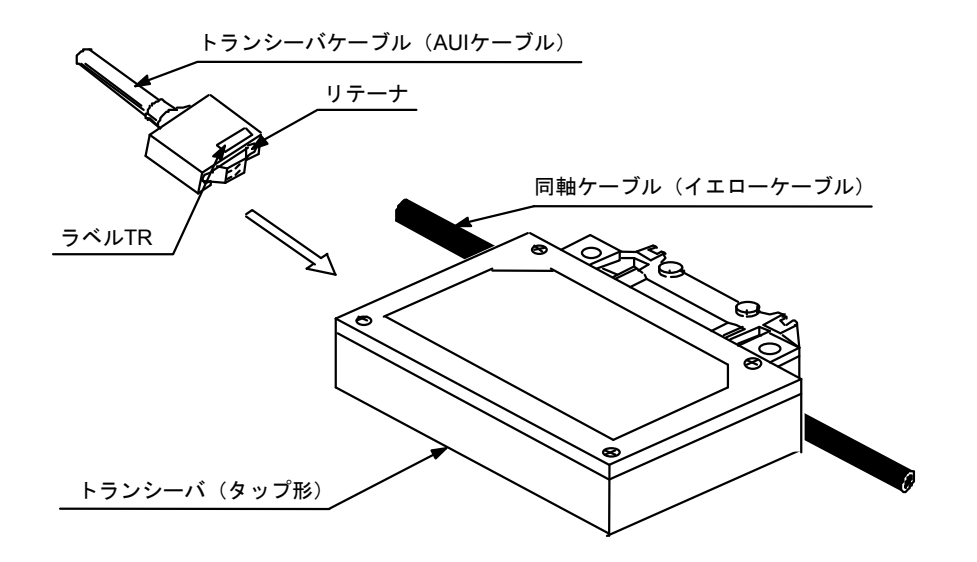

図 8-23 トランシーバとトランシーバケーブル (AUI)

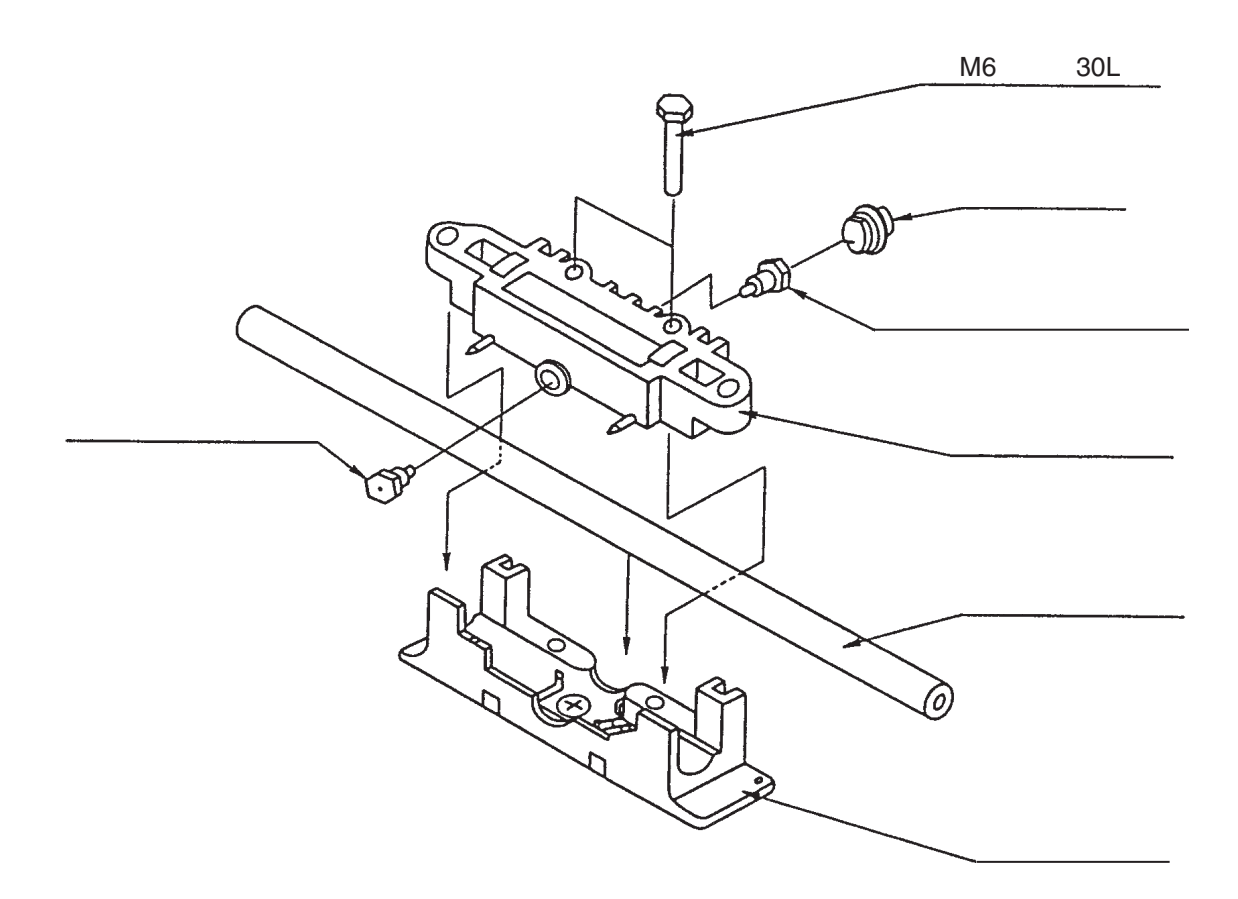

図8-24 タップと同軸ケーブルの取り付け

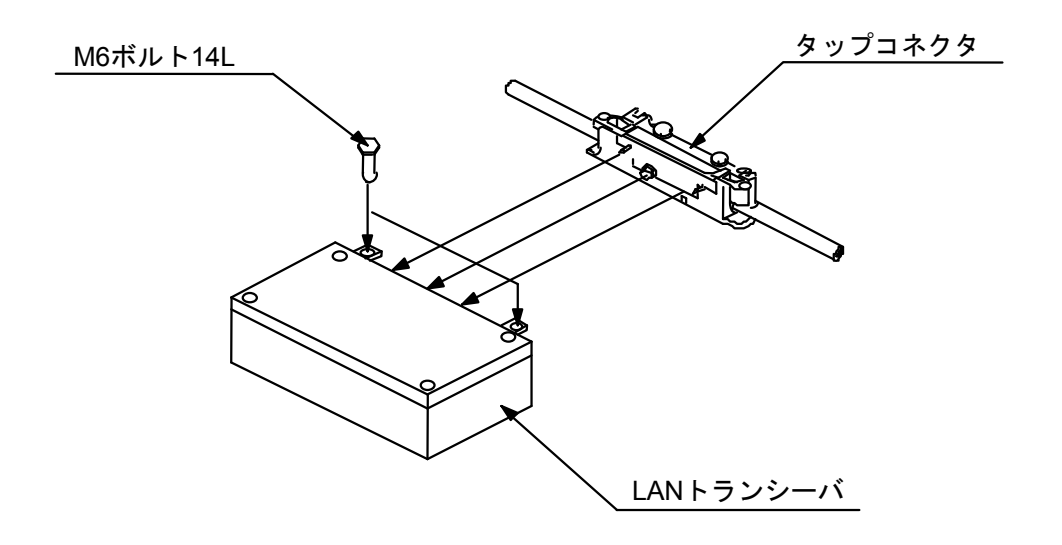

図8-25 タップとトランシーバ本体の取り付け

#### トランシーバ(タップ形)

タップ型トランシーバは、同軸ケーブルに穴をあけ中心導体に接触する針を差し込むととも に、シールド導体に鰐の歯のような爪で絶縁ジャケットを破り接続します。接続には、専用工 具が必要です。

トランシーバの電源(DC12V)は、トランシーバケーブルを経由してノードから供給します。 なお、ノードによっては、トランシーバケーブルを使用する際に、DC12Vの電源を必要とする タイプもあります。詳細は、ノードのハードウェアマニュアルを参照してください。 トランシーバの「SQE」スイッチは、以下のように設定します。

ノードに接続時:ON

リピータに接続時:OFF

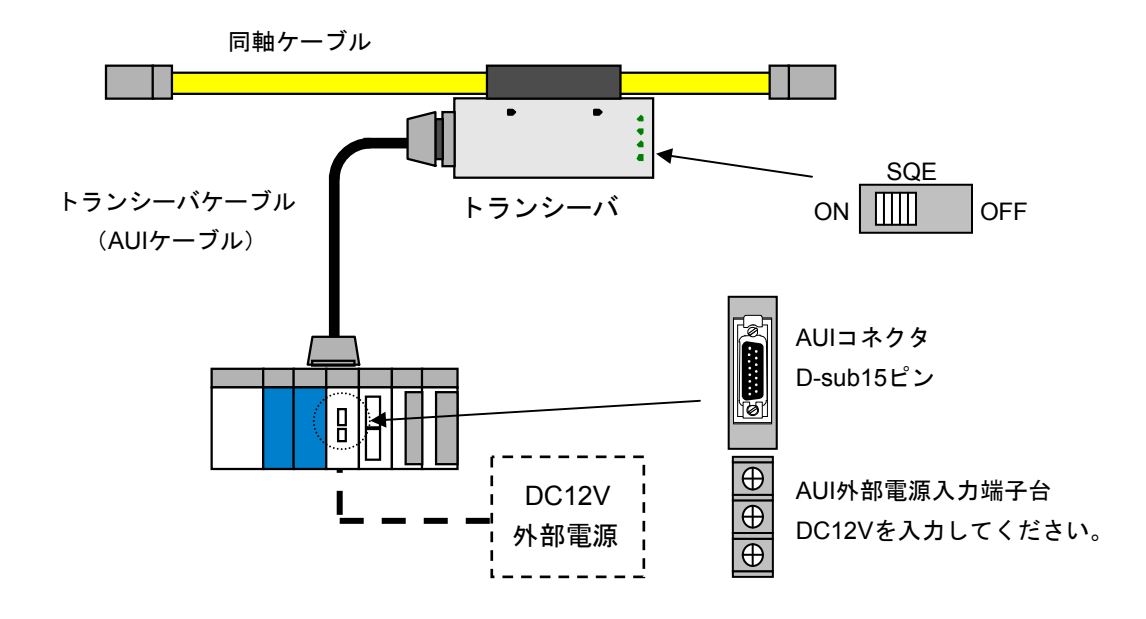

図8-26 イーサネットのトランシーバ (タップ形)

トランシーバ(コネクタ形)
 コネクタ型トランシーバは、同軸ケーブルにコネクタを取り付け、そのコネクタとトランシーバのコネクタを接続します。

接続には、専用工具が不要なので簡単に取り付けや取り外しができます。

トランシーバの電源は、トランシーバケーブルを経由してノードから供給します。

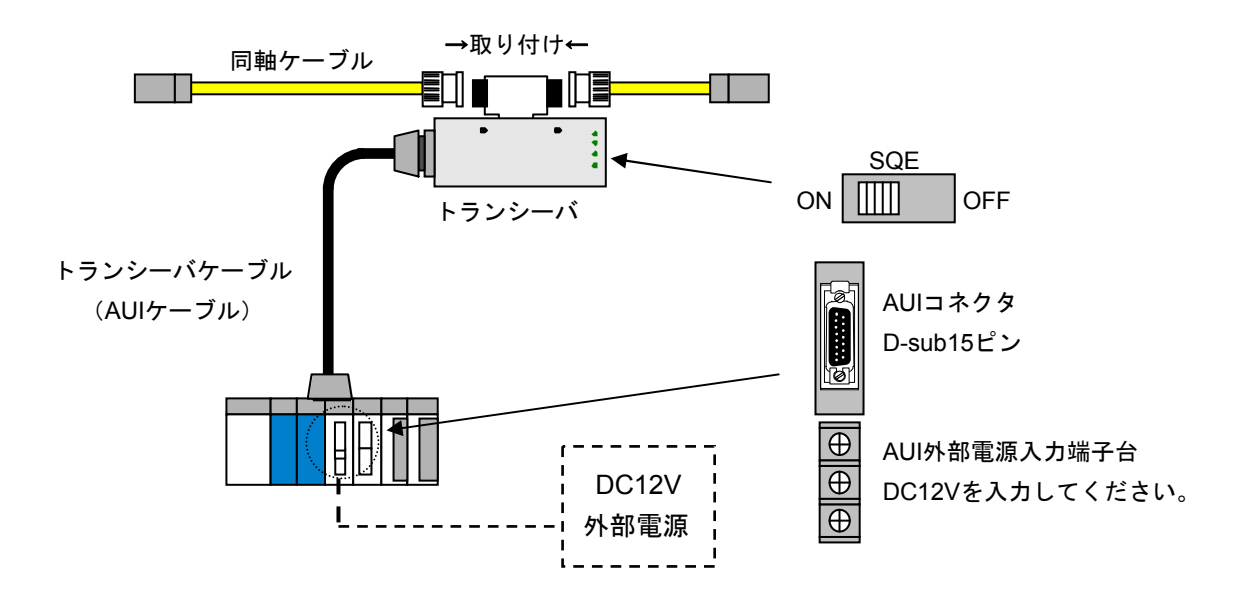

図8-27 イーサネットのトランシーバ (コネクタ形)

#### ● マルチポートトランシーバ

タップ型トランシーバ、コネクタ型トランシーバでは、1つのトランシーバに対して接続でき る端末数が1台ですが、マルチポートトランシーバは複数台接続できます。4ポート、8ポート トランシーバなどがあります。

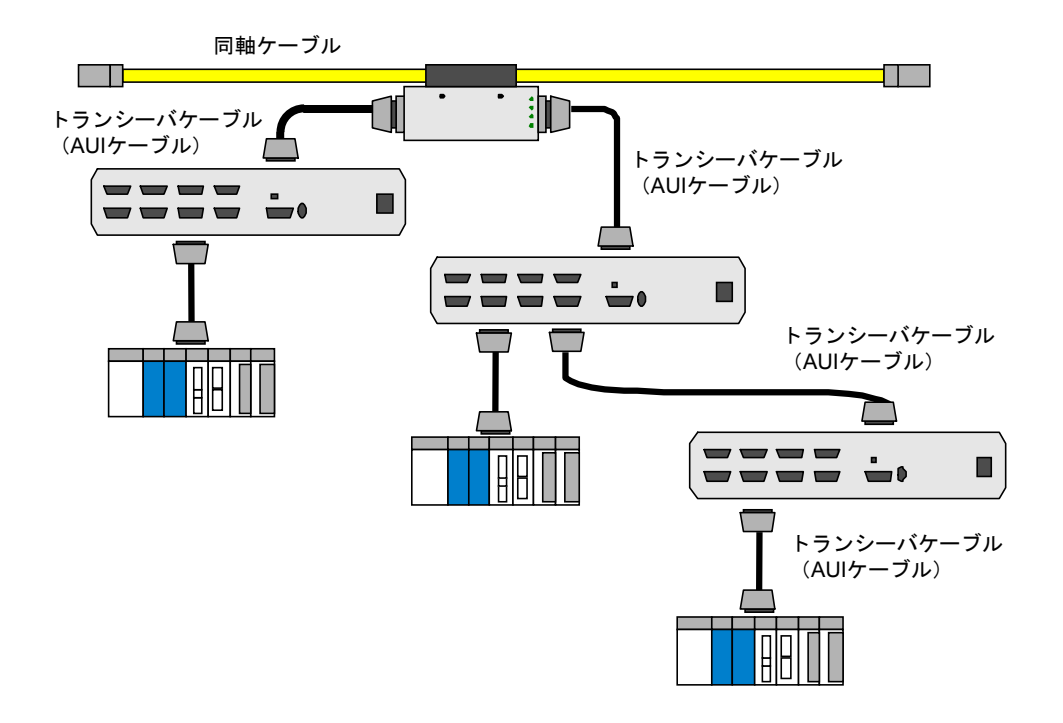

トランシーバの電源は、電源ケーブルを接続して供給します。

図8-28 イーサネットのマルチポートトランシーバ

● リピータ

リピータとは、伝送信号を再中継する装置で、異なるメディアセグメント間の相互接続や、メ ディアセグメントの距離延長、接続端末台数の増加、ケーブルメディアの変換に使用する装置 です。リピータは、相互接続された片方のセグメントから受け取った信号を波形整形し、決め られたレベルに増幅して、リピータに接続されたすべてのセグメントに送出(リピート)しま す。

リピータに接続できるトランシーバケーブルは、最長50mですが、ノイズ防止などを考慮し2m 以下にすることを推奨します。また、SQEスイッチはOFFに設定してください。

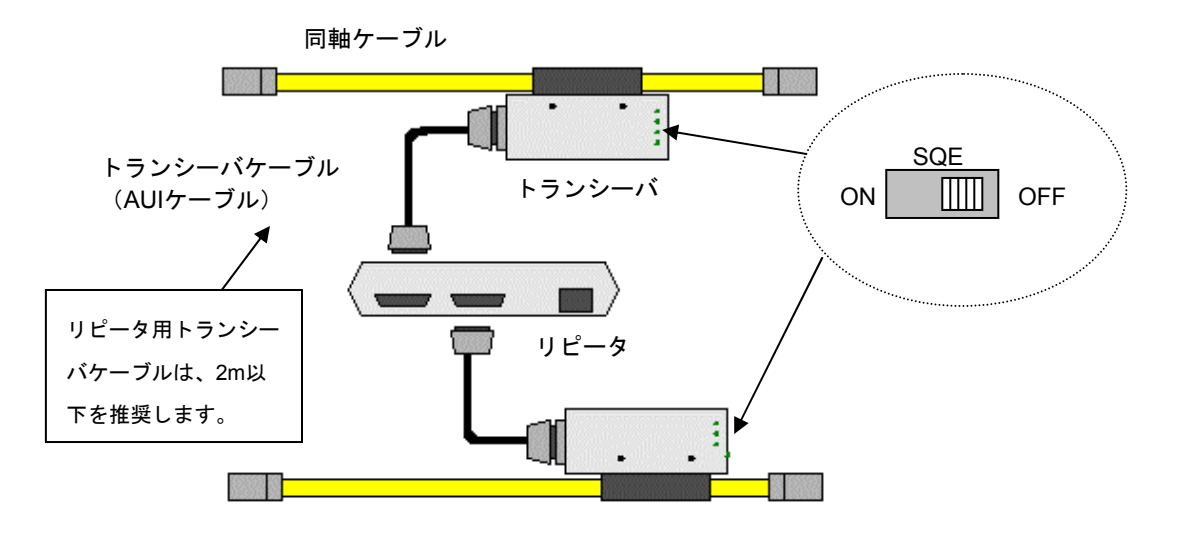

図8-29 イーサネットのリピータ

(2) 同軸ケーブル

同軸ケーブルは、中心導体と、シールドとして作用する外部導体とで構成されたケーブルです。 イーサネットの接続に用いられる同軸ケーブルは、50Ωのインピーダンスで、10BASE2用の RG58A/U、10BASE5(通称イエローケーブル)があります。

10BASE2ケーブルは最長185m、10BASE5ケーブルは最長500mです。

なお、同軸ケーブルを使用する場合には、ノイズ防止のため必ずアース接続(1点アース接地かつD 種接地)をしてください。

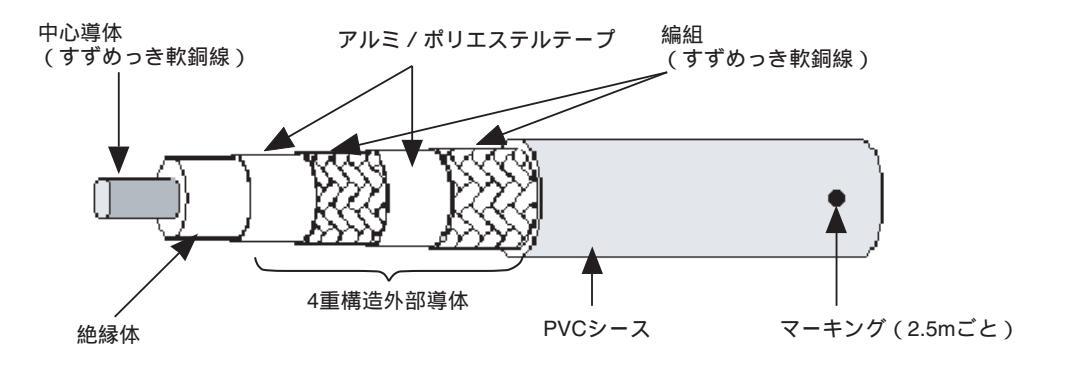

図8-30 イーサネットの同軸ケーブル

(3) 同軸コネクタ

同軸コネクタは、通称N型コネクタとも呼ばれ同軸ケーブルと終端装置や、コネクタ型トランシー バを接続するときに使用するコネクタです。

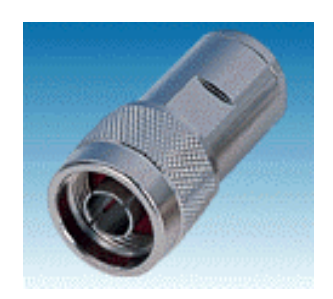

図8-31 イーサネットの同軸コネクタ

(4) 中継コネクタ

同軸ケーブル間を延長するためのコネクタです。リピータはセグメントを延長する場合に使用する のに対し、中継コネクタは同じセグメント上のケーブルを延長するために使用します。

中継コネクタを複数接続すると、同軸ケーブルの電気抵抗が変化する場合があるので注意してくだ さい(使用しないことを推奨します)。

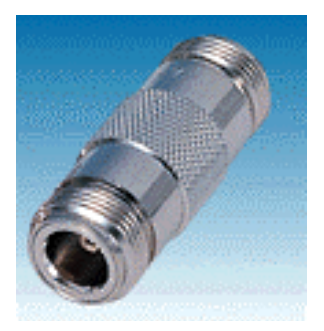

#### 図8-32 イーサネットの中継コネクタ

(5) ターミネータ(終端抵抗)

バス型配線時において、信号の反射を防ぐためにケーブルの両端に接続する装置です。必ず接続し てください。終端装置を接続しない場合、信号の反射(衝突)が発生しネットワークダウンとなりま す。終端装置には、トランシーバがタップ型のときに使用するJ形、コネクタ型のときに使用するP形 があります。終端装置は、同軸ケーブル上のマーキングのところに設置してください。

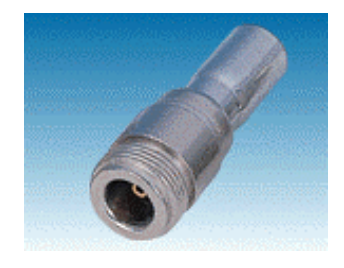

図8-33 イーサネットのターミネータ(終端抵抗)

(6) 同軸ケーブルアース端子

同軸ケーブル上のノイズにより、通信データエラーを予防するための装置です。同軸ケーブル上に 必ず1点接地してください。なお、アースはD種接地をしてください。

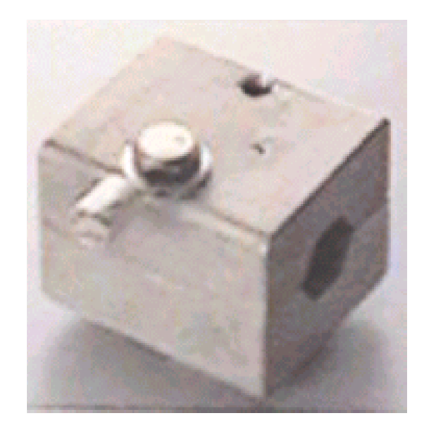

図8-34 イーサネットの同軸ケーブルアース端子

(7) トランシーバケーブル

トランシーバとノードを接続するためのケーブルです。トランシーバケーブルは、両端にD-sub15 ピンのAUIコネクタが装着されています。トランシーバケーブルとして使用できる最長は50mです が、FA現場ではノイズ防止などを考慮して15m以下のケーブルを使用することを推奨します。

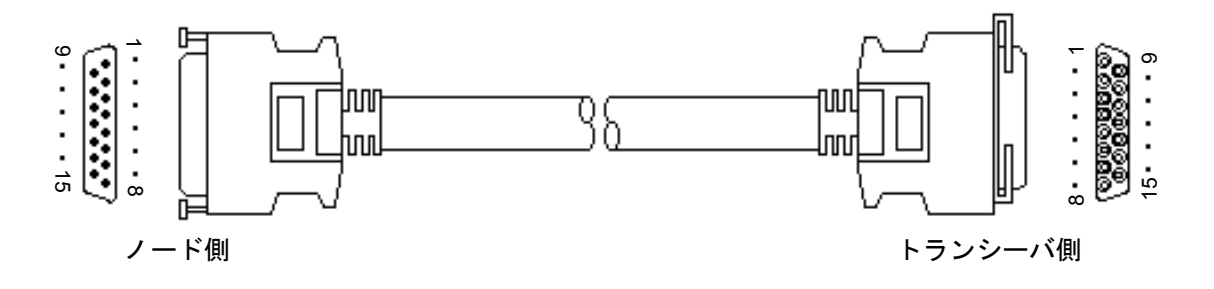

図8-35 イーサネットのトランシーバケーブル

### (8) 10BASE5/10BASE-T変換器

10BASE5のインタフェースを持つケーブルを10BASE-Tに接続するための変換器です。

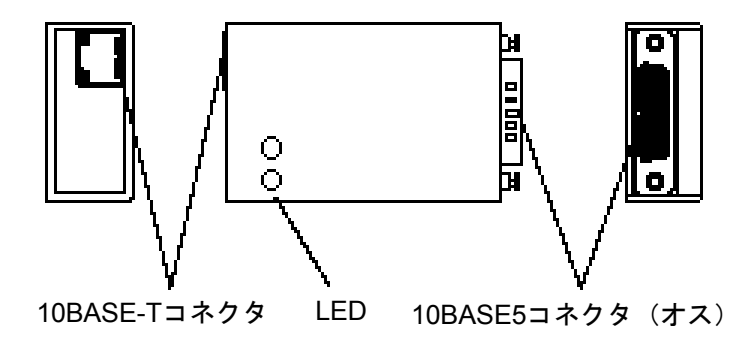

図8-36 イーサネットの10BASE5/10BASE-T変換器

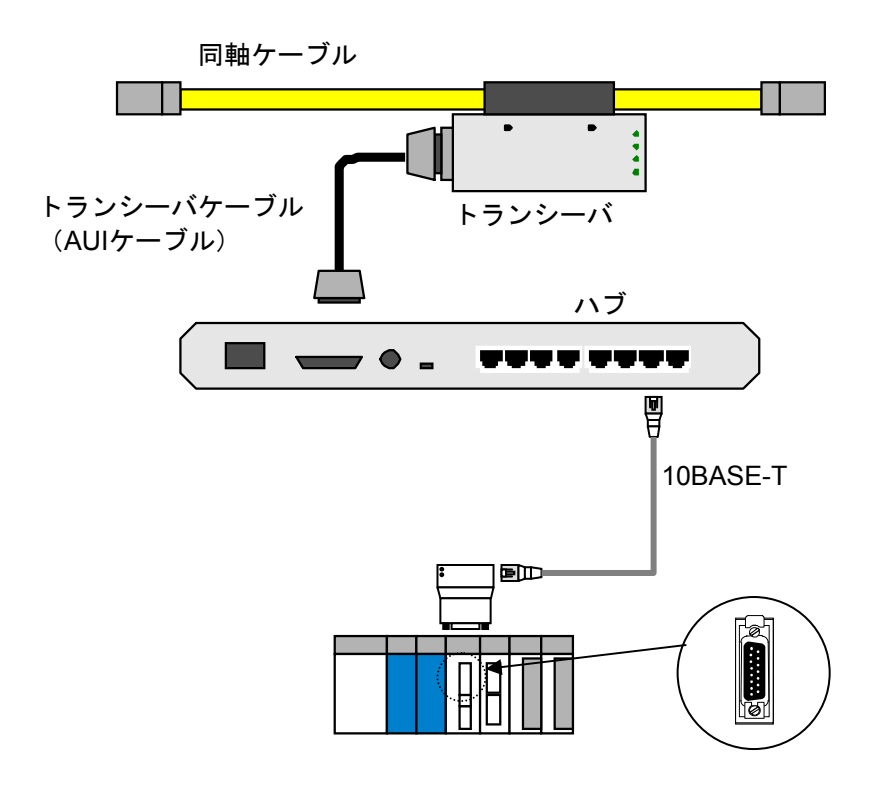

図 8-37 イーサネットの10BASE5/10BASE-T変換器取り付け

(9) 同軸/光変換メディアコンバータ・リピータ

同軸/光変換メディアコンバータ・リピータとは、同軸ケーブル上(10BASE5/10BASE2)の電気 信号を光信号に変換するための機器です。リピータ間を接続するためのFOIRL(Fiber Optic Inter Repeater Link)や端末と接続するための10BASE-FLなどがあります。同軸/光変換メディアコンバー タ・リピータは、ノイズ防止やケーブル延長に使用します。

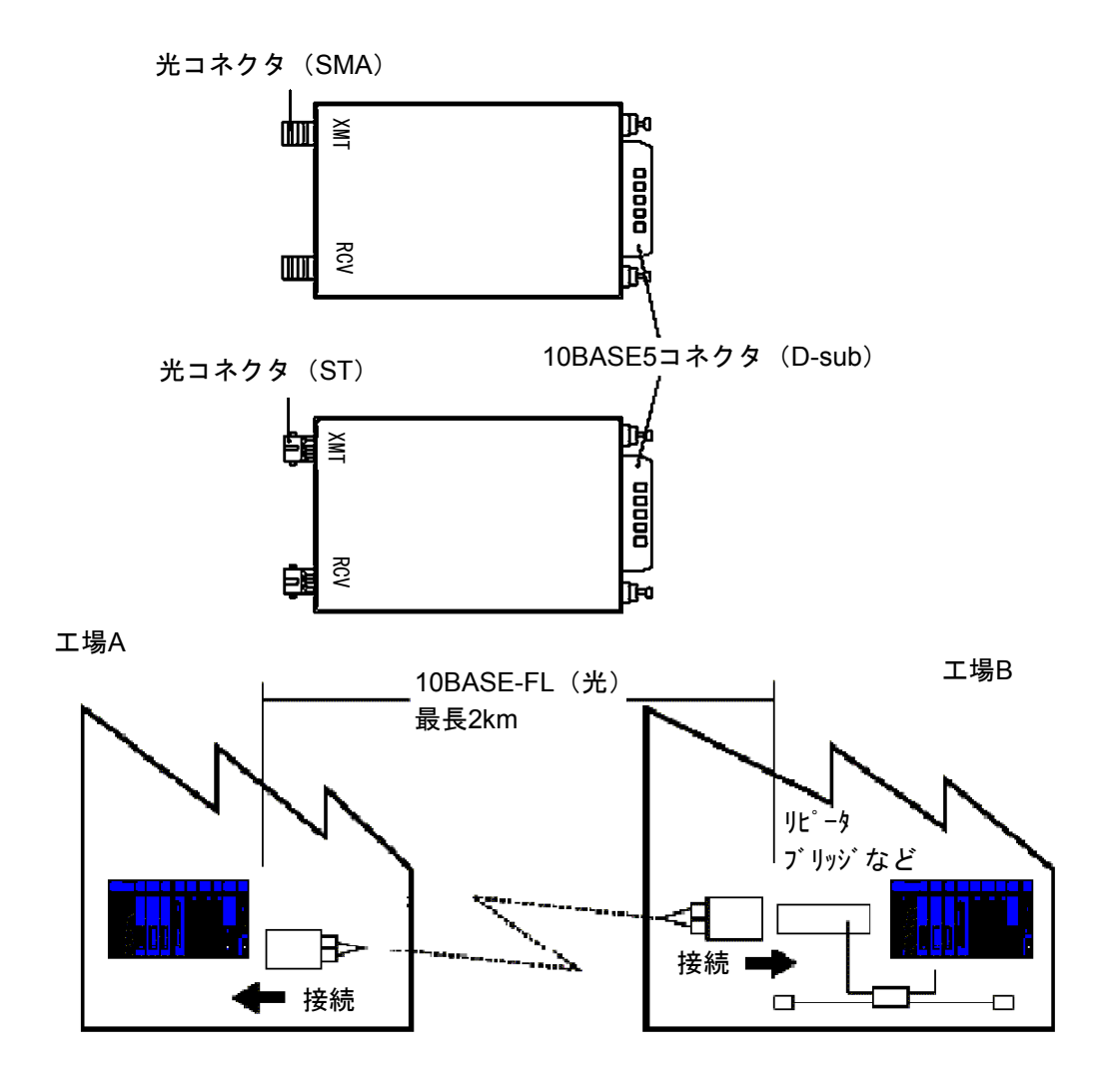

図8-38 イーサネットの同軸/光変換メディアコンバータ・リピータ

#### 8.5.3 10BASE-T関連

(1) ハブ

10BASE-Tで使用するツイストペアケーブルを収容するリピータ機能を持った集線装置を指します。

ハブには、10BASE2のインタフェースを持ったものやカスケード(多段階接続)するためのインタフェースを持ったものなど、複数の種類があります。なお、ハブは、最大4つまでカスケードできますが、複数のハブを1つのハブとして使用できるスタッカブルハブもあります。

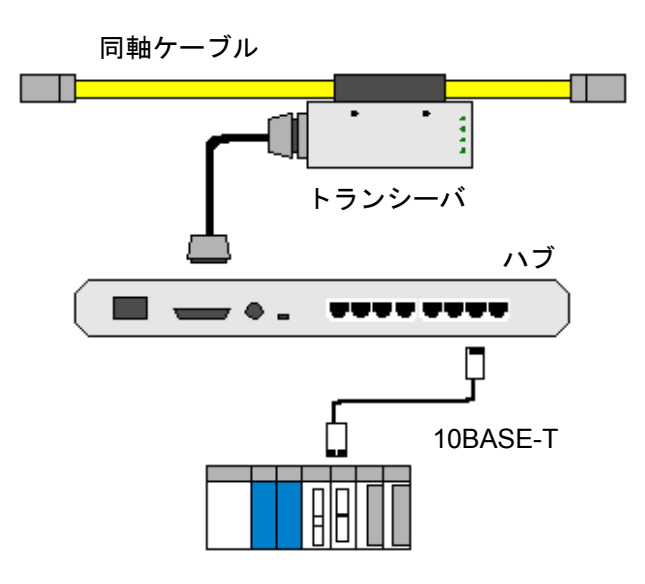

図8-39 イーサネットのハブ

(2) 10BASE-Tケーブル

ツイストペアケーブルまたはより対線とも呼ばれ銅線を2本1組でより線とし、それを何組かまとめ て外部保護カバーで覆ったものです。ケーブルには以下の種類があります。

- ・STPケーブル(シールド付き)
- ・UTPケーブル(シールドなし)
- ・クロスケーブル(ノード間を直接接続)
- ・ストレートケーブル (ハブを経由して接続)

10BASE-Tケーブルにおける転送速度の最大値は、10Mbpsです。ケーブルの最長は、100mです。 ケーブル両端の接続用コネクタは、ISO8877で規定されている8極モジュラコネクタを使用します。 なお、10BASE-Tケーブルは、カテゴリ5準拠の製品を使用してください。

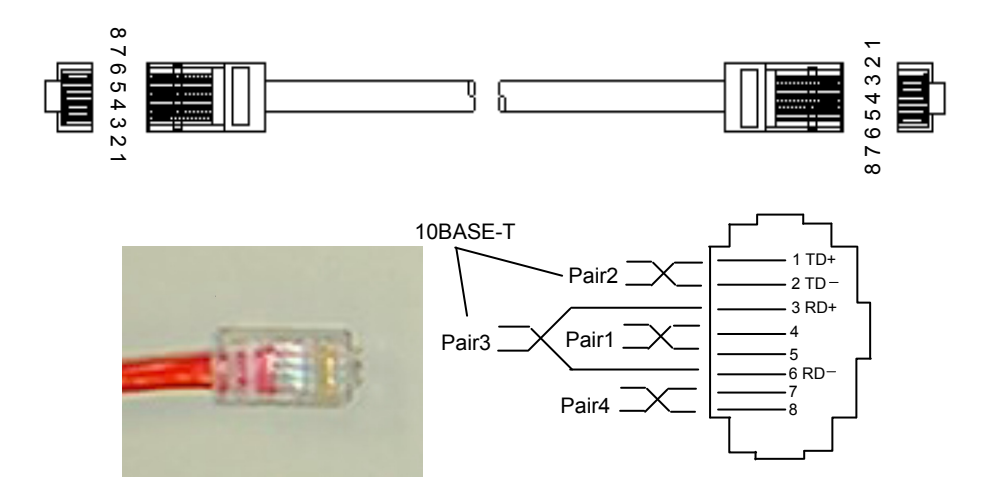

図 8 - 40 イーサネットの10BASE-Tケーブル

(3) 10BASE-T/光変換メディアコンバータ・リピータ

10BASE-T/光変換メディアコンバータ・リピータとは、10BASE-Tケーブル上の電気信号を光信号 に変換するための機器です。

リピータ間を接続するためのFOIRL (Fiber Optic Inter Repeater Link) や端末と接続するための 10BASE-FLなどがあります。10BASE-T/光変換メディアコンバータ・リピータは、ノイズ防止や ケーブル延長に使用します。

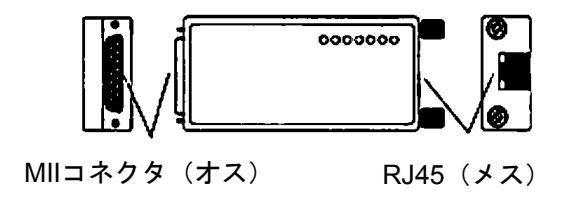

図8-41 イーサネットの10BASE-T/光変換メディアコンバータ・リピータ

# 8.6 FL-netのネットワーク施工方法

#### 8.6.1 10BASE5同軸ケーブルの配線

(1) ケーブルの布設配線

ケーブルの布設配線は、場所によりいくつかの取り付け方法がありますが、その主なものは以下の とおりです。

- ·壁面露出配線
- ・フリーアクセス、床ビット内配線
- ・ケーブルラック内配線
- ・天井内コロガシ配線
- (2) 布設配線工事上の留意事項

布設配線工事上の留意事項は以下のとおりです。

- ・10BASE5同軸ケーブルは、原則として屋内に布設、配線されるものです。
- ・壁面などへの固定はケーブル自重によるストレスがかかるため、特殊な場合を除き約1mの間隔に て固定します。その際、ケーブルが変形しないようにしてください。
- ケーブルラック、天井にケーブルを固定する場合の固定間隔はケーブルが変形しないようにして ください。
- ・床下または床際にケーブルを配線する場合は、歩行または器物によりケーブルに変形、損傷を受けやすいので保護してください。
- ・ケーブルの外部導体は保安上、接地してください。
- ・接地する場合は、1セグメントの1点で接地し、D種接地以上とします。
- ・接地点以外のケーブルの金属露出部分が大地や外の金属部分に接触しないように、N型コネクタ、L型コネクタ、直線スリーブ、ターミネータは付属のブーツを被せるか、絶縁テープを巻き 絶縁してください。
- ・パワーケーブル(AC100V以上)との隔離距離は、60cm以上取ってください。
- (3) 同軸ケーブルの布設に関わる主な諸元布設に関わる同軸ケーブルの主な諸元を表8-15に示します。

| 表 8 -15 | 同軸ケーブルの諸元 |
|---------|-----------|
|---------|-----------|

| 項目     | 仕様           |
|--------|--------------|
| 布設時    | 半径100mm以上    |
| 固定時    | 半径100mm以上    |
| 張力     | 最大245N       |
| ケーブル質量 | 188kg(1km単位) |

(4) 10BASE5同軸ケーブル

FL.NETモジュールの推奨ケーブルは、「8.5.1 イーサネットの構成部品一覧」を参照してください。

- (5) 同軸コネクタの取り付け
  - (a) 適用コネクタ

FL.NETモジュールの推奨ケーブルは、「8.5.1 イーサネットの構成部品一覧」を参照して ください。

(b) 加工手順

同軸コネクタ(型式:HBN-N-PC)は、以下の手順で取り付けてください。

① PVCシース剥ぎ

| $10 \pm \frac{1}{0}$ |  | · |
|----------------------|--|---|

#### 図8-42 同軸ケーブル被覆(PVCシース)剥ぎ

② アルミテープ除去

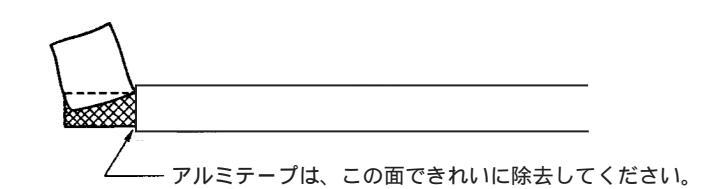

#### 図8-43 同軸ケーブルアルミテープ除去1

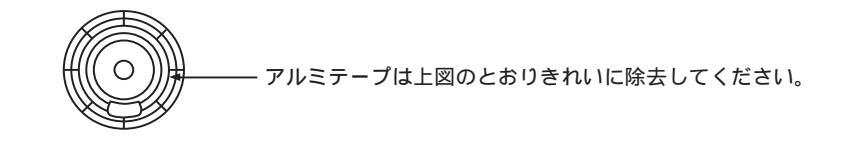

#### 図8-44 同軸ケーブルアルミテープ除去2

③ 絶縁体剥ぎ

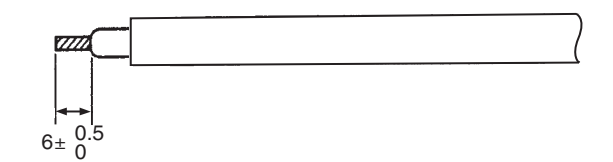

図8-45 同軸ケーブル絶縁体剥ぎ

④ 部品組み込みおよびシールド処理

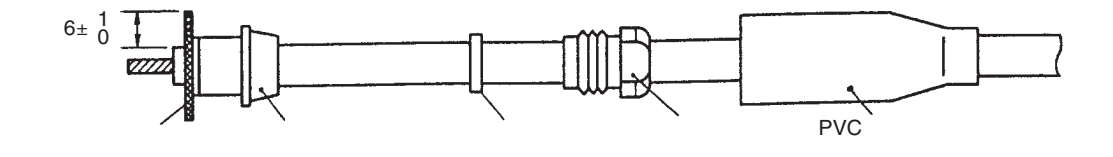

図8-46 同軸ケーブルの部品組み込みおよびシールド処理

⑤ ピンコンタクトはんだ付け

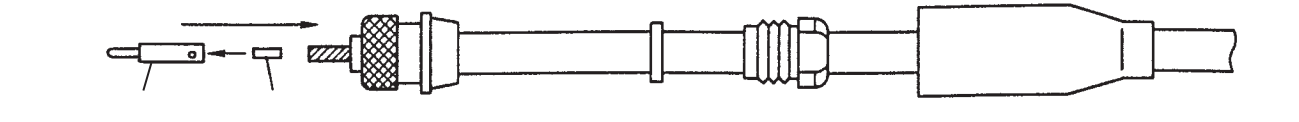

図8-47 同軸ケーブルのシールド処理およびピンコンタクトはんだ付け

⑥ コネクタ取り付け

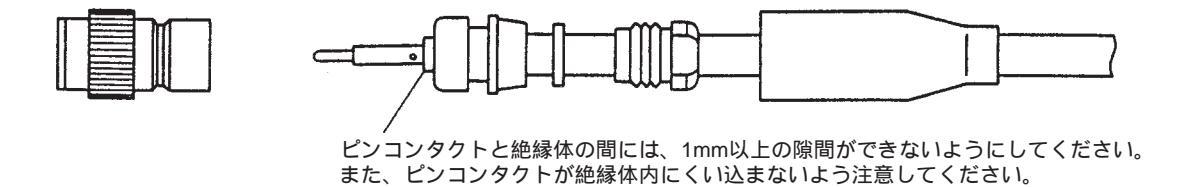

図8-48 同軸ケーブルのコネクタ組み立て

- (6) トランシーバ
  - (a) トランシーバ (タップ形) の設置・取り付け

トランシーバの設置場所および取り付け方法は現場の状況によりさまざまですが、主な設置場所 は次のようなところが考えられます。

・壁面

- ・床下(フリーアクセス、ビット内)
- ・天井内
- ・ケーブルラック上
- ステーションの側
- トランシーバを取り付ける上での留意事項は以下のとおりです。
- トランシーバは、取り付け脚が付いた状態で据置形として、また木ねじなどで固定してください。
- ・天井内、床下にトランシーバを設置する場合は、保守点検が容易な場所に設置してください。
- ・トランシーバの取り付け間隔は、2.5mとしてください(同軸ケーブルに付けてある2.5mごとの マーキング部に取り付けます)。
- (b) 適用トランシーバ

FL.NETモジュールの推奨ケーブルは、「8.5.1 イーサネットの構成部品一覧」を参照して ください。 (c) 加工・取り付け手順

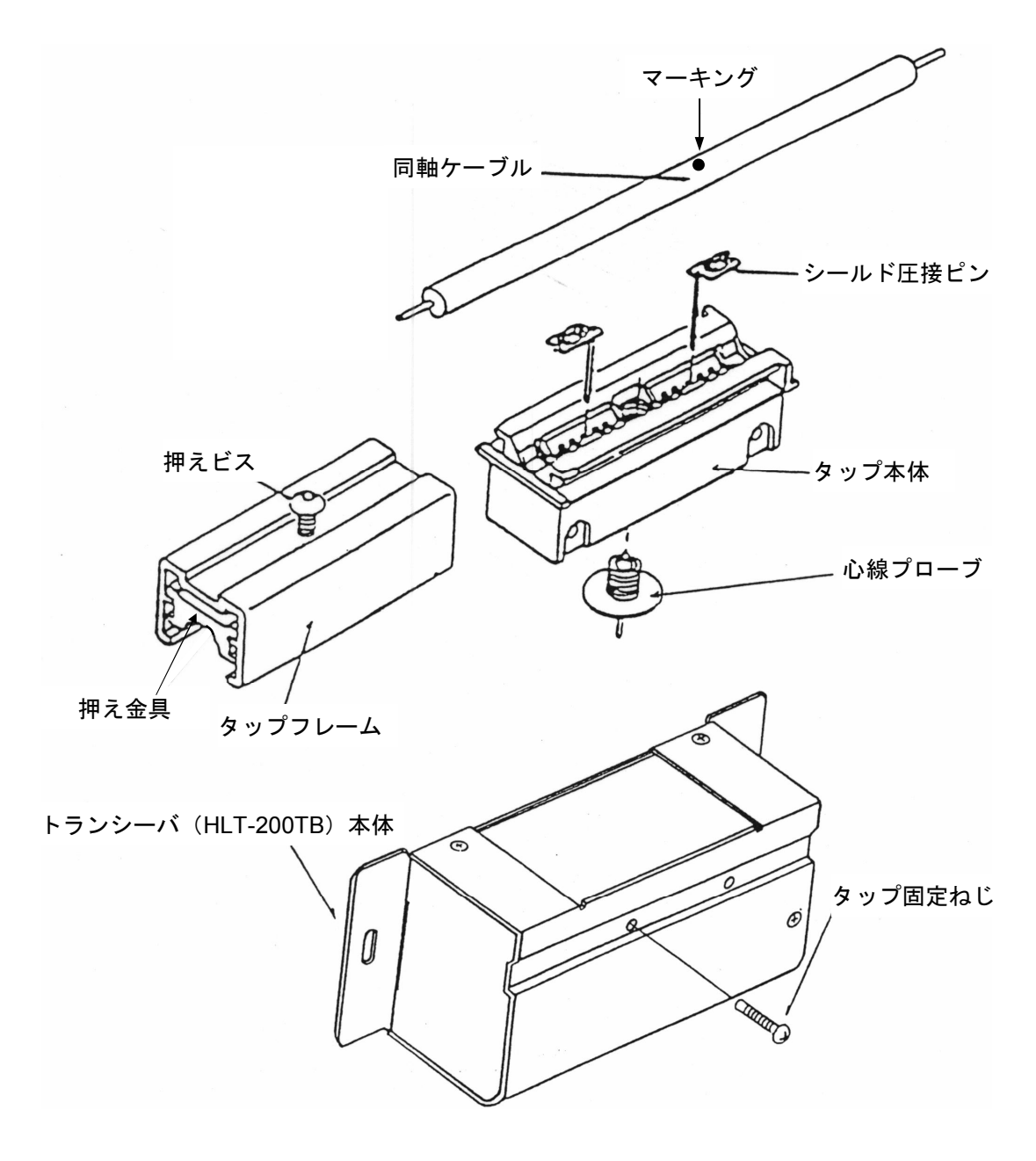

図8-49 トランシーバ各部の名称

① シールド圧接ピンをタップ本体へ挿入します。

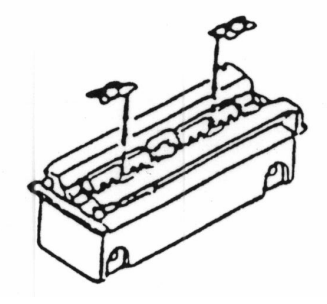

図8-50 トランシーバのシールド圧接ピンをタップ本体挿入

② 押えビスを外れない程度に緩めます。

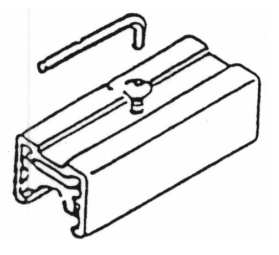

図8-51 トランシーバのタップフレームの押えビス緩め

③ タップ本体を同軸ケーブルの2.5mごとのマーキングに合わせます。フレームをスライドさせて 挿入し、押えビスを締めて固定します。このとき、タップ本体の上面と押え金具の隙間が、約 1mm程度になるまで締めます。

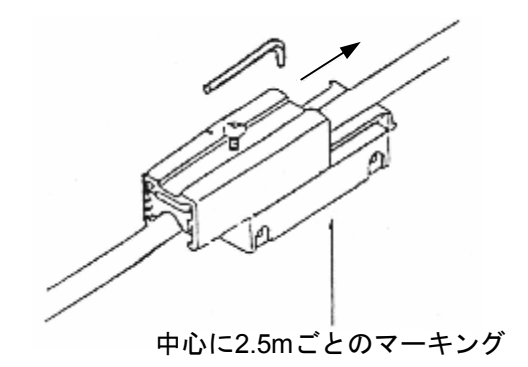

図8-52 トランシーバのタップフレームとタップ本体装着

タップフレームは、同軸ケーブルがシールド圧接ピンの中央位置になるよう注意して挿入して ください。ある程度まで締めて、押え金具が極端に傾いているようなときは、押えビスを緩め て、再度中央位置にしてから締め直してください。

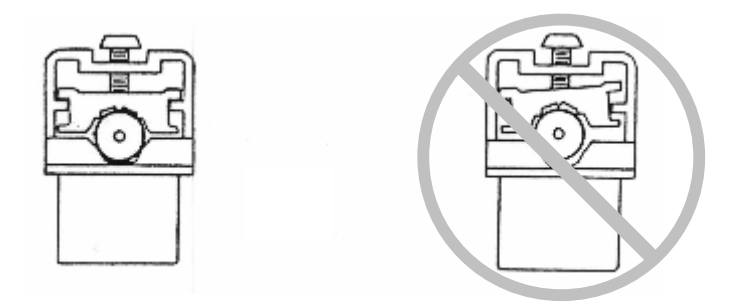

図8-53 トランシーバのタップフレームと同軸ケーブルの挿入

④ 同軸ケーブルの心線プローブ用の穴をドリルで、白い絶縁物が見えるまで開けます。押えビス が熱いと、アルミテープが残ることがあるので注意してください。また、穴に入ったシールド屑 は取り除いてください。

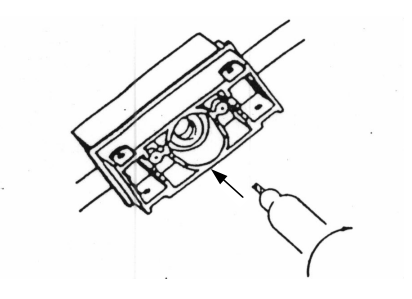

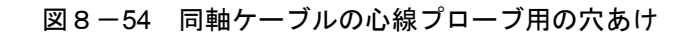

⑤ 心線プローブを専用取り付けスパナで締めます。

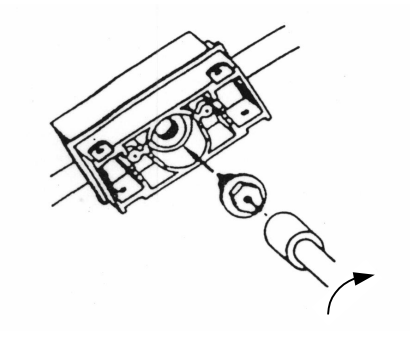

図8-55 同軸ケーブルへの心線プローブ取り付け

以上で、タップコネクタの取り付けが終了です。

<参考>正しく接続されているかの試験方法を以下に示します。

- ・シールド圧接ピン間は、ショートしている。
- ・同軸ケーブルの両端末にターミネータが付いているときの、心線プローブとシール ド圧接ピン間は25Ωである。

ただし、すでにシステムが動作している場合、上記の試験は決して行わないでくださ い。システム誤動作の原因になります。

⑥ タップコネクタにトランシーバ本体を取り付けます。このとき、シールド圧接ピンおよび心線 プローブは垂直になるように取り付けてください。

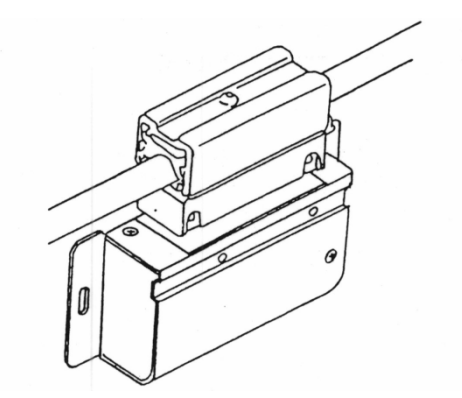

図8-56 タップコネクタへのトランシーバ本体挿入

⑦ 挿入した後、シールド圧接ピンおよび心線プローブが曲がっていると思われる場合は、一度引き抜きます。正確に入っていない場合は、目視できるくらいに著しく曲がるので、もう一度心出しをします。タップ固定ねじをトランシーバ本体上部の穴から挿入して、締めます。

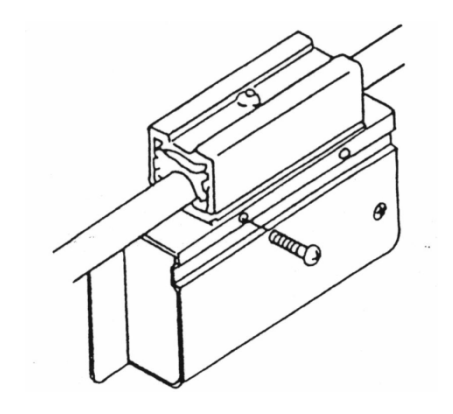

図8-57 トランシーバ本体とタップの固定

(d) SQEスイッチの設定
 SQEスイッチの設定を、表8-16に示します。

表8-16 SQEスイッチの設定

| 項目                 | 設定  |
|--------------------|-----|
| ノードに接続時            | ON  |
| リピータに接続時           | OFF |
| 光リピータに接続時          | OFF |
| ルータに接続時            | ON  |
| マルチポートトランシーバに接続時   | OFF |
| ブリッジに接続時           | OFF |
| ハブ(マルチポートリピータ)に接続時 | OFF |

(7) トランシーバ (コネクタ形) の設置・取り付け

「(6) (a) トランシーバ (タップ形)の設置・取り付け」と同じです。

- (a) 適用トランシーバ
  FL.NETモジュールの推奨ケーブルは、「8.5.1 イーサネットの構成部品一覧」を参照して
  ください。
- (b) 加工・取り付け手順
  - 同軸ケーブルの加工
    同軸ケーブルへの同軸コネクタ取り付け手順は、「(5)同軸コネクタの取り付け」を参照してください。

② トランシーバ本体に同軸コネクタを取り付けます。このとき、トランシーバ本体が外れないようにねじ止めしてください。また、ターミネータにはゴムブーツを被せ絶縁してください。

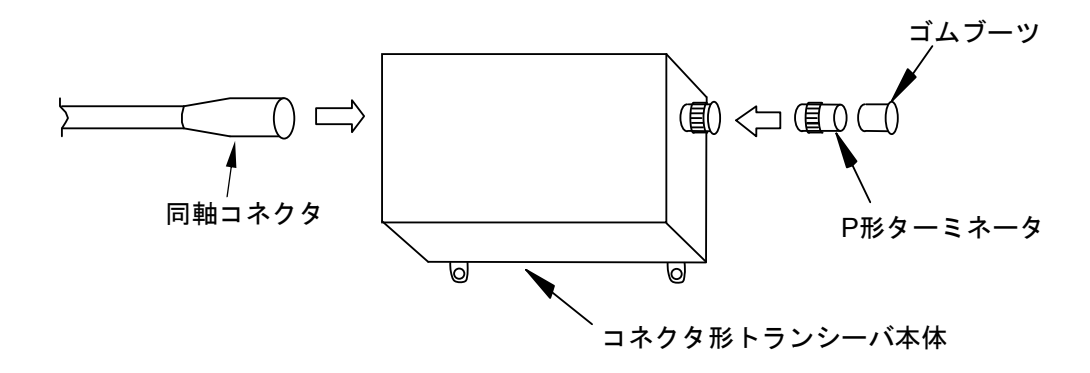

図8-58 コネクタ形トランシーバ取り付け

(c) SQEスイッチの設定

「表8-16 SQEスイッチの設定」を参照してください。

- (8) リピータの設置・取り付け
  - ① リピータの接続

トランシーバケーブルは、必ずリピータの電源を切ってから接続してください。

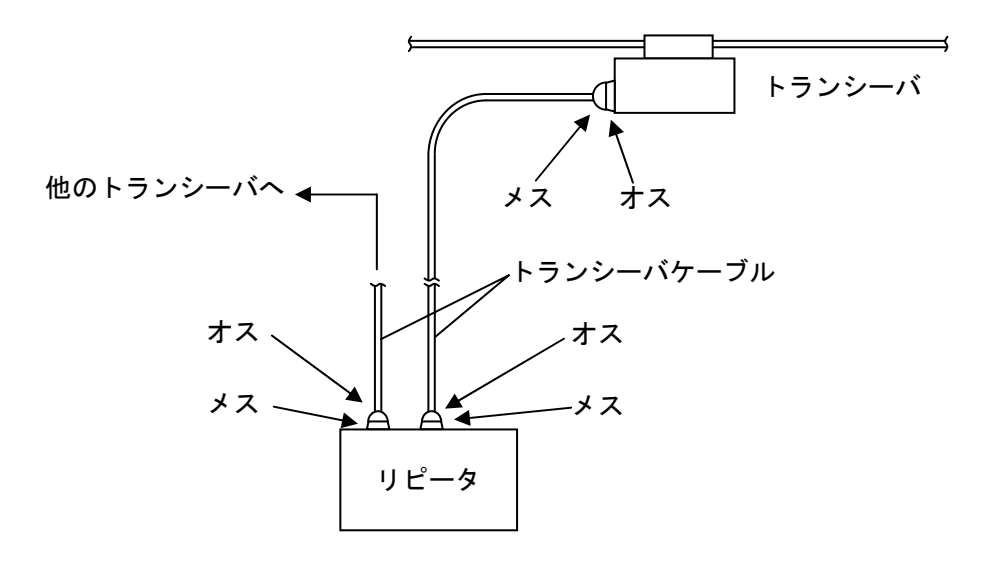

図8-59 リピータ接続

② 適用リピータ

S10mini FL.NETモジュールの推奨ケーブルは、「8.5.1 イーサネットの構成部品一覧」を 参照してください。 ③ 設置場所とスペース

・リピータを設置する場所は、ワークステーション(サーバ)付近で容易に保守できる場所(一般事務室で天井裏、地下などは不可)を選び、前後、左右、上方に少なくても下記のスペース を確保してください。なお、リピータはAC電源が必要です。接地付きコンセントを用意して ください。

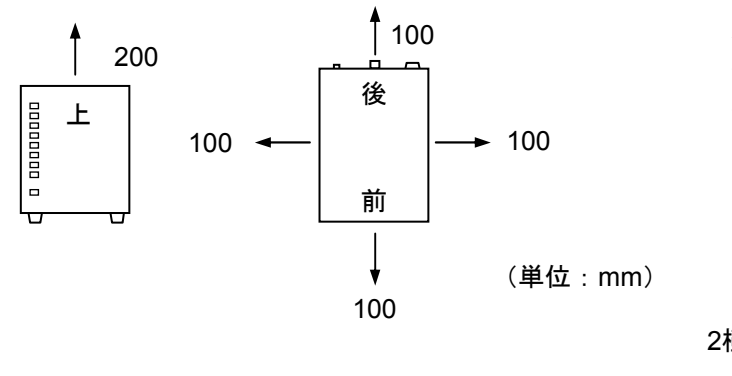

<上面観>

定格 AC100V±10% 平常時 0.07kVA 突入時 10A

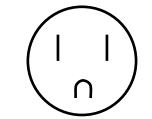

2極接地極付きプラグ形状

15A125V (JIS C8303)

(注)前面にはできるだけスペース を確保してください。

- ・ちりやほこりの多いところでは使用しないでください。
- ・底面に空気の取り込み口、上面に吹き出し口があります。ふさがないでください。
- ・リピータの設置場所付近には保守を考慮し電話を取り付けることを推奨します。
- ・ 誤って電源を切ることのないよう独立した電源を使用してください。 リピータの電源が切れる と通信ができません。
- ④ SQEスイッチの設定

<前面観>

「表8-16 SQEスイッチの設定」を参照してください。

(9) ターミネータ、コネクタの絶縁

中継コネクタ、L型コネクタの絶縁方法を以下に示します。

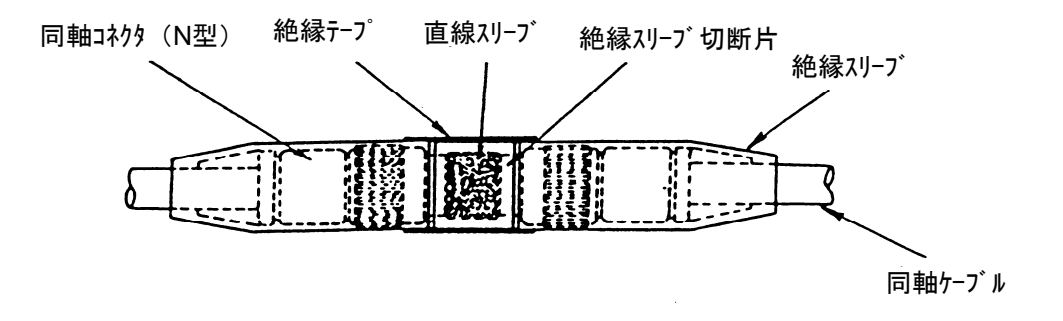

#### 図8-61 中継コネクタの絶縁

図8-60 リピータの設置スペース

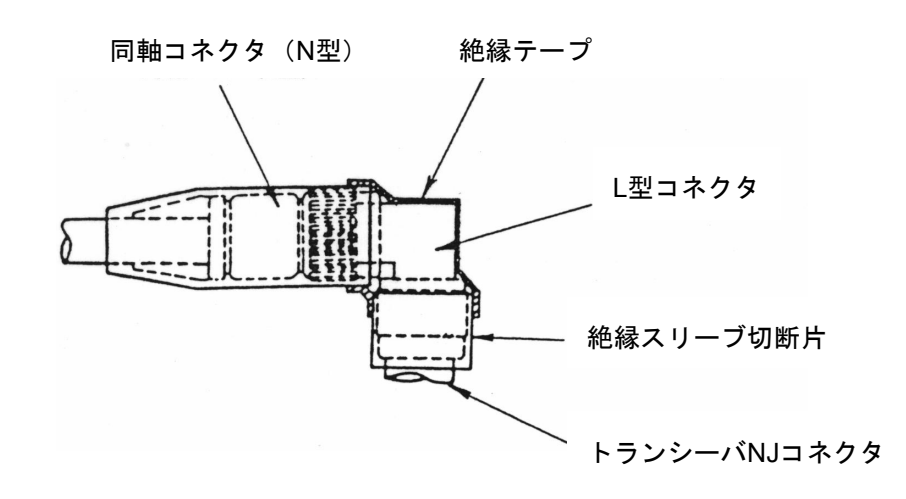

図8-62 L型コネクタの絶縁

ターミネータ(T-NPオス、T-NJメス)の絶縁方法を以下に示します。

・オスT-NPは絶縁スリーブ(黒色) (I-NPC)を被せます。

・メスT-NJは絶縁スリーブ(黒色) (I-NJP)を被せ、絶縁テープで固定します。

(10) 適用ターミネータ(終端抵抗)

FL.NETモジュールの推奨ケーブルは、「8.5.1 イーサネットの構成部品一覧」を参照してください。

(11) トランシーバケーブルの取り付けトランシーバおよびトランシーバケーブルの設置例を以下に示します。

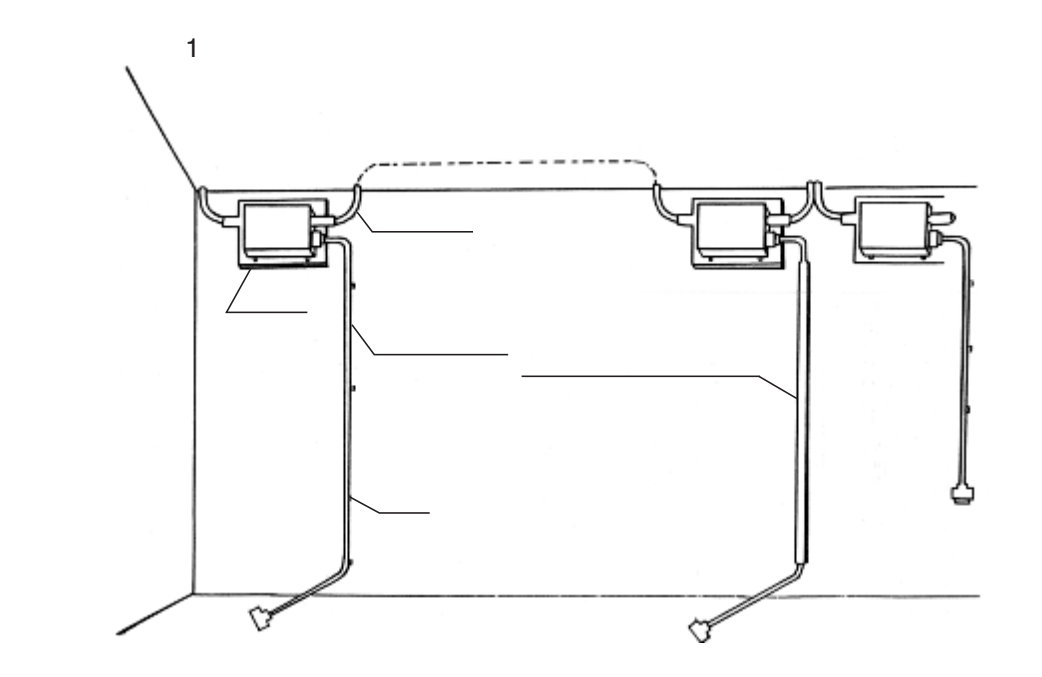

図8-63 トランシーバおよびトランシーバケーブルの壁面設置例1

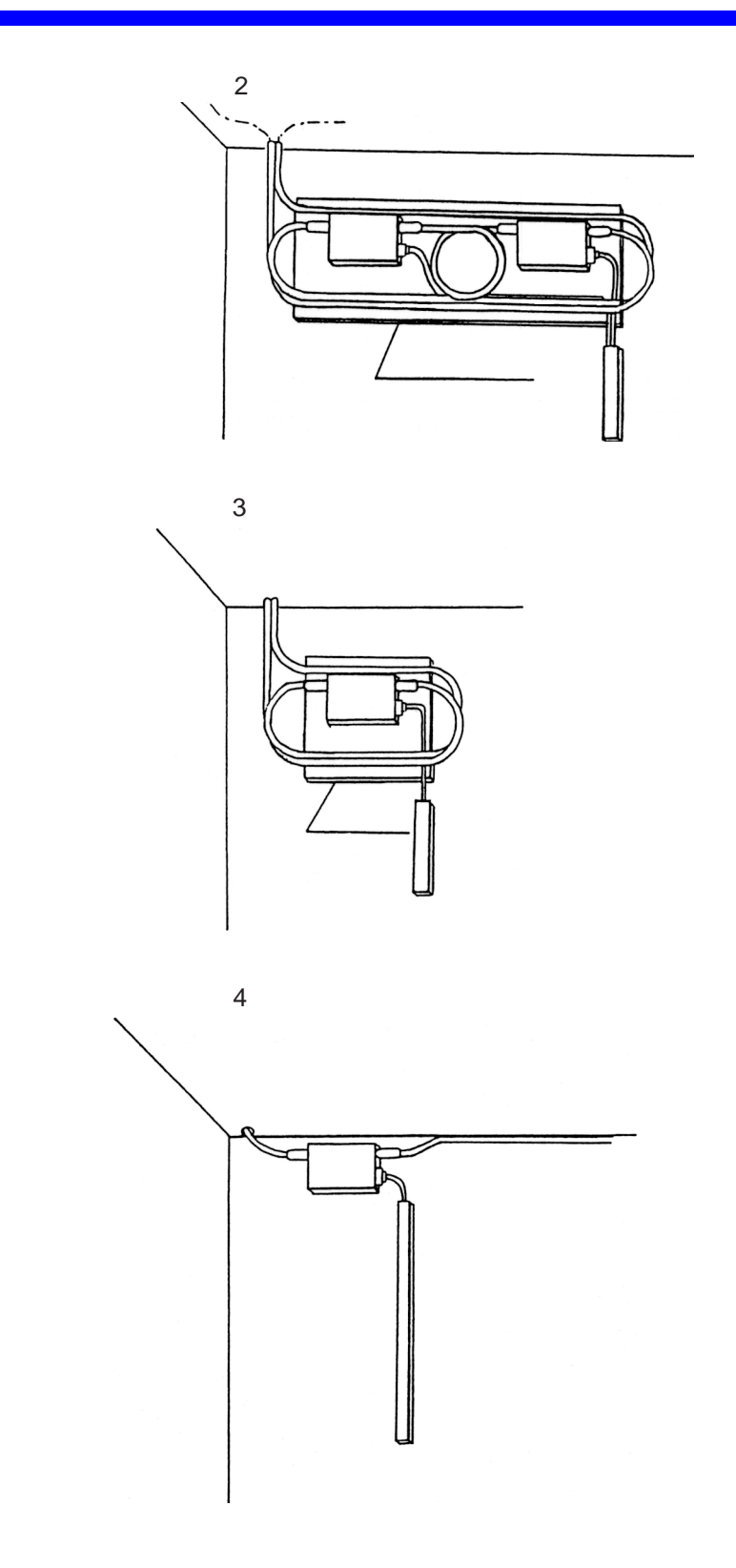

図8-64 トランシーバおよびトランシーバケーブルの壁面設置例2

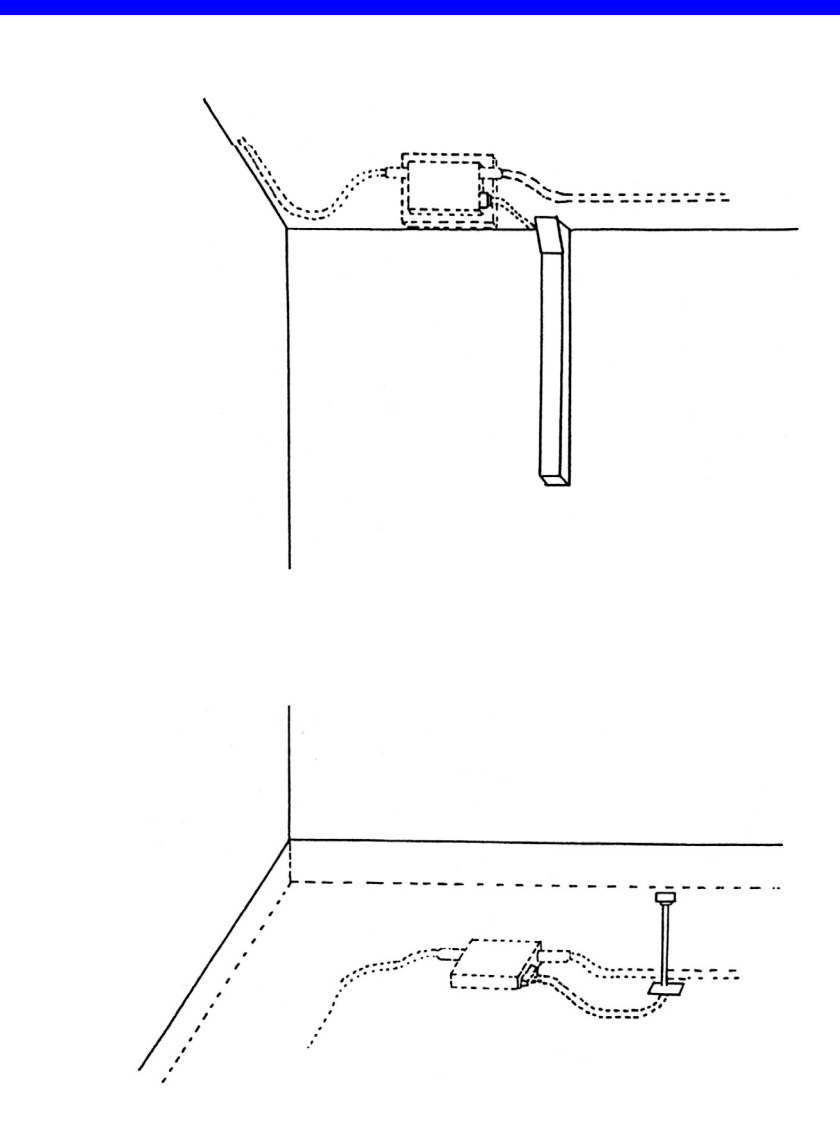

図8-65 トランシーバおよびトランシーバケーブルの天井内、床下内設置例

(a) 適用トランシーバケーブル

FL.NETモジュールの推奨ケーブルは、「8.5.1 イーサネットの構成部品一覧」を参照してください。

- (12) 同軸ケーブルのアース端子の取り付け
  - (a) 適用アース端子
    FL.NETモジュールの推奨ケーブルは、「8.5.1 イーサネットの構成部品一覧」を参照してください。
  - (b) 加工・取り付け手順
    同軸ケーブルのアース端子取り付け方法を以下に示します。同軸ケーブルはアース端子
    (G-TM)を用い、1点アース(D種接地以上)を取ってください。
    同軸ケーブルは任意の1点でアースを取ってください。
    - ① 挿入つめを本体に挿入します。

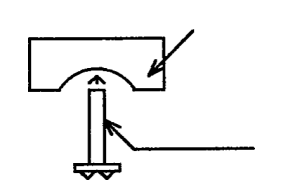

#### 図8-66 アース端子本体への挿入つめ取り付け

② アース端子を同軸ケーブルに取り付けて、M4のビスを交互に締め付けます。このとき圧着端子はどちらかのビスに取り付けます。同軸セグメント上の位置はアースが取り付けやすい任意の1箇所のみとしてください。

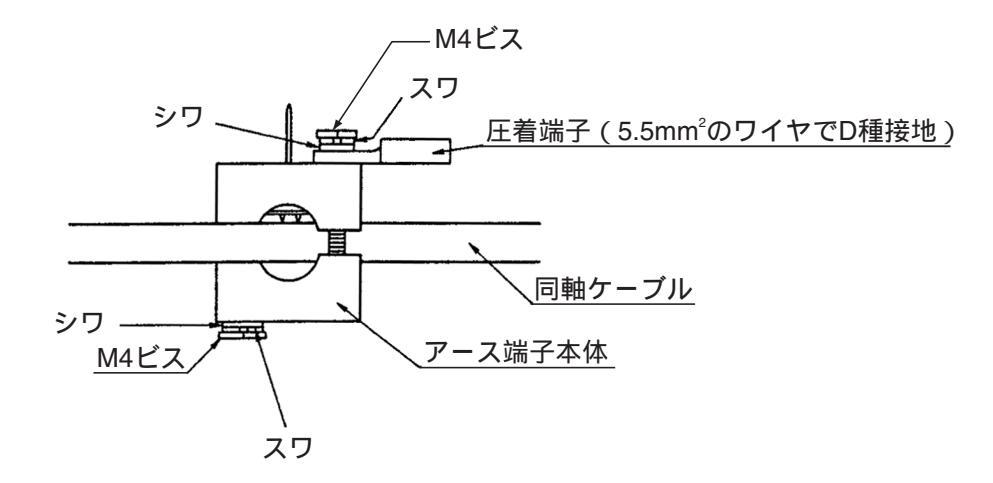

図8-67 アース端子取り付け

③ 締め付け後、挿入つめの余分を切断します。

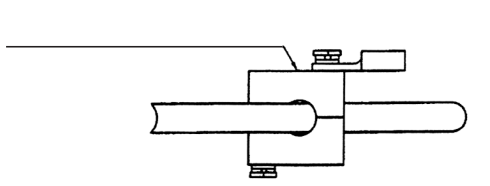

図8-68 挿入つめの余分の切断

④ 1点アース(D種接地)を取ってください。

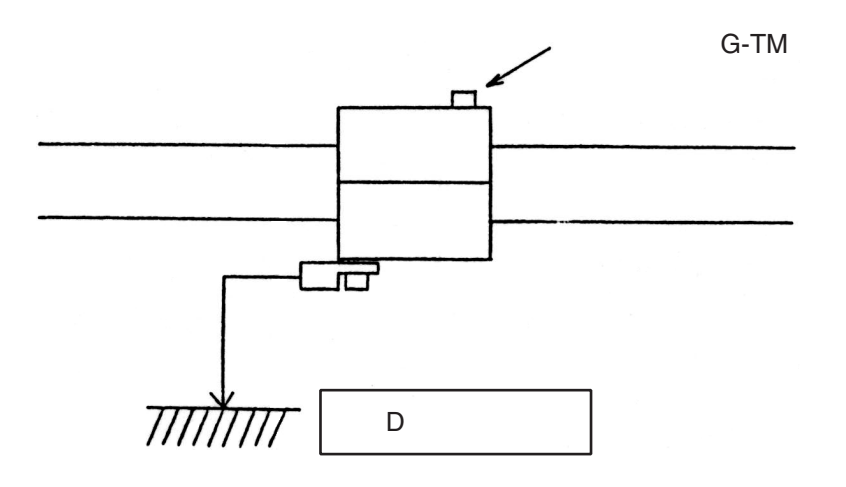

図8-69 同軸ケーブルのアース端子取り付け

# 8.6.2 10BASE-T (UTP) ケーブル

- (1) 10BASE-T (UTP) ケーブルの作成方法
  - 10BASE-T(UTP)ケーブルのシース(被覆)剥ぎ シースを40mm程切断し、よりを戻しながら配列順に整列します。 通常はノーマル(ストレート)を使用します。

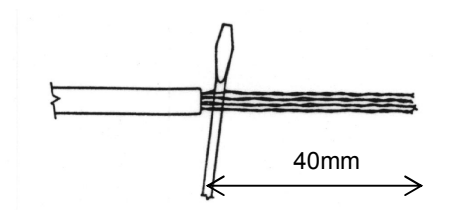

図8-70 UTPケーブルのシース剥ぎ

| 配列 |       |       |
|----|-------|-------|
|    | T568B | T568A |
|    | ノーマル  | クロス   |
| 8  | 茶     | 茶     |
| 7  | 白/茶   | 白/茶   |
| 6  | 緑     | 橙     |
| 5  | 白/青   | 白/青   |
| 4  | 青     | 青     |
| 3  | 白/緑   | 白/橙   |
| 2  | 橙     | 緑     |
| 1  | 白/橙   | 白/緑   |

 2 10BASE-T (UTP) ケーブルの信号線の切断 シース部から信号線を14mm程を残しニッパなどで切断します。

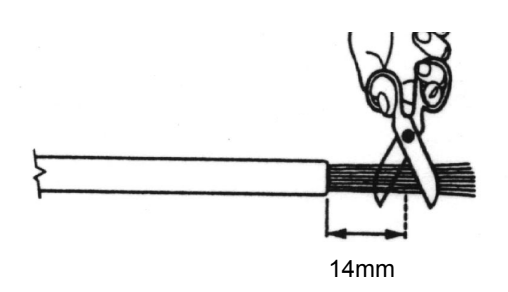

図8-71 UTPケーブルの信号線の切断

③ UTPケーブルのコネクタへの挿入

配列順をくずさないようにコネクタに装着し、ケーブルが先端まで届いているかを正面および上 下から確認します。

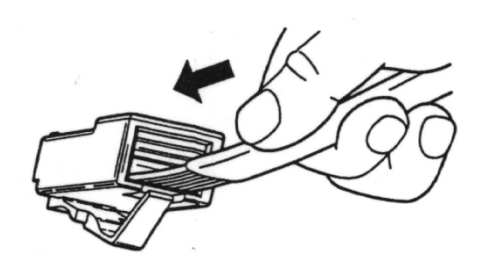

図8-72 UTPケーブルのコネクタへの挿入

④ UTPケーブルコネクタの組み立て

挿入状態を確認後、専用工具にて圧接します。圧接後、必ず専用テスターにて接続状態をテスト してください。

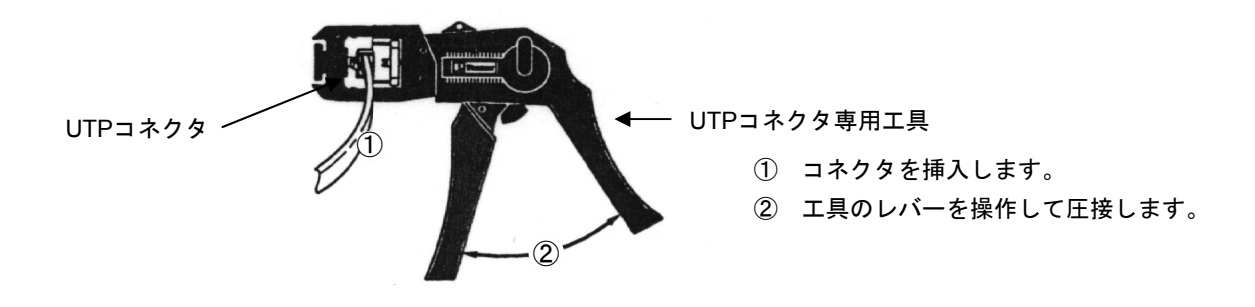

図8-73 UTPケーブルコネクタの組み立て

⑤ 適用ケーブル

FL.NETモジュールの推奨ケーブルは、「8.5.1 イーサネットの構成部品一覧」を参照して ください。

- (2) ハブ
  - (a) 適用ハブ

FL.NETモジュールの推奨ケーブルは、「8.5.1 イーサネットの構成部品一覧」を参照して ください。

# 8.7 FL-netシステムの接地

### 8.7.1 FL-netシステムの接地の概要

FL-netシステムのコントローラ制御盤接地方法について、制御盤を建屋の鉄骨に接地する場合の例 を図8-74と図8-75に示します。

制御盤を建屋の鉄骨に接地する場合の条件を以下に示します。この条件を満たさない場合には、コントローラ専用の接地(D種接地以上)をしてください。

- ・鉄骨どうしが溶接されていること
- ・大地と鉄骨の間は、D種接地工事基準を満足していること
- ・制御盤の接地点に強電回路の電流が流れ込まないこと
- ・制御盤の接地点と強電盤の接地点は、15m以上離すこと

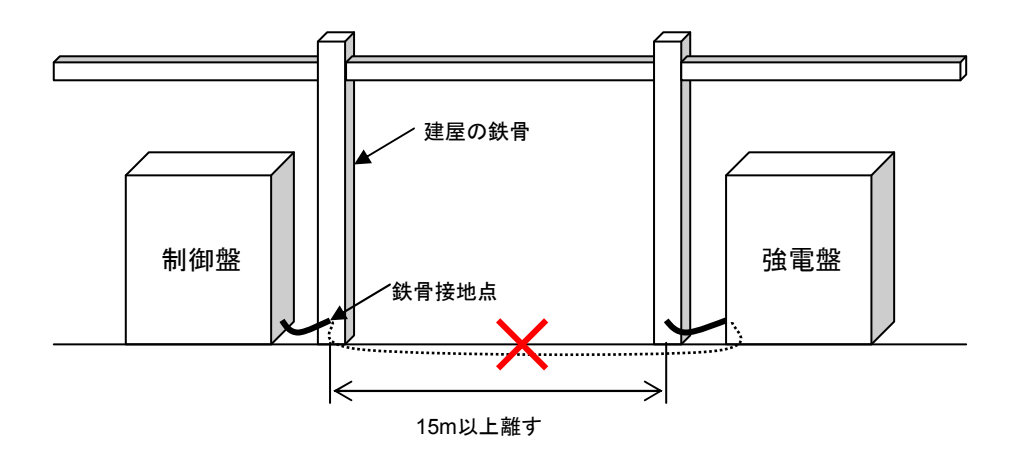

図8-74 コントローラ制御盤の接地方法例1(鉄骨接地の場合)

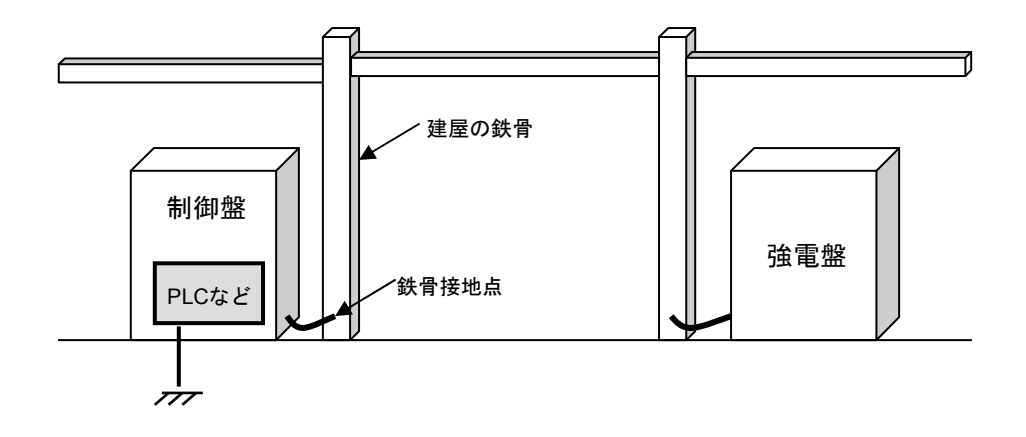

図8-75 コントローラ制御盤の接地方法例2(コントローラ単独D種接地の場合)

#### 8.7.2 電源配線と接地

FL-netシステムの電源配線と接地について、分電盤およびコントローラ盤の電源配線およびアース接地例を図8-76に示します。

電源配線およびアース接地する場合は、下記に従ってください。

- ・制御電源とコントローラ電源間は、静電シールド付き絶縁トランスを使用して絶縁してください。
- ・分電盤およびコントローラ制御盤は、そのフレームをD種接地してください。
- ・コントローラのFG(フレームグラウンド)端子は、制御盤のフレームに接続しないで、コント ローラ専用の接地(D種接地以上)をしてください。
- ・コントローラの入力電源配線は、できるだけ最短距離とし、ツイスト(より)配線してください。
- ・コントローラのLG(ライングラウンド)端子は、絶縁トランスのシールド端子に接続し、盤のフレームアースに接続してください。

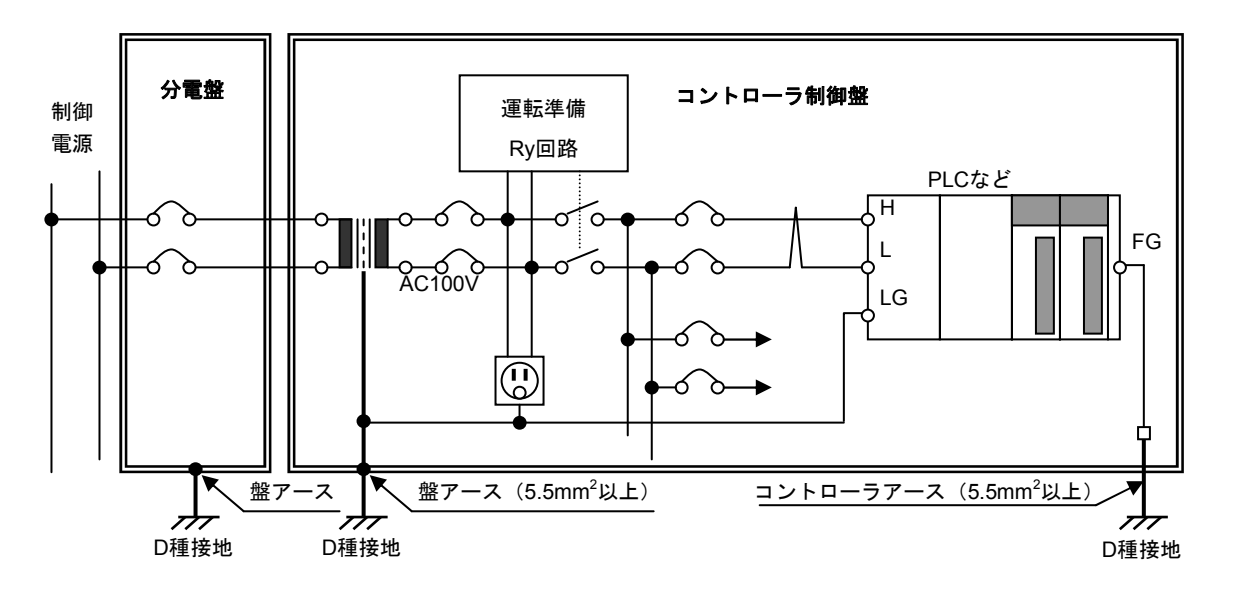

図8-76 FL-netシステムの電源配線と接地の例

8.7.3 FL-netシステムのネットワーク機器の電源配線とアース接地

FL-netシステムのネットワーク機器の電源配線とアース接地について、電源配線およびアース接地 例を図8-77に示します。

電源配線およびアース接地する場合は、下記に従ってください。

- ・同軸ケーブルのアース端子は、コントローラ専用D種接地に接続してください。
- ・10BASE-T用のハブは、そのフレームアースをコントローラ専用D種接地に接続してください。また、その電源は、コントローラの電源と同じ静電シールド付き絶縁トランスから給電してください。
- ・コントローラのFG(フレームグラウンド)端子は、制御盤のフレームに接続しないで、コント ローラ専用の接地(D種接地以上)をしてください。
- FL.NETモジュールのFG(フレームグラウンド)端子は、コントローラのFG(フレームグラウンド)端子に接続してください。
- トランシーバ(AUI)ケーブルのシールドアースは、FL.NETモジュールのFG(フレームグラウンド)端子に接続してください。
- ・トランシーバ(AUI)に直流電源(DC12Vなど)の給電が必要な場合には、ネットワーク専用の 安定化電源ユニットを設け、その直流出力をFL.NETモジュールの所定の端子に接続してください。また、そのAC100V入力電源は、コントローラと同様に静電シールド付き絶縁トランスから 給電してください。

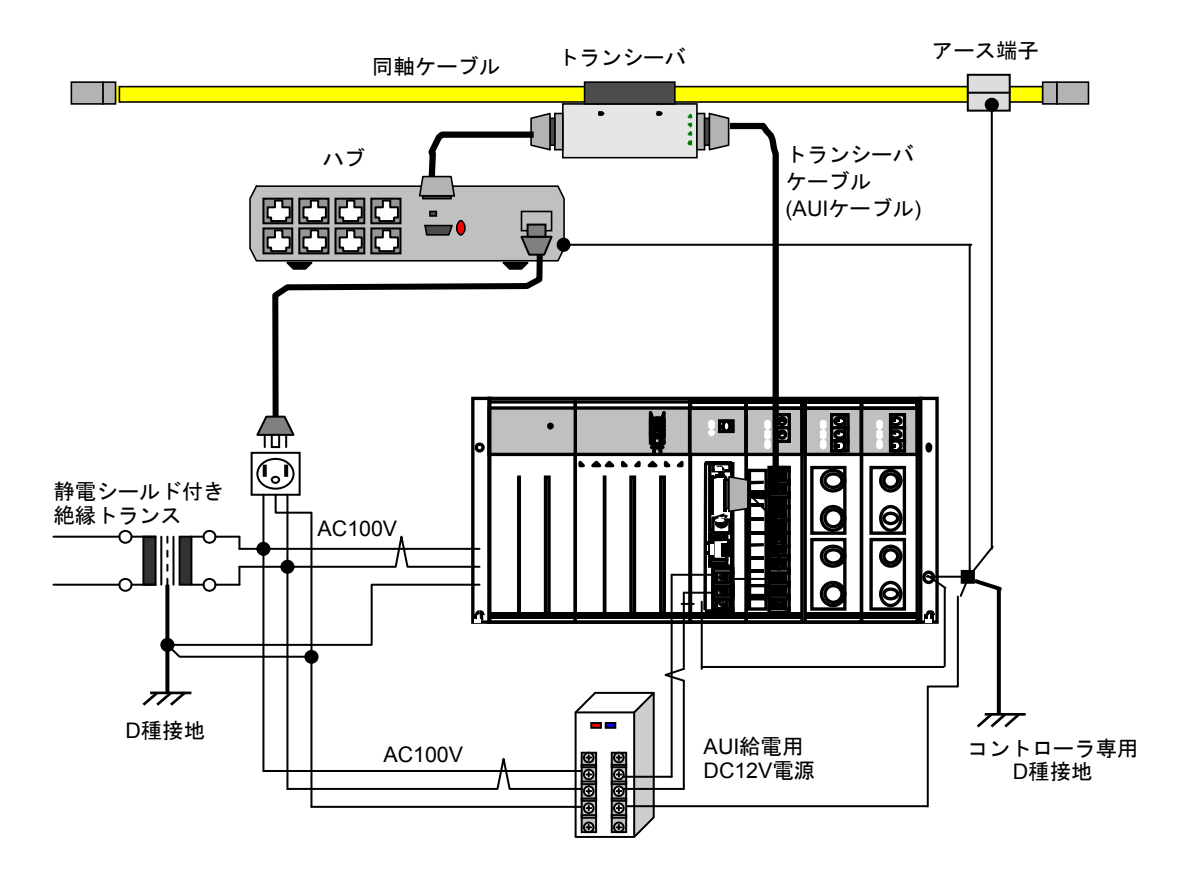

図8-77 FL-netシステムのネットワーク機器の電源配線とアース接地例
#### 8.7.4 配線ダクト・電線管の配線と接地

配線ダクト・電線管の配線とアース接地について、図8-78と図8-79に示します。配線施工に関 しては、下記に従ってください。

- ・配線ダクトを使用して配線する場合には、セパレータを使用して動力ケーブルと信号ケーブルを そのレベルに合わせて分離してください。また、その配線ダクト(フタおよびセパレータを含 む)は、D種接地してください。
- ・電線管を使用して配線する場合には、動力ケーブルと信号ケーブルをそのレベルに合わせて個々 に電線管を準備してください。また、その電線管は、JISC 8305で定めるものを使用し、D種接地 してください。

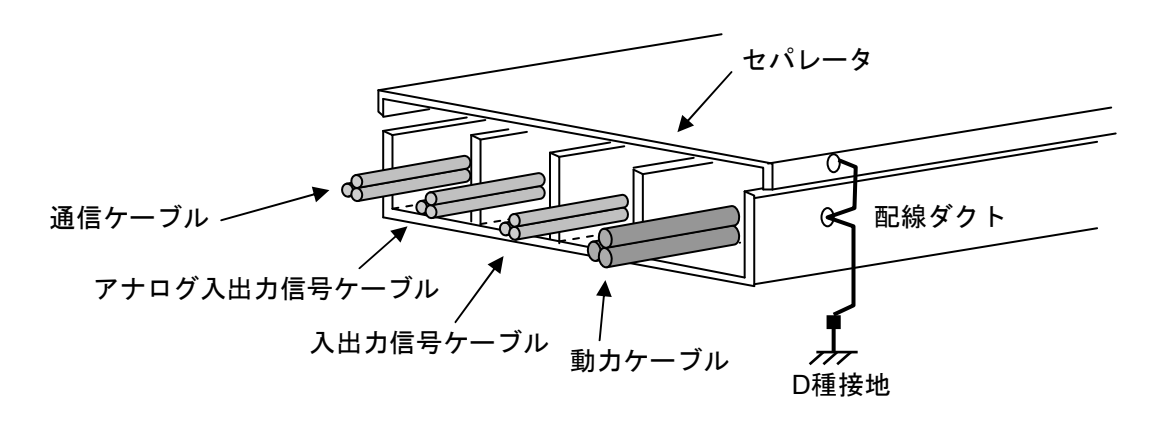

図8-78 配線ダクトを使用した場合の配線例

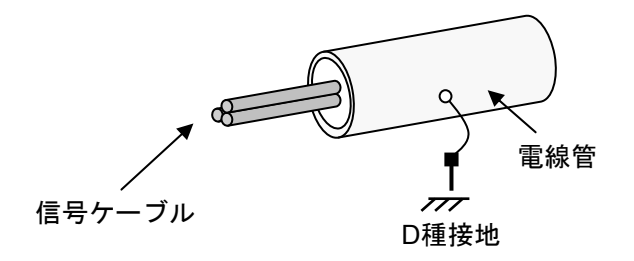

図8-79 電線管を使用した場合の配線例

#### 、 8.8 FL-net工事施エチェックシート

表8-17 FL-net工事施工チェックシート

| ľ   | FL-net工事施工チェックシート                            |             |         |      |
|-----|----------------------------------------------|-------------|---------|------|
|     | <u>通信ライン名:</u> <u>局番:</u> <u>点検</u>          | <u>:日付:</u> |         |      |
|     | <u>点検者  会社名:</u>                             |             |         |      |
|     | 氏名:                                          |             |         |      |
|     | チェック項目                                       | 記入欄         | 設定スイ    | イッチ欄 |
|     | コネクタは全部確実にロックされているか。                         |             |         |      |
|     | ケーブルの曲げ半径は既定値以上となっているか。                      |             |         |      |
|     | コネクタはジャケット等で保護されているか。                        |             | 1       |      |
|     | 配線識別番号(線番)は貼り付けられているか、また間違いはないか。             |             | (       | )    |
|     | 通信ケーブルが重量物の下敷になっていないか。                       |             |         |      |
| ケ   | 通信ケーブルが動力ケーブル等と束線されていないか。                    |             |         |      |
|     | リピータ用AUIケーブルの長さは、2m以内か。トランシーバ用は、50m以内か。      |             |         |      |
| ブ   | 同軸ケーブル(10BASE-5)の長さは500m以内か。                 |             |         |      |
| ル   | 同軸ケーブルは、アース端子で正しく接地されているか。                   |             |         |      |
|     | 同軸ケーブルのシールドとトランシーバは、絶縁されているか。                |             |         |      |
|     | 同軸ケーブルに正しく終端抵抗が取り付けられているか。                   |             | 1<br>1  |      |
|     | ハブやリピータの段数は規定以内か。                            |             | l<br>l  |      |
|     | ツイストペアケーブルは、ストレートケーブルを使用しているか。               |             |         |      |
|     | ツイストペアケーブルは、カテゴリ5のものを用い、その長さは100m以内か。        |             |         |      |
|     | 機器のGND端子は正しく接地されているか。                        |             |         |      |
| 그   | 各ユニットは確実にベースに締め付けられているか。                     |             | 1       |      |
| =   | ベースユニットは確実に制御盤に固定されているか。                     |             | 1       |      |
| ッ   | AUIケーブルは確実にロックされているか。                        |             |         |      |
|     | AUIケーブル取り付け部に扉などにより無理な力がかからないか。              |             |         |      |
|     | RJ45コネクタはきちんと装着されているか。                       |             |         |      |
|     | AUIケーブルのコネクタはロックされているか。                      |             | l<br>l  |      |
|     | 線番は貼り付けられているか。                               |             | (       | )    |
| ハ   | トランシーバはマーク位置に正しく設置されているか。                    |             |         |      |
| フ   | トランシーバのSQEスイッチは、機器の仕様どおりに正しく設定されているか。        |             | (       | )    |
| 寺   | ハブはきちんと固定されているか。                             |             | 1       |      |
|     | ハブのハブ、MAU切り替えスイッチの設定に間違いはないか。                |             | (       | )    |
|     | ハブに供給される電源電圧は、規定値どおりか。                       |             |         |      |
| · 改 | 7造、変更、点検の際は必ずチェックし、記入すること                    |             |         |      |
| • 🗟 | 3入欄には、OKは"O"、NGは"×"と記入し、設定スイッチ欄の( )内にはロータリス・ | イッチの番号と     | 、DIPスイッ | チの   |
| 0   | N/OFFを記入すること                                 |             |         |      |

8 付録

# (8.9 FL-netのプロファイル

## 8.9.1 機器通信情報の分類

FL-netでは、ネットワークに接続される機器の通信に関わる情報を図8-80の3種類に分類しています。

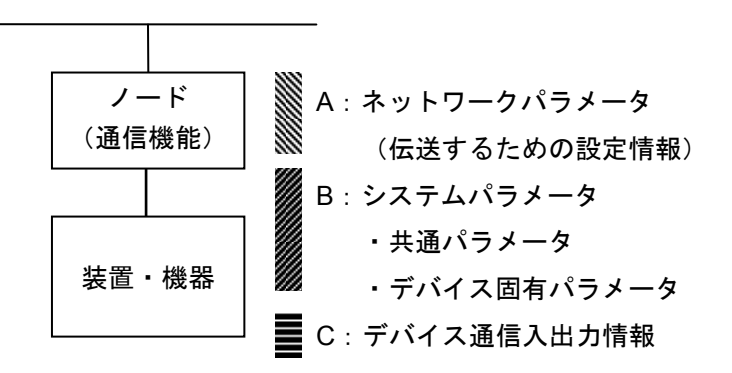

図8-80 機器通信情報の分類

- ネットワークパラメータ(A)は、伝送に必要な設定情報です。
- システムパラメータ(B)は、ネットワーク上にどのような機器(デバイス)が接続されてい るかを識別するための管理情報で静的なパラメータであり、共通パラメータとデバイス固有パ ラメータに分けられています。
- デバイス通信入出力情報(C)は、ネットワーク上の他の機器からアプリケーションの必要に 応じてアクセスでき、アプリケーション動作や機器状態によってその内容が変化する動的な情 報を含みます。

## 8.9.2 共通パラメータの詳細

共通パラメータの詳細を表8-18に示します。

| パラメータ名称                 | 名称文字<br>[PrintableString型]<br>(長さ),(文字) | データタイプ<br>[型]                                                                     | パラメータ内容<br>(長さ),(内容)    |  |  |
|-------------------------|-----------------------------------------|-----------------------------------------------------------------------------------|-------------------------|--|--|
| デバイスプロファイル<br>共通仕様バージョン | 6, "COMVER"                             | INTEGER                                                                           | 例:1,1                   |  |  |
| システムパラメータ<br>識別文字       | 2, "ID"                                 | PrintableString                                                                   | 7, "SYSPARA"            |  |  |
| システムパラメータ<br>改変番号       | 3, "REV"                                | INTEGER                                                                           | 例:1,0                   |  |  |
| システムパラメータ<br>変更日付       | 7, "REVDATE"                            | [INTEGER], 2, (0001-<br>9999),<br>[INTEGER], 1, (01-12),<br>[INTEGER], 1, (01-31) | 例:2,1998<br>1,9<br>1,30 |  |  |
| デバイス種別                  | 10, "DVCATEGORY"                        | PrintableString                                                                   | 例:3,"PLC" (注)           |  |  |
| ベンダ名                    | 6, "VENDOR"                             | PrintableString                                                                   | 例:4, "MSTC"             |  |  |
| 製品型名                    | 7, "DVMODEL"                            | PrintableString                                                                   | 例:3,"JOP"               |  |  |

表8-18 共通パラメータの詳細

(注) デバイス種別のパラメータ内容を以下に示します。
"PC"または "PLC" …プログラマブルコントローラ
"NC"または "CNC" …数値制御装置
"RC"または "ROBOT" …ロボットコントローラ
"COMPUTER" …パーソナルコンピュータ、パネルコンピュータ、ワークステーション、 表示器などのコンピュータ

"SP-\*··\*" …仕様をベンダが指定 (\*··\*は半角英数字)

"OTHER" …その他

転送構文では、システムパラメータ全体、共通パラメータ全体、システムパラメータ変更日付、デバイス固有パラメータ全体(オプション)でSEQUENCE構造型としてください(デバイス固有パラメータ内の構造化は任意)。

## 8.9.3 デバイス固有パラメータの詳細(使用する場合)

#### 表8-19 デバイス固有パラメータ詳細

| パラメータ名称                 | 名称文字    | データタイプ          | パラメータ内容      |  |  |  |
|-------------------------|---------|-----------------|--------------|--|--|--|
| デバイス固有パラ<br>メータ識別文字     | 2, "ID" | PrintableString | 7, "DEVPARA" |  |  |  |
| 内容はベンダがデバイスごとに自由に定義します。 |         |                 |              |  |  |  |

## 8.9.4 システムパラメータの例 (PLCの例)

(1) システムパラメータの表形式文書表記でPLCの例

## 表8-20 システムパラメータの表形式文書表記(PLCの例)

| パラメータ名称                 | 名称文字<br>[PrintableString型]<br>(長さ),(文字) | データタイプ<br>[型]                                                                         | パラメータ内容<br>(長さ),(内容)                      |
|-------------------------|-----------------------------------------|---------------------------------------------------------------------------------------|-------------------------------------------|
| SysPara                 |                                         |                                                                                       |                                           |
| デバイスプロファイル<br>共通仕様バージョン | 6, "COMVER"                             | INTEGER                                                                               | 1, 1                                      |
| システムパラメータ識<br>別文字       | 2, "ID"                                 | PrintableString                                                                       | 7, "SYSPARA"                              |
| システムパラメータ改<br>変番号       | 3, "REV"                                | INTEGER                                                                               | 1, 0                                      |
| システムパラメータ変<br>更日付       | 7, "REVDATE"                            | [INTEGER], 2, (0001-<br>9999),<br>[INTEGER], 1, (01-<br>12),<br>[INTEGER], 1, (01-31) | 2, 1998<br>1, 9<br>1, 30                  |
| デバイス種別                  | 10, "DVCATEGORY"                        | PrintableString                                                                       | 3, "PLC"                                  |
| ベンダ名                    | 6, "VENDOR"                             | PrintableString                                                                       | 29, "MSTC-JOP<br>Electric<br>Corporation" |
| 製品型名                    | 7, "DVMODEL"                            | PrintableString                                                                       | 5, "PLC-M"                                |

| パラメータ名称    | 名称文字           | データタイプ          | パラメータ内容        |  |  |  |  |  |  |  |
|------------|----------------|-----------------|----------------|--|--|--|--|--|--|--|
| PlcmPara   |                |                 |                |  |  |  |  |  |  |  |
| デバイス固有パラメー | 2, "ID"        | PrintableString | 7, "DEVPARA"   |  |  |  |  |  |  |  |
| タ識別文字      |                |                 |                |  |  |  |  |  |  |  |
| CPU1名称     | 8, "CPU1NAME"  | PrintableString | 9, "PMSP35-5N" |  |  |  |  |  |  |  |
| CPU2名称     | 8, "CPU2NAME"  | PrintableString | 9, "PMSP25-2N" |  |  |  |  |  |  |  |
| CPU3名称     | 8, "CPU3NAME"  | PrintableString | 9, "PMSP25-2N" |  |  |  |  |  |  |  |
| CPU4名称     | 8, "CPU4NAME"  | PrintableString | 9, "PMBP20-0N" |  |  |  |  |  |  |  |
| モジュール105名称 | 9, "IO105NAME" | PrintableString | 9, "PMWD64-4N" |  |  |  |  |  |  |  |
| モジュール106名称 | 9, "IO106NAME" | PrintableString | 9, "PMLD01-0N" |  |  |  |  |  |  |  |
| モジュール107名称 | 9, "IO107NAME" | PrintableString | 9, "PMLE01-5N" |  |  |  |  |  |  |  |

(2) 抽象構文

| <型定義>                |                 |                     |
|----------------------|-----------------|---------------------|
| PlcmRecord ::=SEQUEN | CE              |                     |
|                      | {               |                     |
|                      | syspara         | SysparaType,        |
|                      | plcmpara        | PlcmType            |
|                      | }               |                     |
| SysparaType::=SEQUEN | CE              |                     |
|                      | {               |                     |
|                      | nameCOMVER      | NameType,           |
|                      | paraCOMVER      | INTEGER,            |
|                      | nameID          | NameType,           |
|                      | paraID          | NameType,           |
|                      | nameREV         | NameType,           |
|                      | paraREV         | INTEGER,            |
|                      | nameREVDATE     | NameType,           |
|                      | paraREVDATE     | DateType,           |
|                      | nameDVCATEGORY  | NameType,           |
|                      | paraDVCATEGORY  | NameType,           |
|                      | nameVENDOR      | NameType,           |
|                      | paraVENDOR      | NameType,           |
|                      | nameDVMODEL     | NameType,           |
|                      | paraDVMODEL     | NameType            |
|                      | }               |                     |
| PlcmType::=          | SEQUENCE        |                     |
|                      | {               |                     |
|                      | nameID          | NameType,           |
|                      | paraID          | NameType,           |
|                      | module          | SEQUENCE OF ModInfo |
|                      | DEFAULT { }     |                     |
|                      | }               |                     |
| NameType::=          | PrintableString |                     |
| DateType::=          | SEQUENCE        |                     |
|                      | {               |                     |
|                      | year            | INTEGER,            |
|                      | month           | INTEGER,            |
|                      | day             | INTEGER             |
|                      | }               |                     |
| ModInfo::=           | SEQUENCE        |                     |
|                      | {               |                     |
|                      | nameMODULE      | NameType,           |
|                      | paraMODULE      | NameType            |
|                      | }               |                     |

<値定義>

## {

| syspara  | {              |         |         |              |            |       |
|----------|----------------|---------|---------|--------------|------------|-------|
|          | nameCOMVER     |         | "COMVI  | ER",         |            |       |
|          | paraCOMVER     |         | 1,      |              |            |       |
|          | nameID         |         | "ID",   |              |            |       |
|          | paraID         |         | "SYSPA  | RA",         |            |       |
|          | nameREV        |         | "REV",  |              |            |       |
|          | paraREV        |         | 0,      |              |            |       |
|          | nameREVDATE    |         | "REVDA  | ATE",        |            |       |
|          | paraREVDATE    |         | {       | year         | 1998,      |       |
|          |                |         | month   | 9,           |            |       |
|          |                |         | day     | 30           | },         |       |
|          | nameDVCATEGOR  | Y       | "DVCAT  | EGORY",      |            |       |
|          | paraDVCATEGORY | 7       | "PLC",  |              |            |       |
|          | nameVENDOR     |         | "VENDC  | DR",         |            |       |
|          | paraVENDOR     |         | "MSTC-J | JOP Electric | c Corporat | ion", |
|          | nameDVMODEL    |         | "DVMO   | DEL",        | -          |       |
|          | paraDVMODEL    |         | "PLC-M  | ,            |            |       |
|          | }              |         |         |              |            |       |
| plcmpara | {              |         |         |              |            |       |
|          | nameID         |         | "ID",   |              |            |       |
|          | paraID         |         | "DEVPA  | .RA",        |            |       |
|          | module         |         |         |              |            |       |
|          | {              |         |         |              |            |       |
|          | { nameMO       | DULE    | "CPU1N  | AME",        |            |       |
|          | paraMODULE     | "PMSP35 | -5N"    | },           |            |       |
|          | {              | nameMOI | DULE    | "CPU2NA      | ME",       |       |
|          |                | paraMOD | ULE     | "PMSP25      | -2N"       | },    |
|          | {              | nameMOI | DULE    | "CPU3NA      | ME",       |       |
|          |                | paraMOD | ULE     | "PMSP25      | -2N"       | },    |
|          | {              | nameMOI | DULE    | "CPU4NA      | ME",       |       |
|          | paraMODULE     | "PMBP20 | )-0N"   | },           |            |       |
|          | {              | nameMOI | DULE    | "IO105NA     | AME",      |       |
|          |                | paraMOD | ULE     | "PMWD6       | 4-4N"      | },    |
|          | {              | nameMOI | DULE    | "IO106NA     | AME",      |       |
|          |                | paraMOD | ULE     | "PMLD01      | -0N"       | },    |
|          | {              | nameMOI | DULE    | "IO107NA     | AME",      |       |
|          |                | paraMOD | ULE     | "PMLE01      | -5N"}      |       |
|          | }              |         |         |              |            |       |
| }        |                |         |         |              |            |       |

}

(3) 転送構文データ配列(符号化)

| <br>識別子 | 長さ       | 内容                              |
|---------|----------|---------------------------------|
| \$30    | \$820133 |                                 |
| \$30    | \$7D     |                                 |
| \$13    | \$06     | "COMVER"                        |
| \$02    | \$01     | 1                               |
| \$13    | \$02     | "ID"                            |
| \$13    | \$07     | "SYSPARA"                       |
| \$13    | \$03     | "REV"                           |
| \$02    | \$01     | 0                               |
| \$13    | \$07     | "REVDATE"                       |
| \$30    | \$0A     |                                 |
| \$02    | \$02     | \$07CE                          |
| \$02    | \$01     | \$09                            |
| \$02    | \$01     | \$1E                            |
| \$13    | \$0A     | "DVCATEGORY"                    |
| \$13    | \$03     | "PLC"                           |
| \$13    | \$06     | "VENDOR"                        |
| \$13    | \$1D     | "MSTC-JOP Electric Corporation" |
| \$13    | \$07     | "DVMODEL"                       |
| \$13    | \$05     | "PLC-M"                         |
| \$30    | \$81B1   |                                 |
| \$13    | \$02     | "ID"                            |
| \$13    | \$07     | "DEVPARA"                       |
| \$30    | \$15     |                                 |
| \$13    | \$08     | "CPU1NAME"                      |
| \$13    | \$09     | "PMSP35-5N"                     |
| \$30    | \$15     |                                 |
| \$13    | \$08     | "CPU2NAME"                      |
| \$13    | \$09     | "PMSP25-2N"                     |
| \$30    | \$15     |                                 |
| \$13    | \$08     | "CPU3NAME"                      |
| \$13    | \$09     | "PMSP25-2N"                     |
| \$30    | \$15     |                                 |
| \$13    | \$08     | "CPU4NAME"                      |
| \$13    | \$09     | "PMBP20-0N"                     |
| \$30    | \$16     |                                 |
| \$13    | \$09     | "IO105NAME"                     |
| \$13    | \$09     | "PMWD64-4N"                     |
| \$30    | \$16     |                                 |
| \$13    | \$09     | "IO106NAME"                     |
| \$13    | \$09     | "PMLD01-0N"                     |
| \$30    | \$16     |                                 |
| \$13    | \$09     | "IO107NAME"                     |
| \$13    | \$09     | "PMLE01-5N"                     |
|         |          |                                 |

(4) 回線上のデータ並び

以下に回線上に送信されるデータの順序を示します。

下表の相対アドレス00欄で、最初のアドレス(0)からデータがバイトごとに横矢印方向の順序で送信されます。相対アドレス00欄の次は、相対アドレス10欄になり、以下同様に相対アドレスの順序で送信されます。

相対アドレス

データ (16進表示)

|   |     | (0) | (1) | (2) | (3) | (4) | (5) | (6) | (7) | (8) | (9) | (A) | (B) | (C) | (D) | (E) | (F) |
|---|-----|-----|-----|-----|-----|-----|-----|-----|-----|-----|-----|-----|-----|-----|-----|-----|-----|
|   | 00  | 30  | 82  | 01  | 33  | 30  | 7D  | 13  | 06  | "C" | "0" | "М" | "V" | "E" | "R" | 02  | 01  |
| • | 10  | 01  | 13  | 02  | "I" | "D" | 13  | 07  | "S" | "Y" | "S" | "P" | "A" | "R" | "A" | 13  | 03  |
| • | 20  | "R" | "E" | "V" | 02  | 01  | 00  | 13  | 07  | "R" | "E" | "V" | "D" | "A" | "T" | "E" | 30  |
|   | 30  | 0A  | 02  | 02  | 07  | CE  | 02  | 01  | 09  | 02  | 01  | 1E  | 13  | 0A  | "D" | "V" | "C" |
|   | 40  | "A" | "T" | "E" | "G" | "0" | "R" | "Y" | 13  | 03  | "P" | "L" | "C" | 13  | 06  | "V" | "E" |
|   | 50  | "N" | "D" | "0" | "R" | 13  | 1D  | "М" | "S" | "T" | "C" | "_" | "J" | "0" | "P" | ""  | "E" |
|   | 60  | " " | "e" | "c" | "t" | "r" | "i" | "c" | ""  | "C" | "o" | "r" | "p" | "o" | "r" | "a" | "t" |
|   | 70  | "I" | "o" | "n" | 13  | 07  | "D" | "V" | "М" | "0" | "D" | "E" | "L" | 13  | 05  | "P" | "L" |
|   | 80  | "C" | "_" | "М" | 30  | 81  | B1  | 13  | 02  | "I" | "D" | 13  | 07  | "D" | "E" | "V" | "P" |
|   | 90  | "A" | "R" | "A" | 30  | 15  | 13  | 08  | "C" | "P" | "U" | "1" | "N" | "A" | "М" | "E" | 13  |
|   | A0  | 09  | "P" | "М" | "S" | "P" | "3" | "5" | "_" | "5" | "N" | 30  | 15  | 13  | 08  | "C" | "P" |
|   | В0  | "U" | "2" | "N" | "A" | "М" | "E" | 13  | 09  | "P" | "М" | "S" | "P" | "2" | "5" | "_" | "2" |
|   | C0  | "C" | "N" | 30  | 15  | 13  | 08  | "P" | "U" | "3" | "N" | "A" | "М" | "E" | 13  | 09  | "P" |
|   | D0  | "М" | "S" | "P" | "2" | "5" | "_" | "2" | "N" | 30  | 15  | 13  | 08  | "C" | "P" | "U" | "4" |
|   | E0  | "N" | "A" | "М" | "E" | 13  | 09  | "P" | "М" | "В" | "P" | "2" | "0" | "_" | "0" | "N" | 30  |
|   | F0  | 16  | 13  | 09  | "I" | "0" | "1" | "0" | "5" | "N" | "A" | "М" | "E" | 13  | 09  | "P" | "М" |
|   | 100 | "W" | "D" | "6" | "4" | "_" | "4" | "N" | 30  | 16  | 13  | 09  | "I" | "0" | "1" | "0" | "6" |
|   | 110 | "_" | "0" | "N" | 30  | 16  | 13  | 09  | "I" | "0" | "1" | "0" | "7" | "N" | "A" | "М" | "E" |
|   | 120 | 13  | 09  | "N" | "A" | "М" | "E" | 13  | 09  | "P" | "М" | "L" | "D" | "0" | "1" | "P" | "М" |
|   | 130 | "L" | "E" | "0" | "1" | "_" | "5" | "N" |     |     |     |     |     |     |     |     |     |

## 8.9.5 システムパラメータの例(CNCの例)

表8-21にCNCのシステムパラメータ例を示します。

## 表8-21 システムパラメータの表形式文書表記(CNCの例)

| パラメータ名称                 | 名称文字<br>[PrintableString型]<br>(長さ),(文字) | データタイプ<br>[型]                                                                 | パラメータ内容<br>(長さ),(内容)      |
|-------------------------|-----------------------------------------|-------------------------------------------------------------------------------|---------------------------|
| SysPara                 |                                         |                                                                               |                           |
| デバイスプロファイル<br>共通仕様バージョン | 6, "COMVER"                             | INTEGER                                                                       | 1, 1                      |
| システムパラメータ<br>識別文字       | 2, "ID"                                 | PrintableString                                                               | 7, "SYSPARA"              |
| システムパラメータ<br>改変番号       | 3, "REV"                                | INTEGER                                                                       | 1, 0                      |
| システムパラメータ<br>変更日付       | 7, "REVDATE"                            | [INTEGER], 2, (0001-9999),<br>[INTEGER], 1, (01-12),<br>[INTEGER], 1, (01-31) | 2, 1998<br>1, 9<br>1, 30  |
| デバイス種別                  | 10, "DVCATEGORY"                        | PrintableString                                                               | 3, "CNC"                  |
| ベンダ名                    | 6, "VENDOR"                             | PrintableString                                                               | 9, "MSTCJ LTD"            |
| 製品型名                    | 7, "DVMODEL"                            | PrintableString                                                               | 16, "MSTCJ Series<br>16a" |

| パラメータ名称             | 名称文字         | データタイプ          | パラメータ内容       |  |
|---------------------|--------------|-----------------|---------------|--|
| CncPara             |              |                 |               |  |
| デバイス固有パラメータ<br>識別文字 | 2, "ID"      | PrintableString | 7, "DEVPARA"  |  |
| モデル名                | 5, "MODEL"   | PrintableString | 8, "MS16a-MA" |  |
| 系列                  | 6, "SERIES"  | PrintableString | 4, "MSF1"     |  |
| レビジョン               | 3, "REV"     | INTEGER         | 1,0           |  |
| システム                | 7, "System"  | SEQUENCE        | *             |  |
| システム情報              | 7, "SysInfo" | SEQUENCE        | *             |  |

\*:このパラメータはConstructed typeで以下のデータを持ちます。

| System     |            |            |               |  |  |  |
|------------|------------|------------|---------------|--|--|--|
| オプション構成フラグ | 5, "SFLAG" | BIT STRING | 8, "00100101" |  |  |  |
| 制御軸数       | 4, "AXES"  | INTEGER    | 2, 4          |  |  |  |

| SysInfo  |          |              |             |  |  |  |  |  |  |  |
|----------|----------|--------------|-------------|--|--|--|--|--|--|--|
| 入力仮想アドレス | 2, "IN"  | OCTET STRING | 6, "000000" |  |  |  |  |  |  |  |
| 出力仮想アドレス | 3, "OUT" | OCTET STRING | 6, "040000" |  |  |  |  |  |  |  |

| (1) | 抽象構文<br><型定義>             |                                                                                                    |                                                                                                    |
|-----|---------------------------|----------------------------------------------------------------------------------------------------|----------------------------------------------------------------------------------------------------|
|     | CncRecord ::=             | SEQUENCE                                                                                                    |                                                                                                    |
|     | Care Dans Tara aug        | {<br>SysPara<br>CncPara<br>}                                                                                                    | SysParaType,<br>CncParaType,                                                                                                    |
|     | SysParaType::=            | SEQUENCE<br>{<br>nameCOMVER<br>paraCOMVER<br>nameID<br>paraID<br>nameREV<br>paraREV<br>nameREVDATE<br>paraREVDATE<br>paraREVDATE<br>nameDVCATEGORY<br>paraDVCATEGORY<br>nameVENDOR | NameType,<br>INTEGER,<br>NameType,<br>NameType,<br>INTEGER,<br>NameType,<br>DateType,<br>NameType,<br>NameType,<br>NameType,<br>NameType,      |
|     | CncParaType::=            | paraVENDOR<br>nameDVMODEL<br>paraDVMODEL<br>}<br>SEQUENCE                                                                                                    | NameType,<br>NameType,<br>NameType                                                                                                    |
|     |                           | {<br>nameID<br>paraID<br>nameMODEL<br>paraMODEL<br>nameSERIES<br>paraSERIES<br>nameREV<br>paraREV<br>nameSystem<br>paraSystem<br>nameSysInfo<br>paraSysInfo<br>}                   | NameType,<br>NameType,<br>NameType,<br>NameType,<br>NameType,<br>NameType,<br>INTEGER,<br>NameType,<br>SystemType,<br>NameType,<br>SysInfoType |
|     | SystemType::=             | SEQUENCE<br>{<br>nameINPUT<br>paraINPUT<br>nameAXES<br>paraAXES<br>}                                                                                                    | NameType,<br>BIT STRING,<br>NameType,<br>INTEGER                                                                                               |
|     | SysInfoType::=            | SEQUENCE<br>{<br>nameIN<br>paraIN<br>nameOUT<br>paraOUT<br>}                                                                                                    | NameType,<br>OCTET STRING,<br>NameType,<br>OCTET STRING                                                                                        |
|     | NameType:=<br>DateType::= | PrintableString<br>SEQUENCE<br>{<br>year<br>month<br>day<br>}                                                                                                    | INTEGER,<br>INTEGER,<br>INTEGER                                                                                                    |

| {       |                |                    |           |       |                                       |  |
|---------|----------------|--------------------|-----------|-------|---------------------------------------|--|
| SysPara | {              |                    |           |       |                                       |  |
|         | nameCOMVER     | "COM               | VER",     |       |                                       |  |
|         | paraCOMVER     | 1,                 |           |       |                                       |  |
|         | nameID         | "ID",              |           |       |                                       |  |
|         | paraID         | "SYSPARA",         |           |       |                                       |  |
|         | nameREV        | "REV",             |           |       |                                       |  |
|         | paraREV        | 0,                 |           |       |                                       |  |
|         | nameREVDATE    | "REVDATE",         |           |       |                                       |  |
|         | paraREVDATE    | {                  | year      | 1998, |                                       |  |
|         |                |                    | month     | 9,    |                                       |  |
|         |                |                    | day       | 30    | },                                    |  |
|         | nameDVCATEGORY | "DVC               | ATEGORY", |       |                                       |  |
|         | paraDVCATEGORY | "CNC"              | ,<br>,    |       |                                       |  |
|         | nameVENDOR     | "VENDOR",          |           |       |                                       |  |
|         | paraVENDOR     | "MSTCJ LD",        |           |       |                                       |  |
|         | nameDVMODEL    | "DVMODEL",         |           |       |                                       |  |
|         | paraDVMODEL    | "MSTCJ Series 16a" |           |       |                                       |  |
|         | }              |                    |           |       |                                       |  |
| CncPara | {              |                    |           |       |                                       |  |
|         | nameID         | "ID",              |           |       |                                       |  |
|         | paraID         | "DEVPARA",         |           |       |                                       |  |
|         | nameMODEL      | "MODEL",           |           |       |                                       |  |
|         | paraMODEL      | "MS16a-MA".        |           |       |                                       |  |
|         | nameSERIES     | "SERI              | ES",      |       |                                       |  |
|         | paraSERIES     | "MSF1              | "         |       |                                       |  |
|         | nameREV        | "REV"              | ,         |       |                                       |  |
|         | paraREV        | 0,                 | ,         |       |                                       |  |
|         | nameSystem     | "Syster            | m".       |       |                                       |  |
|         | paraSystem     | {                  | nameINPU  | JT    | "SFLAG",                              |  |
|         |                |                    | paraINPU  | Г     | '00100101'B,                          |  |
|         |                |                    | nameAXE   | S     | "AXES",                               |  |
|         |                |                    | paraAXES  |       | 4                                     |  |
|         | nameSysInfo    | "SysIn             | fo",      |       |                                       |  |
|         | paraSysInfo    | {                  | nameIN    |       | "IN",                                 |  |
|         |                |                    | paraIN    |       | ,00000000000,H                        |  |
|         |                |                    | nameOUT   |       | "OUT",                                |  |
|         |                |                    | OUT       |       | , , , , , , , , , , , , , , , , , , , |  |

}

このページは白紙です。